# ZFX-STACK-PAKET / ZFX-CONTROL-PAKET ZFX-DIUG-In Bedienungsanleitung

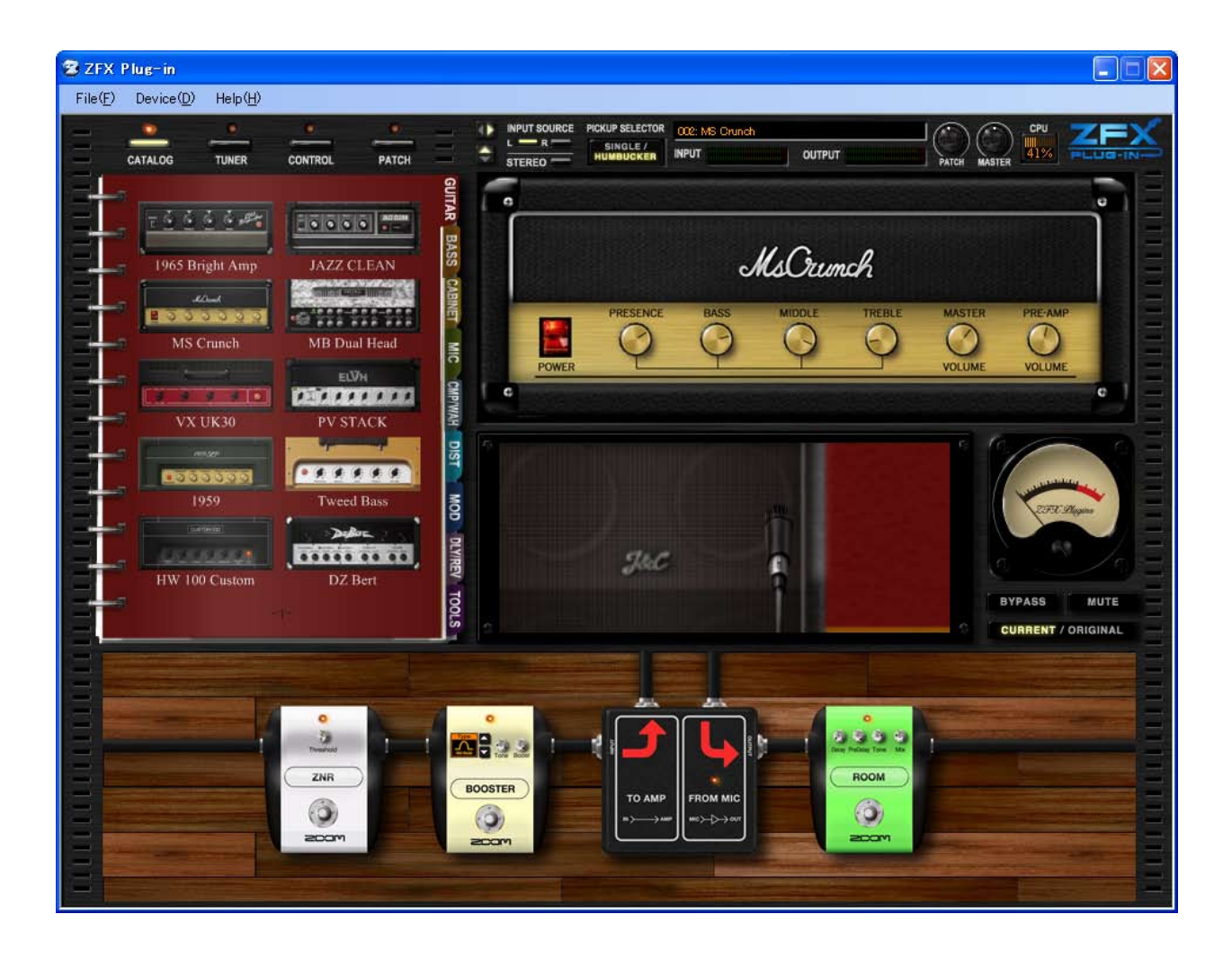

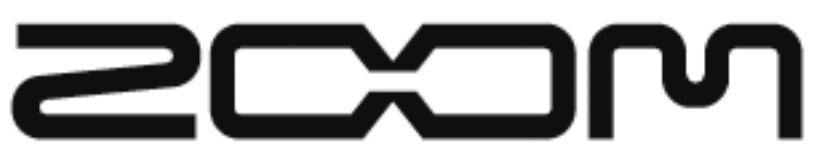

© ZOOM Corporation Dieses Handbuch darf weder in Teilen noch als Ganzes in irgendeiner Form reproduziert werden.

# Software-Lizenz

Die Zoom Corporation sichert Ihnen das Recht zum Betrieb des ZFX-Plug-Ins, sofern Sie den im Folgenden aufgeführten Bedingungen zustimmen.

Durch den Betrieb der Software nehmen Sie diese Vereinbarungen an.

- Die Zoom Corporation behält das Urheberrecht an der Software, der mitgelieferten Dokumentation sowie alle zugehörigen Rechte. Alle Rechte sind der Zoom Corporation vorbehalten.
- Vertrieb, Verkauf, Vermietung, Leasing, Änderungen oder ein Nachprogrammieren der Software ist ohne Zustimmung verboten.
- Die Software darf benutzt werden, wenn dadurch Urheberrechte Dritter verletzt werden. Die Zoom Corporation übernimmt keine Verantwortung für Fälle, in denen die Software zu diesem Zweck eingesetzt wird.
- Die Zoom Corporation übernimmt keine Verantwortung für Schäden oder Ansprüche von Dritten, die direkt oder indirekt aus dem Gebrauch der Software entstehen. Wenn der Inhalt von Festplatten aufgrund des Betriebs der Software gelöscht wird, weist die Zoom Corporation alle Ansprüche auf Wiederherstellung oder Reparatur dieser Inhalte zurück.
- Merkmale und Spezifikationen der Software sowie der Inhalt der Dokumentation können zukünftig ohne vorherige Ankündigung verändert werden.

%Intel und Pentium sind eingetragene Warenzeichen der Intel Corporation.

\*\* AMD und Athlon sind eingetragene Warenzeichen der Advanced Micro Devices Inc..

- %VST-Plug-In-Interface-Technologie von Steinberg Media Technologies GmbH.
- %Steinberg, Cubase und VST sind eingetragene Warenzeichen der Steinberg Media Technologies GmbH.
- % Adobe und Adobe Acrobat sind eingetragene Warenzeichen von Adobe Systems Incorporated.
- \*MIDI ist ein eingetragenes Warenzeichen der Association of Musical Electronics Industry (AMEI).
- #Alle weiteren Produktnamen, Warenzeichen und in diesem Handbuch erwähnten Firmennamen sind Eigentum ihres jeweiligen Besitzers.
- \*\* Alle Warenzeichen sowie registrierte Warenzeichen, die in diesem Handbuch zur Kenntlichmachung genutzt werden, sollen in keiner Weise die Urheberrechte des jeweiligen Besitzers einschränken oder brechen.

<sup>\*</sup>Microsoft, Windows XP und Windows Vista sind eingetragene Warenzeichen der Microsoft Corporation in den U.S.A. und in anderen Ländern.

Inhalt

| Einleitung        |                                                                    | 005 |
|-------------------|--------------------------------------------------------------------|-----|
|                   | Merkmale des USB-Audio-Interfaces S2t / USB-Audio-Interfaces C5.1t |     |
|                   | Merkmale des ZFX-Plug-Ins                                          |     |
| <b>Bedienele</b>  | mente und Funktionen des ZFX-Plug-Ins                              |     |
| <b>Kurzanleit</b> | tung ·····                                                         |     |
|                   | Starten des Plug-Ins                                               |     |
|                   | Auswahl der Eingangsquelle                                         |     |
|                   | Auswahl von Patches                                                |     |
|                   | Bedienung der Verstärker                                           | 010 |
|                   | Vergrößern und Scrollen des Effekt-Bereichs                        |     |
|                   | Steuern der Effekte                                                |     |
|                   | Auswahl von Instrumenten                                           |     |
|                   | Speichern von Patches                                              |     |
| Signal-Co         | ntrol-Bereich                                                      | 018 |
|                   | Bedienelemente und Funktionen                                      |     |
|                   | Auswahl der Eingangsquelle                                         |     |
|                   | Auswahl der Pickups                                                |     |
|                   | Ein-/Ausblenden von Ansichten ·····                                |     |
|                   | Einstellen des Patch-Pegels                                        |     |
|                   | Einstellen des Master-Pegels ·····                                 |     |
|                   | Über die Hardware-Anbindung                                        |     |
| Grundlege         | ende Bedienung                                                     |     |
| Catalog ·         |                                                                    |     |
|                   | Starten des Catalogs                                               |     |
|                   | Catalog - Grundlegende Bedienung ·····                             |     |
|                   | Umblättern der Seiten ·····                                        |     |
|                   | Umblättern mehrerer Seiten                                         |     |
|                   | Blättern zwischen Registern ·····                                  |     |
|                   | Umblättern zur Detailseite                                         |     |
|                   | Auswahl von Instrumenten über die Detailseite                      |     |
| Verstärke         | r-Bereich                                                          | 031 |
|                   | Bedienelemente und Funktionen                                      |     |
|                   | Amplifier-Sektion - Grundlegende Bedienung ·····                   |     |
|                   | Einstellen der Verstärker ·····                                    |     |
|                   | Einstellen der Verstärker ·····                                    |     |
|                   | Löschen von Verstärkern                                            |     |
|                   | Booth-Sektion - Grundlegende Bedienung ·····                       |     |
|                   | Einstellen der Lautsprecher und Mikrofone ·····                    |     |
|                   | Löschen der Lautsprecher und Mikrofone                             |     |
|                   | Austauschen von Mikrofonen·····                                    |     |
|                   | Einstellen des Mikrofonabstands                                    |     |
|                   | Einstellen der Mikrofonposition                                    |     |

| Bedienelemente und Funktionen       038         Signaffluss im Effekt-Bereich       038         Auswaht/Einstellen von Instrumenten       039         Positionierung der Instrumente       040         Einstellen von Instrumenten       041         Löschen von Instrumenten       041         Vergrößern und Scrollen       042         Vergrößern und Scrollen       042         Vergrößern eines Instruments       043         Zoomen des nächsten Instruments       044         Scrollen des Effekt-Bereichs       044         Vergrößern eines Schirms       045         Andern der Schirme       046         Direkte Verkabelung mit dem Input / Output       047         Löschen von Amplifier-Module       043         Splitter und Mixer       049         Einsatz von Splittern       049         Einsatz von Mixern       055         Amplifier-Module       053         Betrieb mehrer Amplifier-Module       053         Einsetz von Amplifier-Module       055         Laden des Patch Managers       055         Bedienung der Patches       056         Auswahl von Patches       056         Speichern von Patches       056         Löschen von Patches                                                               | Effekt-Bereich                               | 038 |
|----------------------------------------------------------------------------------------------------|----------------------------------------------|-----|
| Signatifuss im Effekt-Bereich       038         Auswahl/Einstellen von Instrumenten       039         Positionierung der Instrumente       040         Einstellen der Instrumente       041         Löschen von Instrumente       041         Vergrößern des Effekt-Bereichs       042         Vergrößern des Effekt-Bereichs       042         Vergrößern des Effekt-Bereichs       043         Zoomen des nächsten Instruments       043         Zoomen des nächsten Instruments       044         Verkabelung der Schirme       045         Anschließen eines Schirms       045         Andern der Schirme       045         Andern der Schirme       046         Direkte Verkabelung mit dem Input / Output       047         Löschen der Schirme       048         Splitter und Mixer       049         Einsatz von Splittern       049         Einsatz von Splittern       049         Einsatz von Splittern       053         Betrieb mehrerer Amplifier-Module       053         Bedienung der Patches       055         Löschen von Amplifier-Module       055         Löschen von Patches       058         Speichern an einer bestimmten Position       059         Anoro                                                     | Bedienelemente und Funktionen                | 038 |
| Auswahl/Einstellen von Instrumenten       039         Einstellen von Instrumenten       039         Positionierung der Instrumente       040         Einstellen der Instrumente       041         Löschen von Instrumenten       041         Vergrößern und Scrollen       042         Vergrößern des Effekt-Bereichs       043         Zoomen des nächsten Instruments       043         Zoomen des nächsten Instruments       044         Scrollen des Effekt-Bereichs       044         Verkabelung der Schirms       045         Anschließen eines Schirms       045         Ändern der Schirme       046         Direkte Verkabelung mit dem Input / Output       047         Löschen der Schirme       049         Einsatz von Splittern       049         Einsatz von Splittern       053         Löschen von Amplifier-Module       053         Löschen von Amplifier-Module       053         Löschen von Patches       056         Speichern von Patches       056         Speichern von Patches       056         Löschen von Patches       058         Speichern von Patches       062         Löschen von Patches       064         Löschen von Patches                                                                     | Signalfluss im Effekt-Bereich                | 038 |
| Einstellen von Instrumente       039         Positionierung der Instrumente       041         Lässteln der Instrumente       041         Lässchen von Instrumenten       041         Vergrößern und Scrollen       042         Vergrößern eines Instruments       043         Zormen des Rächsten Instruments       043         Zormen des Rächsten Instruments       044         Scrollen des Effekt-Bereichs       044         Verkabelung der Schirms       045         Anschließen eines Schirms       046         Direkte Verkabelung mit dem Input / Output       047         Löschen der Schirm       049         Einsatz von Splittern       049         Einsatz von Splittern       049         Einsatz von Amplifier-Module       053         Löschen von Amplifier-Module       055         Laden des Patch Managers       055         Bedienung der Patches       056         Speichern von Patches       058         Speichern von Patches       058         Speichern von Patches       058         Speichern von Patches       058         Speichern von Patches       058         Speichern von Patches       058         Speichern von Patches       058 </td <td>Auswahl/Einstellen von Instrumenten</td> <td>039</td> | Auswahl/Einstellen von Instrumenten          | 039 |
| Positionierung der Instrumente       040         Einstellen der Instrumente       041         Löschen von Instrumenten       041         Vergrößern und Scrollen       042         Vergrößern und Scrollen       043         Zoornen des nächsten Instruments       043         Zoornen des nächsten Instruments       044         Scrollen des Effekt-Bereichs       044         Verkabelung der Schirme       045         Anschließen eines Schirms       045         Ändern der Schirme       045         Ändern der Schirme       046         Direkte Verkabelung mit dem Input / Output       047         Löschen der Schirme       049         Einsatz von Splittern       049         Einsatz von Mixern       053         Betrieb mehrerer Amplifier-Module       053         Löschen von Amplifier-Module       053         Läschen von Amplifier-Module       055         Bedienung der Patches       056         Auswahl von Patches       056         Speichern an einer bestimmten Position       059         Anordnen der Patches       064         Löschen von Patches       065         Speichern an einer bestimmten Position       059         Anordnen der Bänke<                                                     | Einstellen von Instrumenten                  | 039 |
| Einstellen der Instrumente       041         Löschen von Instrumenten       041         Vergrößern und Scrollen       042         Vergrößern des Effekt-Bereichs       043         Zoomen des nächsten Instruments       043         Zoomen des nächsten Instruments       044         Scrollen des Effekt-Bereichs       044         Verkabelung der Schirme       045         Anschließen eines Schirms       045         Ändern der Schirme       046         Direkte Verkabelung mit dem Input / Output       047         Löschen der Schirme       048         Splitter und Nixer       049         Einsatz von Splittern       049         Einsatz von Splittern       049         Einsatz von Amplifier-Module       053         Betrieb mehrerer Amplifier-Module       053         Löschen von Amplifier-Module       055         Laden des Patch Managers       055         Laden des Patch Managers       055         Laden des Patch Managers       056         Apsichern von Patches       058         Speichern von Patches       056         Löschen von Patches       066         Löschen von Patches       065         Löschen von Patches       065                                                                    | Positionierung der Instrumente               | 040 |
| Löschen von Instrumenten       041         Vergrößern und Scrollen       042         Vergrößern des Effekt-Bereichs       043         Zoomen des nächsten Instruments       043         Zoomen des Effekt-Bereichs       044         Scrollen des Effekt-Bereichs       044         Verkabelung der Schirme       045         Anschließen eines Schirms       044         Verkabelung mit dem Input / Output       047         Löschen der Schirme       048         Splitter und Mixer       049         Einsatz von Splittern       049         Einsatz von Splittern       049         Löschen von Amplifier-Module       053         Betrieb mehrerer Amplifier-Module       055         Lächen des Patch Managers       055         Bedienung der Patches       056         Auswahl von Patches       058         Speichern von Patches       059         Anordnen der Patches       066         Löschen von Attuellen Einstellung       067         Löschen der aktuellen Einstellung       066         Speichern von Patches       066         Speichern von Patches       066         Speichern von Patches       066         Löschen von Bänken       071                                                                       | Einstellen der Instrumente                   | 041 |
| Vergrößern und Scrollen       042         Vergrößern des Effekt-Bereichs       042         Vergrößern eines Instruments       043         Zoomen des nächsten Instruments       044         Scrollen des Effekt-Bereichs       044         Verkabelung der Schirme       045         Anschließen eines Schirms       045         Ändern der Schirme       045         Ändern der Schirme       046         Direkte Verkabelung mit dem Input / Output       047         Löschen der Schirme       048         Splitter und Mixer       049         Einsatz von Splittern       049         Einsatz von Mixern       053         Betrieb mehrerer Amplifier-Module       053         Löschen von Amplifier-Module       053         Löschen von Amplifier-Module       055         Bedienung der Patches       055         Bedienung der Patches       056         Speichern von Patches       058         Speichern an einer bestimmten Position       059         Anordnen der Patches       066         Löschen von Patches       065         Löschen von Patches       066         Exportieren der aktuellen Einstellung       066         Exportieren der aktuellen Einstellung<                                                     | Löschen von Instrumenten ·····               | 041 |
| Vergrößern des Effekt-Bereichs       042         Vergrößern eines Instruments       043         Zoomen des nächsten Instruments       044         Scrollen des Effekt-Bereichs       044         Verkabelung der Schirme       045         Anschließen eines Schirms       045         Ändern der Schirme       045         Ändern der Schirme       046         Direkte Verkabelung mit dem Input / Output       047         Löschen der Schirme       049         Einsatz von Splittern       049         Einsatz von Splittern       049         Einsatz von Mixern       053         Betrieb mehrerer Amplifier-Module       053         Löschen von Amplifier-Modulen       055         Läden des Patch Managers       055         Läden des Patch Managers       055         Läden der Patches       056         Auswahl von Patches       056         Speichern von Patches       056         Löschen der aktuellen Einstellung       066         Löschen der aktuellen Einstellung       066         Löschen von Patches       065         Löschen von Patches       066         Löschen von Bänken       070         Umbenennen von Patches       065 <td>Vergrößern und Scrollen</td> <td>042</td>                             | Vergrößern und Scrollen                      | 042 |
| Vergrößern eines Instruments       043         Zoomen des nächsten Instruments       044         Scrollen des Effekt-Bereichs       044         Verkabelung der Schirme       045         Anschließen eines Schirms       045         Ändern der Schirme       046         Direkte Verkabelung mit dem Input / Output       047         Löschen der Schirme       048         Splitter und Mixer       049         Einsatz von Splittern       049         Einsatz von Splittern       050         Amplifier-Modul       053         Betrieb mehrerer Amplifier-Module       053         Löschen von Amplifier-Module       055         Laden des Patch Managers       055         Bedienung der Patches       056         Auswahl von Patches       056         Speichern an einer bestimmten Position       059         Anordnen der Patches       065         Löschen von Patches       066         Exportieren der aktuellen Einstellung       067         Importieren der aktuellen Einstellung       067         Löschen von Patches       065         Löschen von Bänken       070         Umbenennen von Bänken       071         Löschen von Bänken       072                                                                   | Vergrößern des Effekt-Bereichs               | 042 |
| Zoomen des nächsten Instruments       044         Scrollen des Effekt-Bereichs       044         Verkabelung der Schirme       045         Anschließen eines Schirms       046         Ändern der Schirmungsanschlüsse       046         Direkte Verkabelung mit dem Input / Output       047         Löschen der Schirme       048         Splitter und Mixer       049         Einsatz von Splittern       049         Einsatz von Splittern       053         Betrieb mehrerer Amplifier-Module       053         Löschen von Amplifier-Module       055         Laden des Patch Managers       055         Bedienung der Patches       056         Auswahl von Patches       056         Speichern von Patches       056         Speichern von Patches       066         Löschen von Patches       066         Löschen von Patches       066         Löschen von Patches       066         Löschen von Patches       066         Löschen von Patches       066         Löschen von Patches       066         Löschen von Bänken       071         Inportieren der aktuellen Einstellung       067         Mordnen der Bänke       070 <td< td=""><td>Vergrößern eines Instruments</td><td>043</td></td<>                             | Vergrößern eines Instruments                 | 043 |
| Scrollen des Effekt-Bereichs       044         Verkabelung der Schirme       045         Anschließen eines Schirms       045         Ändern der Schirmungsanschlüsse       046         Direkte Verkabelung mit dem Input / Output       047         Löschen der Schirme       048         Splitter und Mixer       049         Einsatz von Splittern       049         Einsatz von Splittern       049         Einsatz von Mixern       053         Betrieb mehrerer Amplifier-Module       053         Löschen von Amplifier-Module       053         Löschen von Amplifier-Module       055         Laden des Patch Managers       055         Bedienung der Patches       056         Auswahl von Patches       056         Speichern von Patches       055         Löschen von Patches       066         Löschen von Patches       066         Löschen von Patches       066         Löschen von Patches       066         Löschen von Patches       066         Löschen von Patches       066         Löschen von Bänken       070         Umbenennen von Bänken       071         Löschen von Bänken       072         Löschen von Bänken </td <td>Zoomen des nächsten Instruments</td> <td>044</td>                               | Zoomen des nächsten Instruments              | 044 |
| Verkabelung der Schirme       045         Anschließen eines Schirms       045         Ändern der Schirmungsanschlüsse       046         Direkte Verkabelung mit dem Input / Output       047         Löschen der Schirme       048         Splitter und Mixer       049         Einsatz von Splittern       049         Einsatz von Splittern       049         Einsatz von Splittern       053         Betrieb mehrerer Amplifier-Module       053         Löschen von Amplifier-Module       055         Laden des Patch Managers       055         Bedienung der Patches       056         Auswahl von Patches       056         Speichern von Patches       055         Bedienung der Patches       056         Speichern von Patches       065         Löschen von Patches       066         Speichern von Patches       066         Löschen von Patches       066         Löschen von Patches       066         Löschen von Patches       066         Löschen von Patches       066         Löschen von Patches       066         Löschen von Patches       066         Löschen von Patches       066         Löschen von Bänken                                                                                                   | Scrollen des Effekt-Bereichs                 | 044 |
| Anschließen eines Schirms       045         Ändern der Schirmungsanschlüsse       046         Direkte Verkabelung mit dem Input / Output       047         Löschen der Schirme       048         Splitter und Mixer       049         Einsatz von Splittern       049         Einsatz von Splittern       049         Einsatz von Mixern       050         Amplifier-Modul       053         Betrieb mehrerer Amplifier-Module       053         Löschen von Amplifier-Module       055         Laden des Patch Managers       055         Bedienung der Patches       056         Auswahl von Patches       056         Speichern von Patches       055         Bedienung der Patches       065         Löschen von Patches       065         Löschen von Patches       066         Expertieren der aktuellen Einstellung       067         Importieren der aktuellen Einstellung       066         Exportieren der aktuellen Einstellung       066         Bedieinung der Bänke       069         Erzeugen einer Bank       069         Mordnen der Bänke       070         Umbenennen von Bänken       071         Löschen von Bänken       072                                                                                       | Verkabelung der Schirme                      | 045 |
| Ändern der Schirmungsanschlüsse       046         Direkte Verkabelung mit dem Input / Output       047         Löschen der Schirme       048         Splitter und Mixer       049         Einsatz von Splittern       049         Einsatz von Mixern       050         Amplifier-Modul       053         Betrieb mehrerer Amplifier-Module       053         Löschen von Amplifier-Module       055         Löschen von Amplifier-Module       055         Läschen von Amplifier-Module       055         Läschen von Amplifier-Module       055         Läden des Patch Managers       055         Bedienung der Patches       056         Auswahl von Patches       056         Speichern von Patches       058         Speichern an einer bestimmten Position       059         Anordnen der Patches       066         Löschen von Patches       066         Löschen von Patches       066         Löschen von Patches       066         Exportieren der aktuellen Einstellung       066         Exportieren der aktuellen Einstellung       066         Exportieren der Bänke       069         Anordnen der Bänke       069         Anordnen der Bänke       070                                                                    | Anschließen eines Schirms                    |     |
| Direkte Verkabelung mit dem Input / Output       047         Löschen der Schirme       048         Splitter und Mixer       049         Einsatz von Splittern       049         Einsatz von Mixern       050         Amplifier-Modul       053         Betrieb mehrerer Amplifier-Module       053         Löschen von Amplifier-Module       053         Löschen von Amplifier-Module       055         Laden des Patch Managers       055         Bedienung der Patches       056         Auswahl von Patches       056         Speichern von Patches       056         Speichern von Patches       064         Löschen von Patches       066         Löschen von Patches       066         Löschen von Patches       066         Löschen von Patches       066         Löschen der aktuellen Einstellung       067         Importieren der aktuellen Einstellung       067         Importieren der aktuellen Einstellung       067         Mordnen der Bänke       069         Erzeugen einer Bank       069         Anordnen der Bänke       070         Umbenennen von Bänken       071         Löschen von Bänken       072         Exporti                                                                                        | Ändern der Schirmungsanschlüsse              | 046 |
| Löschen der Schirme       048         Splitter und Mixer       049         Einsatz von Splittern       049         Einsatz von Mixern       050         Amplifier-Modul       053         Betrieb mehrerer Amplifier-Module       053         Löschen von Amplifier-Module       053         Löschen von Amplifier-Module       054         Patch-Management       055         Laden des Patch Managers       055         Bedienung der Patches       056         Auswahl von Patches       056         Speichern von Patches       056         Speichern an einer bestimmten Position       059         Anordnen der Patches       066         Löschen von Patches       066         Löschen von Patches       066         Löschen von Patches       066         Löschen von Patches       066         Löschen von Patches       066         Löschen von Patches       066         Löschen von Patches       066         Löschen von Bänken       070         Importieren der aktuellen Einstellung       066         Exportieren der Bänke       069         Anordnen der Bänke       070         Umbenennen von Bänken       071                                                                                                    | Direkte Verkabelung mit dem Input / Output   | 047 |
| Splitter und Mixer       049         Einsatz von Splittern       049         Einsatz von Mixern       050         Amplifier-Modul       053         Betrieb mehrerer Amplifier-Module       053         Löschen von Amplifier-Module       055         Laden des Patch Managers       055         Bedienung der Patches       056         Auswahl von Patches       056         Speichern von Patches       056         Speichern von Patches       066         Speichern von Patches       066         Löschen von Patches       066         Löschen von Patches       066         Löschen von Patches       066         Löschen der aktuellen Einstellung       066         Exportieren der aktuellen Einstellung       066         Exportieren der aktuellen Einstellung       067         Importieren der Bänke       070         Umbenennen von Bänken       071         Löschen von Bänken       071         Löschen von Bänken       072         Exportieren von Bänken       075         Bypass-Bereich       077                                                                                                    | Löschen der Schirme                          | 048 |
| Einsatz von Splittern       049         Einsatz von Mixern       050         Amplifier-Modul       053         Betrieb mehrerer Amplifier-Module       053         Löschen von Amplifier-Modulen       054         Patch-Management       055         Laden des Patch Managers       055         Bedienung der Patches       056         Auswahl von Patches       056         Speichern von Patches       058         Speichern von Patches       059         Anordnen der Patches       066         Löschen von Patches       066         Speichern von Patches       066         Löschen von Patches       066         Löschen von Patches       066         Löschen von Patches       066         Löschen von Patches       066         Exportieren der aktuellen Einstellung       066         Exportieren der aktuellen Einstellung       067         Importieren der Bänke       069         Anordnen der Bänke       070         Umbenennen von Bänken       071         Löschen von Bänken       071         Löschen von Bänken       071         Löschen von Bänken       075         Exportieren von Bänken       075                                                                                                    | Splitter und Mixer                           |     |
| Einsatz von Mixern       050         Amplifier-Modul       053         Betrieb mehrerer Amplifier-Module       053         Löschen von Amplifier-Modulen       054         Patch-Management       055         Laden des Patch Managers       055         Bedienung der Patches       056         Auswahl von Patches       056         Speichern von Patches       058         Speichern an einer bestimmten Position       059         Anordnen der Patches       066         Löschen von Patches       066         Löschen von Patches       066         Löschen von Patches       066         Löschen von Patches       066         Löschen von Patches       066         Löschen von Patches       066         Löschen der aktuellen Einstellung       066         Exportieren der aktuellen Einstellung       066         Erzeugen einer Bank       069         Anordnen der Bänke       070         Umbenennen von Bänken       071         Löschen von Bänken       071         Löschen von Bänken       072         Exportieren von Bänken       075         Bypass-Bereich       077                                                                                                    | Einsatz von Splittern                        |     |
| Amplifier-Modul       053         Betrieb mehrerer Amplifier-Module       053         Löschen von Amplifier-Modulen       054         Patch-Management       055         Laden des Patch Managers       055         Bedienung der Patches       056         Auswahl von Patches       056         Speichern von Patches       058         Speichern an einer bestimmten Position       059         Anordnen der Patches       066         Umbenennen von Patches       066         Löschen von Patches       066         Löschen von Patches       066         Löschen der aktuellen Einstellung       066         Exportieren der aktuellen Einstellung       066         Erzeugen einer Bank       069         Anordnen der Bänke       070         Umbenennen von Bänken       071         Löschen von Bänken       072         Exportieren der aktuellen Einstellung       067         Importieren der Bänke       071         Dischen von Bänken       072         Exportieren von Bänken       072         Exportieren von Bänken       075         Bypass-Bereich       077                                                                                                    | Einsatz von Mixern                           |     |
| Betrieb mehrerer Amplifier-Module       053         Löschen von Amplifier-Modulen       054         Patch-Management       055         Laden des Patch Managers       055         Bedienung der Patches       056         Auswahl von Patches       056         Speichern von Patches       058         Speichern an einer bestimmten Position       059         Anordnen der Patches       064         Löschen von Patches       066         Umbenennen von Patches       066         Löschen von Patches       066         Umbenennen von Patches       066         Löschen von Patches       066         Löschen von Patches       066         Löschen von Patches       066         Löschen von Patches       066         Löschen von Patches       066         Bedienung der Bänke       067         Importieren der aktuellen Einstellung       067         Monden der Bänke       069         Anordnen der Bänke       070         Umbenennen von Bänken       071         Löschen von Bänken       071         Löschen von Bänken       072         Exportieren von Bänken       075         Bypass-Bereich       077     <                                                                                                    | Amplifier-Modul                              |     |
| Löschen von Amplifier-Modulen       054         Patch-Management       055         Laden des Patch Managers       055         Bedienung der Patches       056         Auswahl von Patches       056         Speichern von Patches       058         Speichern an einer bestimmten Position       059         Anordnen der Patches       062         Umbenennen von Patches       064         Löschen von Patches       065         Löschen von Patches       066         Exportieren der aktuellen Einstellung       066         Exportieren der aktuellen Einstellung       067         Importieren der aktuellen Einstellung       068         Bedienung der Bänke       069         Anordnen der Bänke       069         Anordnen der Bänke       070         Umbenennen von Bänken       071         Löschen von Bänken       072         Exportieren von Bänken       074         Importieren von Bänken       075         Bypass-Bereich       077                                                                                                    | Betrieb mehrerer Amplifier-Module            |     |
| Patch-Management       055         Laden des Patch Managers       055         Bedienung der Patches       056         Auswahl von Patches       056         Speichern von Patches       058         Speichern an einer bestimmten Position       059         Anordnen der Patches       062         Umbenennen von Patches       064         Löschen von Patches       065         Löschen von Patches       066         Löschen der aktuellen Einstellung       066         Exportieren der aktuellen Einstellung       067         Importieren der aktuellen Einstellung       067         Importieren der Bänke       069         Anordnen der Bänke       070         Umbenennen von Bänken       071         Löschen von Bänken       072         Exportieren von Bänken       074         Importieren von Bänken       074         Diportieren von Bänken       074         Diportieren von Bänken       074         Diportieren von Bänken       075                                                                                                    | Löschen von Amplifier-Modulen                |     |
| Laden des Patch Managers       055         Bedienung der Patches       056         Auswahl von Patches       056         Speichern von Patches       058         Speichern an einer bestimmten Position       059         Anordnen der Patches       062         Umbenennen von Patches       064         Löschen von Patches       065         Löschen der aktuellen Einstellung       066         Exportieren der aktuellen Einstellung       067         Importieren der aktuellen Einstellung       067         Importieren der Bänke       069         Anordnen der Bänke       070         Umbenennen von Bänken       071         Löschen von Bänken       072         Exportieren von Bänken       074         Importieren von Bänken       075                                                                                                    | Patch-Management                             |     |
| Bedienung der Patches       056         Auswahl von Patches       058         Speichern von Patches       058         Speichern an einer bestimmten Position       059         Anordnen der Patches       062         Umbenennen von Patches       064         Löschen von Patches       065         Löschen von Patches       065         Löschen der aktuellen Einstellung       066         Exportieren der aktuellen Einstellung       067         Importieren der aktuellen Einstellung       068         Bedienung der Bänke       069         Anordnen der Bänke       070         Umbenennen von Bänken       071         Löschen von Bänken       072         Exportieren von Bänken       074         Importieren von Bänken       075                                                                                                    | Laden des Patch Managers                     |     |
| Auswahl von Patches       056         Speichern von Patches       058         Speichern an einer bestimmten Position       059         Anordnen der Patches       062         Umbenennen von Patches       064         Löschen von Patches       065         Löschen der aktuellen Einstellung       066         Exportieren der aktuellen Einstellung       067         Importieren der aktuellen Einstellung       068         Bedienung der Bänke       069         Anordnen der Bänke       070         Umbenennen von Bänken       071         Löschen von Bänken       071         Bypass-Bereich       077                                                                                                    | Bedienung der Patches                        |     |
| Speichern von Patches       058         Speichern an einer bestimmten Position       059         Anordnen der Patches       062         Umbenennen von Patches       064         Löschen von Patches       065         Löschen der aktuellen Einstellung       066         Exportieren der aktuellen Einstellung       067         Importieren der aktuellen Einstellung       067         Bedienung der Bänke       069         Erzeugen einer Bank       069         Anordnen der Bänke       070         Umbenennen von Bänken       071         Löschen von Bänken       072         Exportieren von Bänken       075         Bypass-Bereich       077                                                                                                    | Auswahl von Patches                          |     |
| Speichern an einer bestimmten Position       059         Anordnen der Patches       062         Umbenennen von Patches       064         Löschen von Patches       065         Löschen der aktuellen Einstellung       066         Exportieren der aktuellen Einstellung       067         Importieren der aktuellen Einstellung       067         Bedienung der Bänke       069         Erzeugen einer Bank       069         Anordnen der Bänke       070         Umbenennen von Bänken       071         Löschen von Bänken       072         Exportieren von Bänken       075         Bypass-Bereich       077                                                                                                    | Speichern von Patches                        |     |
| Anordnen der Patches       062         Umbenennen von Patches       064         Löschen von Patches       065         Löschen der aktuellen Einstellung       066         Exportieren der aktuellen Einstellung       067         Importieren der aktuellen Einstellung       068         Bedienung der Bänke       069         Erzeugen einer Bank       069         Anordnen der Bänke       070         Umbenennen von Bänken       071         Löschen von Bänken       072         Exportieren von Bänken       074         Importieren von Bänken       075         Bypass-Bereich       077                                                                                                    | Speichern an einer bestimmten Position ····· |     |
| Umbenennen von Patches       064         Löschen von Patches       065         Löschen der aktuellen Einstellung       066         Exportieren der aktuellen Einstellung       067         Importieren der aktuellen Einstellung       068         Bedienung der Bänke       069         Erzeugen einer Bank       069         Anordnen der Bänke       070         Umbenennen von Bänken       071         Löschen von Bänken       072         Exportieren von Bänken       074         Importieren von Bänken       075         Bypass-Bereich       077                                                                                                    | Anordnen der Patches·····                    |     |
| Löschen von Patches       065         Löschen der aktuellen Einstellung       066         Exportieren der aktuellen Einstellung       067         Importieren der aktuellen Einstellung       068         Bedienung der Bänke       069         Erzeugen einer Bank       069         Anordnen der Bänke       070         Umbenennen von Bänken       071         Löschen von Bänken       072         Exportieren von Bänken       074         Importieren von Bänken       075         Bypass-Bereich       077                                                                                                    | Umbenennen von Patches ······                |     |
| Löschen der aktuellen Einstellung       066         Exportieren der aktuellen Einstellung       067         Importieren der aktuellen Einstellungen       068         Bedienung der Bänke       069         Erzeugen einer Bank       069         Anordnen der Bänke       070         Umbenennen von Bänken       071         Löschen von Bänken       072         Exportieren von Bänken       074         Importieren von Bänken       075         Bypass-Bereich       077                                                                                                    | Löschen von Patches                          |     |
| Exportieren der aktuellen Einstellung       067         Importieren der aktuellen Einstellungen       068         Bedienung der Bänke       069         Erzeugen einer Bank       069         Anordnen der Bänke       070         Umbenennen von Bänken       071         Löschen von Bänken       072         Exportieren von Bänken       074         Importieren von Bänken       075         Bypass-Bereich       077                                                                                                    | Löschen der aktuellen Einstellung·····       |     |
| Importieren der aktuellen Einstellungen       068         Bedienung der Bänke       069         Erzeugen einer Bank       069         Anordnen der Bänke       070         Umbenennen von Bänken       071         Löschen von Bänken       072         Exportieren von Bänken       074         Importieren von Bänken       075         Bypass-Bereich       077                                                                                                    | Exportieren der aktuellen Einstellung        |     |
| Bedienung der Bänke       069         Erzeugen einer Bank       069         Anordnen der Bänke       070         Umbenennen von Bänken       071         Löschen von Bänken       072         Exportieren von Bänken       074         Importieren von Bänken       075         Bypass-Bereich       077                                                                                                    | Importieren der aktuellen Einstellungen      |     |
| Erzeugen einer Bank       069         Anordnen der Bänke       070         Umbenennen von Bänken       071         Löschen von Bänken       072         Exportieren von Bänken       074         Importieren von Bänken       075         Bypass-Bereich       077                                                                                                    | Bedienung der Bänke                          |     |
| Anordnen der Bänke       070         Umbenennen von Bänken       071         Löschen von Bänken       072         Exportieren von Bänken       074         Importieren von Bänken       075         Bypass-Bereich       077                                                                                                    | Erzeugen einer Bank                          |     |
| Umbenennen von Bänken       071         Löschen von Bänken       072         Exportieren von Bänken       074         Importieren von Bänken       075         Bypass-Bereich       077                                                                                                    | Anordnen der Bänke                           | 070 |
| Löschen von Bänken       072         Exportieren von Bänken       074         Importieren von Bänken       075         Bypass-Bereich       077         Dertierenten von Bänken       077                                                                                                    | Umbenennen von Bänken ·····                  | 071 |
| Exportieren von Bänken ······ 074<br>Importieren von Bänken ····· 075<br>Bypass-Bereich ····· 077                                                                                                    | Löschen von Bänken                           | 072 |
| Importieren von Bänken       075         Bypass-Bereich       077         Destionselemente und Functionen       077                                                                                                    | Exportieren von Bänken ·····                 | 074 |
| Bypass-Bereich                                                                                                    | Importieren von Bänken ·····                 | 075 |
| Dedian along and Evolution on O27                                                                                                    | Bypass-Bereich                               | 077 |
| Bedieneiemente und Funktionen 077                                                                                                    | Bedienelemente und Funktionen                | 077 |
| Bypass-Schaltung des Sounds ·····077                                                                                                    | Bypass-Schaltung des Sounds                  | 077 |

|            | Stummschalten des Sounds                                               | 078   |
|------------|------------------------------------------------------------------------|-------|
|            | Vergleichen des aktuellen und Original-Zustands                        | 078   |
| Tuner      |                                                                        | 079   |
|            | Starten des Tuners                                                     | 079   |
|            | Stimmen mit dem chromatischen Stimmgerät·····                          | 080   |
|            | Einstellen der Referenzfrequenz ·····                                  | 082   |
|            | Absenken um einen Halbton                                              | 082   |
|            | Absenken um einen Ganzton ······                                       | 082   |
|            | Verwenden anderer Stimmungen                                           | 083   |
| Expression | on-Pedal und Fußschalter                                               | 085   |
|            | Starten des Pedal/Switch Managers                                      | 085   |
|            | Der Pedal/Switch Manager bei Anschluss des C5.1t                       | 085   |
|            | Der Pedal/Switch Manager bei Anschluss des S2t.                        | 086   |
|            | Zuweisen von Parametern                                                | 087   |
|            | Zuordnung zwischen Parametern und dem Expression-Pedal                 | 087   |
|            | Zuordnung zwischen Parametern und Fußschaltern                         | 089   |
|            | Einstellen des Parameterbereichs ······                                | 090   |
|            | Löschen von Zuordnungen                                                | 092   |
|            | Zuweisen der globalen Einstellungen                                    | 093   |
|            | Zuweisen der Auswahlfunktion für das nächste/vorherige Patch           | 093   |
|            | Zuweisen der Auswahlfunktion für die nächste/vorherige Bank ······     | 095   |
|            | Zuordnung der Patch-Auswahl ·····                                      | 097   |
|            | Zuweisen der Bypass-/Mute-Funktion ·····                               | … 100 |
|            | Aktivieren der globalen Einstellungen                                  | … 102 |
|            | Aufheben von Zuordnungen                                               | … 102 |
|            | Bedienung der Gerät-Abbildung······                                    | 103   |
|            | Überprüfen der Pedal-Zuordnungen                                       | 103   |
|            | Überprüfen der Fußschalter-Zuweisungen                                 | … 104 |
|            | Umschalten des USB-Audio-Interfaces S2t / USB-Audio-Interfaces C5.1t … | 106   |
|            | Weitere Funktionen                                                     | 106   |
|            | Auswahl der Instanz                                                    | 106   |
|            | Empfang von MIDI-Befehlen                                              | … 107 |
|            | Kalibrierung des Pedals                                                | 108   |
| Standalo   | <u>ne-Modu</u> s                                                       | … 112 |
|            | Starten der Host-Anwendung …                                           | … 112 |
|            | Device-Menü ·····                                                      | … 113 |
|            | Auswahl des ASIO-Treibers                                              | … 113 |
|            | Konfiguration der ASIO-Treiber                                         | … 113 |
|            | Connect/Disconnect                                                     | … 114 |
|            | <u>File-Menü</u>                                                       | … 114 |
|            | Einstellen der BPM ·····                                               | … 114 |
|            | Beenden der Anwendung                                                  | … 115 |
|            | Help-Menü ·····                                                        | … 115 |
|            | Einblenden der aktuellen Version                                       | … 115 |
| Fehlerbe   | hebung                                                                 | 117   |

# Einleitung

Vielen Dank, dass Sie sich für das ZFX-Stack-/ZFX-Control-Paket entschieden haben. Dieses Handbuch beschreibt sowohl das ZFX-Stack- als auch das ZFX-Control-Paket. Lesen Sie dieses Handbuch bitte sorgfältig durch, um ihre vielseitigen Funktionen problemlos und in vollem Umfang nutzen zu können. Bewahren Sie diese Anleitung und die Garantiekarte an einem sicheren Ort auf.

# Merkmale des USB-Audio-Interfaces S2t / USB-Audio-Interfaces C5.1t

S2t / C5.1t (im Handbuch einfach als "S2t" und "C5.1t" bezeichnet) sind USB-Audio-Interfaces mit folgenden Merkmalen.

#### • Echtzeitsteuerung mit dem Expression-Pedal

Das C5.1t verfügt ab Werk über ein internes Expression-Pedal, während für das S2t externe Pedale (FP01/FP02) optional zur Verfügung stehen. Mit diesen Expression-Pedalen können Sie den Effektklang oder die Lautstärke in Echtzeit steuern.

#### Röhren-Accelerator

Die analoge Eingangsstufe bietet einen Accelerator, mit dem Sie die Signale der Röhrenschaltung völlig beliebig mit der Transistorstufe mischen können. Auf diese Weise fügen Sie einem cleanen Sound die charakteristische Röhren-Kompression und -Verzerrung hinzu.

#### Programmierbare Funktionsfußschalter

Das C5.1t integriert 5 interne Fußschalter, während für das S2t ein externer Fußschalter (FS01) als Option zur Verfügung. Mit diesen Schaltern können Sie Funktionen wie das Umschalten der Verstärker-Kanäle, das Einstellen der Delay-Zeit, das Umschalten von Patches und viele andere Aufgaben ausführen.

#### Unterstützung für eine Vielzahl von Input-Quellen

Die Eingänge sind für hochohmige Quellen und 48 Volt Phantomspeisung ausgelegt. Auf diese Weise bietet das Gerät Anschlussmöglichkeiten für jede Quelle - von E-Gitarren/Bässen und anderen hochohmigen Instrumenten über dynamische/Kondensatormikrofone bis hin zu Synthesizern und anderem Equipment mit Linepegel.

#### Software-Kopierschutz

Das S2t/C5.1t dient als Hardware-Kopierschutz. Bitte vergewissern Sie sich, dass das S2t/C5.1t vor dem Start des ZFX-Plug-Ins am Computer angeschlossen ist. Das ZFX-Plug-In arbeitet nur dann, wenn das S2t/C5.1t ordnungsgemäß angeschlossen ist.

# Merkmale des ZFX-Plug-Ins

Das ZFX-Plug-In ist ein VST-Plug-In-Effekt mit folgenden Merkmalen.

#### Praxisgerechte Patches

Effekt-Modul-Kombinationen und -Einstellungen können als "Patches" gespeichert und eingeladen werden. Das ZFX-Plug-In bietet über 300 praxisgerechte Patches. Zudem können Sie selbst erstellte Patches auf Ihrer Festplatte speichern - wenn es sein muss, bis die Kapazität der Festplatte erschöpft ist.

#### • Der begeisternde Catalog

Das ZFX-Plug-In stellt Ihnen 78 Effekte inklusive Verstärkern, Effekten und Mikrofonen im Rahmen einer katalogartigen Übersicht zur Auswahl. Hier können Sie die Instrumente während dem Spielen extrem schnell und einfach auswählen.

#### Realistisches Modeling von Verstärkern/Bodeneffekten

Die analoge Übersteuerung von Röhren und Dioden wird hier digital simuliert. Entsprechend wurde der Distortion-Charakter von Röhrenverstärkern und Vintage-Effekten genauestens modelliert. Das Angebot umfasst neben Modellierungen aktueller Geräte auch legendäre und absolut faszinierende Vintage-Geräte. Die Lautsprecher-Simulation sorgt mit unterschiedlichen Mikrofone und variablen Positionen für eine natürliche Räumlichkeit.

#### Frei editierbare Effekt-Kette

Die geschirmten Kabel lassen sich ganz leicht mit der Maus anlegen, um die Anordnung der Effekte und Verstärker zu ändern. Sie können sie frei positionieren, da im Gegensatz zu herkömmlichen Multi- und Plug-In-Effekten keine Einschränkungen bezüglich der Reihenfolge der einzelnen Kategorien bestehen. Die Anzahl der gleichzeitig nutzbaren Verstärker und Effekte hängt alleine von der Leistung Ihres Computers ab.

#### • Der interne Tuner unterstützt spezielle Stimmungen.

Zusätzlich zu den Standard-Stimmungen unterstützt der autochromatische Tuner auch andere Stimmungen.

Bitte nehmen Sie sich Zeit und lesen Sie dieses Handbuch sorgfältig durch, um das Z-Stack-/Z-Control-Paket bis ins Detail kennen zu lernen und neben optimaler Leistung eine hohe Betriebssicherheit zu gewährleisten.

# **Bedienelemente und Funktionen des ZFX-Plug-Ins**

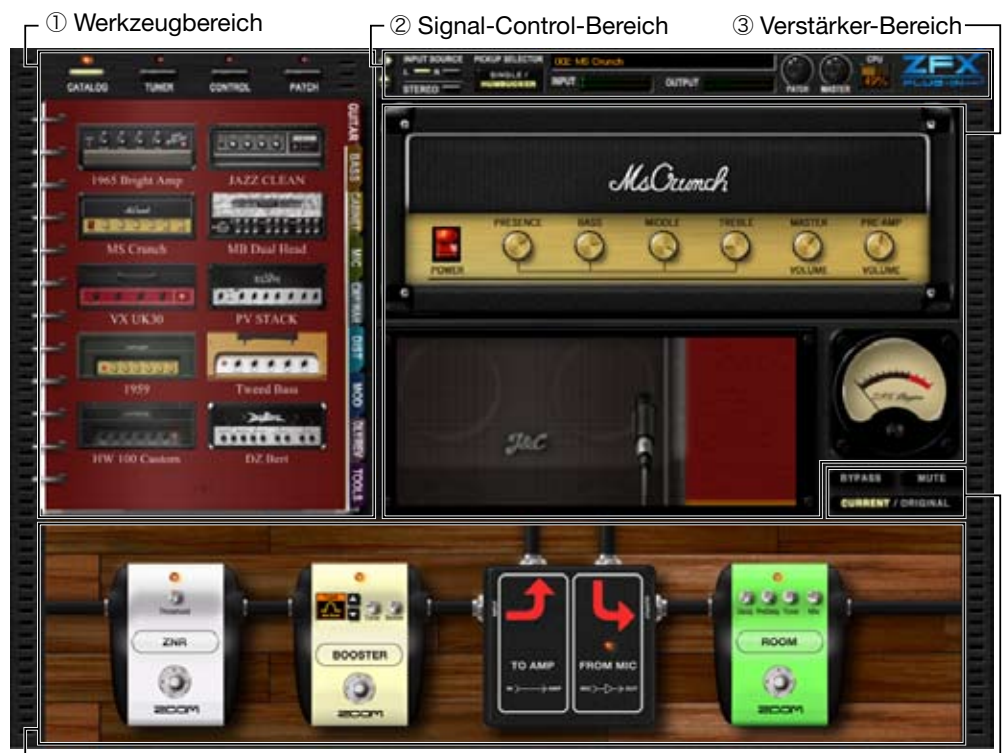

L ④ Effekt-Bereich

**5** Bypass-Bereich -

#### ① Werkzeugbereich

Der Werkzeugbereich enthält vier Funktionen: den Catalog ( $\rightarrow$ S 024), den Tuner ( $\rightarrow$ S 079), das Patch-Management ( $\rightarrow$ S 055) und den Pedal / Switch Manager ( $\rightarrow$ S 085).

#### 2 Signal-Control-Bereich

Hier verwalten Sie den Gesamtsignalfluss des ZFX-Plug-Ins. Im Signal-Control-Bereich wählen Sie die Eingangsquellen und Gitarren-Pickups aus und stellen die Master-Lautstärke sowie andere grundlegende Parameter ein.(→S 018)

#### **③ Verstärker-Bereich**

Die Amplifier- und die Lautsprecher-Sektion gehören zum Verstärker-Bereich. In der Lautsprecher-Sektion können Sie die Mikrofonposition einstellen.(→S 031)

#### **④ Effekt-Bereich**

Hier können Sie verschiedene Effekte wie die Verzerrung, die Dynamics, die Modulation, Reverb und andere einstellen.( $\rightarrow$ S 038)

#### **5** Bypass-Bereich

Im Bypass-Bereich können Sie den Bypass-Mute-Status des ZFX-Plug-Ins verwalten. Mit der Current/Original-Taste können Sie den Sound in der aktuellen Einstellung mit dem der gespeicherten Patch-Einstellung vergleichen. ( $\rightarrow$ S 077)

# Kurzanleitung

# Starten des Plug-Ins

Die Verknüpfung für die Anwendung ist unter [Start]-[Alle Programme]-[ZOOM]-[ZFX Plug-in]-[ZFX Plug-in] abgelegt.

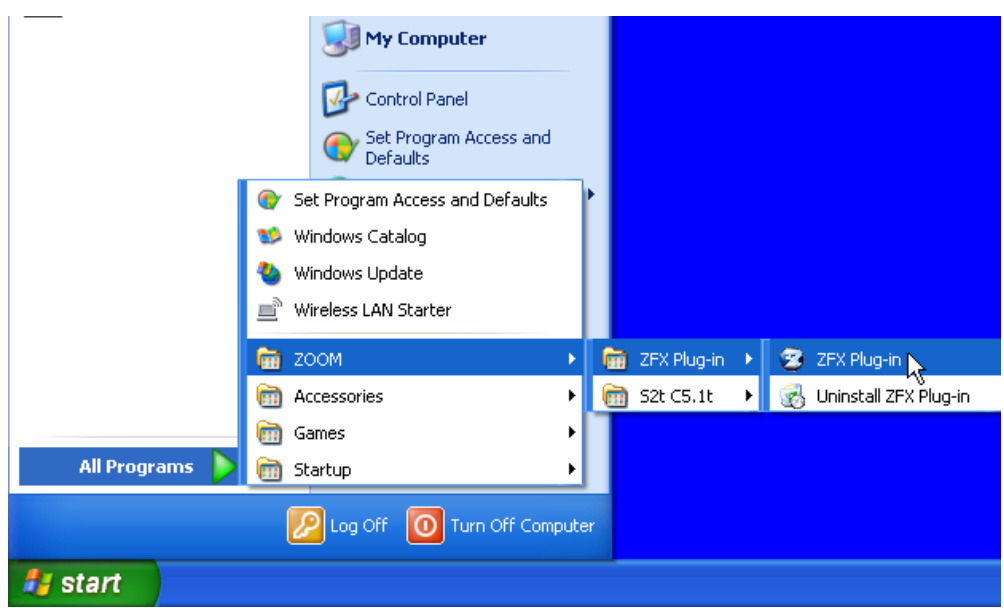

Um das ZFX-Plug-In im Standalone-Modus zu starten, wählen Sie das "ZFX Plug-in" wie oben beschrieben an.

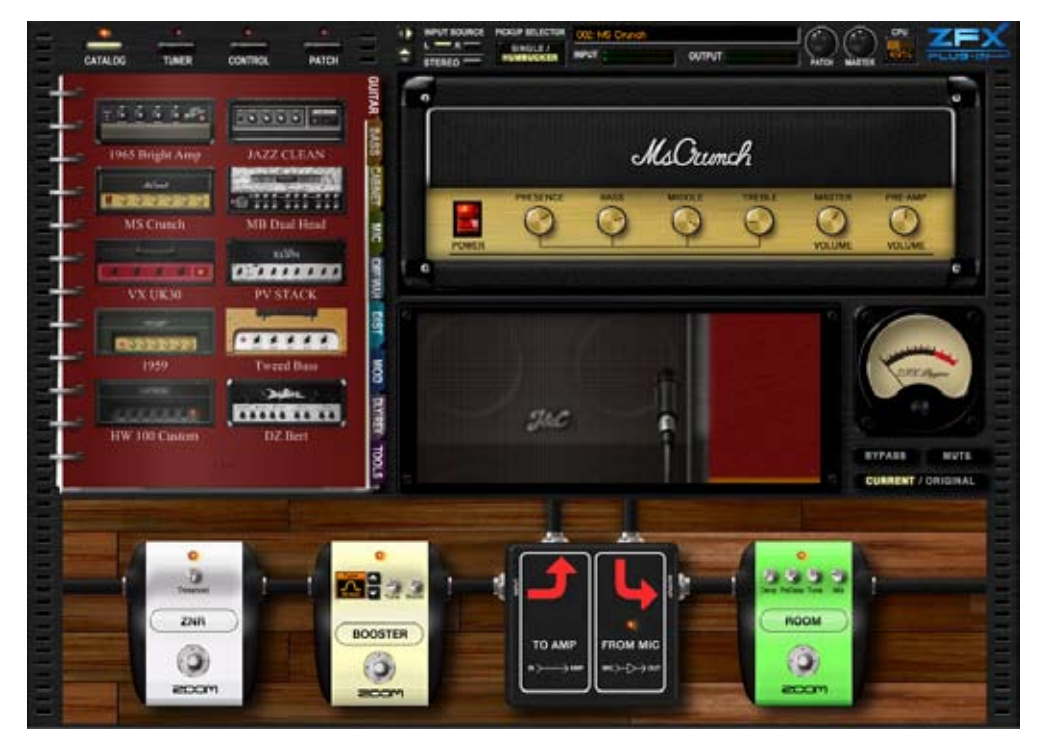

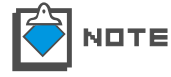

Das Laden des Plug-Ins innerhalb einer DAW-Anwendung ist im Handbuch der jeweiligen DAW beschrieben.

# Auswahl der Eingangsquelle

Wählen Sie dann auf Basis des benutzten Eingangs am S2t/C5.1t zuerst die Eingangsquelle aus, an der Ihr Instrument angeschlossen ist.

Wenn eine Gitarre/Bass am Eingang Hi-Z angeschlossen ist, wird diese Einstellung ignoriert. Einzelheiten dazu im Abschnitt "Auswahl der Eingangsquelle" (→S 009)

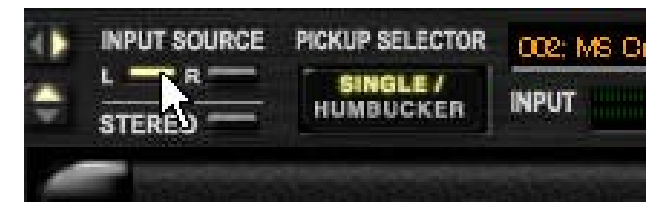

# **Auswahl von Patches**

1. Klicken Sie auf die [PATCH]-Taste über dem Werkzeug-Bereich.

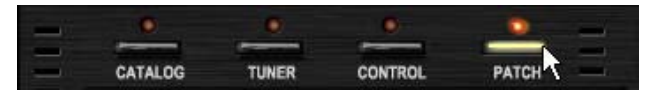

Die zugehörige LED leuchtet auf und der Patch Manager steht zur Verfügung.

| i . | •                                  | •                             | •             | •        | - |  |  |
|-----|------------------------------------|-------------------------------|---------------|----------|---|--|--|
| C/  | TALOG                              | TUNER                         | CONTROL       | PATCH    |   |  |  |
|     |                                    | LECT                          |               |          |   |  |  |
|     | 000: 01                            | Amp Demo                      |               | ~        |   |  |  |
|     | 001: 02                            | Effects_Dem                   | 0             |          |   |  |  |
|     | 002: 03                            | Rock_Artist                   |               |          |   |  |  |
|     | 003: 04                            | JazzBlues_Ar                  | tist          |          |   |  |  |
|     | 004: 05                            | Metal_Artist                  |               |          |   |  |  |
|     | 005:06                             | 1965_Bright_                  | Amp           | v        |   |  |  |
|     | шињ-ши                             |                               | N.            |          |   |  |  |
|     | NEV                                | V DELE                        | TE IMPORT     | EXPORT   |   |  |  |
|     | PATCHS                             | ELECT                         |               |          |   |  |  |
|     | 000:196                            | 5_Bright_Amp                  | 008:1959_\    | ⁄intage  |   |  |  |
|     | 001 : Jaz                          | z_Clean                       | 009:Tweed     | _Bass    |   |  |  |
|     | 002: MS                            | Orunch                        | 01 0: HW_1 00 | )        |   |  |  |
|     | 003: MB                            | Recti_Vintage                 | 011: DzBert   | _Clean   |   |  |  |
|     | 004: MB                            | Recti Moderr                  | 1 012: DzBert | _Orunch  |   |  |  |
|     | 005: VX                            | 05: VX_UK30 013: DzBert_Drive |               |          |   |  |  |
|     | 006: ELHV_Rhythm 01 4: Matching_30 |                               |               |          |   |  |  |
|     | UU7: ELA                           | HJLead                        | U15: Langer   | ine_+    |   |  |  |
|     | <                                  |                               |               | >        |   |  |  |
|     |                                    | IMPORT                        | EXPORT        | STORE    |   |  |  |
|     |                                    | NEW                           | DELETE        | STORE AS |   |  |  |

2. Klicken Sie auf ein Patch aus der Liste PATCH SELECT, um es zu laden.

| PATCH SELECT          |                    |
|-----------------------|--------------------|
| 000:1965_Bright_Amp   | 008:1959_Vinitage  |
| 001: Jazz_Clean       | 009: Tweed_Bass    |
| 002: MS_Crunch 🔨      | 01 0: HW_1 00      |
| 003: MB_Recti_Vintage | 011:DzBert_Olean   |
| 004: MB_Recti_Modern  | 012: DzBert_Grunch |
| 005: VX_UK30          | 013: DzBert_Drive  |
| 006: ELHV_Rhythm      | 014: Matching_30   |
| 007: ELVH_Lead        | 015: Tangerine_+   |
| < .                   | >                  |

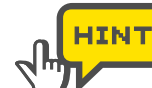

Um alle Patches einzublenden, verschieben Sie die Fensterlaufleiste horizontal.

Das Patch wird geladen.

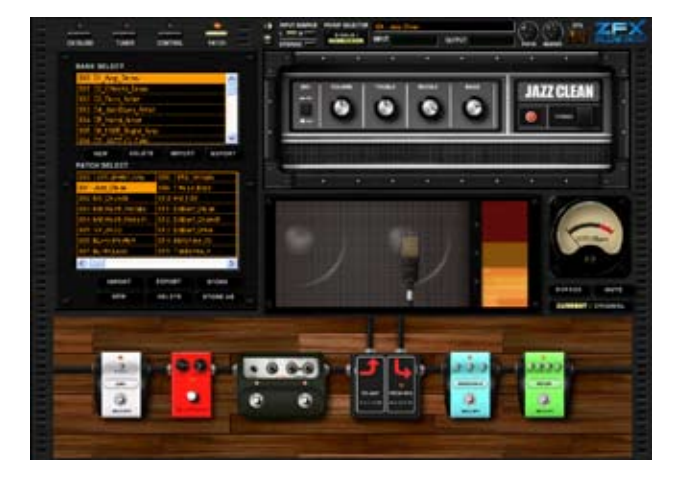

### Bedienung der Verstärker

Im Verstärker-Bereich können Sie die Regler, Schalter, die Mikrofonposition und andere Parameter des Verstärkers bedienen, die momentan angewählt sind.

1. Klicken, halten und verschieben Sie die Regler des Verstärkers vertikal.

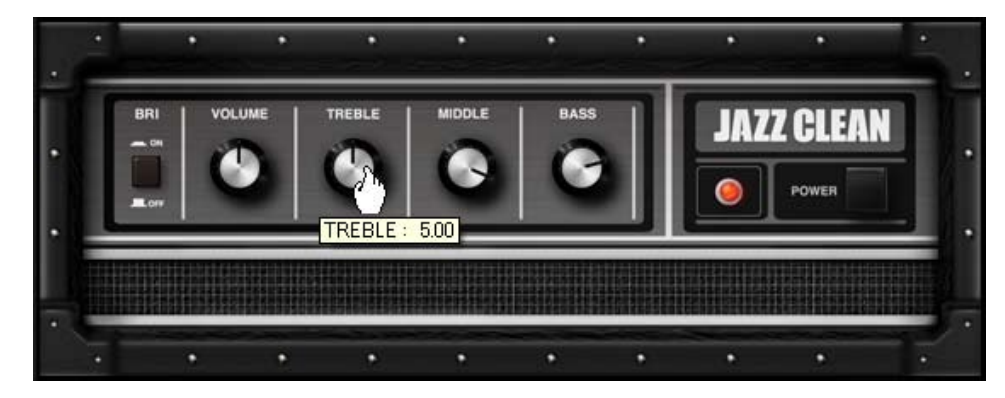

Die Effektparameter werden über die Position der Regler gesteuert.

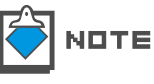

Jeder Verstärker bietet unterschiedliche Regler und Schalter. Einzelheiten finden Sie in der Beschreibung zu den Effekt-Typen und -Parametern. (ightarrow Anhang)

2. Verschieben Sie das Mikrofon horizontal.

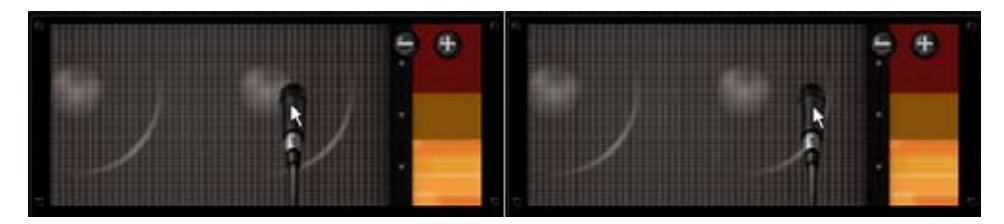

Der Effekt-Klang wird auf die Position hin abgestimmt. Zum Beispiel verwandelt sich ein harter und kraftvoller Sound in einen weicheren Sound.

3. Bedienen Sie das Mausrad über der Booth-Sektion.

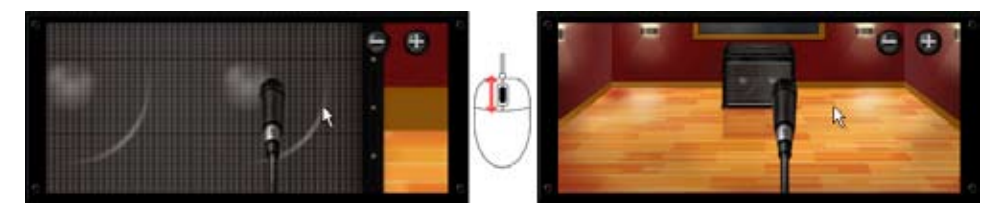

Je nach Entfernung des Mikrofons zum Lautsprecher nimmt die Räumlichkeit ab oder zu.

### Vergrößern und Scrollen des Effekt-Bereichs

1. Bedienen Sie das Mausrad über dem Effekt-Bereich.

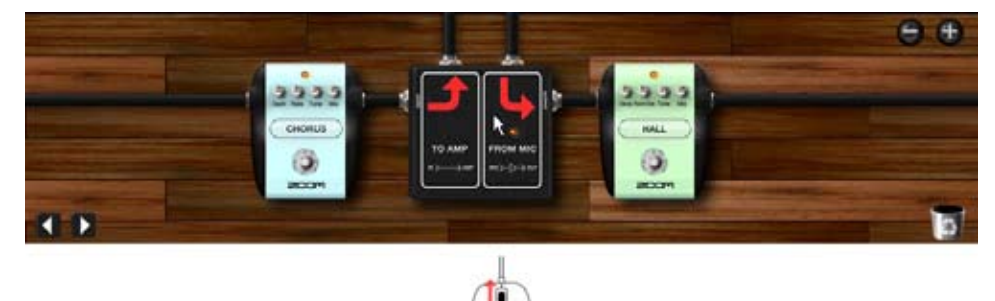

Der Zoomfaktor wird verändert.

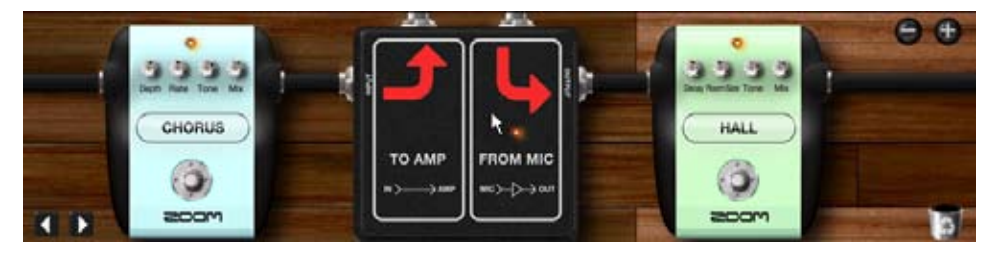

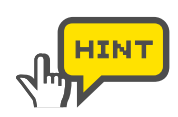

Sie können den Zoomfaktor auch ändern, indem Sie auf das [+/-]-Symbol im Effekt-Bereich klicken ( $\rightarrow$ S 043).

**2.** Zoomen Sie sich in den Effekt-Bereich und platzieren Sie die Maus darüber. Nun nimmt der Mauszeiger die Form einer Hand an.

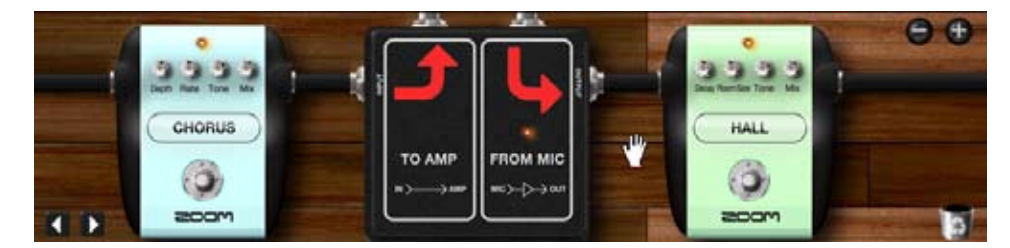

Wenn das Handsymbol eingeblendet wird, können Sie den Untergrund und damit die Ansicht verschieben.

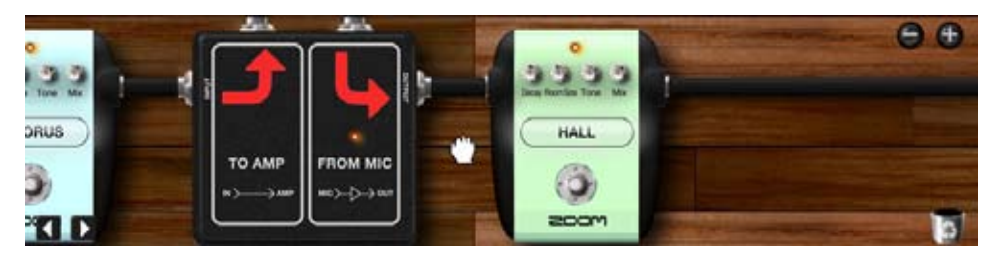

# Steuern der Effekte

Im Effekt-Bereich können Sie die Regler, Schalter und andere Bedienelemente einstellen.

**1.** Klicken Sie auf einen Regler des im Effekt-Bereich dargestellten Instruments und ziehen Sie ihn vertikal.

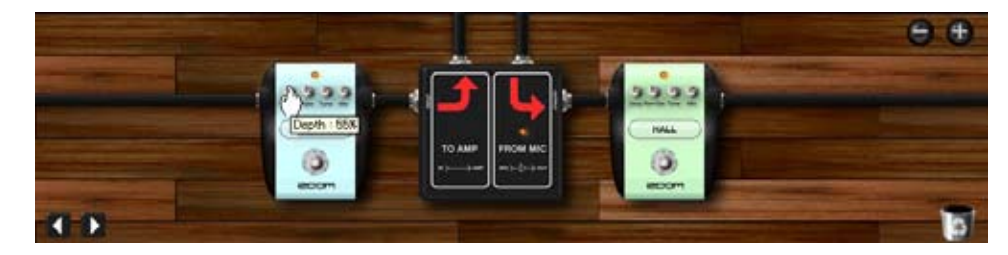

Der Effekt-Klang wird an die Position der Regler angepasst.

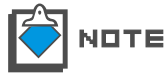

Jedes Instrument bietet unterschiedliche Regler und Schalter. Einzelheiten finden Sie in der Beschreibung zu den Effekt-Typen und -Parametern. ( $\rightarrow$  Anhang)

**2.** Klicken Sie auf einen Fußschalter des Instruments.

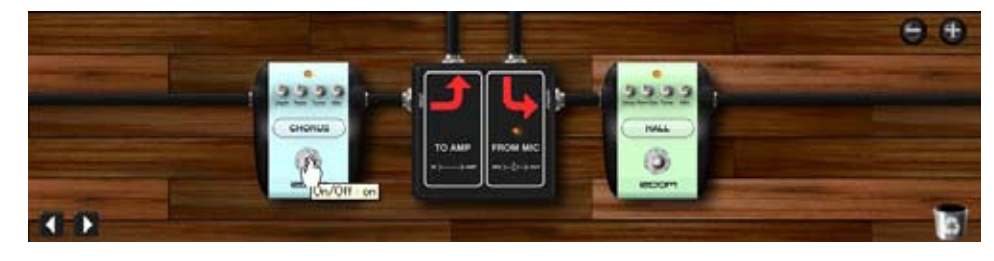

Das Instrument wird abgeschaltet und schleift das Signal durch. Um es wieder zu aktivieren, klicken Sie erneut auf den Fußschalter.

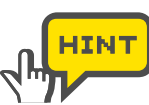

Sie können Instrumente auch ausschalten, indem Sie die zugehörige LED anklicken.

### Auswahl von Instrumenten

**1.** Klicken Sie auf die [CATALOG]-Taste über dem Werkzeug-Bereich.

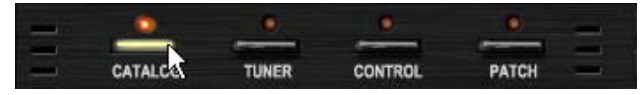

Die zugehörige LED leuchtet auf und der Catalog steht zur Verfügung.

**2.** Klicken Sie auf die Register "GUITAR", "BASS", "CABINET" und andere auf der rechten Catalog-Seite.

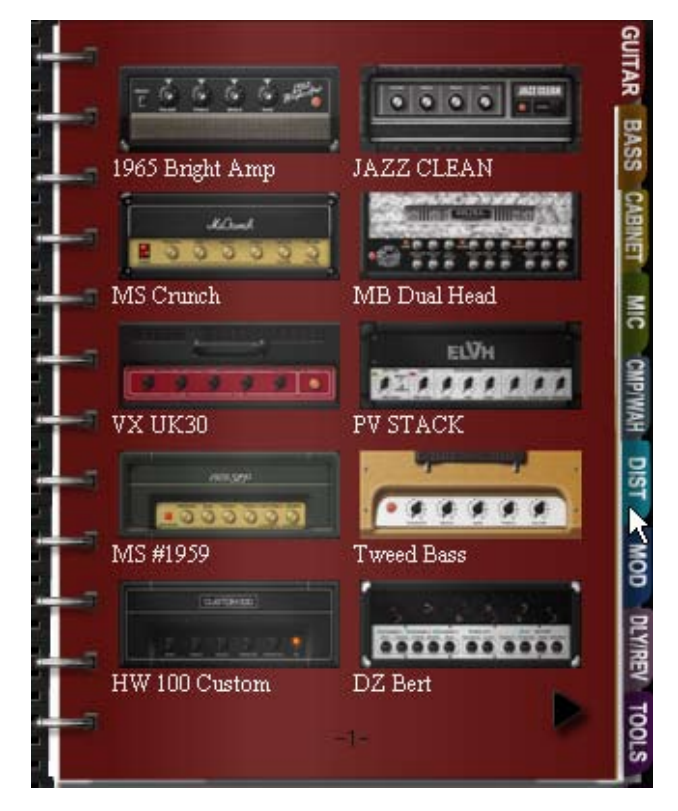

Die Verstärker, Lautsprecherboxen und Effekte werden als Miniaturansichten eingeblendet.

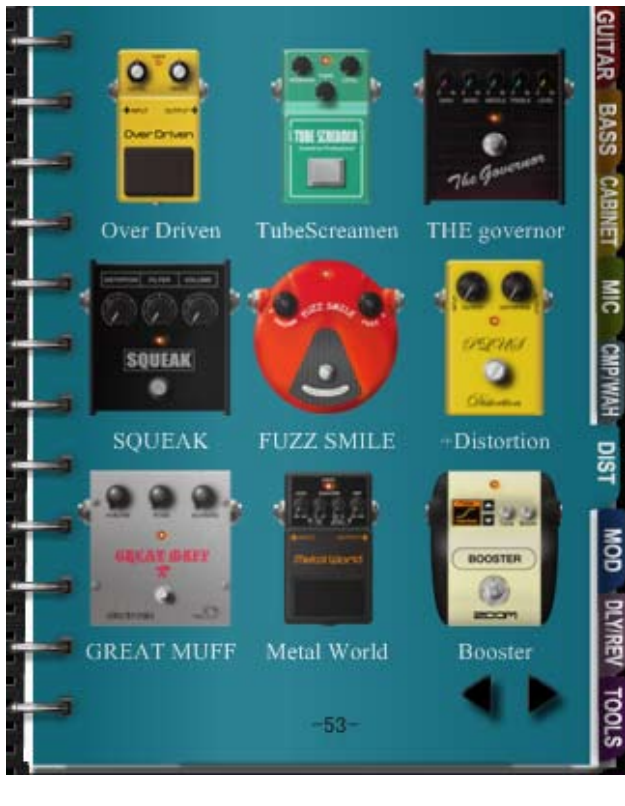

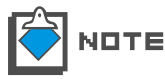

E Auf S 027 finden Sie Einzelheiten zu jeder Kategorie.

**3.** Um ein Instrument einzusetzen, klicken, halten und ziehen Sie die Miniaturansicht in den entsprechenden Bereich/Sektion.

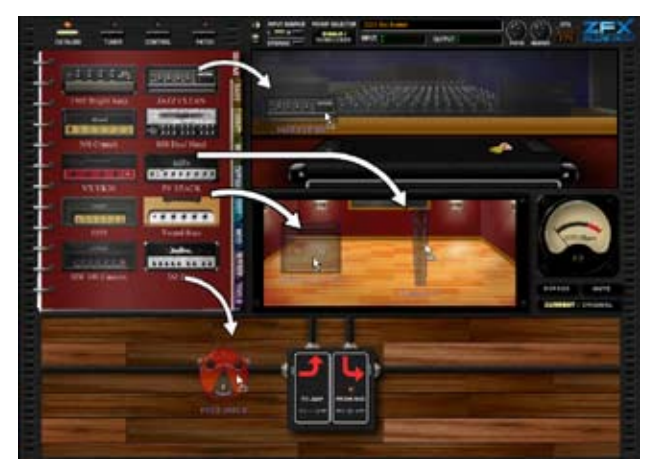

Das Instrument wird eingefügt.

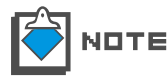

Verstärker werden der Amplifier-Sektion zugeordnet. Die Lautsprecherboxen und Mikrofone werden in der Booth-Sektion angeordnet, alle anderen Effekte sind dem Effekt-Bereich zugeordnet. **4.** Um das Instrument zu löschen, doppelklicken Sie auf die Taste rechts oberhalb davon.

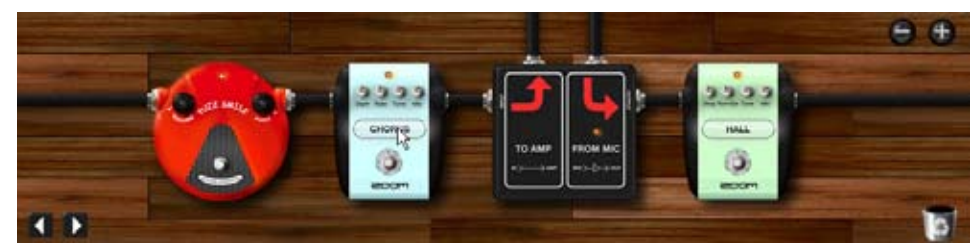

Das Instrument wird gelöscht.

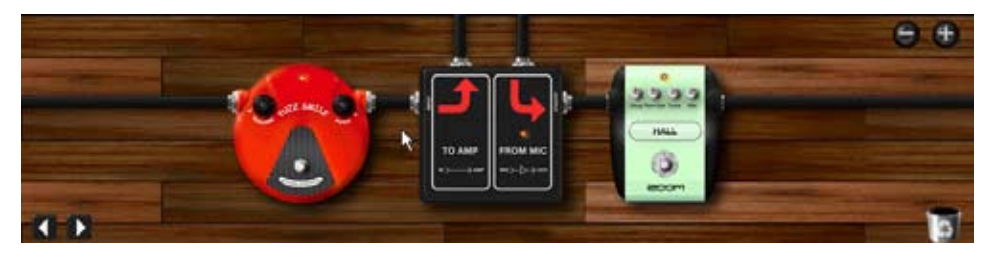

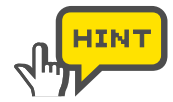

Die Verstärker, Lautsprecher und Mikrofone werden auf dieselbe Art gelöscht. Im Effekt-Bereich steht zudem das Symbol [TRASH CAN] zur Verfügung.

# **Speichern von Patches**

Gehen Sie wie folgt vor, um die Patch-Einstellung zu speichern.

**1.** Klicken Sie auf die [PATCH]-Taste über dem Werkzeug-Bereich.

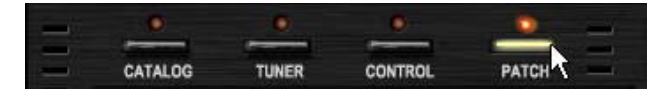

Die zugehörige LED leuchtet auf und der Patch Manager steht zur Verfügung.

**2.** Klicken Sie auf die Taste [STORE], um das aktuelle Patch zu überschreiben.

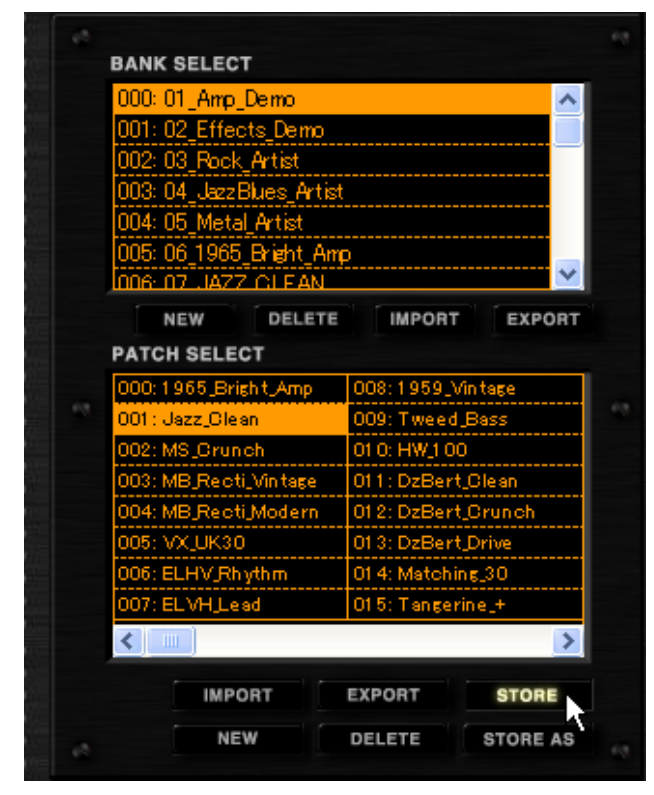

Das aktuelle Patch wird mit den aktuellen Einstellungen überschrieben.

**3.** Um die Einstellung auf ein anderes Patch zu speichern, klicken Sie auf die Taste [STORE AS].

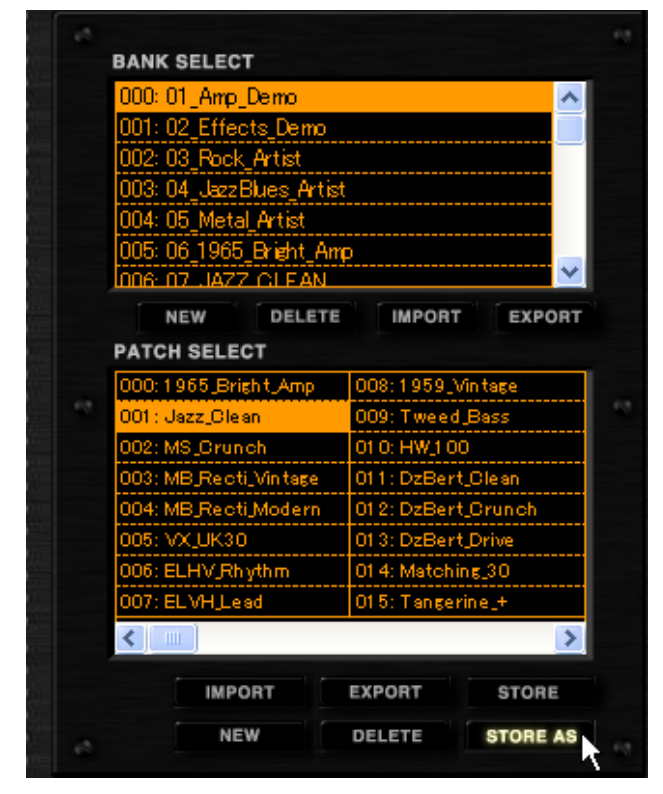

Der Dialog "Store as" wird geöffnet.

**4.** Wählen Sie die Ziel-Bank und das -Patch und klicken Sie dann auf die Taste [STORE].

| Stori | ng Patches                                                                                                    |                                                                                                    | × |  |  |
|-------|----------------------------------------------------------------------------------------------------|----------------------------------------------------------------------------------------------------|---|--|--|
|       | Select the store target I<br>000: 01_Amp_Demo<br>001: 02_Effects_Demo<br>002: 03_Rock_Artist<br>003: 04_JazzBlues_Artis                     | bank<br>t                                                                                                    |   |  |  |
|       | 004: 05_Metal_Artist<br>005: 06_1965_Bright_Amp<br>006: 07_JAZZ_CLEAN<br>Select the store target patch<br>008: Bing Modulator 016: No. Name |                                                                                                    |   |  |  |
|       | 009: Muff_Step<br>010: Baby_Rats<br>011: Acoustic<br>012: Stereo_Delay<br>013: Stereo_Mod<br>014: Parallel_Mod<br>015: 65Bright_and_Rect    | 017: No Name<br>018: No Name<br>019: No Name<br>020: No Name<br>021: No Name<br>022: No Name<br>022: No Name |   |  |  |
|       |                                                                                                    | STORE                                                                                                    | * |  |  |

Nun wird die aktuelle Einstellung in dem gewählten Patch gespeichert.

# **Signal-Control-Bereich**

Im Signal-Control-Bereich verwalten Sie die Ein- und Ausgangseinstellungen wie die Lautstärke oder die Wahl der Eingangsquelle. Die Einzelheiten sind im Folgenden beschrieben.

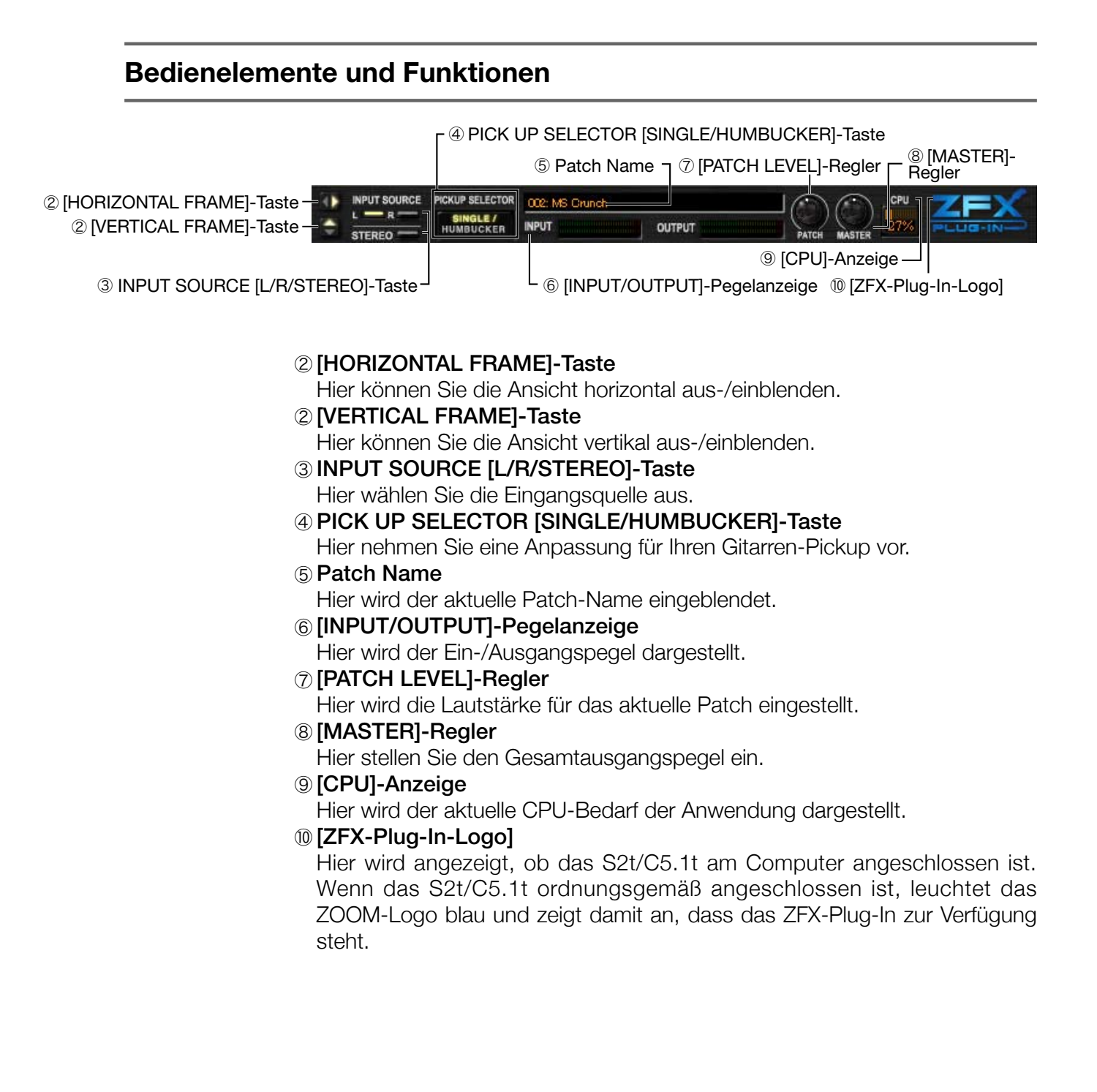

### Auswahl der Eingangsquelle

**1.** Wenn das Instrument am Eingang CH1/L angeschlossen ist, klicken Sie auf die Taste INPUT SOURCE [R].

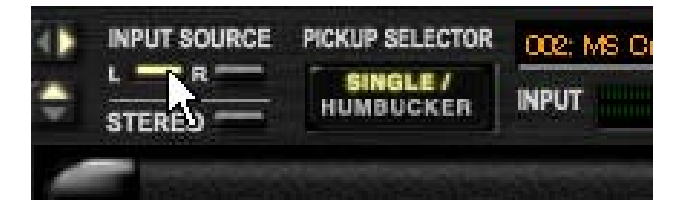

**2.** Wenn das Instrument am Eingang CH2/R angeschlossen ist, klicken Sie auf die Taste INPUT SOURCE [R].

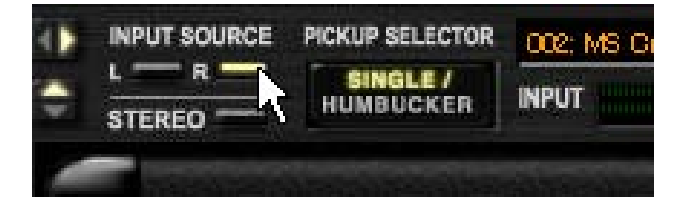

**3.** Wenn das Instrument als Stereoquelle an den beiden Eingängen CH1/L und CH/R angeschlossen ist, klicken Sie auf die Taste INPUT SOURCE [STEREO].

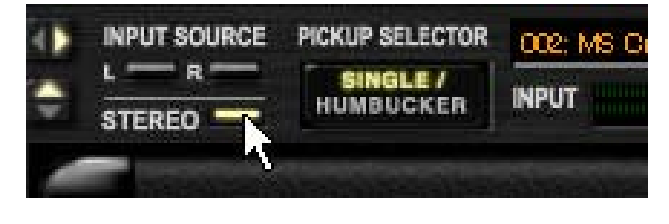

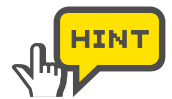

Wenn eine Gitarre/Bass am Eingang Hi-Z angeschlossen ist, wird diese Einstellung ignoriert.

#### Auswahl der Pickups

Für E-Gitarren/-Bässe muss die Pickup-Auswahl richtig eingestellt werden. Wenn eine E-Gitarre benutzt wird, sollte die Anzeige "SINGLE" für Single-Coil-Pickups bzw. "HUMBUCKER" für Humbucker-Pickups eingeblendet werden. Bei E-Bässen steht "SINGLE" für passive und "HUMBUCKER" für aktive Tonabnehmer. Um die Einstellung umzuschalten, klicken Sie auf die Taste.

| ÷ • |                | PICKUP SELECTOR | 002: MS CH | • |          | PICKUP SELECTOR | OCE: MS C |
|-----|----------------|-----------------|------------|---|----------|-----------------|-----------|
|     | and the second | ~               |            |   | HING BOW | 7               |           |

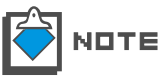

Für Mikrofone und Instrumente mit Linepegel klicken Sie auf die Taste, so dass diese erlischt.

# **Ein-/Ausblenden von Ansichten**

Sie können Sie aktuelle Ansicht mit den Tasten [HORIZONTAL FRAME] und [VERTICAL FRAME] ein- und ausblenden.

**1.** Klicken Sie auf die Taste [HORIZONTAL FRAME] im Signal-Control-Bereich.

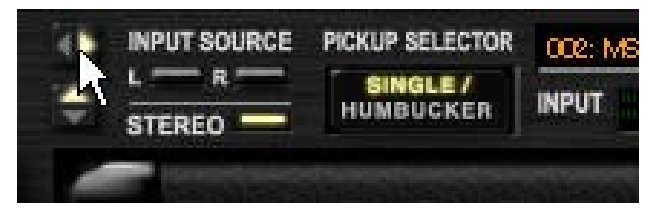

Der Werkzeug-Bereich wird ausgeblendet.

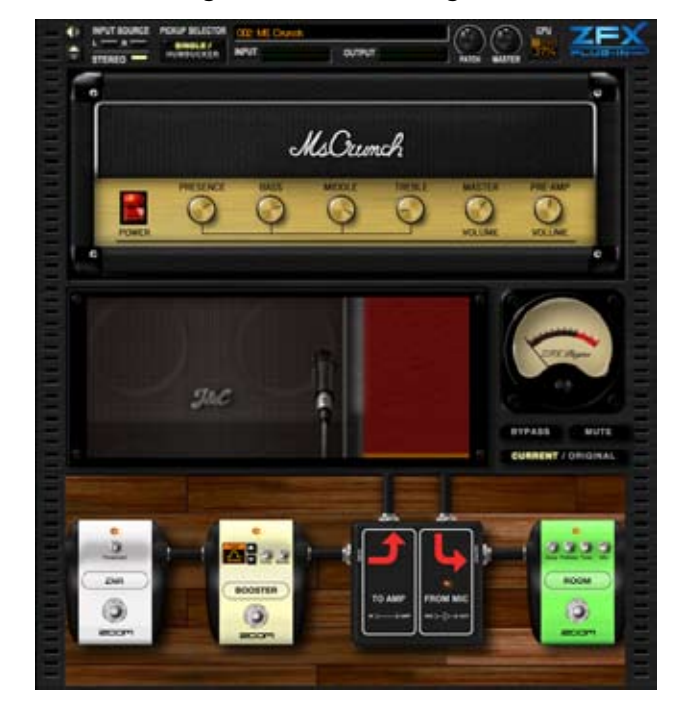

**2.** Um wieder alle Ansichten einzublenden, klicken Sie erneut auf die Taste [HORIZONTAL FRAME].

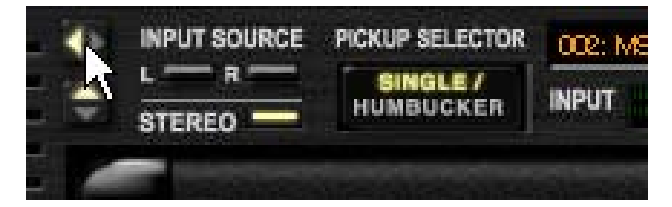

Der Werkzeug-Bereich wird eingeblendet.

3. Klicken Sie auf die Taste [VERTICAL FRAME] im Signal-Control-Bereich.

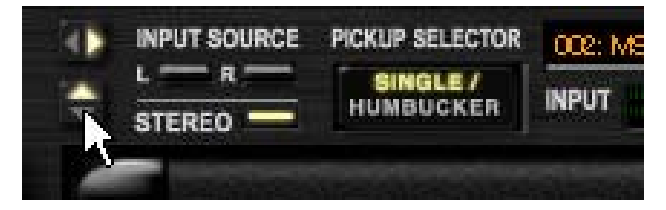

Alle Bereiche außer dem Signal-Control-Bereich werden ausgeblendet.

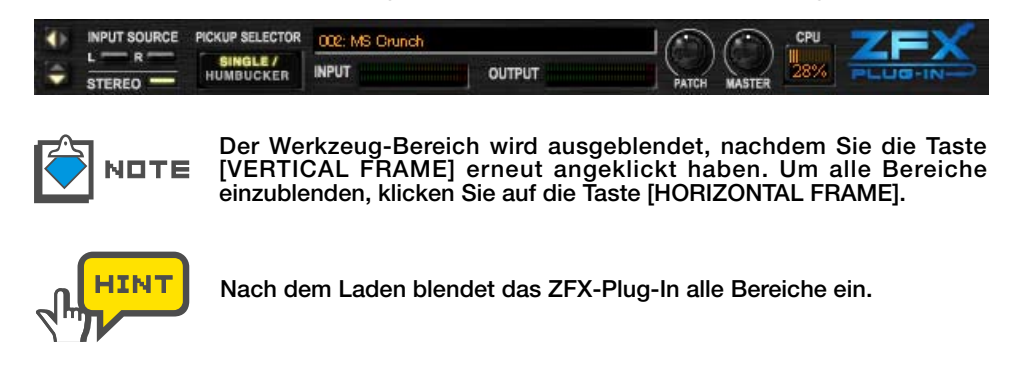

# **Einstellen des Patch-Pegels**

Der Patch-Pegel ist die Ausgangslautstärke für das aktuelle Patch. Um ihn einzustellen, klicken, halten und ziehen Sie den [PATCH]-Regler vertikal. OdB ist der Nominalpegel (keine Verstärkung oder Dämpfung). Um diese Einstellung zu speichern, klicken Sie auf die Taste [STORE] im Patch Manager. Der Patch-Pegel wird in der aktuellen Patch-Einstellung gespeichert. ( $\rightarrow$ S 058)

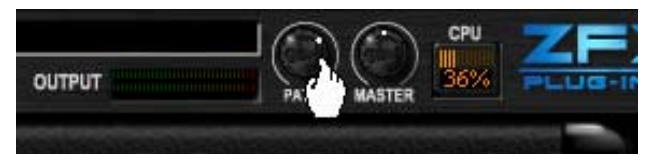

**NDTE** Die momentan editierte Einstellung geht verloren, wenn das neue Patch geladen wurde. Speichern Sie die Einstellungen bei Bedarf. ( $\rightarrow$ S 058)

### Einstellen des Master-Pegels

Der Master-Pegel kann nicht separat gespeichert werden, da er die Gesamtlautstärke des ZFX-Plug-Ins aussteuert. Um ihn einzustellen, klicken, halten und ziehen Sie den [MASTER]-Regler vertikal. OdB ist der Nominalpegel (keine Verstärkung oder Dämpfung).

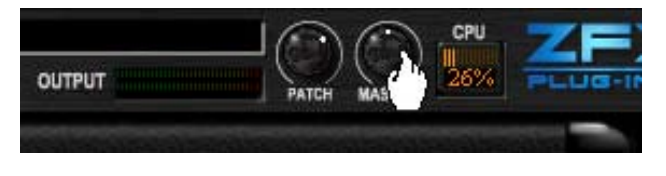

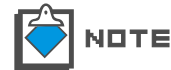

Der Master-Pegel wird nicht in der Patch-Einstellung gespeichert.

# Über die Hardware-Anbindung

Wenn das S2t/C5.1t ordnungsgemäß mit dem Computer verbunden ist, leuchtet das [ZFX Plug-In-Logo] im Signal-Control-Bereich. Wenn keine Hardware erkannt wird, leuchtet die Anzeige nicht.

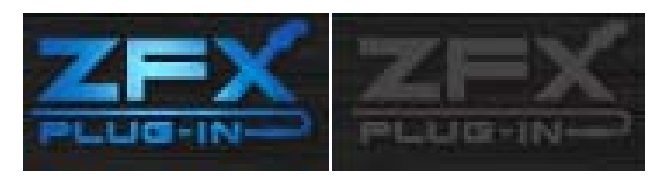

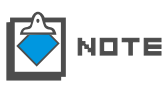

Beachten Sie, dass das S2t/C5.1t zum Betrieb des ZFX-Plug-Ins ordnungsgemäß mit dem Computer verbunden sein muss. Ohne die Hardware ist der Kopierschutz aktiv: Dabei werden alle Signale unabhängig von der Einstellungen ohne Bearbeitung durchgeschliffen.

# **Grundlegende Bedienung**

Im Folgenden ist die grundlegende Bedienung des ZFX-Plug-Ins beschrieben. Suchen Sie zuerst ein Instrument aus dem Catalog ziehen Sie es per Drag & Drop in den gewünschten Bereich oder eine Sektion. Die Amplifier-Sektion ist für Verstärker vorgesehen, die Booth-Sektion für Lautsprecherboxen und Mikrofone, der Effekt-Bereich für andere Instrumente.

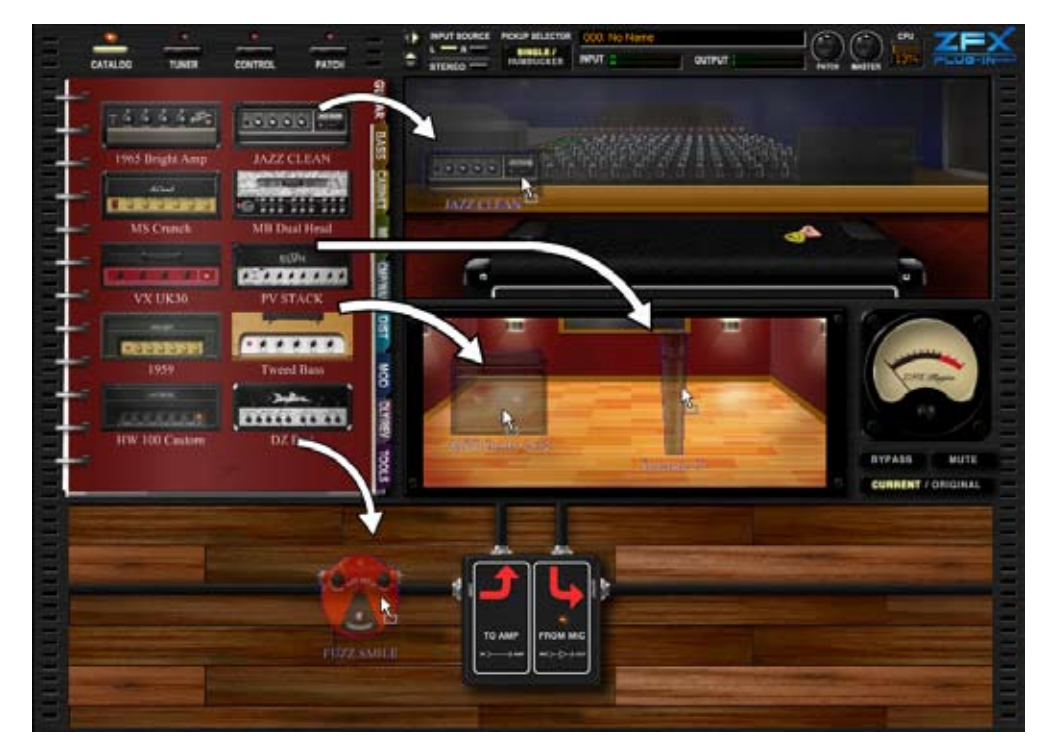

In der Amplifier-Sektion können Sie den Effekt mit Hilfe der Regler und Schalter bedienen. In der Booth-Sektion können Sie den Mikrofonabstand und die Position zugunsten einer besseren Räumlichkeit anpassen. Zudem können Sie die Regler und Schalter im Effekt-Bereich einstellen: Hier können die Instrumente beliebig mit geschirmten Kabeln verbunden werden.

# Catalog

Die Auswahl der Effekt-Typen erfolgt über den Catalog. Der Catalog enthält verschiedene Effekt-Typen inklusive der Verstärker und Effekte. Hier existieren zwei unterschiedliche Seiten: die Miniaturansicht und die Detail-Seite.

# Starten des Catalogs

Klicken Sie auf die [CATALOG]-Taste über dem Werkzeug-Bereich.

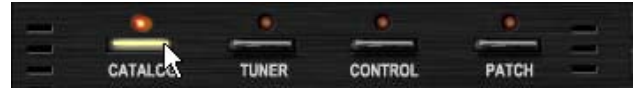

Die zugehörige LED leuchtet auf und der Catalog steht zur Verfügung. Darunter wird die DetailSeite eingeblendet.

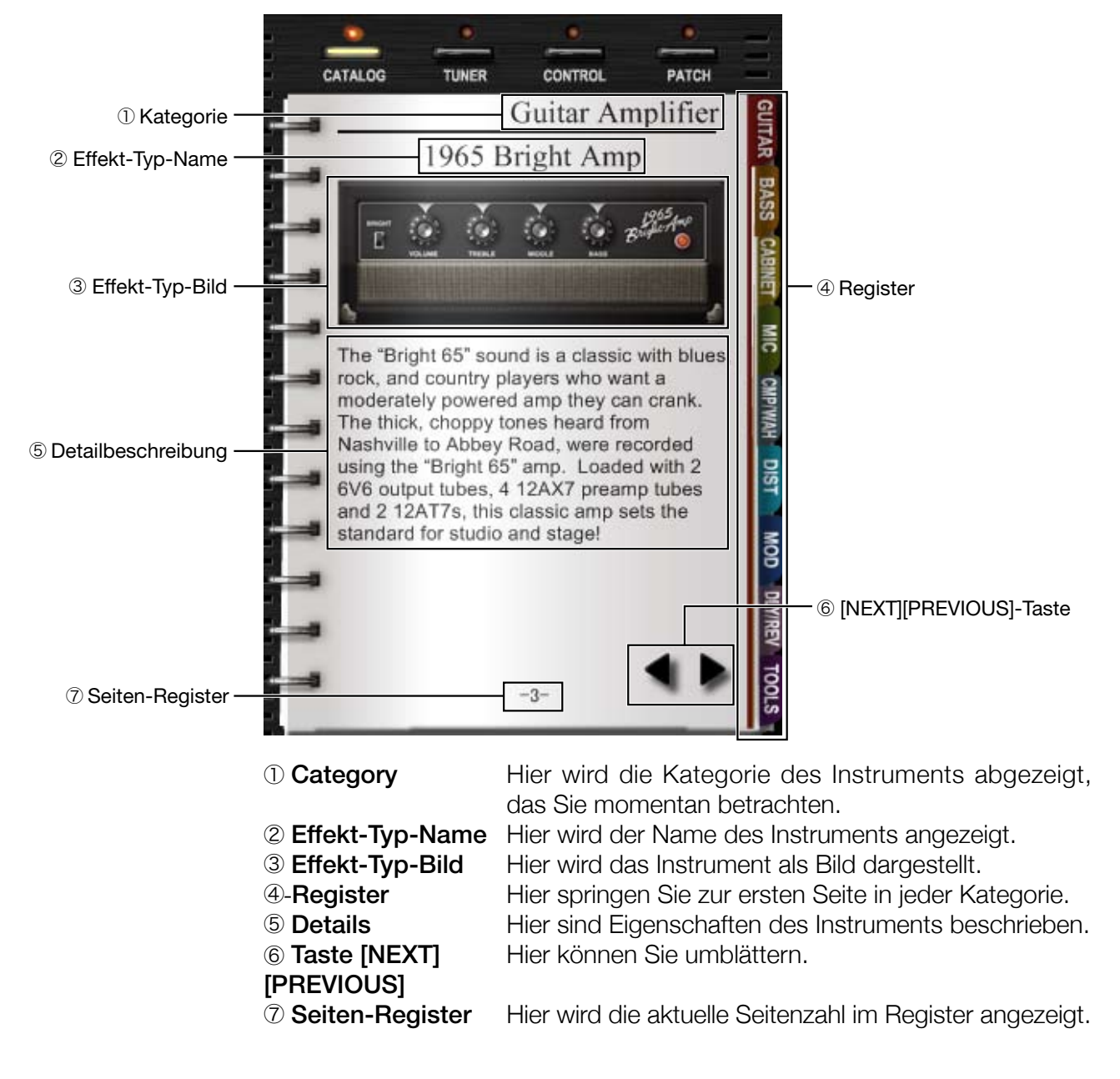

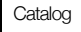

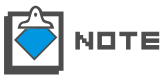

Wenn das ZFX-Plug-In lädt, werden in der Voreinstellung die Miniaturansichtsseiten für die Gitarrenverstärker eingeblendet.

# Catalog - Grundlegende Bedienung

Im Folgenden wird die grundlegende Bedienung für die Miniaturansichtsund Detailseiten beschrieben.

### Umblättern der Seiten

Die Seiten können mit den Tasten [NEXT][PREVIOUS] umgeblättert werden.

1. Klicken Sie auf die [CATALOG]-Taste über dem Werkzeug-Bereich.

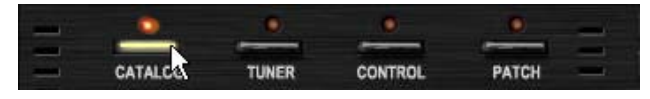

Die zugehörige LED leuchtet auf und der Catalog steht zur Verfügung.

**2.** Die Tasten [NEXT] und [PREVIOUS] werden eingeblendet, wenn Sie die Maus über dem Catalog platzieren. Um zur nächsten Seite zu blättern, klicken Sie auf die [NEXT]-Taste.

|         | ш,      | 쿮       |
|---------|---------|---------|
| DZ Bert | N. 1    | 2       |
|         |         | g       |
|         | ~       | Б,      |
|         | DZ Bert | DZ Bert |

Die nächste Seite wird dargestellt.

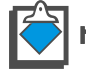

Auf der ersten Seite wird die Taste [PREVIOUS] nicht eingeblendet.

3. Um zur vorherigen Seite zu blättern, klicken Sie auf die [PREVIOUS]-Taste.

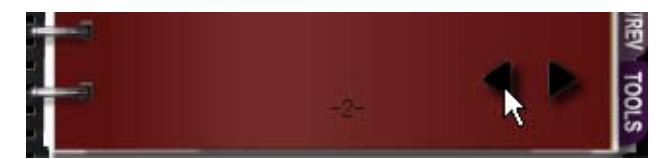

Die vorherige Seite wird dargestellt. Mit diesen Tasten können Sie die Seiten einzeln umblättern.

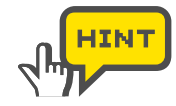

Neben den Tasten [NEXT][PREVIOUS] können Sie auch den leeren Bereich auf einer Seite anklicken, halten und ziehen, um die Seite umzublättern. Mit dem Mausrad können Sie mehrere Seiten gleichzeitig umblättern.

1. Klicken Sie auf die [CATALOG]-Taste über dem Werkzeug-Bereich.

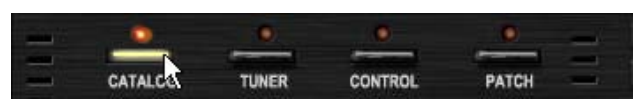

Die zugehörige LED leuchtet auf und der Catalog steht zur Verfügung.

2. Platzieren Sie die Maus über dem Catalog und bedienen Sie das Mausrad.

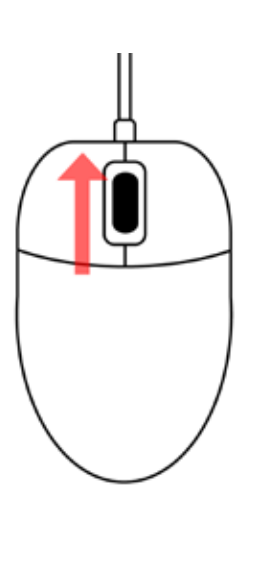

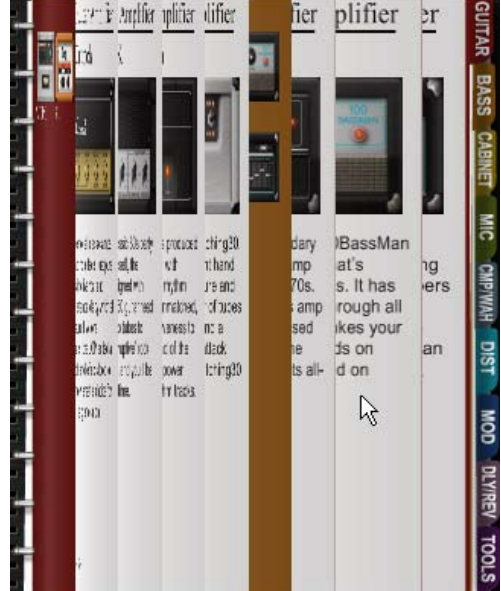

Die Seiten werden vorgeblättert.

3. Platzieren Sie die Maus über dem Catalog und drehen Sie das Mausrad rückwärts.

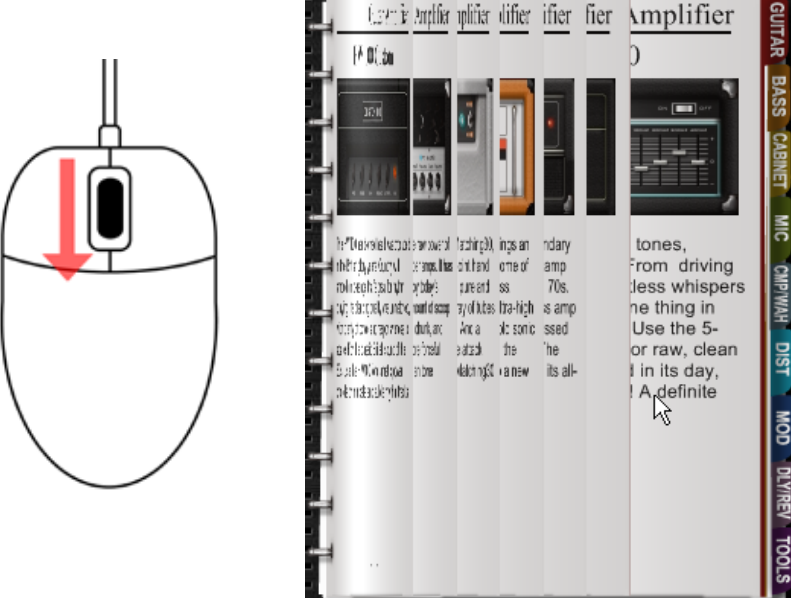

Die Seiten werden zurückgeblättert.

#### Blättern zwischen Registern

Um zwischen den Kategorien zu wechseln, befolgen Sie die folgende Anleitung. Die Distortion-Category ist nur ein Beispiel.

1. Klicken Sie auf die [CATALOG]-Taste über dem Werkzeug-Bereich.

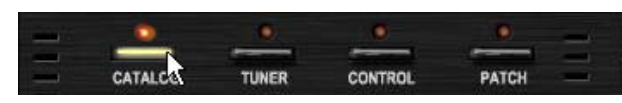

Die zugehörige LED leuchtet auf und der Catalog steht zur Verfügung.

2. Klicken Sie auf das Register "DIST" auf der rechten Catalog-Seite.

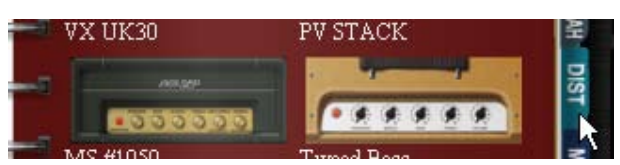

Die Miniaturansichtsseite der Distortion-Effekte wird angezeigt.

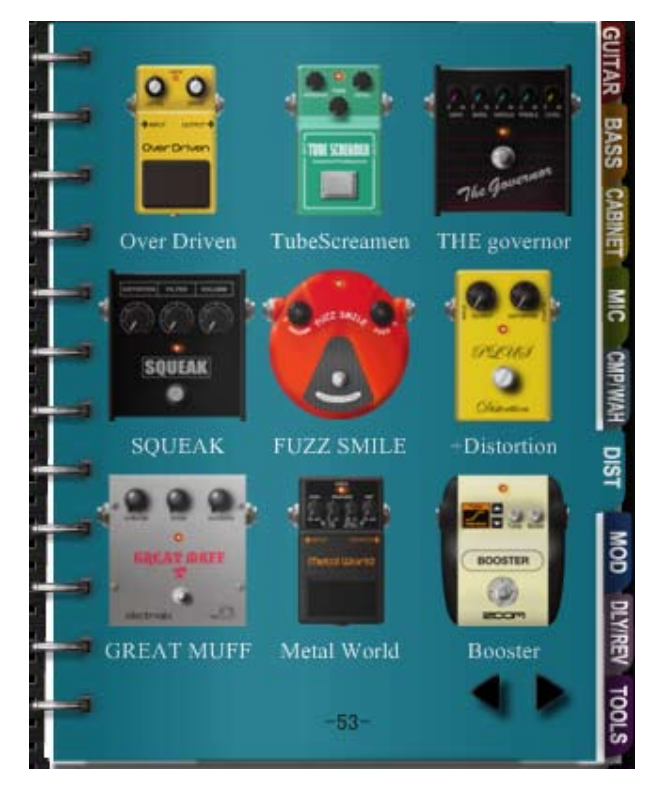

- 3. Gehen Sie bei den anderen Kategorien genauso vor. Hier die Details.
  - ① Gitarren-Register
  - 2 BASS-Register
  - **③ CABINET-Register**
  - ④ MIC-Register
  - 5 CMP/WAH-Register
  - 6 DIST-Register
  - ⑦ MOD-Register
  - 8 DLY/REV-Register
  - 9 TOOLS-Register

- Gitarrenverstärker
- Bassverstärker
  - Gitarren/Bass-Lautsprecherboxen
  - Mikrofone
- r Dynamics/WAH-Effekte
- Distortion-Effekte
- Modulation-Effekte
- Delay/Reverb-Effekte
  - Andere Instrumente, wie z. B. der Splitter und der Mixer.

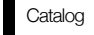

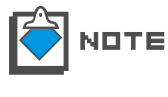

Jede Category kann mehr als eine Miniaturansichtsseite umfassen. In den Registern werden immer die Deckseiten geöffnet. Klicken Sie auf die Taste [NEXT], um zu den nachfolgenden Seiten weiterzublättern. ( $\rightarrow$ S 025)

# Umblättern zur Detailseite

Von einer Miniaturansichtsseite können Sie direkt zu den Detailseiten wechseln oder Instrumente im Verstärker- und Effekt-Bereich einfügen. Die Einzelheiten sind im Folgenden beschrieben. Die "DIST"-Category ist nur ein Beispiel.

**1.** Klicken Sie auf die [CATALOG]-Taste über dem Werkzeug-Bereich.

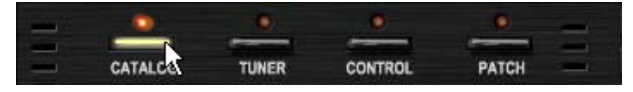

Die zugehörige LED leuchtet auf und der Catalog steht zur Verfügung.

2. Klicken Sie auf das Register "DIST" auf der rechten Catalog-Seite.

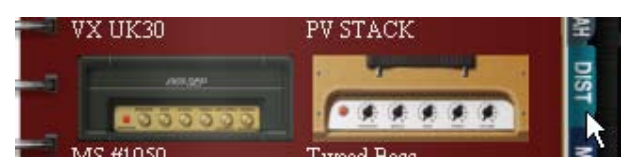

Die Miniaturansichtsseite der Distortion-Effekte wird geladen.

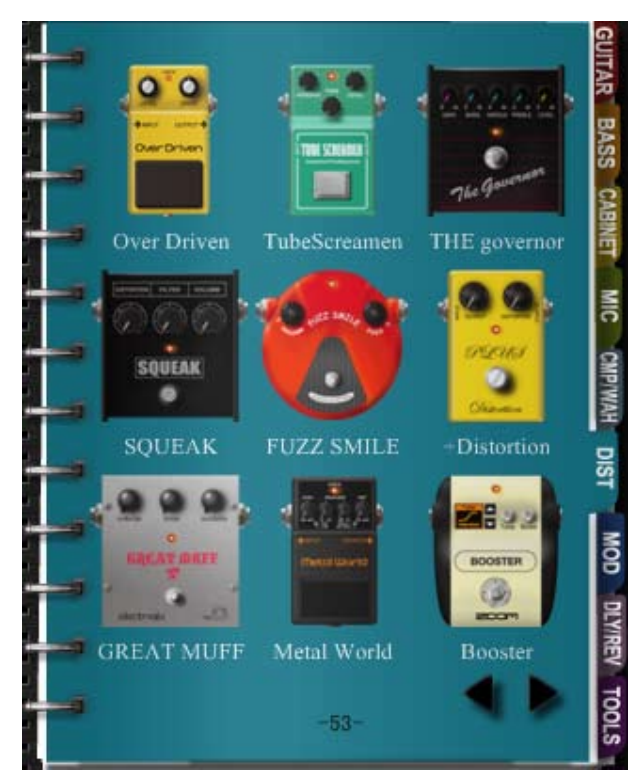

3. Doppelklicken Sie über das Bild von "FUZZ SMILE".

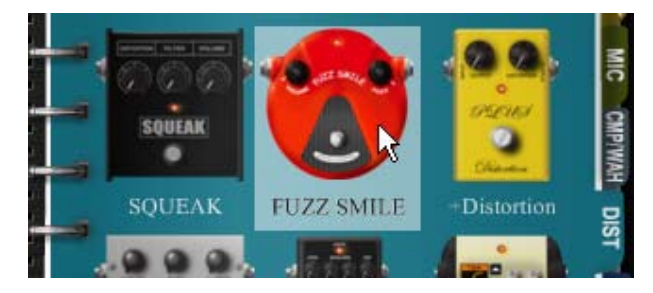

Die Detailseite für "FUZZ SMILE" wird aktiviert.

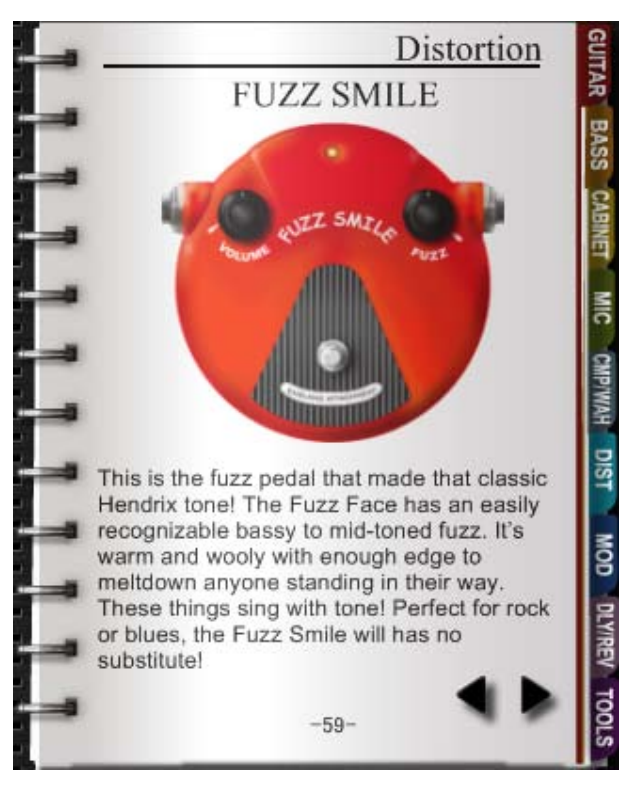

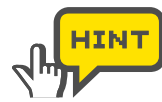

Sie können das Bild direkt anklicken, halten und in den Amplifieroder Effekt-Bereich ziehen, wie es für die Detailseiten im Folgenden beschrieben ist.

# Auswahl von Instrumenten über die Detailseite

Um ein Instrument einzuschleifen, müssen Sie es im Amplifier- oder Effekt-Bereich einsetzen. Befolgen Sie das nun beschriebene Beispiel.

**1.** Klicken Sie auf die [CATALOG]-Taste über dem Werkzeug-Bereich.

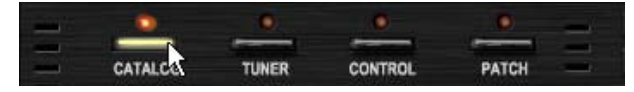

Die zugehörige LED leuchtet auf und der Catalog steht zur Verfügung.

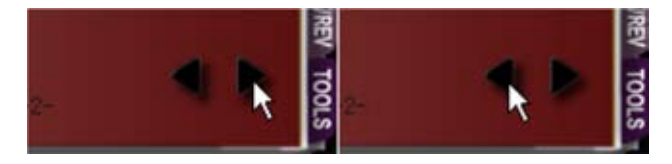

Die Detailseiten folgen hinter den Miniaturansichtsseiten. Hier zum Beispiel das "FUZZ SMILE" in der "DIST"-Kategorie.

**3.** Klicken, halten und ziehen Sie das "FUZZ SMILE"-Bild mit den Effekt-Bereich.

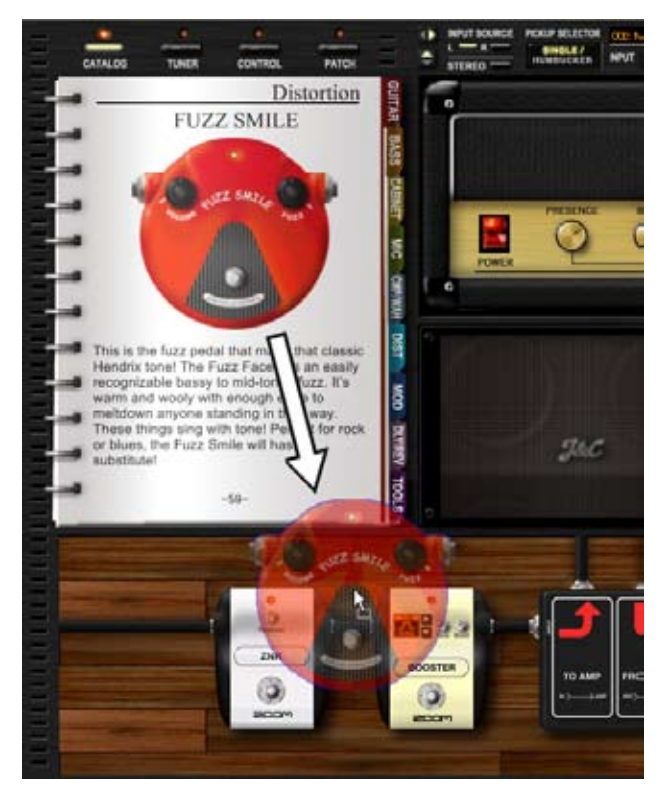

Das "FUZZ SMILE" wird nun eingesetzt. Die geschirmten Kabel werden automatisch angeschlossen.

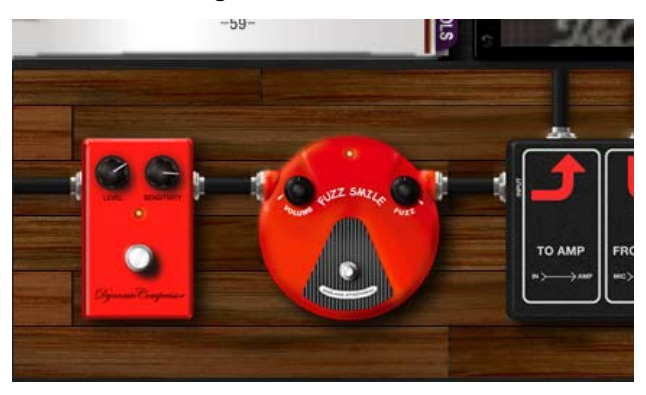

# **Verstärker-Bereich**

Der Verstärker, die Lautsprecherbox und das Mikrofon werden im Verstärker-Bereich bedient. Der Verstärker gehört zur Amplifier-Sektion, während die Lautsprecherbox und das Mikrofon in der Booth-Sektion angelegt werden. Sie können die Elemente wie unten dargestellt einsetzen und einstellen.

# **Bedienelemente und Funktionen**

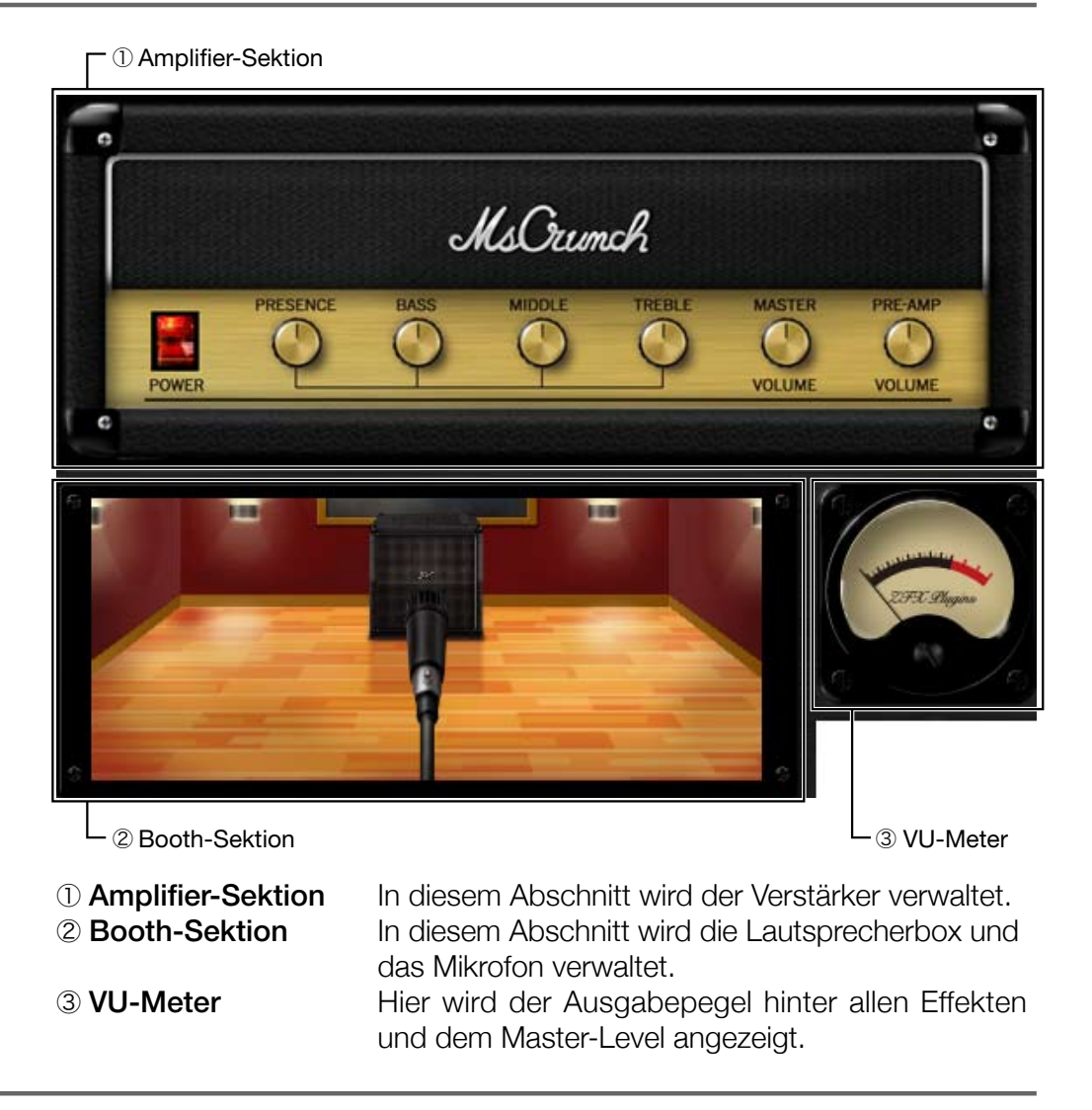

# **Amplifier-Sektion - Grundlegende Bedienung**

Der Verstärker wird zwar über den Catalog ausgewählt und eingesetzt, allerdings in der Amplifier-Sektion eingestellt und bei Bedarf wieder gelöscht.

#### Einstellen der Verstärker

Gehen Sie wie folgt vor, um den Verstärker einzustellen. "1965 Bright Amp" ist nur ein Beispiel.

**1.** Klicken Sie auf die [CATALOG]-Taste über dem Werkzeug-Bereich.

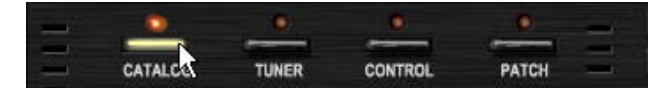

Die zugehörige LED leuchtet und der Catalog wird geöffnet.

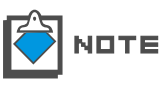

Einzelheiten zum Catalog erfahren Sie im Abschnitt "Catalog - Grundlegende Bedienung" ( $\rightarrow$  P025). Einzelheiten zu den Miniaturansichten im Catalog erfahren Sie im Abschnitt "Wechseln zur Detail-Seite" ( $\rightarrow$ S 028).

2. Klicken Sie auf das Register "GUITAR" auf der rechten Seite des Catalogs.

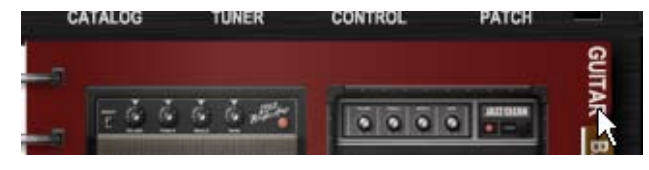

Die Miniaturansichtsseite der Gitarrenverstärker wird geöffnet.

**3.** Ziehen Sie das Bild "1965 Bright Amp" per Drag & Drop in die Amplifier-Sektion.

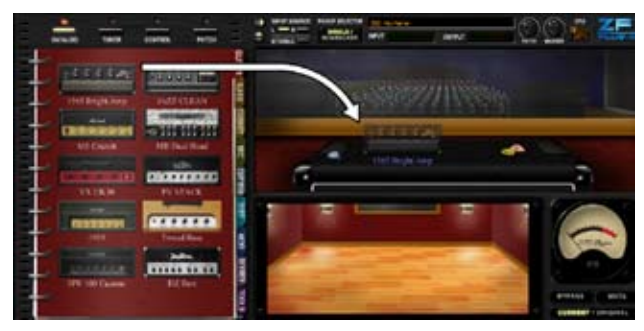

Der Verstärker wird eingesetzt.

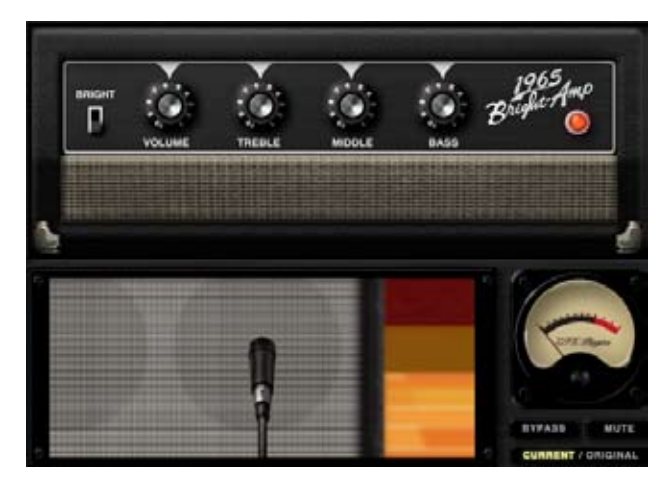

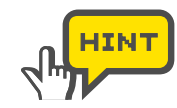

Sie können den Verstärker auch in der Detail-Ansicht im Catalog einsetzen, indem Sie das Bild per Drag & Drop in die Amplifier-Sektion ziehen ( $\rightarrow$ S 029).

### Einstellen der Verstärker

Über die Regler und Schalter passen Sie den Effekt-Klang des Verstärkers an.

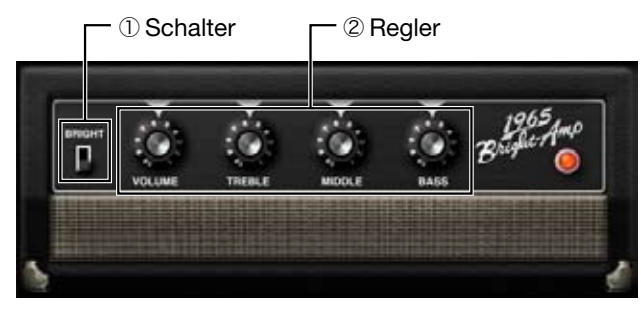

① Schalter Hier schalten Sie den Kanal oder andere zugehörige Parameter um.

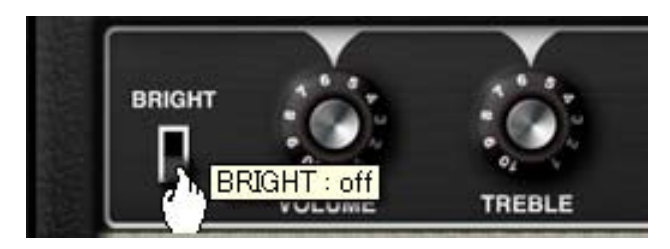

② Regler Durch Anklicken, Halten und vertikales Ziehen der Maus können Sie die zugehörigen Parameter einstellen.

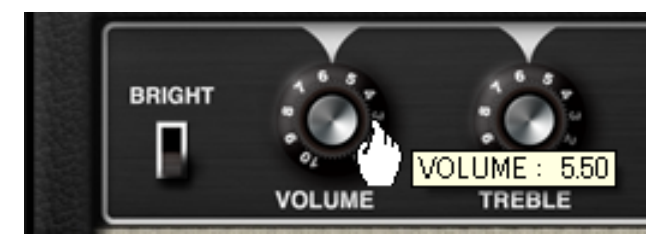

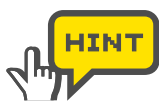

Einige Instrumente können andere Bedienelemente aufweisen, die sich jedoch auch durch Anklicken, Halten und Ziehen der Maus bedienen lassen.

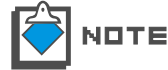

Der Power-Schalter des Verstärkers lässt sich nicht editieren.

#### Löschen von Verstärkern

Um den Verstärker zu löschen, doppelklicken Sie auf die Taste rechts oberhalb.

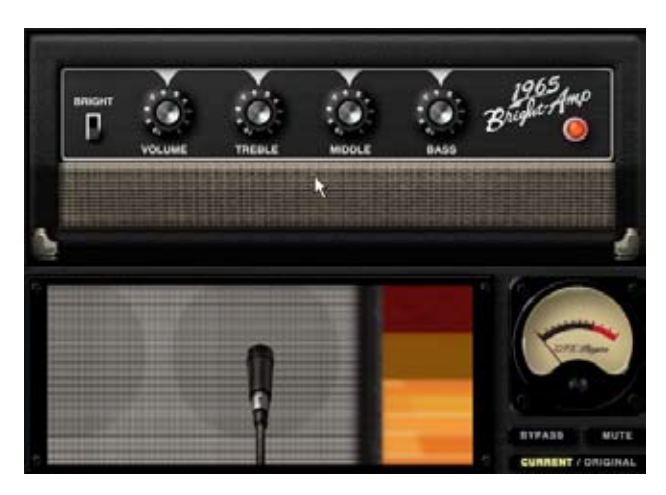

Der Verstärker wird gelöscht.

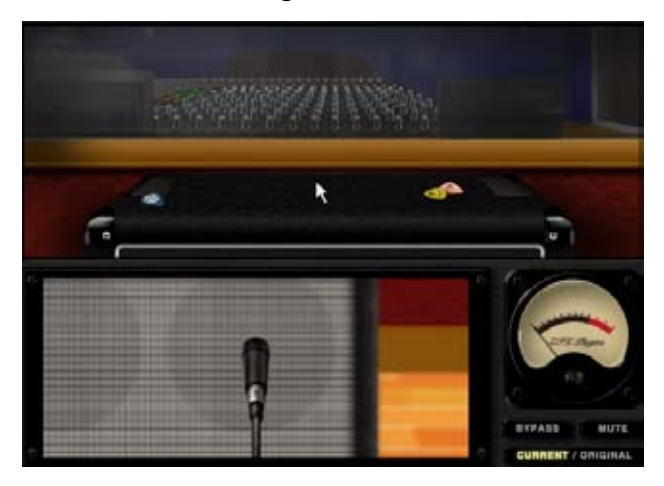

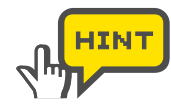

Wenn Sie ein Verstärker-Modul löschen, werden neben dem Verstärker auch die Lautsprecherbox und das Mikrofon entfernt. ( $\rightarrow$ S 041)

### **Booth-Sektion - Grundlegende Bedienung**

Die Lautsprecherbox und das Mikrofon werden zwar über den Catalog ausgewählt und eingesetzt, allerdings in der Booth-Sektion eingestellt und bei Bedarf wieder gelöscht.

#### Einstellen der Lautsprecher und Mikrofone

Gehen Sie wie folgt vor, um eine Lautsprecherbox in der Booth-Sektion einzustellen. "Bright Combo 2x12" ist nur ein Beispiel.

**1.** Klicken Sie auf die [CATALOG]-Taste über dem Werkzeug-Bereich.

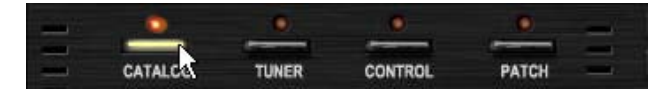

Die zugehörige LED leuchtet und der Catalog wird geöffnet.

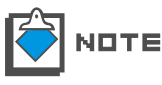

Einzelheiten zum Catalog erfahren Sie im Abschnitt "Catalog - Grundlegende Bedienung". ( $\rightarrow$ S 025) Einzelheiten zu den Miniaturansichten im Catalog erfahren Sie im Abschnitt "Wechseln zur Detail-Seite". ( $\rightarrow$ S 028). **2.** Klicken Sie auf das Register "CABINET" auf der rechten Seite des Catalogs.

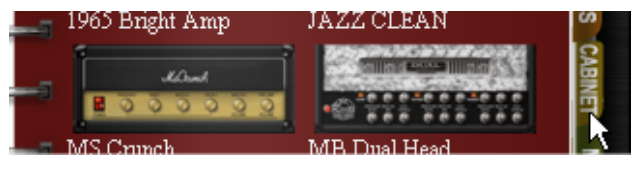

Die Miniaturansichtsseite der Gitarren-/Bass-Lautsprecherboxen wird geöffnet.

**3.** Ziehen Sie das Bild des "Bright Combo 2x12" per Drag & Drop in die Booth-Sektion.

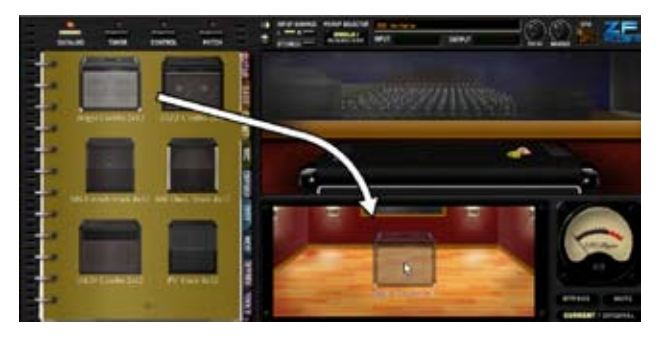

Die Lautsprecherbox und das dafür empfohlene Mikrofon wird daraufhin in der Booth-Sektion eingesetzt.

#### Löschen der Lautsprecher und Mikrofone

Um eine Lautsprecherbox und ein Mikrofon zu entfernen, doppelklicken Sie auf die Taste rechts oberhalb.

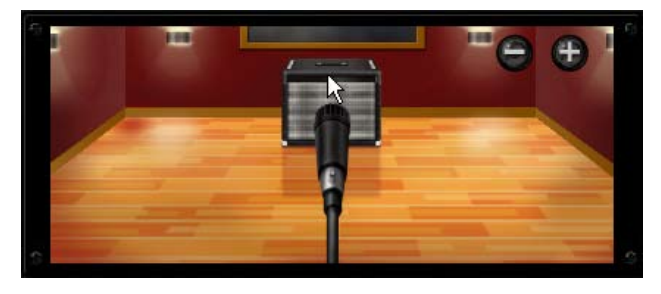

Die Lautsprecherbox und das Mikrofon werden gelöscht.

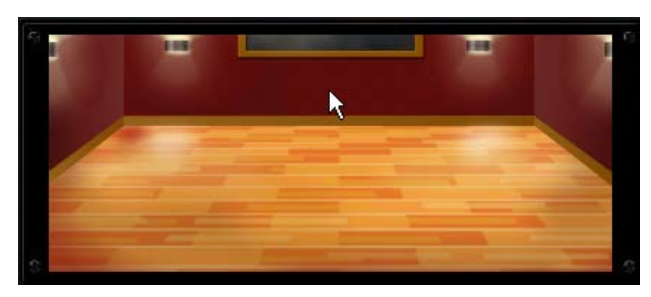
#### Austauschen von Mikrofonen

Gehen Sie wie folgt vor, um ein Mikrofon in der Booth-Sektion auszutauschen. "Dynamic 421" ist nur ein Beispiel.

1. Klicken Sie auf die [CATALOG]-Taste über dem Werkzeug-Bereich.

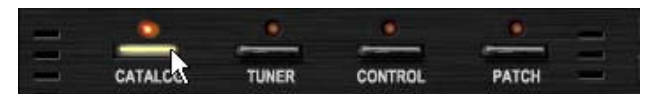

Die zugehörige LED leuchtet und der Catalog wird geöffnet.

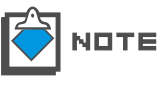

Einzelheiten zum Catalog erfahren Sie im Abschnitt "Catalog - Grundlegende Bedienung".( $\rightarrow$ S 025) Einzelheiten zu den Miniaturansichten im Catalog erfahren Sie im Abschnitt "Wechseln zur Detail-Seite". ( $\rightarrow$ S 028).

2. Klicken Sie auf das Register "MIC" auf der rechten Seite des Catalogs.

| MS Crunch | MB Dual Head | ET MI |
|-----------|--------------|-------|
|           | ELVH         | C C   |

Die Miniaturansichtsseite der Mikrofone wird geöffnet.

**3.** Ziehen Sie das Bild des "Dynamic421" per Drag & Drop in die Booth-Sektion.

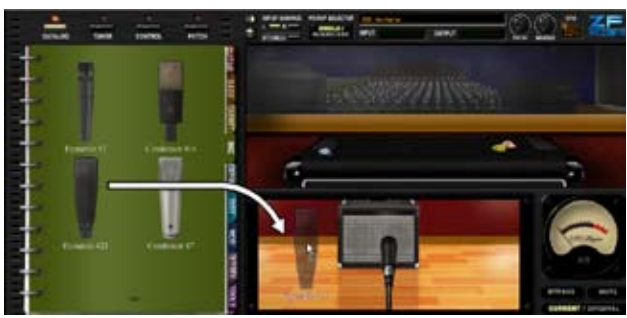

Das Mikrofon wird in der Booth-Sektion eingesetzt.

#### Einstellen des Mikrofonabstands

Platzieren Sie die Maus über der Booth-Sektion und bedienen Sie das Mausrad: Der Abstand zwischen dem Mikrofon und dem Lautsprecher wird entsprechend angepasst.

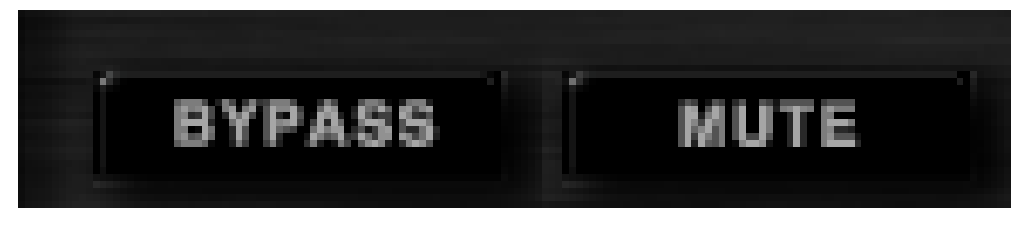

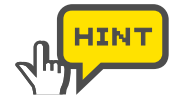

Wenn sich die Maus über der Booth-Sektion befindet, werden zudem die Tasten [+][-] eingeblendet, über die Sie den Abstand alternativ einstellen können.

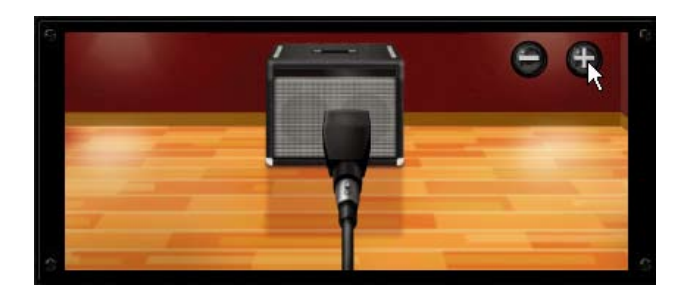

# Einstellen der Mikrofonposition

Um die Position der Mikrofone zu ändern, verschieben Sie diese horizontal mit der Maus.

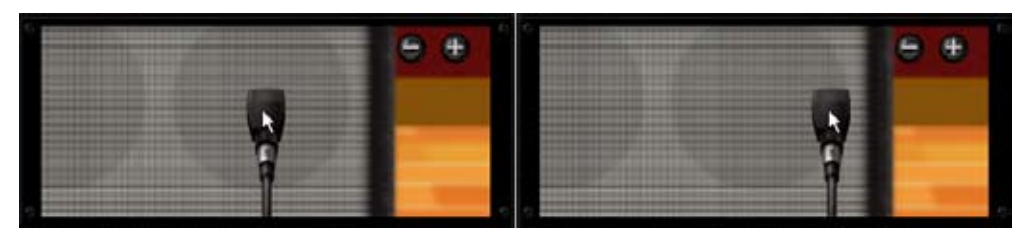

# **Effekt-Bereich**

Im Effekt-Bereich setzen Sie die Instrumente ein, stellen diese ein und positionieren diese. Zudem nehmen Sie hier die gesamte Verkabelung vor.

# **Bedienelemente und Funktionen**

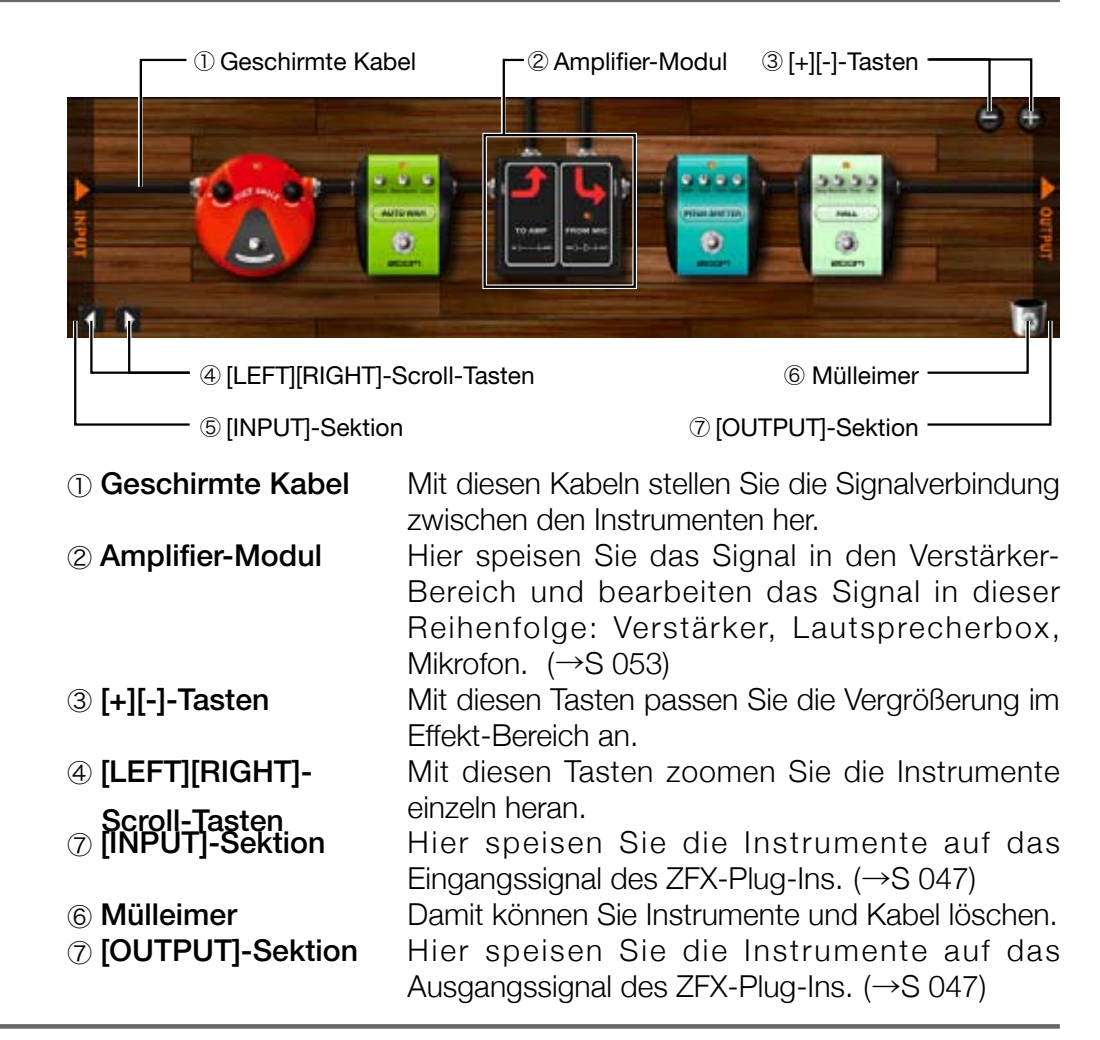

# Signalfluss im Effekt-Bereich

Das Signal wird wie unten dargestellt von links nach rechts bearbeitet.

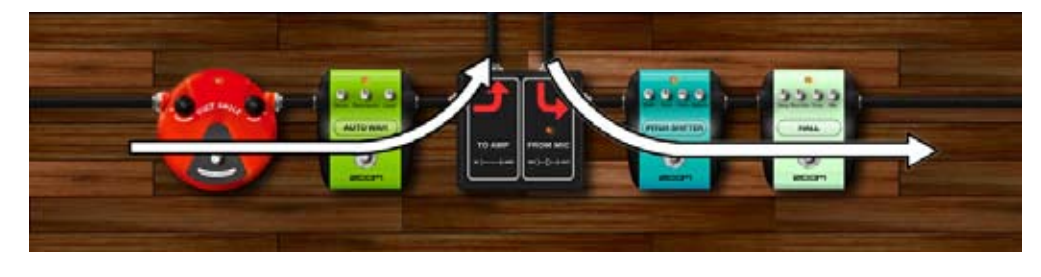

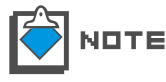

Die geschirmten Kabel stehen sowohl für stereo- als auch monophone Signale zur Verfügung.

## Auswahl/Einstellen von Instrumenten

Die Instrumente, die aus dem Catalog eingesetzt wurden, können eingestellt und gelöscht werden.

#### Einstellen von Instrumenten

Gehen Sie wie folgt vor, um ein Instrument in der Effekt-Sektion einzustellen. "FUZZ SMILE" ist nur ein Beispiel.

**1.** Klicken Sie auf die [CATALOG]-Taste über dem Werkzeug-Bereich.

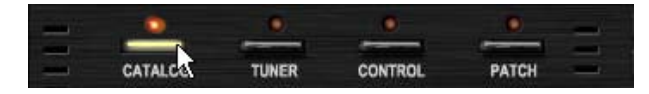

Die zugehörige LED leuchtet auf und der Catalog steht zur Verfügung.

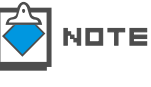

Einzelheiten zum Catalog erfahren Sie im Abschnitt "Catalog - Grundlegende Bedienung". ( $\rightarrow$ S 025) Einzelheiten zu den Miniaturansichten im Catalog erfahren Sie im Abschnitt "Wechseln zur Detail-Seite". ( $\rightarrow$ S 028)

2. Klicken Sie auf das Register "DIST" auf der rechten Catalog-Seite.

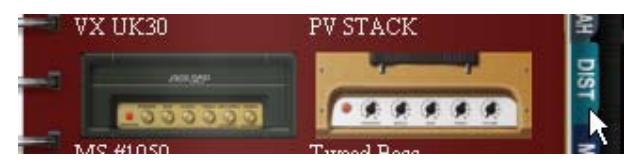

Die Miniaturansichtsseite der Distortion-Effekte wird geladen.

**3.** Klicken, halten und ziehen Sie die Abbildung "FUZZ SMILE" in den Effekt-Bereich.

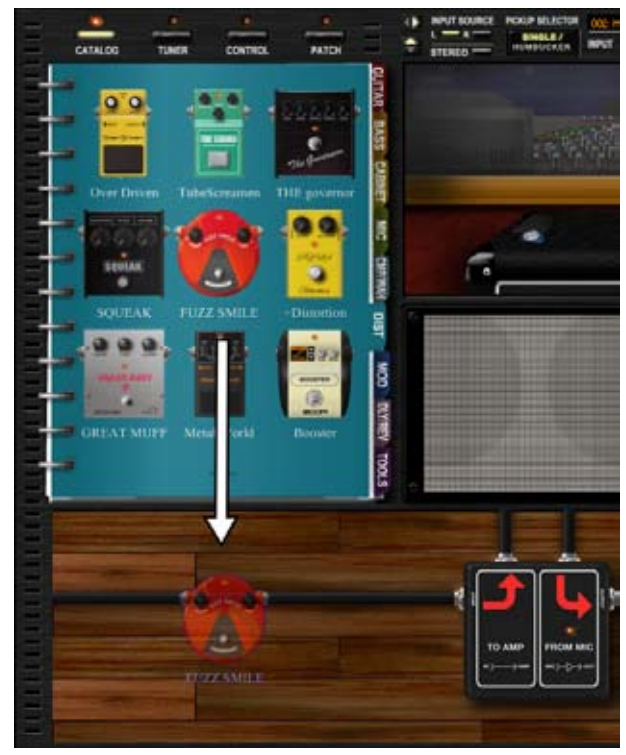

"FUZZ SMILE" wird im Effekt-Bereich an der Position eingesetzt, an der Sie das Bild losgelassen haben.

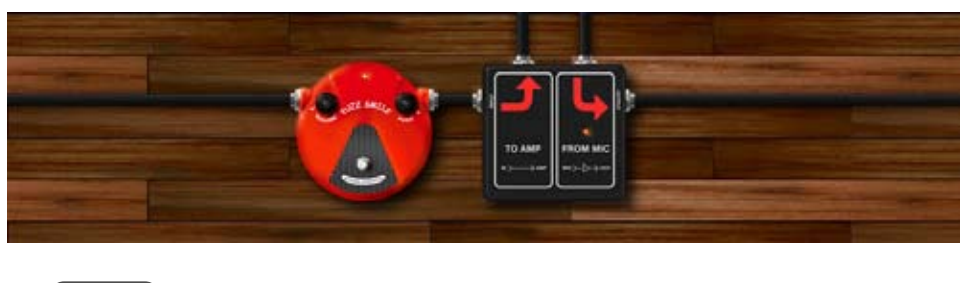

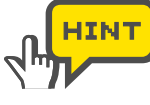

Um die Instrumente einzusetzen, können Sie auch die Abbildung auf der Detailseite im Catalog per Drag&Drop einsetzen.

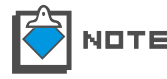

Die geschirmten Kabel werden automatisch angeschlossen.

#### Positionierung der Instrumente

Das Instrument kann bei dem Drag&Drop-Vorgang völlig frei positioniert werden.

**1.** Ziehen Sie das Zielinstrument. Stellen Sie sicher, dass an der Startposition keine Regler oder Schalter vorhanden sind.

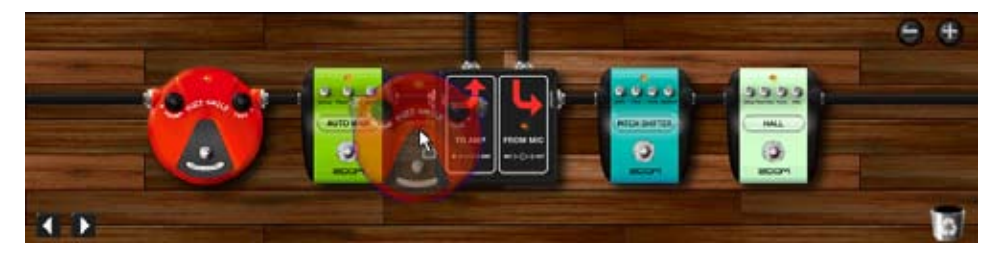

Zu Beginn wird die transparente Abbildung der Instrumente eingeblendet.

2. Ziehen Sie das Instrument auf die Zielposition.

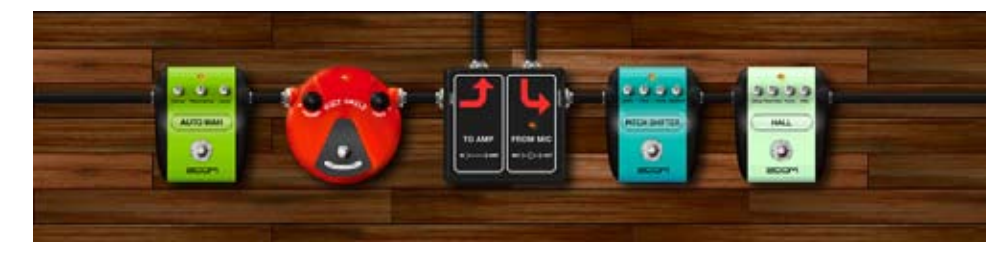

Das Instrument wird an der Zielposition eingefügt.

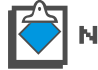

Die geschirmten Kabel werden im Anschluss automatisch angelegt.

## Einstellen der Instrumente

Über die Regler und Schalter können Sie das Instrument einstellen.

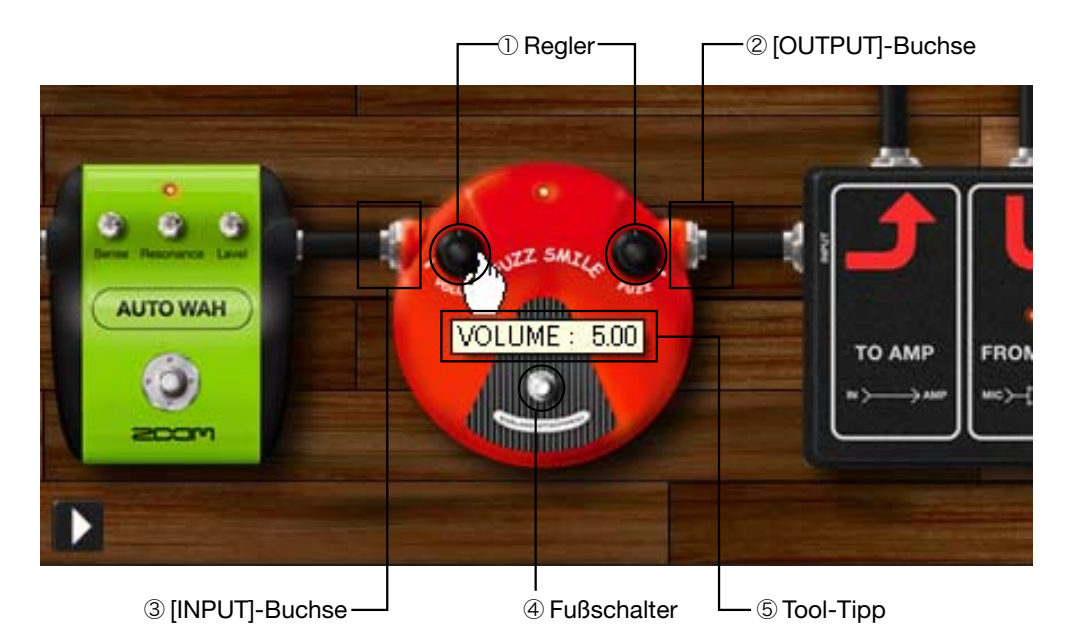

2 Regler

Durch Anklicken, Halten und vertikales Ziehen der Maus stellen Sie den Parameter ein.

- ② [OUTPUT]-Buchse Das Ausgangssignal wird hier ausgegeben.
- ② **[INPUT]-Buchse** Das Ausgangssignal wird hier eingespeist.
- 4 **Fußschalter** Hier schalten Sie das Instrument an/aus.

Der Tool-Tipp wird während der Editierung der Parameter eingeblendet. Hier wird der aktuelle Wert eingeblendet.

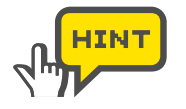

**5** Tool-Tipp

Um die Regler genauer einzustellen, halten Sie während der Eingabe die Shift-Taste gedrückt. Der Reglerweg wird nun feiner aufgelöst.

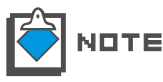

Einige Instrumente können andere Bedienelemente aufweisen, die sich jedoch auch durch Anklicken, Halten und Ziehen der Maus bedienen lassen.

# Löschen von Instrumenten

Gehen Sie wie folgt vor, um ein Instrument zu löschen.

Ziehen Sie das Zielinstrument. Stellen Sie sicher, dass an der Startposition keine Regler oder Schalter vorhanden sind.

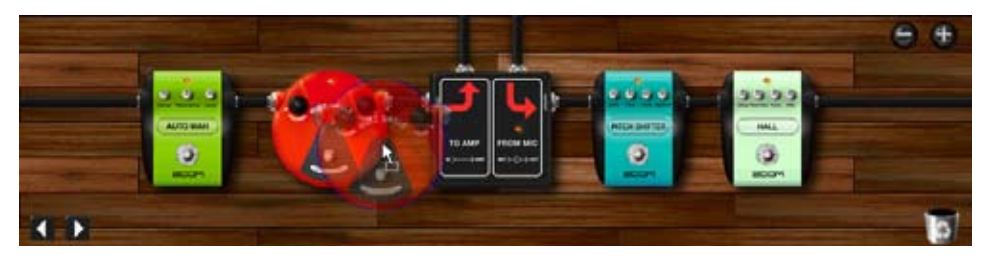

Das Instrument wird verschoben.

2. Verschieben Sie das Instrument in den Mülleimer in der rechten unteren Ecke.

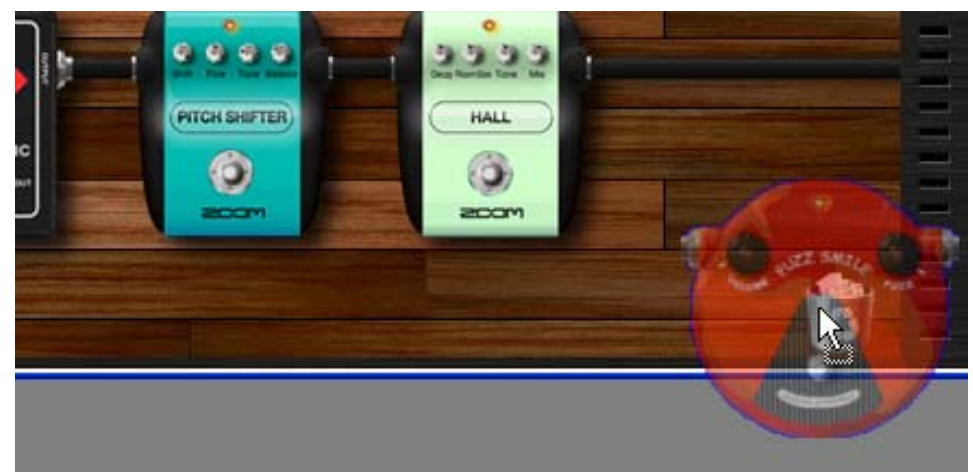

Das Instrument wird gelöscht.

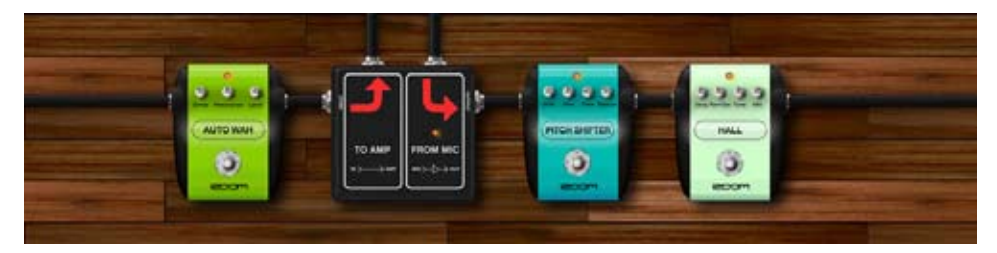

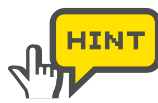

Alternativ können Sie das Instrument auch mit der rechten Maustaste doppelklicken, um es zu löschen.

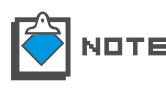

Wenn das Instrument gelöscht wurde, wird das vorherige Instrument automatisch mit dem nächsten verkabelt.

# Vergrößern und Scrollen

Im Effekt-Bereich können Sie die Ansicht vergrößern und scrollen.

## Vergrößern des Effekt-Bereichs

Gehen Sie wie folgt vor, um den Effekt-Bereich zu vergrößern.

1. Platzieren Sie das Mausrad über dem Effekt-Bereich.

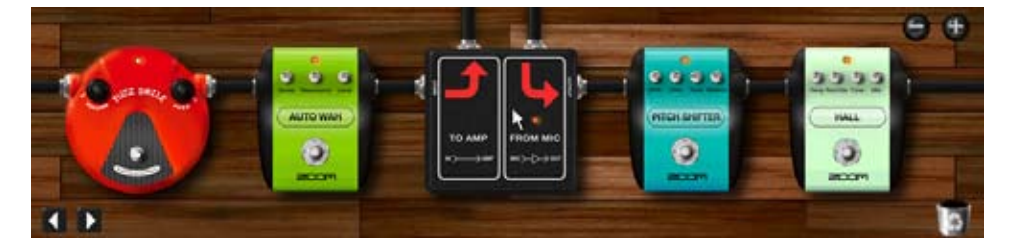

**2.** Bewegen Sie das Mausrad nach oben.

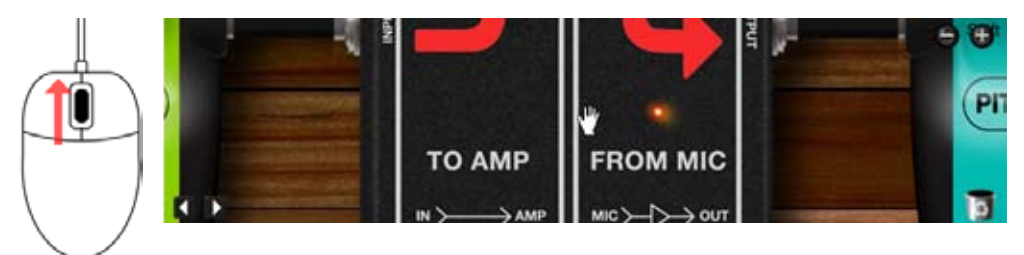

Die Ansicht wird vergrößert. Um die Ansicht zu verkleinern, bewegen Sie das Mausrad nach unten.

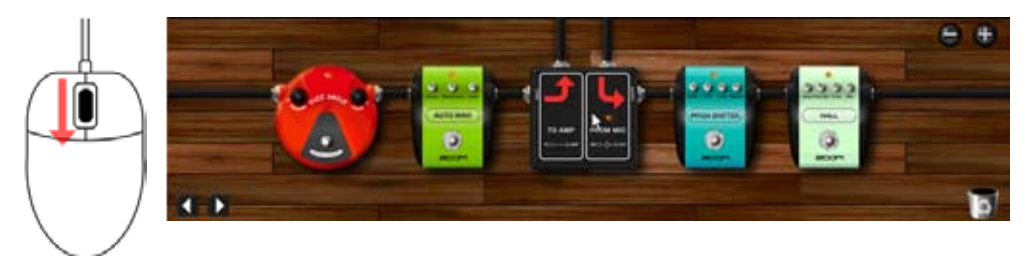

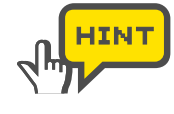

Die [+][-]-Taste wird eingeblendet, wenn sich die Maus über dem Effekt-Bereich befindet. Sie können sie auch anklicken, um den Vergrößerungsfaktor einzugeben.

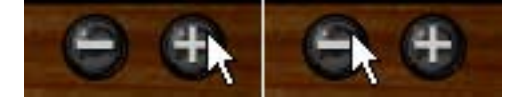

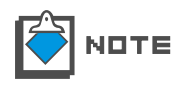

Bei starker Vergrößerung können die Instrumente nicht verschoben werden. Dazu müssen Sie zuerst den Vergrößerungsfaktor herabsetzen.

### Vergrößern eines Instruments

Doppelklicken Sie auf das Zielinstrument. Stellen Sie sicher, dass sich unter dem Mauszeiger keine Regler oder Schalter befinden.

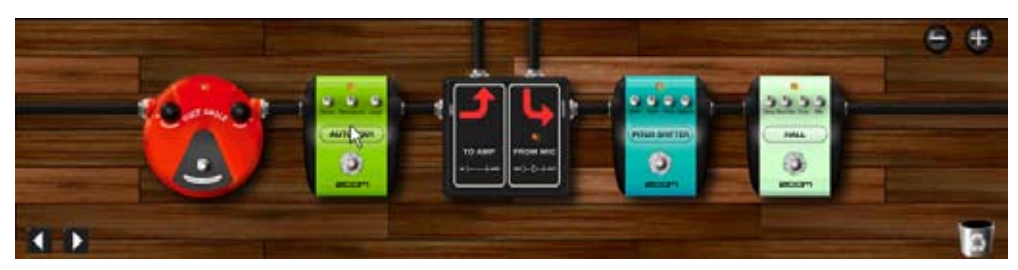

Das Instrument wird vergrößert.

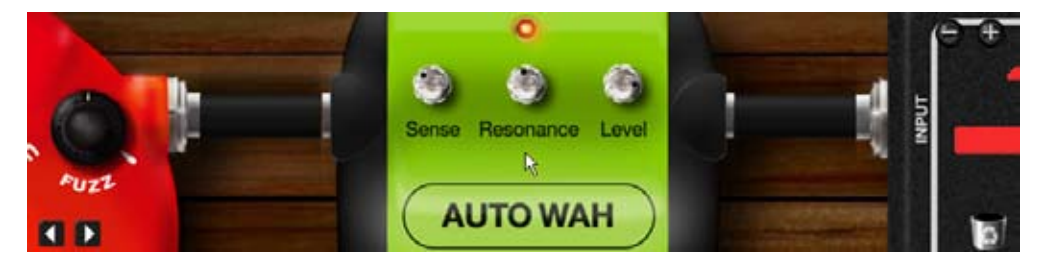

#### Zoomen des nächsten Instruments

Wenn Sie die Maus über dem Effekt-Bereich platzieren, werden die [LEFT] [RIGHT]-Scroll-Tasten links unten eingeblendet. Mit diesen Tasten können Sie ein Instrument nach dem anderen vergrößern. Durch Anklicken der [LEFT]-Taste vergrößern Sie das Instrument links neben der aktuellen Position.

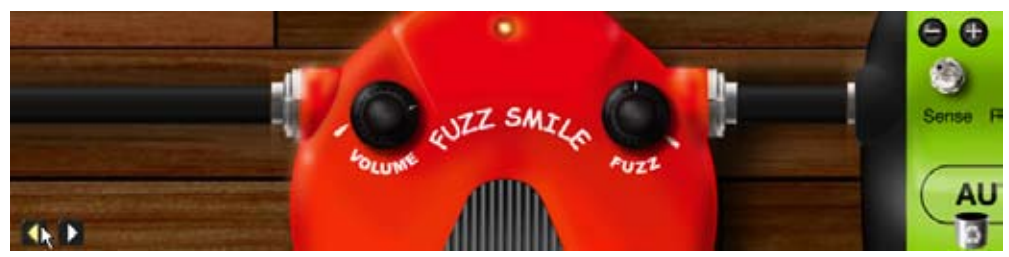

Durch Anklicken der [RIGHT]-Taste vergrößern Sie das Instrument rechts neben der aktuellen Position.

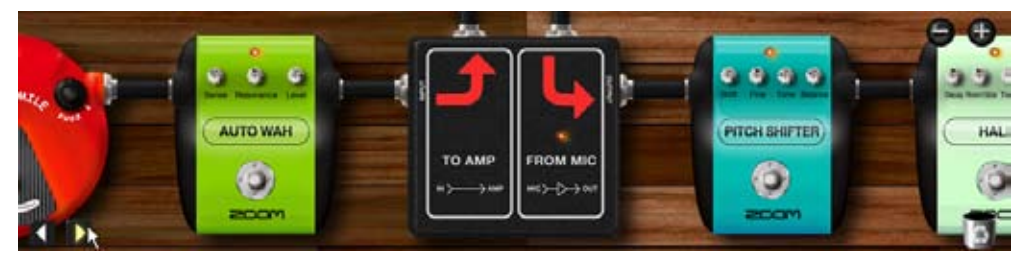

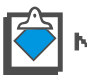

Wenn kein Instrument vergrößert ist, wird das nächste Instrument vergrößert, das sich neben dem zuletzt editierten Instrument befindet.

# Scrollen des Effekt-Bereichs

Wenn der Effekt-Bereich vergrößert wird, wechselt der Mauszeiger seine Form zu einem "Handwerkzeug".

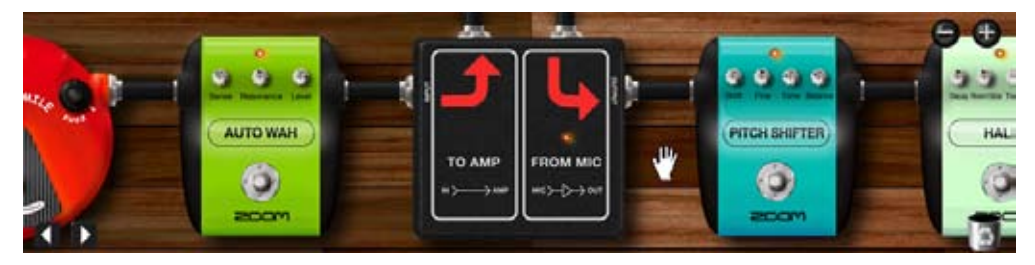

Wenn das Handsymbol eingeblendet wird, können Sie den Untergrund und damit die Ansicht verschieben.

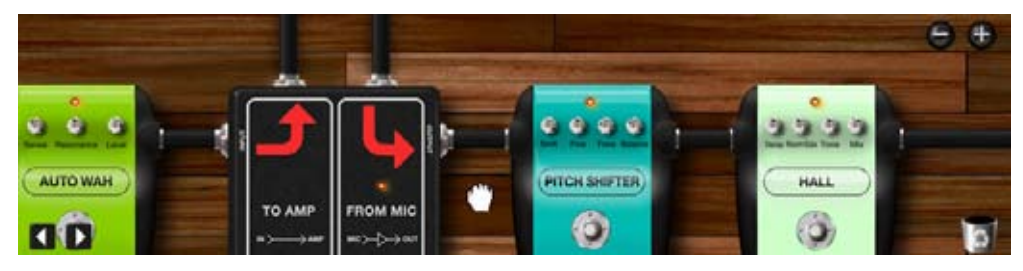

# Verkabelung der Schirme

Sie können die Instrumente untereinander frei mit den geschirmten Kabeln verbinden.

#### Anschließen eines Schirms

Gehen Sie wie folgt vor, um die geschirmten Kabel anzuschließen.

**1.** Setzen Sie ein Instrument im Effekt-Bereich ein und platzieren Sie den Mauszeiger über der [OUTPUT]-Buchse.

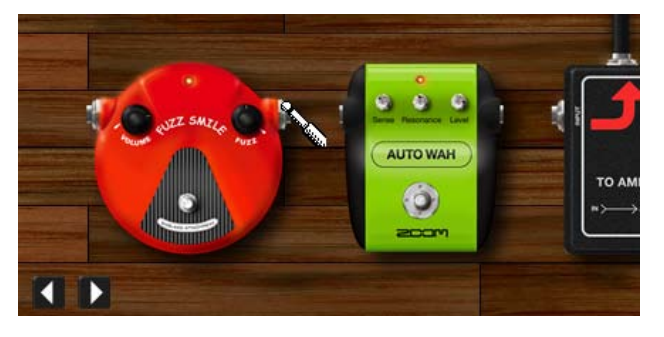

Der Zeiger ändert seine Form zu einem "Stecker-Cursor". Nun können Sie den Schirm verlegen.

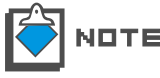

Das Einstellen des Instruments wird im Abschnitt "Einstellen von Instrumenten" beschrieben. ( ${\rightarrow}S$  039)

2. Ziehen Sie ihn von der [OUTPUT]-Buchse.

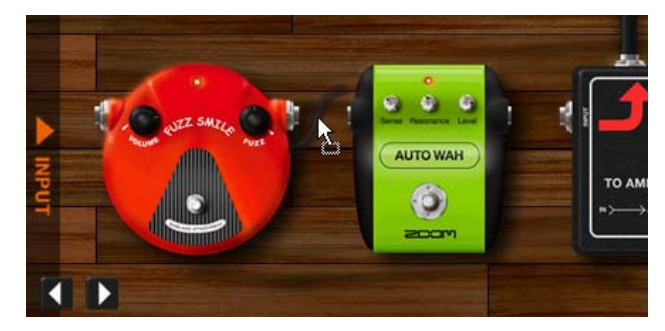

Nun können Sie den Schirm an der [INPUT]-Buchse anderer Instrumente anschließen.

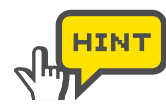

Es ist nicht erlaubt, einen Output mit einem Output bzw. einen Input mit einem Input zu verkabeln. In diesen Fällen wird der Cursor "Nicht verfügbar" wie unten eingeblendet.

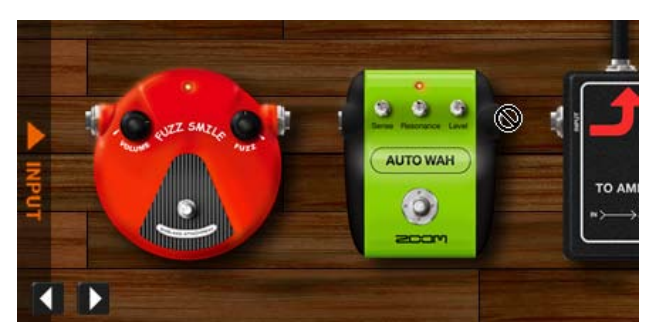

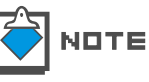

Um den Vorgang abzubrechen, ziehen Sie den Schirm auf den Boden bzw. lassen ihn irgendwo neben den Buchsen los.

**3.** Ziehen Sie ihn auf die [INPUT]-Buchse eines anderen Instruments.

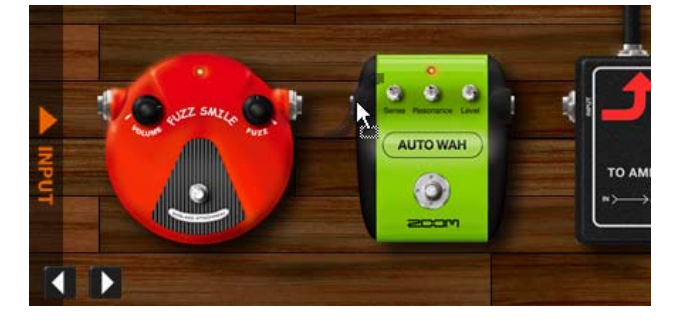

Der Schirm wird angeschlossen. Sie können ihn auch vom [INPUT] auf den [OUTPUT] ziehen.

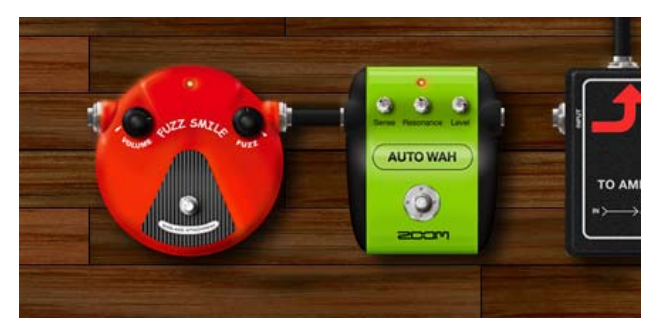

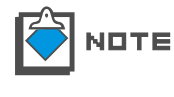

Eine Verkabelung vom [OUTPUT] auf den linken [INPUT] ist nicht möglich, da andernfalls eine Feedback-Schleife entsteht. Eine Verbindung vom [INPUT] nach rechts zum [OUTPUT] ist ebenfalls nicht zulässig.

# Ändern der Schirmungsanschlüsse

Gehen Sie wie folgt vor, um bereits angeschlossene Schirme neu zu verkabeln.

**1.** Ziehen Sie den Schirm von der Buchse [INPUT]/[OUTPUT], an der der Schirm angeschlossen ist.

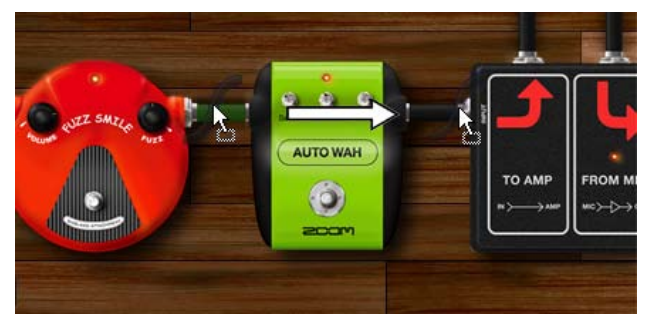

Während dem Ziehen wird der Zielschirm grün eingefärbt. Hier können Sie den Schirm neu verkabeln.

2. Ziehen Sie es auf die Buchse [INPUT]/[OUTPUT], mit der Sie es verbinden möchten.

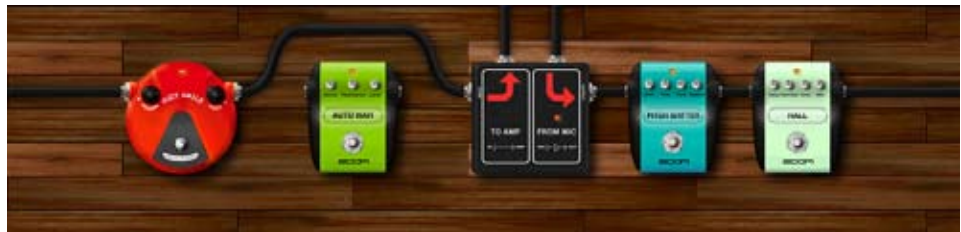

Das geschirmte Kabel wird neu angelegt. Wenn sich zwischen den Anschlüssen andere Instrumente befinden, wird das Kabel um sie herum geführt.

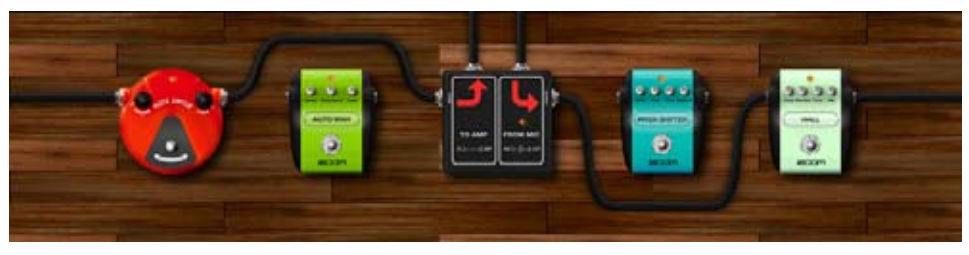

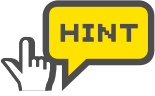

Sie können die geschirmten Kabel bei Bedarf auch umdrehen. Von oben nach unten ziehen Sie den Stecker nach unten.

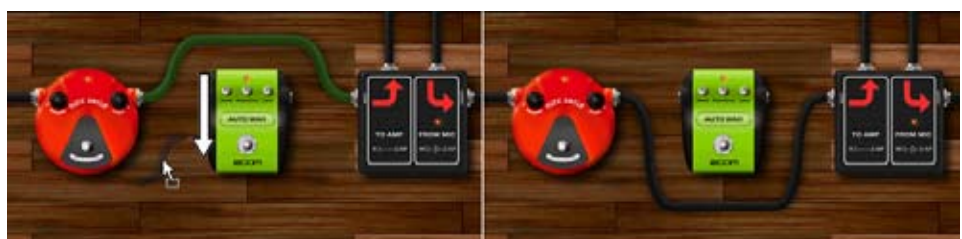

Von unten nach oben ziehen Sie den Stecker nach oben.

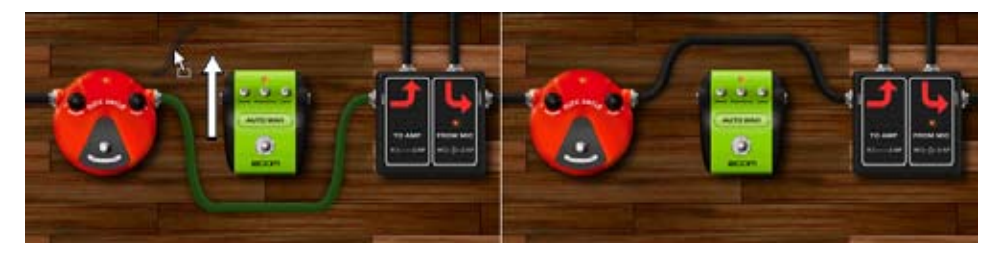

Alternativ doppelklicken Sie auf die Buchse, um das Kabel umzudrehen.

#### Direkte Verkabelung mit dem Input / Output

Während dem Ziehen der Steckern wird die [INPUT]/[OUTPUT]-Sektion auf beiden Seiten des Effekt-Bereichs eingeblendet. Sie können die [INPUT]-Buchse auf die [INPUT]-Sektion ziehen, um sie direkt mit dem Eingang des ZFX-Plug-Ins zu verbinden.

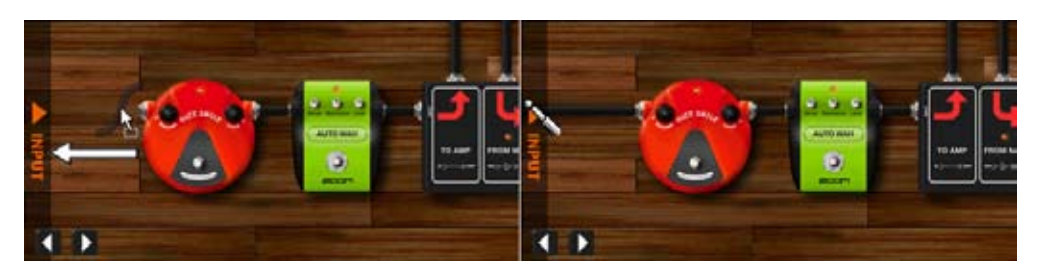

Durch Ziehen der [OUTPUT]-Buchse auf die [OUTPUT]-Sektion wird der Ausgang des Instruments direkt mit dem Ausgang des Effekt-Bereichs verkabelt.

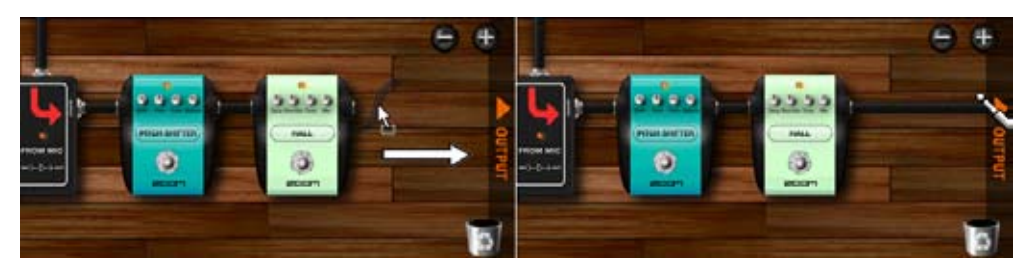

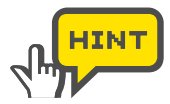

Die [INPUT]/[OUTPUT]-Sektion wird auch dann eingeblendet, wenn Sie die Maus über einer Seite des Effekt-Bereichs platzieren. Nun können Sie die Kabel von der [INPUT]/[OUTPUT]-Sektion oder von den [INPUT]/[OUTPUT] Buchsen ziehen.

# Löschen der Schirme

Gehen Sie wie folgt vor, um die geschirmten Kabel zu löschen.

**1.** Ziehen Sie den Schirm von der Buchse [INPUT]/[OUTPUT], an der das geschirmte Kabel angeschlossen ist.

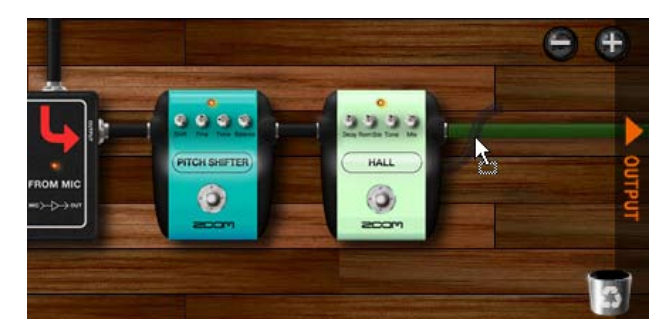

Das geschirmte Kabel wird gezogen und grün eingefärbt.

**2.** Vergewissern Sie sich, dass der grüne Schirm derjenige ist, den Sie löschen möchten. Nun ziehen Sie ihn auf den Mülleimer in der rechten unteren Ecke.

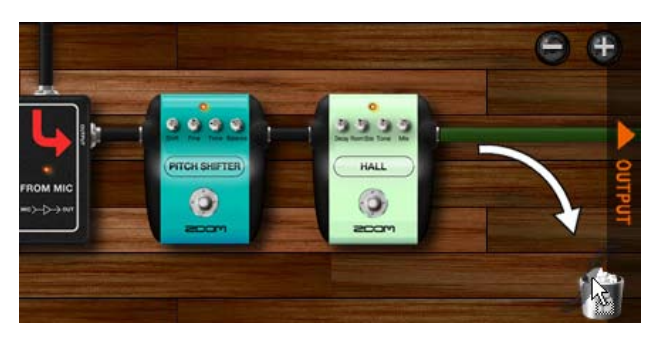

#### Der Schirm wird gelöscht.

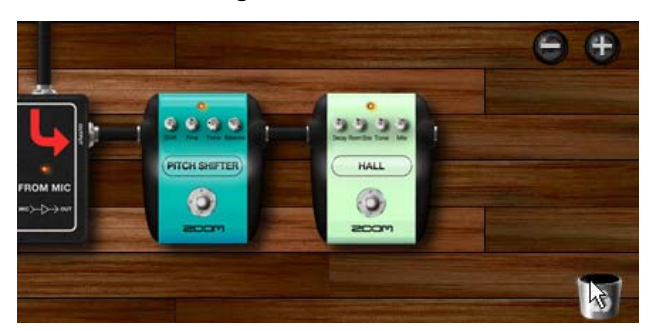

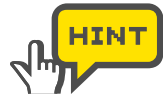

Alternativ doppelklicken Sie auf die rechte Taste über den Buchsen, an denen sie angeschlossen sind.

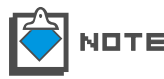

Die vertikal verlegten Kabel der Amplifier-Module können nicht gelöscht werden.

# **Splitter und Mixer**

Im Effekt-Bereich können Sie das Signal mit einem "Splitter" in zwei Signale aufteilen. Mit dem "Mixer" mischen Sie dagegen zwei Signale zu einem zusammen. Gehen Sie dazu wie folgt vor.

## Einsatz von Splittern

Klicken Sie auf das Register "TOOLS" auf der rechten Seite des Catalogs.

1. Die Miniaturansichtsseite der "TOOLS" wird geöffnet.

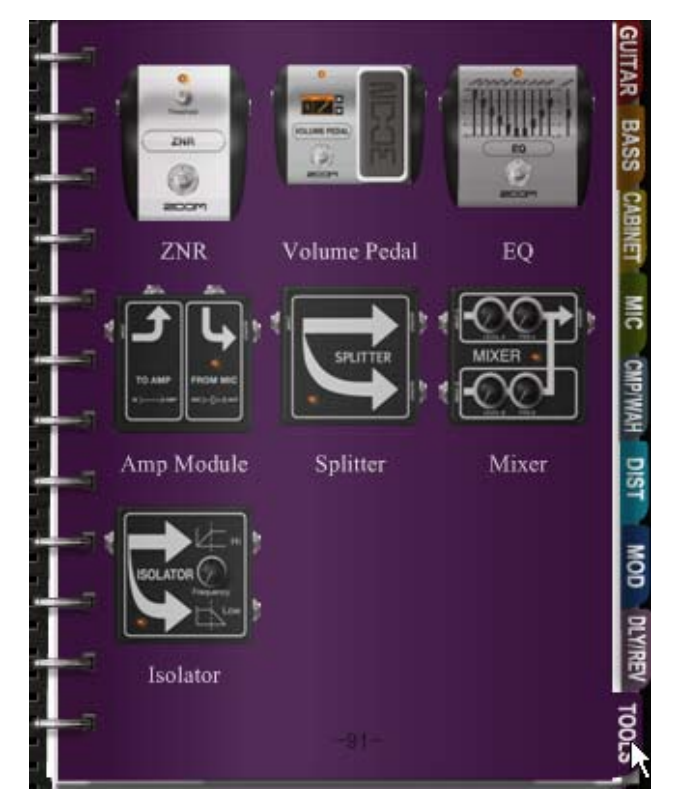

Die Miniaturansichtsseite der "TOOLS" wird angezeigt.

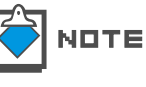

Einzelheiten zum Catalog finden Sie im Abschnitt "Catalog - Grundlegende Bedienung". (ightarrowS 025)

**2.** Klicken, halten und ziehen Sie die "Splitter"-Abbildung in den Effekt-Bereich.

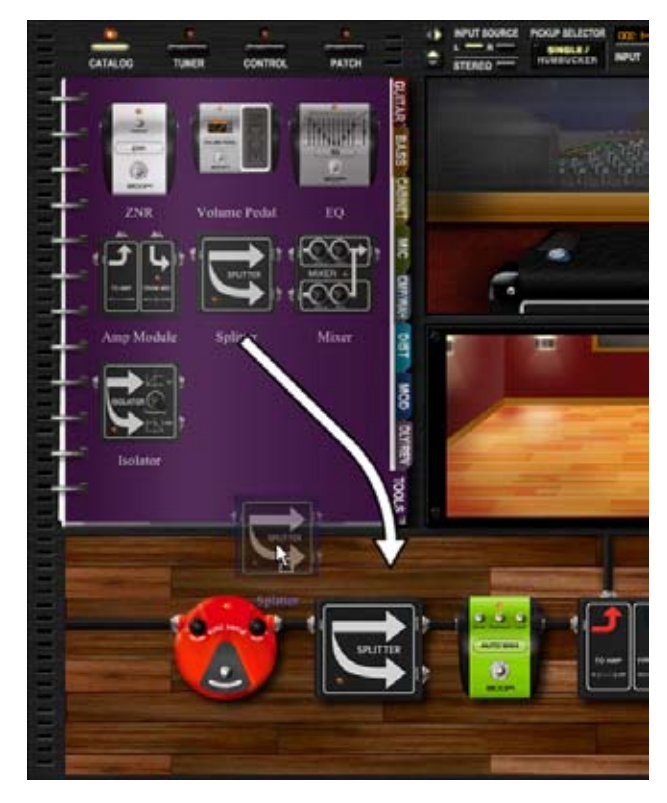

Der Splitter wird eingefügt. Wie oben dargestellt verfügt der Splitter über zwei [OUTPUT]-Buchsen. Beide Buchsen geben das Signal aus, das in den Splitter gespeist wurde.

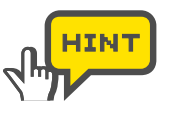

Beide [OUTPUT]-Buchsen werden auf dieselbe Art verkabelt.

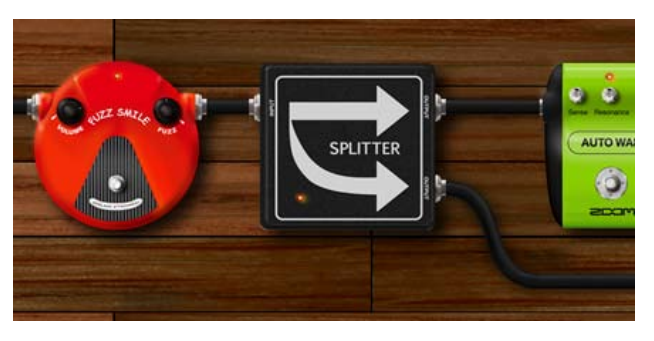

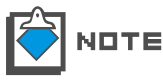

Einzelheiten zu den Miniaturansichtsseiten finden Sie im Abschnitt "Umblättern zur Detailseite". ( ${\rightarrow}S$  028)

#### Einsatz von Mixern

Im Folgenden ist der Betrieb von Mixern beschrieben.

**1.** Klicken Sie auf das Register "TOOLS" auf der rechten Seite des Catalogs.

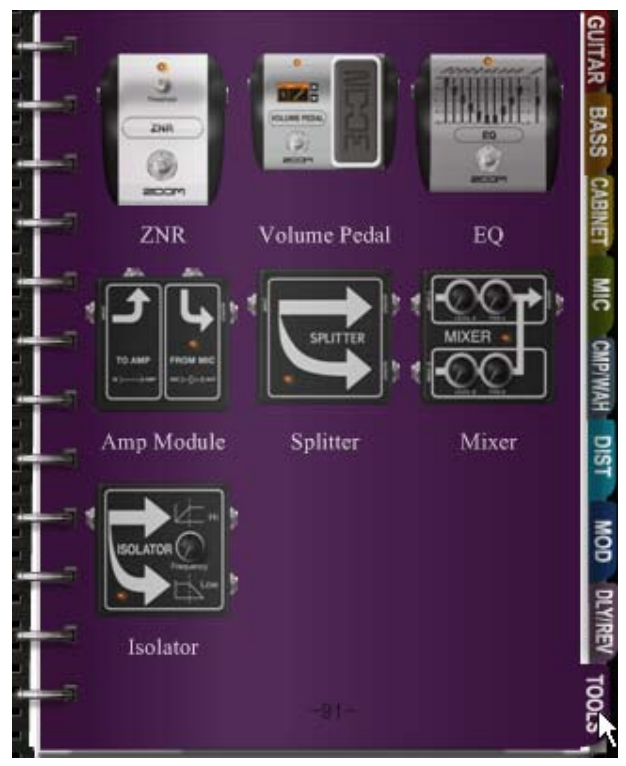

Die Miniaturansichtsseite der "TOOLS" wird geöffnet.

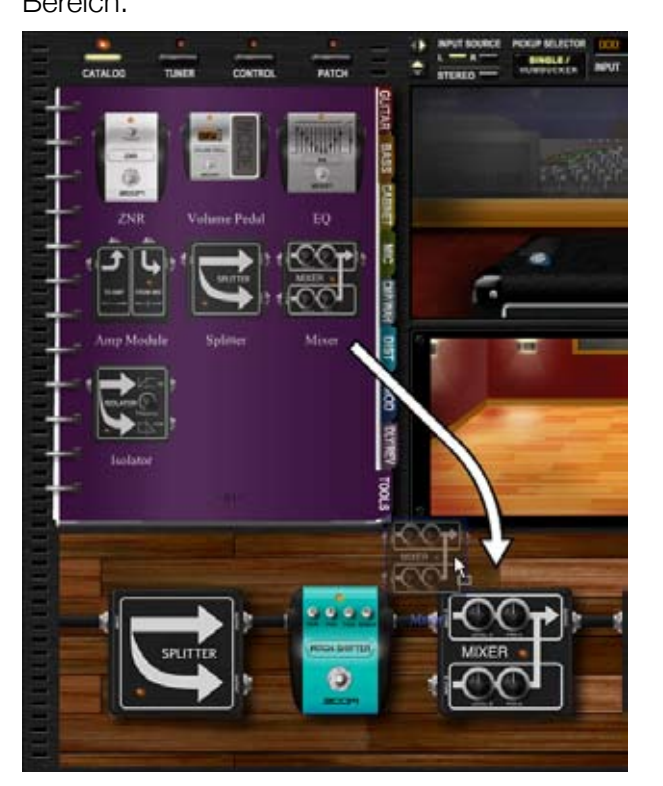

**2.** Klicken, halten und ziehen Sie die "Mixer"-Abbildung in den Effekt-Bereich.

Der Mixer wird eingefügt. Wie oben dargestellt verfügt der Mixer über die beiden Eingangsbuchsen [INPUT A] und [INPUT B]. Über diese Buchsen lassen sich zwei Signale zu einem Signal zusammenmischen.

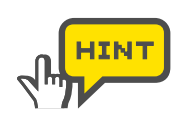

Beide [INPUT]-Buchsen werden auf dieselbe Art verkabelt.

**3.** Verkabeln Sie die geschirmten Kabel mit den Buchsen [INPUT A] und [INPUT B].

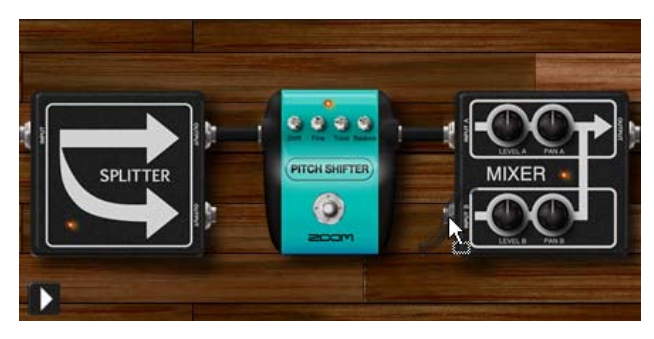

4. Verschieben Sie den [LEVEL A]-Regler vertikal.

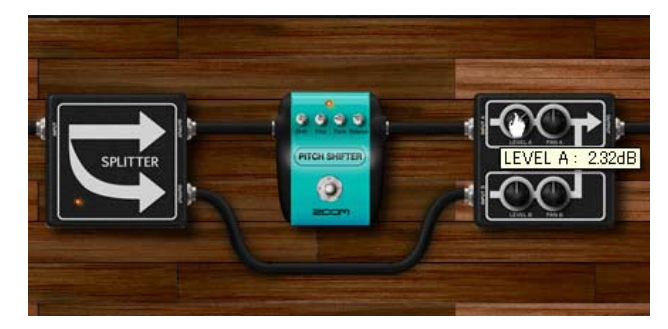

Der Kanal A wird entsprechend eingestellt. Die Lautstärke von Kanal B wird mit dem Regler [LEVEL B] eingestellt.

**5.** Verschieben Sie den [PAN A]-Regler vertikal.

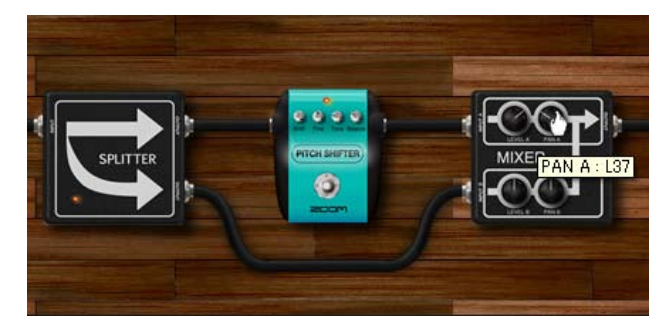

Das Panning von Kanal A wird eingestellt. Im Uhrzeigersinn positionieren Sie das Signal auf der rechten Seite, gegen den Uhrzeigersinn auf der linken. Für das Panning von Kanal B stellen Sie den Regler [PAN B] ein.

# **Amplifier-Modul**

Das "Amplifier Module" speist sein Signal auf den Verstärker-Bereich. Das "Amplifier Module" kann mehrfach eingesetzt werden. Wenn es mehrfach eingesetzt wird, spricht jedes Modul einen eigenen Verstärker-Bereich an.

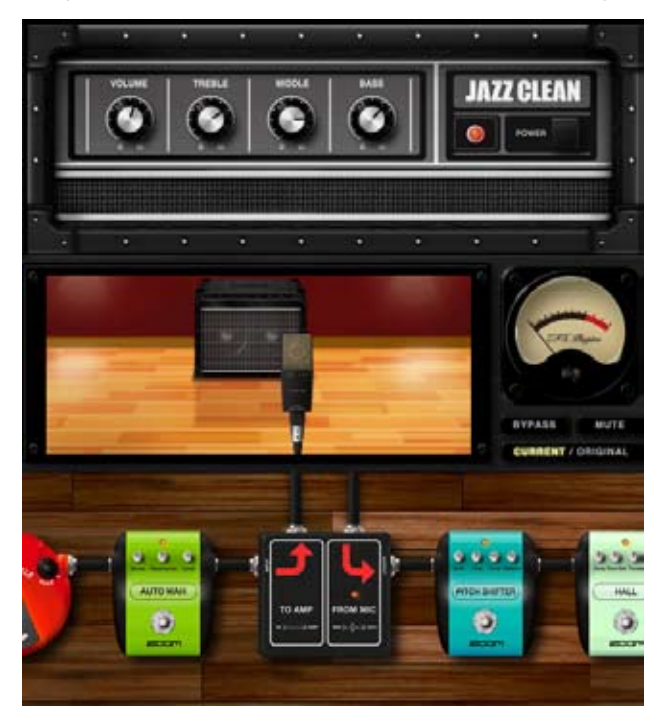

# Betrieb mehrerer Amplifier-Module

Der momentan dargestellte Verstärker-Bereich ist dem mit dem rechten Pfeil markierten Amplifier-Modul zugeordnet. Um die Ansicht umzuschalten, klicken Sie auf ein anderes Amplifier-Modul.

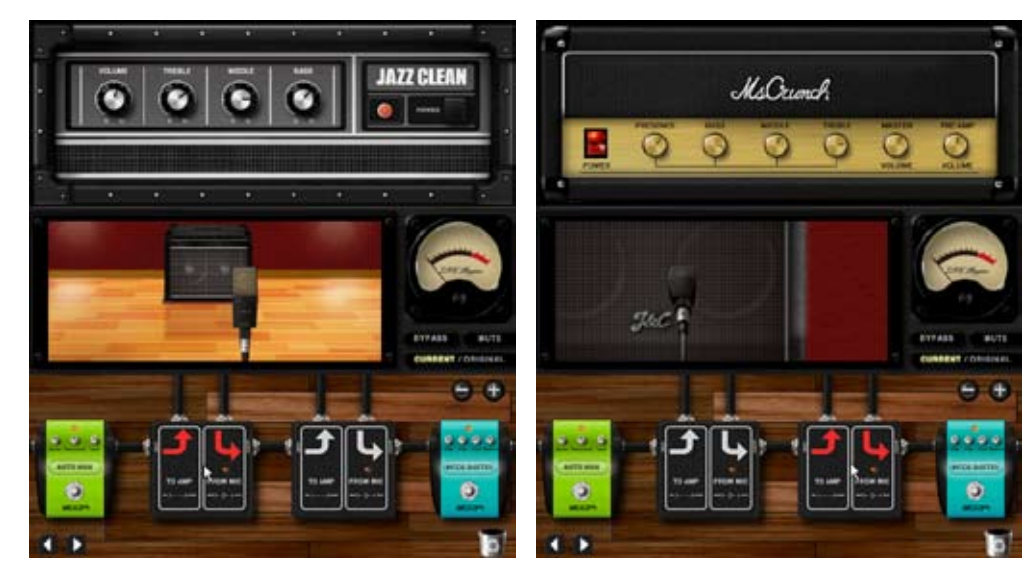

## Löschen von Amplifier-Modulen

Die Amplifier-Module können genau wie andere Instrumente gelöscht werden. Das letzte Amplifier-Modul kann nicht gelöscht werden, da wenigstens ein Modul vorhanden sein muss. Allerdings können Sie den zugehörigen Verstärker, die Lautsprecherbox und das Mikrofon löschen, indem Sie das Modul in den Mülleimer ziehen.

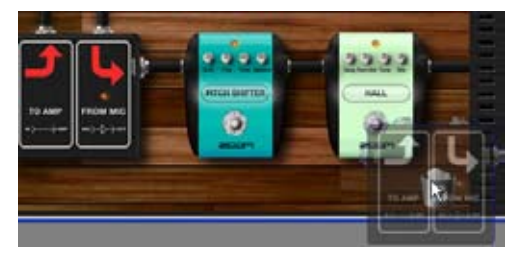

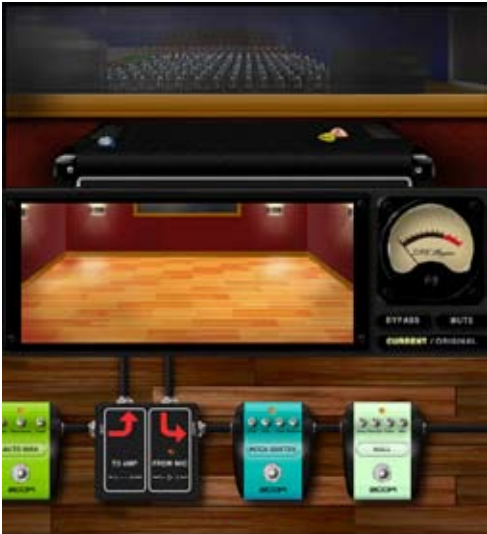

# **Patch-Management**

Die Patch-Einstellungen inklusive der Effekt-Typen und Parameter können als Patches geladen/gesichert werden. Patches sind in Bänken mit jeweils 128 Patches organisiert. Eine Bank entspricht einer Datei auf Ihrem Computer - entsprechend können Sie so viele Bänke anlegen wie nötig und die Kapazität Ihrer Festplatte ausreicht.

# Laden des Patch Managers

CATALOG

TUNER

2 Bank-Namen 8 [BANK SELECT]-Liste BANK SELECT 00:01\_Amp\_Demo 10 [BANK DELETE]-Taste ② [BANK IMPORT]-Taste ¥ 006-07 JAZZ CU DELETE IMPORT EXPORT 10 [BANK NEW]-Taste NEW 6 [BANK][EXPORT]-Taste PATCH SELECT 8 Patch-Namen -**⑧** [PATCH SELECT]-Liste 965\_Bright\_Amp 8:1959\_Vint Tweed\_Bas 01 0: HW\_1 00 zBert\_Cle 10 [PATCH IMPORT]-Taste 10 [PATCH EXPORT]-Taste IMPORT EXPORT STORE 10 [PATCH NEW]-Taste (3 [STORE]-Taste NEW DELET STORE AS 10 [PATCH DELETE]-Taste 10 [STORE AS]-Taste **[] [BANK SELECT]-Liste** Hier werden die Bänke aufgelistet. 2 Bank-Namen Hier wird der Name und das Register der

Die zugehörige LED leuchtet auf und der Patch Manager ist aktiv.

PATCH

Klicken Sie auf die [PATCH]-Taste über dem Werkzeug-Bereich.

Gehen Sie wie folgt vor, um den Patch Manager zu laden.

CONTROL

3 [BANK NEW]-Taste

(4) [BANK DELETE]-Taste **5** [BANK IMPORT]-Taste Bank angezeigt. Hier erzeugen Sie eine neue Bank. Hier können Sie die gewählte Bank löschen.

Externe Bank-Dateien können mit dieser Taste geladen werden.

| 6 [BANK EXPORT]-Taste  | Mit dieser Taste können Sie Bänke in eine externe Datei exportieren. |
|------------------------|----------------------------------------------------------------------|
| ① [PATCH SELECT]-Liste | Hier werden die Patches aufgelistet. patches.                        |
| 2 Patch-Namen          | Hier wird der Name und das Register der                              |
|                        | Patches angezeigt.                                                   |
| ⑤ [PATCH IMPORT]-Taste | Externe Patch-Dateien können mit dieser                              |
|                        | Taste geladen werden.                                                |
| 6 [PATCH EXPORT]-Taste | Mit dieser Taste können Sie Patches in eine                          |
|                        | externe Datei exportieren.                                           |
| 11 [PATCH NEW]-Taste   | Mit dieser Taste löschen Sie die aktuelle                            |
|                        | Patch-Einstellung.                                                   |
| ④ [PATCH DELETE]-Taste | Hier können Sie das aktuell angewählte Patch                         |
|                        | löschen                                                              |
| 13 [STOBE]-Tasta       | Mit dieser Taste speichern Sie die aktuellen                         |
|                        | Finatellungen im aktuellen Deteh                                     |
|                        |                                                                      |
| (4) [STORE AS]- laste  | wit dieser laste speichern Sie die aktuellen                         |
|                        | Einstellungen in einem anderen Patch.                                |

# **Bearbeitung von Patches**

Mit dem Patch Manager können Sie Patches auswählen, speichern, erzeugen und löschen.

#### Auswahl von Patches

Gehen Sie wie folgt vor, um die vorprogrammierten Patches inklusive der Prestes zu laden.

**1.** Klicken Sie auf die [PATCH]-Taste über dem Werkzeug-Bereich.

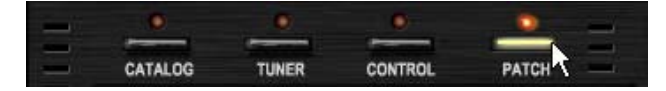

| BANK SELECT             |                    |  |  |  |
|-------------------------|--------------------|--|--|--|
| 000: 01_Amp_Demo        | ^                  |  |  |  |
| 001:02_Effects_Demo     |                    |  |  |  |
| 002: 03_Rock_Artist     |                    |  |  |  |
| 003: 04_JazzBlues_Artis | st                 |  |  |  |
| 004: 05_Metal_Artist    |                    |  |  |  |
| 005: 06_1965_Bright_An  | rp                 |  |  |  |
| 006: 07 JAZZ CLEAN      | ×                  |  |  |  |
| NEW DELETE              | IMPORT EXPORT      |  |  |  |
| PATCH SELECT            |                    |  |  |  |
| 000:1965_Bright_Amp     | 008:1959_Vintage   |  |  |  |
| 001 : Jazz_Clean        | 009: Tweed_Bass    |  |  |  |
| 002: MS_Crunch          | 01 0: HW_1 00      |  |  |  |
| 003: MB_Recti_Vintage   | 011: DzBert_Clean  |  |  |  |
| 004: MB_Recti_Modern    | 012: DzBert_Crunch |  |  |  |
| 005: VX_UK30            | 013: DzBert_Drive  |  |  |  |
| 006: ELHV_Rhythm        | 014: Matching_30   |  |  |  |
| 007: ELVH_Lead          | 015:Tangerine_+    |  |  |  |
| <                       | >                  |  |  |  |
| IMPORT                  | EXPORT STORE       |  |  |  |
| NEW                     | DELETE STORE AS    |  |  |  |

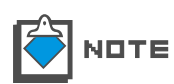

Nach dem Laden des ZFX-Plug-Ins ist das Patch automatisch angewählt, das beim letzten Mal aktiv war.

2. Klicken Sie auf einen Bank-Namen in der [BANK SELECT]-Liste.

|    | ANK SELECT           |                 |        |
|----|----------------------|-----------------|--------|
| 0  | 00:01_Amp_Demo       |                 | ^      |
| 0  | 01:02_Effects_Demo   | )               |        |
| 0  | 02: 03_Rock_Artist N | 7               |        |
| 0  | 03: 04_JazzBlues_An  | list            |        |
| Ö  | 04: 05_Metal_Artist  |                 |        |
| Ö  | 05:06_1965_Bright_/  | Атр             | _      |
|    | 06: 07 JAZZ OLEAN    | J               | ×.     |
|    | NEW DELE             | TE IMPORT       | EXPORT |
| P/ | ATCH SELECT          |                 |        |
| 0  | 00: All_Duaneman     | 008: LA Luke    |        |
| 0  | 01 : BackNBlack_Angu | s 009: MayQueer |        |
|    |                      |                 |        |

Die [PATCH SELECT]-Liste wird neu geladen und zeigt den Inhalt der gewählten Bank. Die aktuelle Auswahl wird invertiert dargestellt.

 PATCH SELECT

 000: All\_Duaneman
 008: LA\_Luke

 001: BackNBlack\_Angus
 009: MayQueen

 002: Beck\_Octave
 010: Zep\_Page

 003: Blackmore\_Drive
 011: SalasWah

 004: Creamy
 012: Satch\_Alien

 005: Doobies\_grove
 013: Smash\_Punk

 005: Doobies\_grove
 013: Smash\_Punk

 005: Eagle\_Scout
 014: SurfRock

 007: Journey\_ways
 015: U2\_Vertigo

 IMPORT
 EXPORT

 NEW
 DELETE

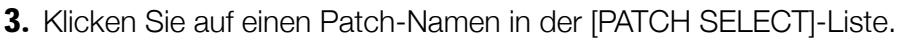

Die Patch-Einstellung wird geladen.

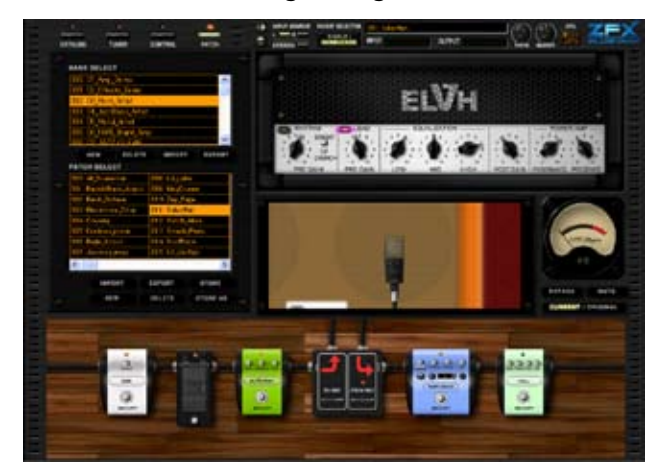

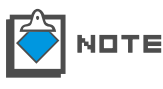

Wenn das Patch geladen wird, gehen Ihre bisherigen Patch-Einstellungen verloren - speichern Sie diese also, bevor Sie ein neues Patch laden. ( $\rightarrow$ S 058)

#### Speichern von Patches

Die Effekt-Einstellungen können in Patches gespeichert werden, die Bänken zugeordnet sind.

**1.** Klicken Sie auf die [PATCH]-Taste über dem Werkzeug-Bereich.

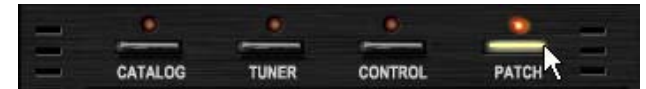

Die zugehörige LED leuchtet auf und der Patch Manager steht zur Verfügung. Die invertiert dargestellten Bänke und Patches sind momentan aktiv.

| BANK SELECT            |               |          |  |  |  |
|------------------------|---------------|----------|--|--|--|
| 000: 01_Amp_Demo       |               | ~        |  |  |  |
| 001: 02_Effects_Demo   |               |          |  |  |  |
| 002: 03_Rock_Artist    |               |          |  |  |  |
| 003:04_JazzBlues_Artis | t             |          |  |  |  |
| 004: 05_Metal_Artist   |               |          |  |  |  |
| 005:06_1965_Bright_An  | p             |          |  |  |  |
| 1006: 07 JAZZ CLEAN    |               | × .      |  |  |  |
| NEW DELETE             | IMPORT        | EXPORT   |  |  |  |
| PATCH SELECT           |               |          |  |  |  |
| 000:1965_Bright_Amp    | 008:1959_Vi   | ntage    |  |  |  |
| 001: Jazz_Olean        | 009:TweedJ    | Bass     |  |  |  |
| 002: MS_Crunch         | 01 0: HW_1 00 |          |  |  |  |
| 003: MB_Recti_Vintage  | 011: DzBert_  | Clean    |  |  |  |
| 004: MB_Recti_Modern   | 012: DzBert_  | Crunch   |  |  |  |
| 005: VX_UK30           | 013: DzBert_  | Drive    |  |  |  |
| 006: ELHV_Rhythm       | 01 4: Matchin | €_30     |  |  |  |
| 007: ELVH_Lead         | 015: Tangerir | ne_+     |  |  |  |
| <                      |               | >        |  |  |  |
| IMPORT                 | EXPORT        | STORE    |  |  |  |
| NEW                    | DELETE        | STORE AS |  |  |  |

**2.** Klicken Sie auf die Taste [STORE] im unteren Bereich des Patch Managers.

| PATCH SELECT          |                    |  |
|-----------------------|--------------------|--|
| 000:1965_Bright_Amp   | 008:1959_Vinitage  |  |
| 001: Jazz_Clean       | 009: Tweed_Bass    |  |
| 002: MS_Orunch        | 01 0: HW_1 00      |  |
| 003: MB_Recti_Vintage | 011:DzBert_Clean   |  |
| 004: MB_Recti_Modern  | 012: DzBert_Orunch |  |
| 005: VX_UK30          | 013: DzBert_Drive  |  |
| 006: ELHV_Rhythm      | 014: Matching_30   |  |
| 007: ELVH_Lead        | 015:Tangerine_+    |  |
| <                     | 2                  |  |
| IMPORT                | EXPORT STORE       |  |
| NEW                   | DELETE STORE AS    |  |

Die Einstellung ist nun im aktuellen Patch gespeichert.

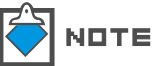

 Vergewissern Sie sich, dass Sie das Patch gespeichert haben, bevor Sie ein neues Patch laden, da es andernfalls verloren geht.

#### Speichern an einer bestimmten Position

Gehen Sie wie folgt vor, um die Einstellung auf ein anderes Patch zu speichern.

**1.** Klicken Sie auf die [PATCH]-Taste über dem Werkzeug-Bereich.

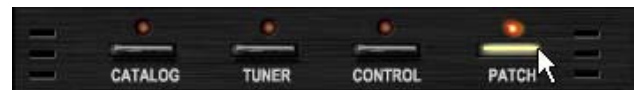

Die zugehörige LED leuchtet auf und der Patch Manager ist aktiv. Die invertiert dargestellten Bänke und Patches sind momentan aktiv.

- PATCH SELECT 008:1959\_Vintage 009:Tweed\_Bass 000:1965\_Bright\_An Jazz\_Olean 01 0: HW\_1 00 01 1: DzBert\_Clean 01 2: DzBert\_Crunc Grune Recti\_Vintage Recti\_Modern 013: DzBert\_Drive с ЦКЗО 014: Matching\_30 ELHV\_Rhy LVH\_Lead 015: Tangerine\_+ > IMPORT EXPORT STORE NEW DELETE STORE AS
- 2. Klicken Sie auf die Taste [STORE AS] im unteren Bereich des Patch

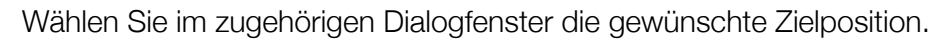

| Stori | ng Patches                |                    | ×        |                            |
|-------|---------------------------|--------------------|----------|----------------------------|
| 12    |                           |                    | 69       |                            |
|       | Select the store target b | ank                |          |                            |
|       | 000:01_Amp_Demo           |                    | <u>^</u> |                            |
|       | 001:02_Effects_Demo       |                    |          |                            |
|       | 002: 03_Rock_Artist       |                    |          |                            |
|       | 003: 04_JazzBlues_Artist  |                    |          | ® ITARGET BANK SELECTI-    |
|       | 004: 05_Metal_Artist      |                    |          | Liste                      |
|       | 005: 06_1965_Bright_Am    | ρ                  |          |                            |
|       | 006-07_JAZZ CLEAN         |                    | × .      |                            |
|       |                           |                    |          |                            |
|       | Select the store target p | atch               |          |                            |
|       | 000: 1965 Bright Amo      | Inns: 1959 Vintage |          |                            |
| 12    | 001: Jazz Clean           | 009: Tweed Bass    |          |                            |
|       | 002: MS Crunch            | 010: HW 100        |          |                            |
|       | 003: MB Recti Vintage     | 011: DzBert Clean  |          |                            |
|       | 004: MB Becti Modern      | 012: DzBert Crunch |          |                            |
|       | 005: VX UK30              | 013: DzBert Drive  |          | - 8 [TARGET PATCH SELECT]- |
|       | 006: ELHV Rhythm          | 014: Matching 30   |          | LISIE                      |
|       | 007: ELVH_Lead            | 015: Tangerine_+   |          |                            |
|       | < -                       |                    | >        |                            |
|       |                           | <b>F</b>           |          |                            |
|       |                           | STORE              |          | - 3 [STORE]-Taste          |
|       |                           |                    |          |                            |
|       |                           |                    |          |                            |

 [TARGET BANK SELECT]-Liste Wählen Sie hier eine Ziel-Bank aus. Die aktuelle Auswahl wird invertiert dargestellt.
 [TARGET PATCH SELECT]--Liste Wählen Sie hier ein Ziel-Patch aus. Die aktuelle Auswahl wird invertiert dargestellt.
 [STORE]-Taste Hier bestätigen den Speichervorgang für die Auswahl in den Listen. **3.** Klicken Sie eine Ziel-Bank in der [TARGET BANK SELECT]-Liste.

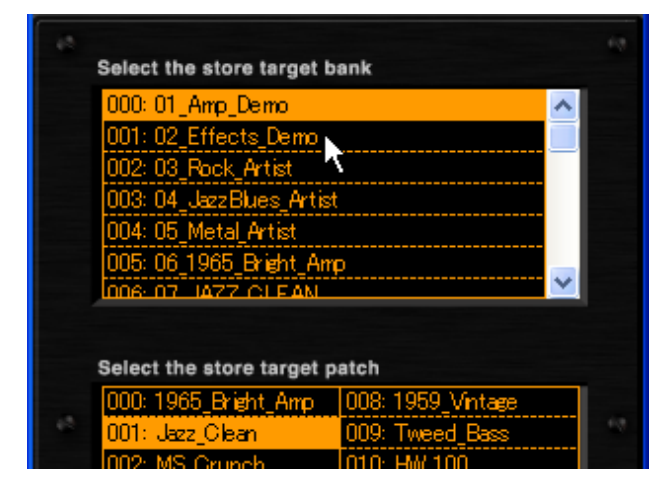

Die neue Auswahl wird invertiert dargestellt und die zugehörigen Patches werden unterhalb in der [TARGET PATCH SELECT]-Liste aufgeführt.

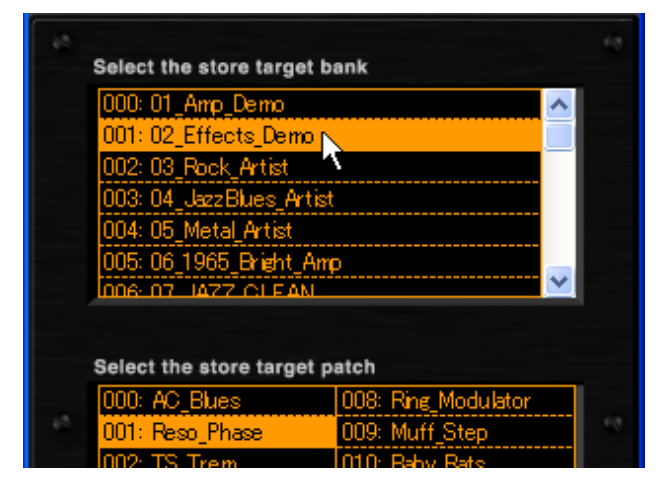

4. Klicken Sie ein Ziel-Patch in der [TARGET PATCH SELECT]-Liste.

|   | 008: | King_Modulator    | 017: No    | Name |   |
|---|------|-------------------|------------|------|---|
|   | 010: | Baby Rats         | 018: No    | Name |   |
| Ī | 011: | Acoustic          | 019: No    | Name |   |
| [ | 012: | Stereo_Delay      | 020: No    | Name |   |
| [ | 013: | Stereo_Mod        | 021: No    | Name |   |
|   | 014: | Parallel_Mod      | 022: No    | Name |   |
|   | 015: | 65Bright_and_Rect | ti 023: No | Name |   |
|   | <    | III               |            |      | > |

Die neue Auswahl wird invertiert dargestellt.

| 008 | : Ring_Modulator    | 016: No | Name   |
|-----|---------------------|---------|--------|
| 009 | : Muff_Step         | 017: No | Name 🔨 |
| 010 | : Baby_Rats         | 018: No | Name   |
| 011 | : Acoustic          | 019: No | Name   |
| 012 | :Stereo_Delay       | 020: No | Name   |
| 013 | : Stereo_Mod        | 021: No | Name   |
| 014 | : Parallel_Mod      | 022: No | Name   |
| 015 | :65Bright_and_Recti | 023: No | Name   |
| <   |                     |         | >      |
|     |                     |         | STORE  |

5. Klicken Sie auf die [STORE]-Taste im unteren Bereich.

| 008: Ring_Modulator    | 016: No Name |   |
|------------------------|--------------|---|
| 009: Muff_Step         | 017: No Name |   |
| 010: Baby_Rats         | 018: No Name |   |
| 011: Acoustic          | 019: No Name |   |
| 012: Stereo_Delay      | 020: No Name |   |
| 013: Stereo_Mod        | 021: No Name |   |
| 014: Parallel_Mod      | 022: No Name |   |
| 015:65Bright_and_Recti | 023: No Name |   |
| < -                    |              | > |
|                        | STOR         |   |

Die Einstellung wird nun in dem Patch gespeichert, das Sie ausgewählt haben.

#### Anordnen der Patches

Gehen Sie wie folgt vor, um die Reihenfolge der Patches zu ändern.

**1.** Klicken Sie auf die [PATCH]-Taste über dem Werkzeug-Bereich.

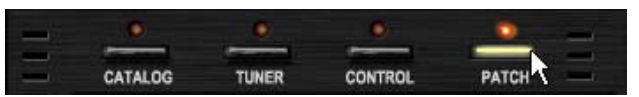

**2.** Klicken, halten und ziehen Sie das gewünschte Patch in der [PATCH SELECT]-Liste.

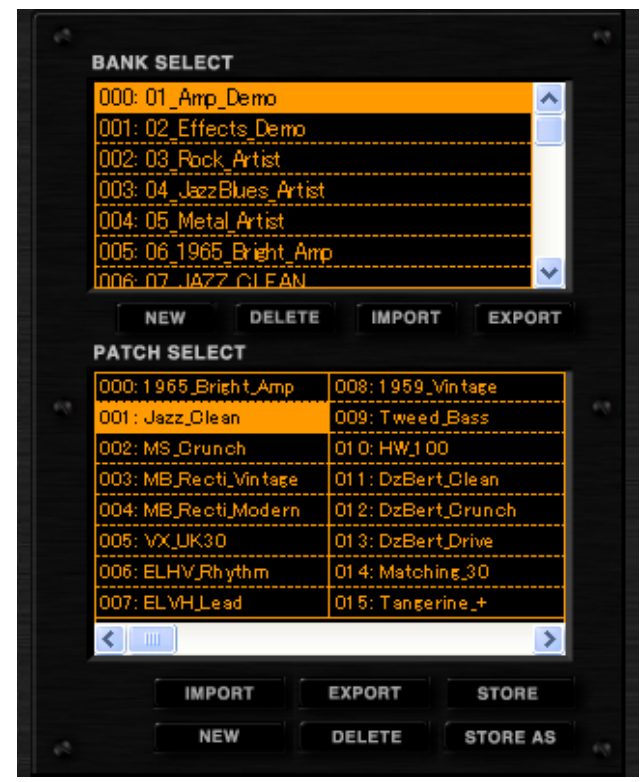

Das Patch wird nun verschoben.

3. Lassen Sie es an der gewünschten Position los.

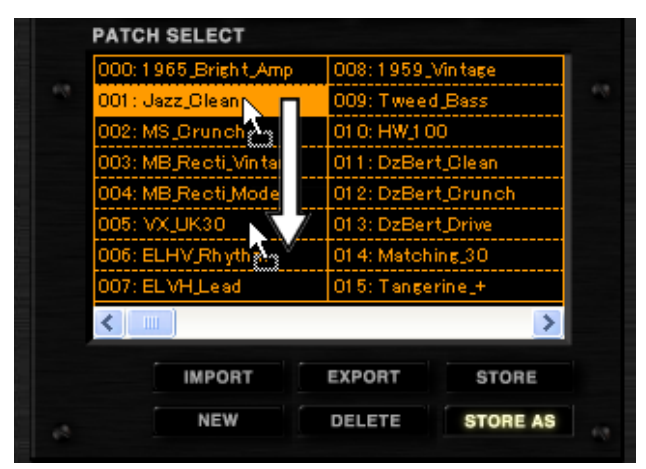

Das Patch wird nun an dieser Stelle eingefügt.

| 000:1965_Bright_Amp   | 008:1959     | Vintage  |
|-----------------------|--------------|----------|
| 001 : MS_Crunch       | 009: Twee    | l_Bass   |
| 002: MB_Recti_Vintage | 01 0: HW_1 0 | 0        |
| 003: MB_Recti_Modern  | 011: DzBer   | t_Clean  |
| 004: VX_UK30          | 012: DzBer   | t_Orunch |
| 005: Jazz_Clean       | 013: DzBer   | t_Drive  |
| 006: ELHV_Rhythm      | 01 4: Match  | ing_30   |
| 007: ELVH_Lead        | 015: Tange   | rine_+   |
| < -                   |              | >        |
| IMPORT                | EXPORT       | STORE    |
| NEW                   | DELETE       | STORE AS |

## Umbenennen von Patches

Gehen Sie wie folgt vor, um die Patches umzubenennen.

1. Klicken Sie auf die [PATCH]-Taste über dem Werkzeug-Bereich.

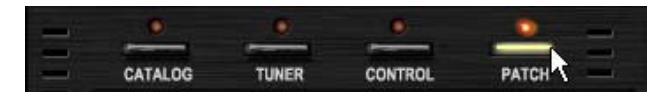

Die zugehörige LED leuchtet auf und der Patch Manager steht zur Verfügung.

**2.** Doppelklicken Sie auf das gewünschte Patch in der [PATCH SELECT]-Liste.

|  | PATCH SELECT          |                  |        |
|--|-----------------------|------------------|--------|
|  | 000:1965_Bright_Amp   | 008:1959_Vintag  | e      |
|  | Jazz_Clean            | 009: Tweed_Bass  |        |
|  | 002: MS_Cruitch       | 01 0: HW_1 00    |        |
|  | 003: MB_Recti_Vintage | 011: DzBert_Oles | an     |
|  | 004: MB_Recti_Modern  | 012: DzBert_Oru  | nch    |
|  | 005: VX_UK30          | 013: DzBert_Driv | e      |
|  | 006: ELHV_Rhythm      | 014: Matching_30 |        |
|  | 007: ELVH_Lead        | 015:Tangerine_+  |        |
|  | <                     |                  | >      |
|  | IMPORT                | EXPORT           | TORE   |
|  | NEW                   | DELETE           | ORE AS |

Der Patch-Name wird nun unterlegt dargestellt.

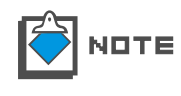

Folgende Zeichen stehen für die Patch-Namen zur Verfügung. Zahlen: 0 - 9 Zeichen: A – Z, a - z Symbole: (Leerzeichen)!"#\$%&'()+,-.;=@[]^\_`{}~ 3. Geben Sie den Patch-Namen ein und drücken Sie ENTER.

| 00  | 00:1965_Bright_Amp   | 008:1959_)   | Vintage  |
|-----|----------------------|--------------|----------|
| 0   | 01 : JO-Clean        | 009: Tweed   | l_Bass   |
| 0   | 02: MS_Orunch        | 01 0: HW_1 0 | 0        |
| 0   | 03: MB_Recti_Vintage | 011: DzBer   | t_Clean  |
| O O | )4: MB_Recti_Modern  | 012: DzBer   | t_Crunch |
| Ö   | 05: VX_UK30          | 013: DzBer   | t_Drive  |
| - O | 06: ELHV_Rhythm      | 014: Match   | ing_30   |
| 0   | 07: ELVH_Lead        | 015: Tange   | rine_+   |
| <   |                      |              | >        |
|     | IMPORT               | EXPORT       | STORE    |
|     | NEW                  | DELETE       | STORE AS |

Das Patch wird nun umbenannt.

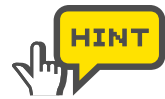

Um den Namen anzunehmen, können Sie wahlweise Enter drücken oder einfach ein anderes Patch anwählen.

## Löschen von Patches

Gehen Sie wie folgt vor, um Patches zu löschen.

**1.** Klicken Sie auf die [PATCH]-Taste über dem Werkzeug-Bereich.

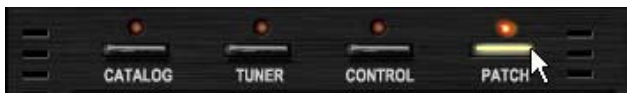

Die zugehörige LED leuchtet auf und der Patch Manager wird eingeblendet.

2. Wählen Sie das zu löschende Patch in der [PATCH SELECT]-Liste aus.

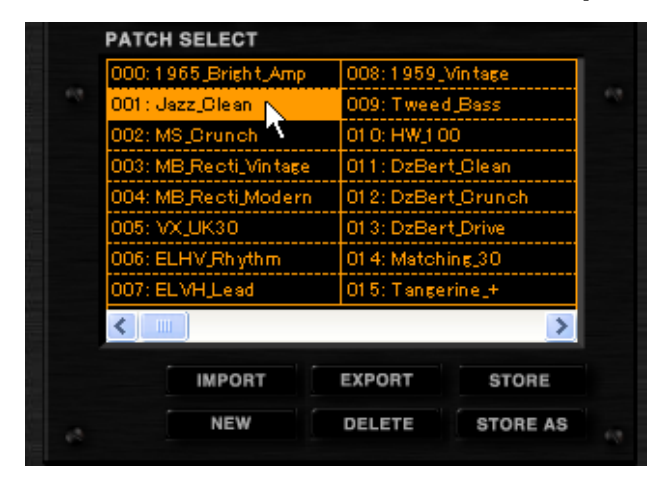

Die neue Auswahl wird wieder invertiert dargestellt.

**3.** Klicken Sie auf die Taste [PATCH DELETE] im unteren Bereich des Patch Managers.

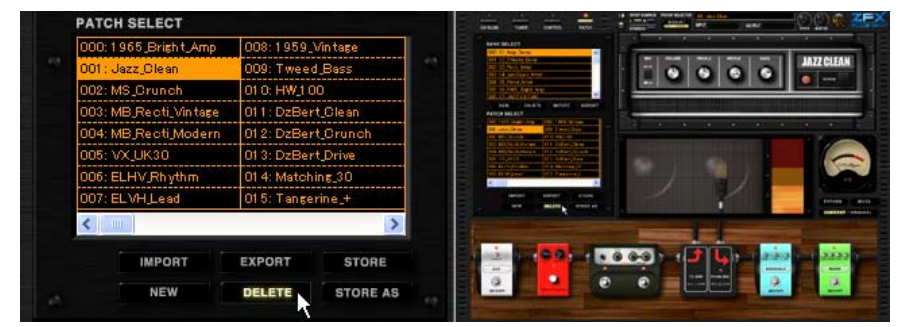

Das Patch wird gelöscht. Beachten Sie, dass der Name in "NO NAME" abgeändert wurde.

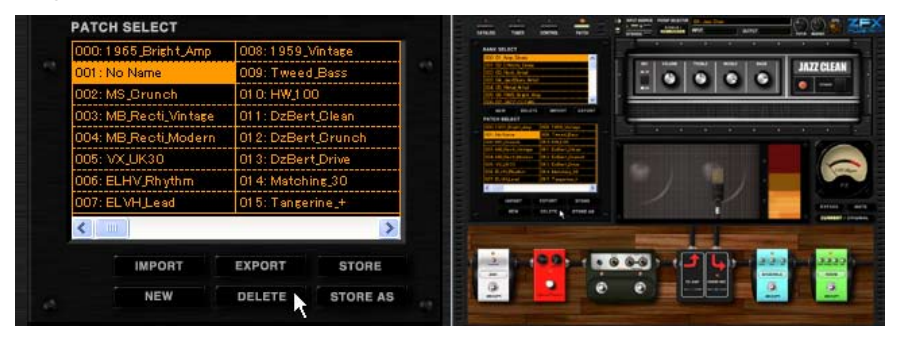

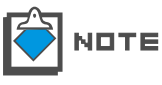

Nach dem Löschen des Patches wird die aktuelle Einstellung weiterhin im Display angezeigt. Sofern das Patch versehentlich gelöscht wurde, können Sie die Einstellungen nun trotzdem speichern. ( $\rightarrow$ S 058)

# Löschen der aktuellen Einstellung

Gehen Sie wie folgt vor, um die aktuellen Einstellungen zu löschen.

**1.** Klicken Sie auf die [PATCH]-Taste über dem Werkzeug-Bereich.

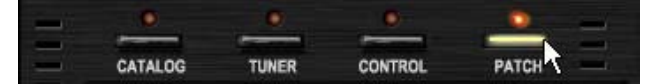

Die zugehörige LED leuchtet auf und der Patch Manager steht zur Verfügung.

**2.** Klicken Sie auf die Taste [PATCH NEW] im unteren Bereich des Patch Managers.

| PATCH SELECT          |                    | and the state on a party with the state                                                                                                    | -        |
|-----------------------|--------------------|----------------------------------------------------------------------------------------------------|----------|
| 000: 1965_Bright_Amp  | 008:1959_Vintage   | III II An Inc.                                                                                                    |          |
| 001 : Jazz_Clean      | 009: Tweed_Bass    |                                                                                                    | IATZ CLE |
| 002: MS_Crunch        | 01 0: HW_1 00      |                                                                                                    | <b>•</b> |
| 003: MB_Recti_Vintage | 011:DzBert_Clean   | A DESCRIPTION OF A DESCRIPTION OF A DESC |          |
| 004: MB_Recti_Modern  | 012: DzBert_Orunch | The second second secon |          |
| 005: VX_UK30          | 013: DzBert_Drive  | In all before an in the best set of the best set of the best set set of the best set of the best set of the best set of t      | 1        |
| 006: ELHV_Rhythm      | 01 4: Matching_30  | at her frame in terminal<br>at her frame in terminal                                                                                                    |          |
| 007: ELVH_Lead        | 015:Tangerine_+    |                                                                                                    | -        |
| <                     | >                  |                                                                                                    |          |
| IMPORT                | EXPORT STORE       |                                                                                                    | -        |
| NEW                   | DELETE STORE AS    |                                                                                                    |          |

Die aktuelle Einstellung wird gelöscht.

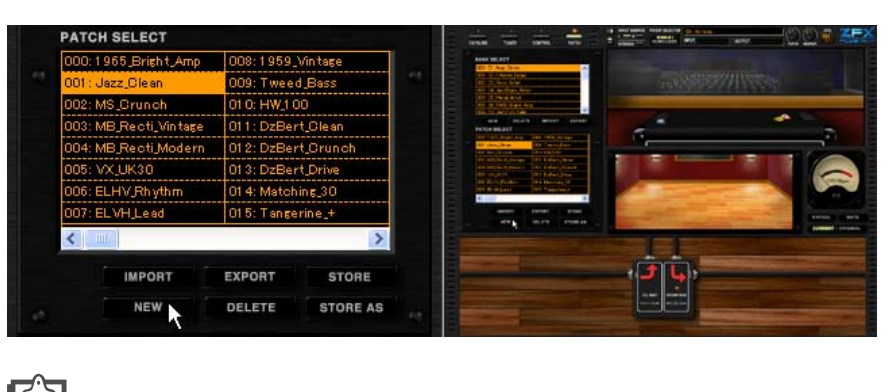

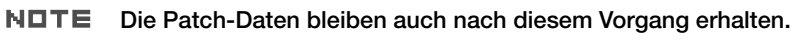

#### Exportieren der aktuellen Einstellung

Gehen Sie wie folgt vor, um die aktuellen Einstellungen in einer externen Datei auf Ihrem Computer zu speichern.

1. Klicken Sie auf die [PATCH]-Taste über dem Werkzeug-Bereich.

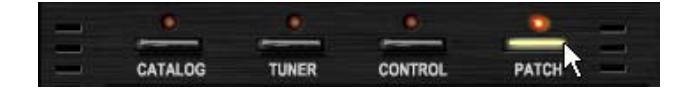

**2.** Klicken Sie auf die Taste [PATCH EXPORT] im unteren Bereich des Patch Managers.

| PATCH SELECT          |               |              |  |
|-----------------------|---------------|--------------|--|
| 000:1965_Bright_Amp   | 008:1959_V    | in tage      |  |
| 001 : Jazz_Clean      | 009: Tweed    | Bass         |  |
| 002: MS_Crunch        | 01 0: HW_1 00 | )            |  |
| 003: MB_Recti_Vintage | 011: DzBert   | <u>Clean</u> |  |
| 004: MB_Recti_Modern  | 012: DzBert   | Crunch       |  |
| 005: VX_UK30          | 013: DzBert   | Drive        |  |
| 006: ELHV_Rhythm      | 01 4: Matchir | 15_30        |  |
| 007: ELVH_Lead        | 015: Tangeri  | ine_+        |  |
| <                     |               | >            |  |
| IMPORT                | EXPORT        | STORE        |  |
| NEW                   | DELETE        | STORE AS     |  |

Wenn der Dialog "Save As" eingeblendet wird, wählen Sie hier das Ziel aus und führen den Befehl "Save As" aus.

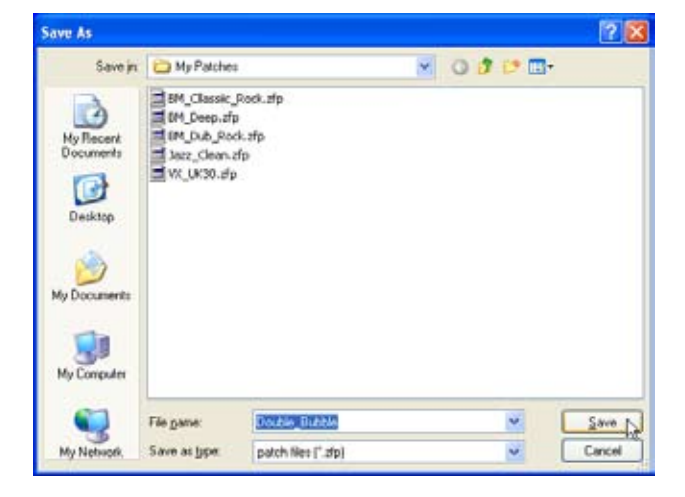

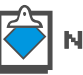

NDTE Die Dateierweiterung für die Patch-Dateien lautet "\*.zfp".

#### Importieren der aktuellen Einstellungen

Gehen Sie wie folgt vor, um die aktuellen Einstellung mit einer externen Datei zu überschreiben.

**1.** Klicken Sie auf die [PATCH]-Taste über dem Werkzeug-Bereich.

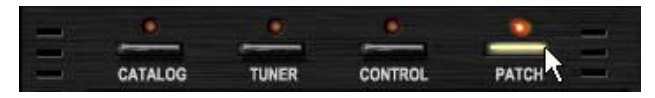

Die zugehörige LED leuchtet auf und der Patch Manager steht zur Verfügung.

**2.** Klicken Sie auf die Taste [PATCH IMPORT] im unteren Bereich des Patch Managers.

| PATCH SELECT       |              |          |  |
|--------------------|--------------|----------|--|
| 008:1959_Vinitage  | 01.6: No Na  | me       |  |
| 009: Tweed_Bass    | 017: No_Nai  | me       |  |
| 01 0: HW_1 00      | 018: No_Nai  | me       |  |
| 011: DzBert_Clean  | 019: No_Nai  | me       |  |
| 012: DzBert_Orunch | 020: No_Na   | me       |  |
| 013: DzBert_Drive  | 021 : No_Nai | me       |  |
| 014: Matching_30   | 022: No_Nai  | me       |  |
| 015: Tangerine_+   | 023: No_Nai  | me       |  |
| <                  |              | >        |  |
| IMPORT             | EXPORT       | STORE    |  |
| NEW                | DELETE       | STORE AS |  |
|                    |              |          |  |

Der Dialog "Open File" wird eingeblendet.

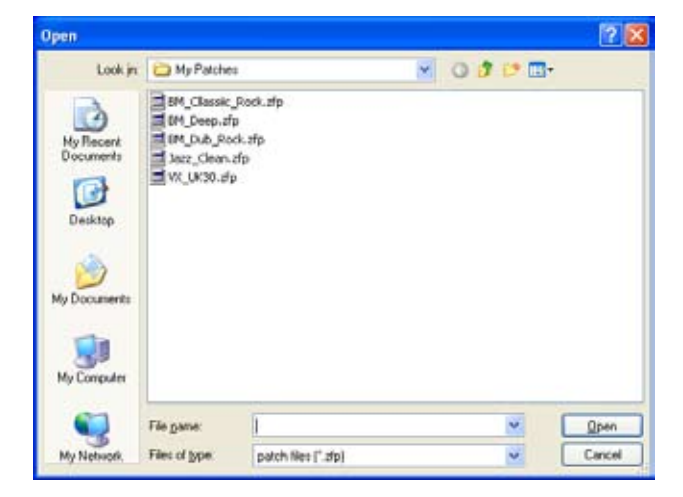

**3.** Wählen und öffnen Sie die Datei (\*.zfp) für den Import.

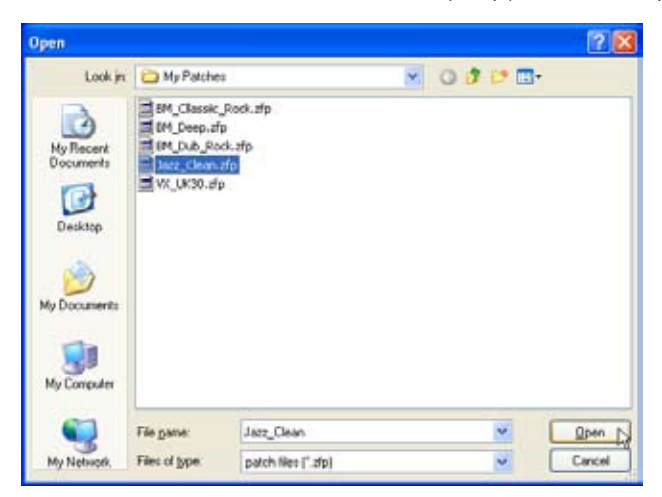

Die Effekt-Einstellung wird geladen.

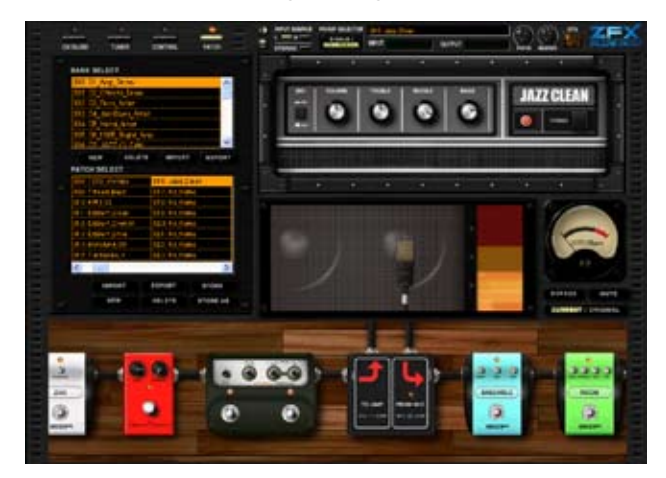

# Bearbeitung von Bänken

Mit dem Patch Manager können Sie Bänke erzeugen, löschen, exportieren und importieren. Gehen Sie wie folgt vor, um mit den Bänken zu arbeiten.

#### Erzeugen einer Bank

Sie können beliebig viele Bänke erzeugen – bis die Kapazität Ihrer Festplatte erschöpft ist. Gehen Sie wie folgt vor, um eine neue Bank zu erzeugen.

**1.** Klicken Sie auf die [PATCH]-Taste über dem Werkzeug-Bereich.

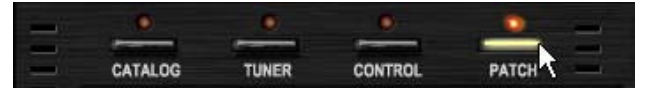

**2.** Klicken Sie auf die Taste [BANK NEW] im unteren Bereich des Patch Managers.

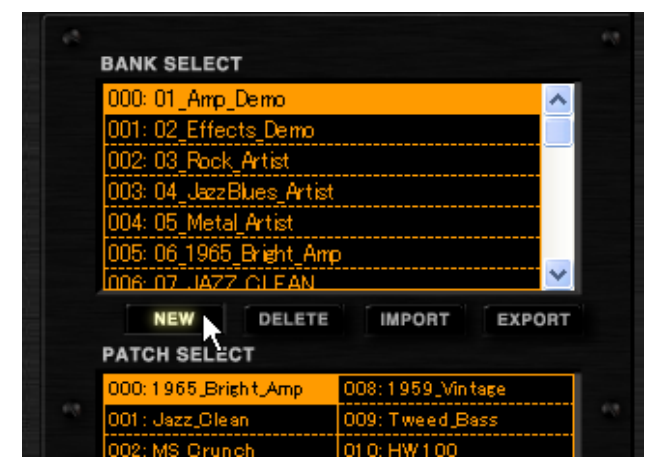

Die neue Bank wird in der [BANK SELECT]-Liste angelegt.

|    | BANK SELECT          |              |          |
|----|----------------------|--------------|----------|
|    | 022 24 Web           |              |          |
|    | 020, 24_wari         |              |          |
|    | UZ4: 25_Modulation   |              |          |
|    | 025: 26_Delay_Reverb | 0            |          |
|    | 026: 27_Tools        |              |          |
|    | 027: 28_SFX          |              |          |
|    | 028: 00000000        |              |          |
| I. |                      |              | <b>×</b> |
|    | NEW                  | TE IMPORT EX | PORT     |
|    | DATCH SELECT         |              |          |
|    | ATON SELECT          |              |          |
|    | 000: No Name         | 008: No Name |          |
|    |                      | 000 11 11    |          |
|    | 001 : No Name        | UU9: NO Name |          |

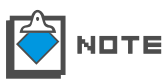

Die neuen Bänke werden aufsteigend ab "0" benannt. Bei Bedarf können Sie sie umbenennen. ( ${\rightarrow}$ S 071)

# Anordnen von Bänken

Gehen Sie wie folgt vor, um die Reihenfolge in der [BANK SELECT]-Liste zu verändern.

**1.** Klicken Sie auf die [PATCH]-Taste über dem Werkzeug-Bereich.

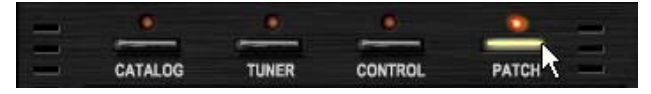

**2.** Klicken, halten und ziehen Sie die gewünschte Bank in der [BANK SELECT]-Liste.

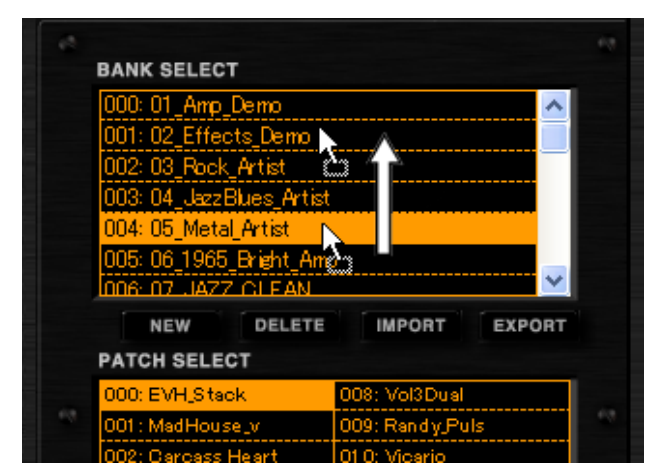

Die Bank wird nun verschoben.

**3.** Ziehen Sie das Bank auf die Zielposition.

| BANK SELECT             |                 |  |
|-------------------------|-----------------|--|
| 000:01_Amp_Demo         | ~               |  |
| 001: 05_Metal_Artist    |                 |  |
| 002: 02_Effects_Demo    |                 |  |
| 003: 03_Rock_Artist     |                 |  |
| 004: 04_JazzBlues_Artis | t               |  |
| 005: 06_1965_Bright_An  | φ               |  |
| 006-07_JAZZ_CLEAN       | ×               |  |
| NEW DELETE              | IMPORT EXPORT   |  |
| PATCH SELECT            |                 |  |
| 000: EVH_Stack          | 008: Vol3Dual   |  |
| 001 : MadHouse_v        | 009: Randy Puls |  |
| 002: Carcass Heart      | 01 0: Vicario   |  |

Die Bank wird nun an dieser Stelle eingefügt.

# Umbenennen von Bänken

Gehen Sie wie folgt vor, um die Patches umzubenennen.

1. Klicken Sie auf die [PATCH]-Taste über dem Werkzeug-Bereich.

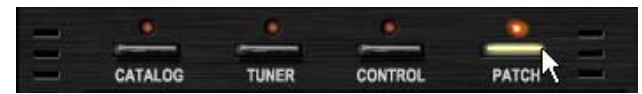
**2.** Doppelklicken Sie auf das gewünschte Patch in der [BANK SELECT]-Liste.

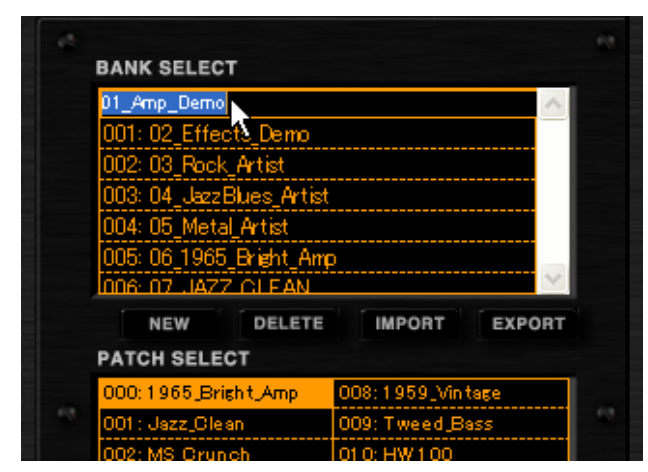

Der Patch-Name wird nun unterlegt dargestellt.

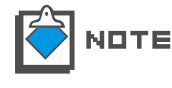

Folgende Zeichen stehen für die Patch-Namen zur Verfügung. Zahlen: 0 - 9 Zeichen: A – Z, a - z Symbole: (Leerzeichen)!"#\$%&'()+,-.;=@[]^\_`{}~

**3.** Geben Sie den Bank-Namen ein und bestätigen Sie die Eingabe mit ENTER.

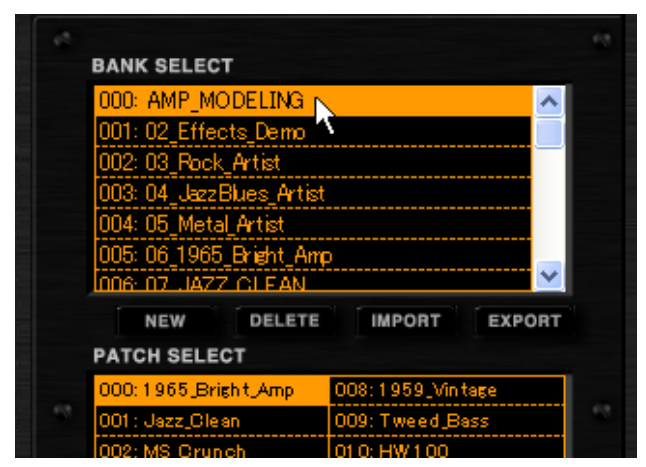

Die Bank wird umbenannt.

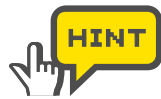

Um den Namen anzunehmen, können Sie wahlweise Enter drücken oder einfach eine andere Bank anwählen.

## Löschen von Bänken

Gehen Sie wie folgt vor, um Patches zu löschen.

**1.** Klicken Sie auf die [PATCH]-Taste über dem Werkzeug-Bereich.

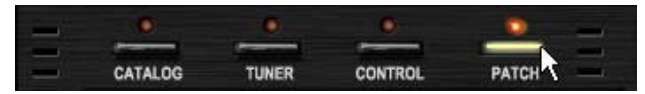

Die zugehörige LED leuchtet auf und der Patch Manager steht zur Verfügung.

**2.** Klicken Sie auf die Ziel-Bank in der [BANK SELECT]-Liste.

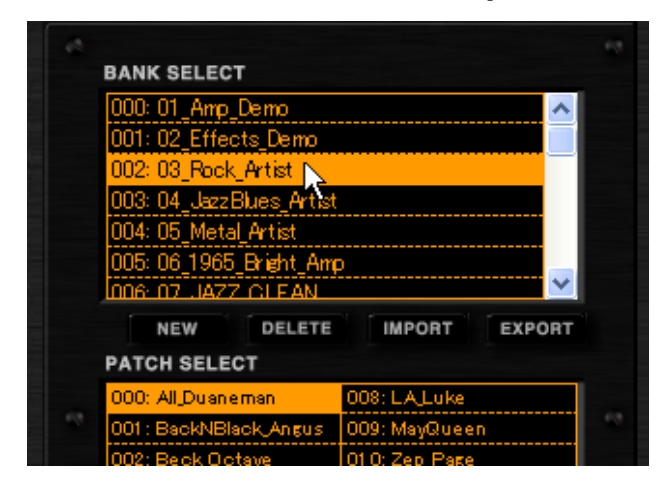

Die [PATCH SELECT]-Liste wird neu geladen und zeigt den Inhalt der gewählten Bank.

**3.** Klicken Sie auf die Taste [BANK DELETE] im unteren Bereich des Patch Managers.

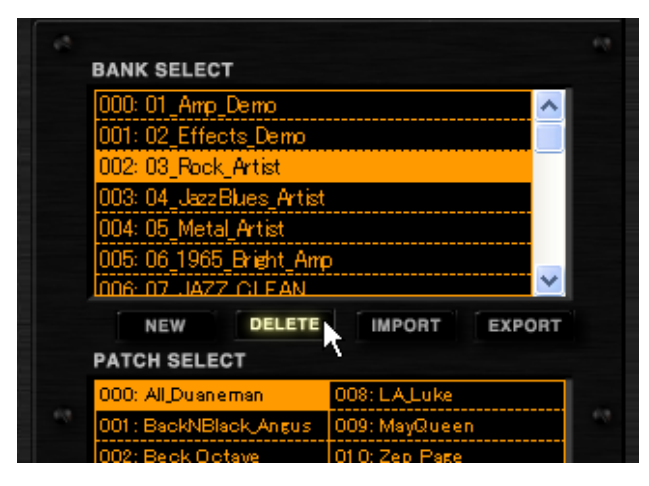

Die Bank und das zugehörige Patch werden gelöscht.

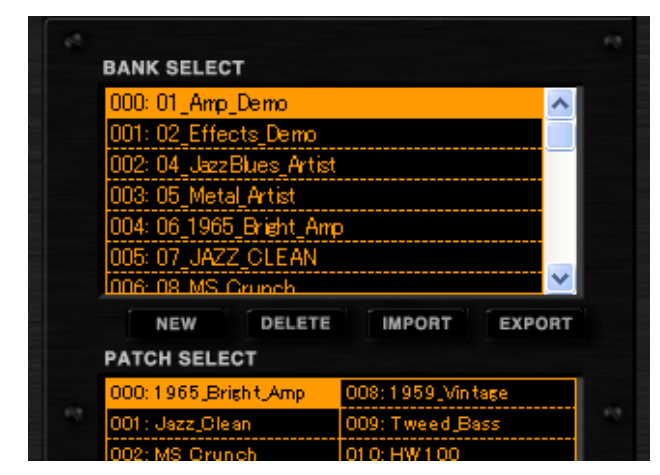

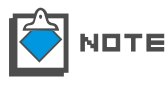

Die letzte Bank kann nicht gelöscht werden. Um sie zu löschen, müssen Sie zuerst eine neue Bank erzeugen. (→S 069) Beachten Sie, dass eine gelöschte Bank nicht wiederhergestellt werden kann.

#### Exportieren von Bänken

Gehen Sie wie folgt vor, um die Bank in eine externe Datei zu exportieren.

**1.** Klicken Sie auf die [PATCH]-Taste über dem Werkzeug-Bereich.

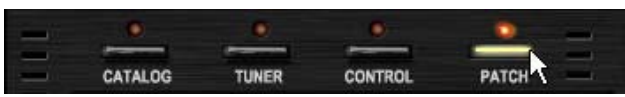

Die zugehörige LED leuchtet auf und der Patch Manager steht zur Verfügung.

2. Klicken Sie auf die Ziel-Bank in der [BANK SELECT]-Liste.

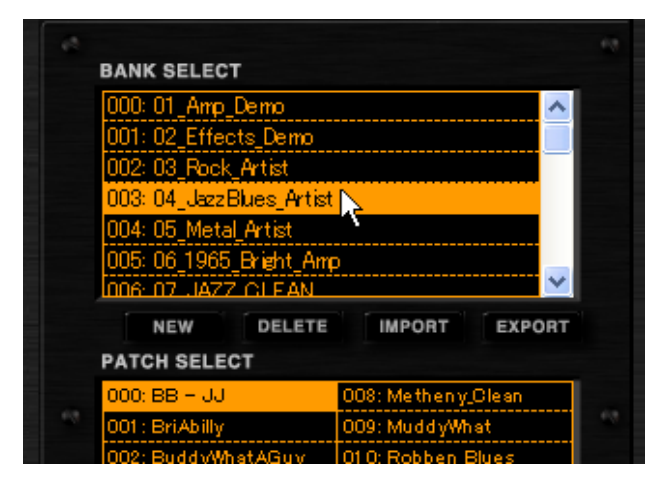

Die Bank wird invertiert dargestellt und ist nun angewählt.

**3.** Klicken Sie auf die Taste [BANK EXPORT] im unteren Bereich des Patch Managers.

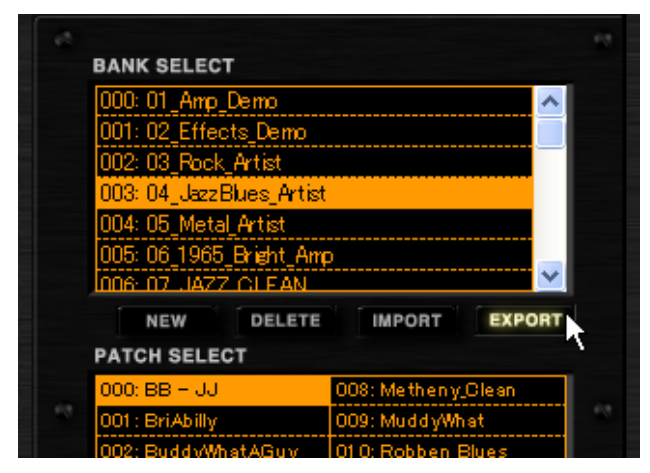

Der Dialog "Save As" wird geöffnet. Wählen Sie den Zielpfad und speichern Sie die Datei.

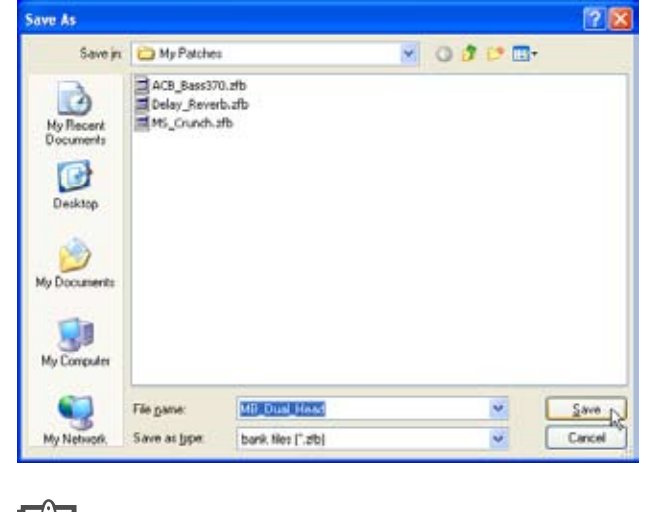

| <u> </u>   |               |
|------------|---------------|
|            | In the second |
|            |               |
| <b>/</b> I |               |

**TE** Die Dateierweiterung lautet \*.zfb.

## Importieren von Bänken

Gehen Sie wie folgt vor, um eine externe Bank-Datei zu importieren.

1. Klicken Sie auf die [PATCH]-Taste über dem Werkzeug-Bereich.

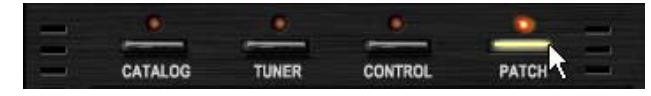

Die zugehörige LED leuchtet auf und der Patch Manager steht zur Verfügung.

**2.** Klicken Sie auf die Taste [BANK IMPORT] im unteren Bereich des Patch Managers.

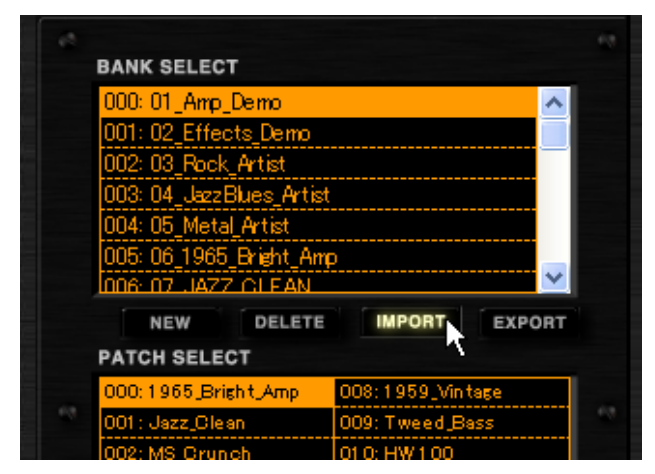

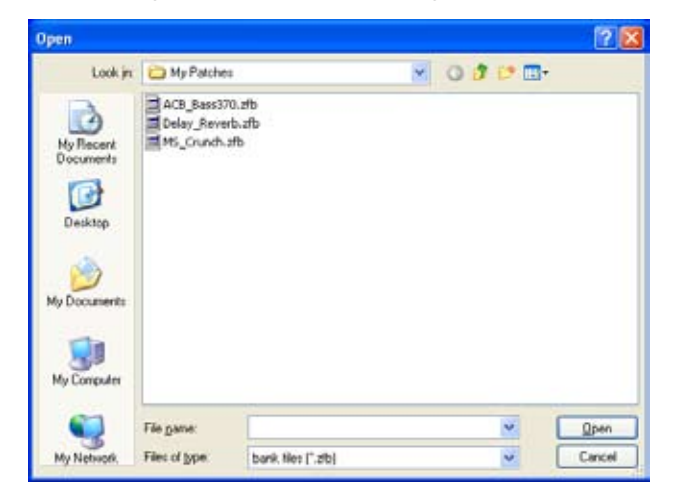

Der Dialog "Open File" wird eingeblendet.

3. Öffnen Sie die externe Bank-Datei (\*.zfb).

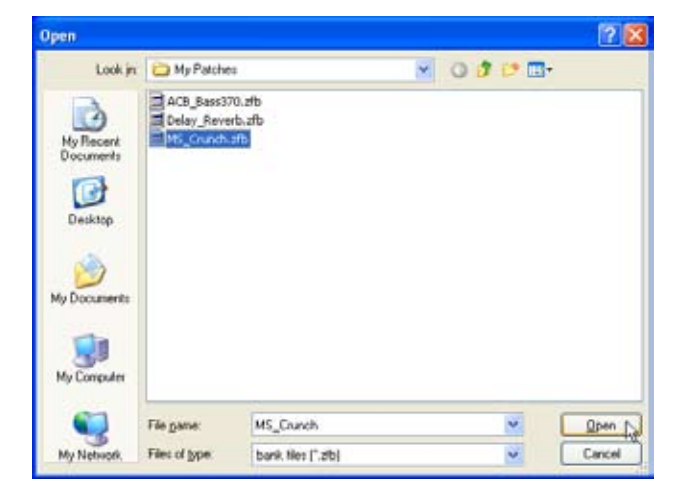

Die importierten Bank-Daten werden am Ende der [BANK SELECT]-Liste eingefügt.

| BANK SELECT            |                    |     |
|------------------------|--------------------|-----|
| 023: 24_Wah            | ~                  |     |
| 024: 25_Modulation     |                    |     |
| 025: 26_Delay_Reverb   |                    |     |
| 026: 27_Tools          |                    |     |
| 027: 28_SFX            |                    |     |
| 028:04_JazzBlues_Artis | t_0000             |     |
|                        | ×                  | ۲.  |
| NEW DELETE             | IMPORT EXPORT      | r i |
| PATCH SELECT           |                    |     |
|                        | OOOL MARK SHOLE OF |     |
| 000: BB = 33           | 008: Metheny_Clean | -   |
| 001 : BriAbilly        | 009: MuddyWhat     |     |
|                        |                    |     |

# **Bypass-Bereich**

Im Bypass-Bereich können Sie die Sounds auf Bypass (die Effekte sind nicht aktiv) oder stumm schalten (der Eingang wird deaktiviert). Mit der [CURRENT/ORIGINAL]-Taste können Sie den Sound in der aktuellen Einstellung mit dem der ursprünglichen Patch-Einstellung vergleichen, die gespeichert ist.

# **Bedienelemente und Funktionen**

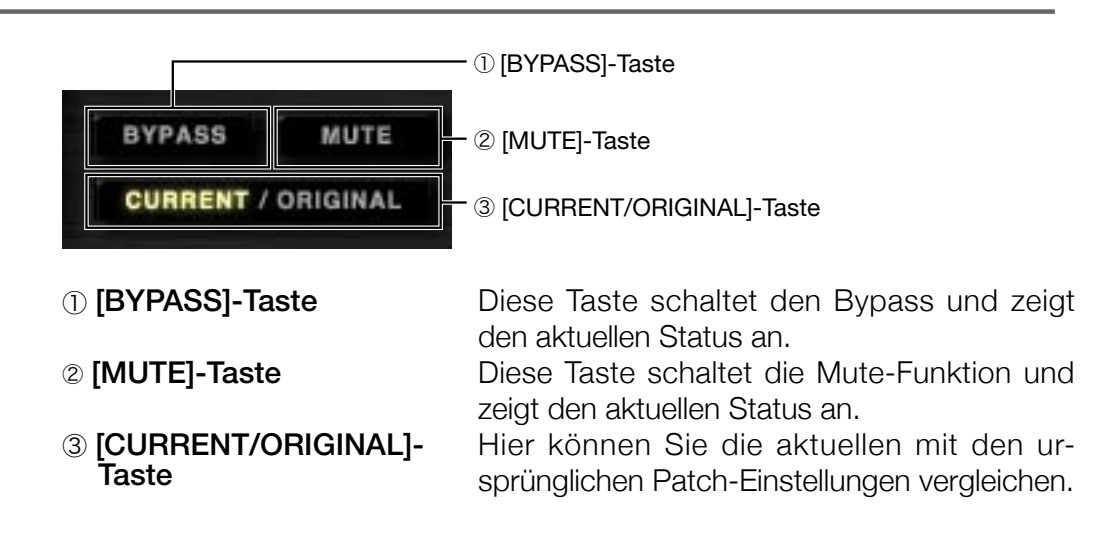

# **Bypass-Schaltung des Sounds**

Mit der [BYPASS]-Taste umgehen Sie die Effekt-Einstellungen. Im Bypass-Status leuchtet die [BYPASS]-Anzeige wie unten dargestellt.

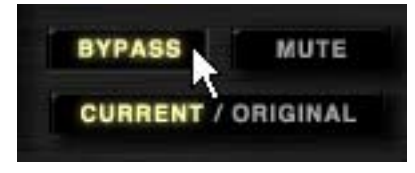

Um das Bypass aufzuheben, klicken Sie erneut auf die [BYPASS]-Taste.

## Stummschalten des Sounds

Mit der [MUTE]-Taste können Sie die Sound-Ausgabe stummschalten. Im Mute-Status leuchtet die [MUTE]-Anzeige wie unten dargestellt.

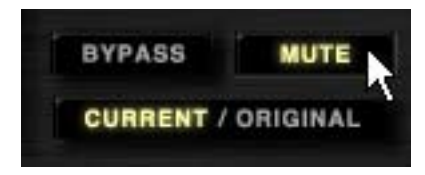

Um das Mute aufzuheben, klicken Sie erneut auf die [MUTE]-Taste.

## Vergleichen des aktuellen und Original-Zustands

Mit der [CURRENT/ORIGINAL]-Taste können Sie den Sound in der aktuellen Einstellung mit dem der ursprünglichen Patch-Einstellung vergleichen, die gespeichert ist. Der Status wird mit dem Druck der Taste umgeschaltet.

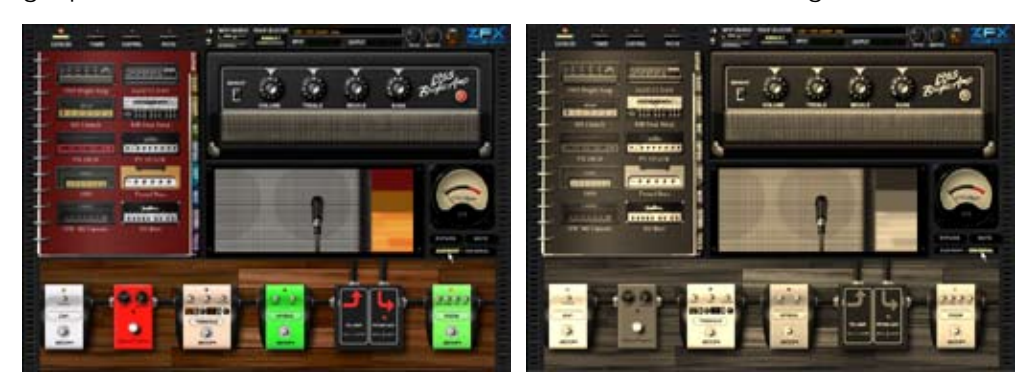

Wie oben wird der ursprüngliche Zustand in einem Sepia-Ton dargestellt: Zudem werden die ursprünglich gespeicherten Einstellungen dargestellt. Die [CURRENT/ORIGINAL]-Taste zeigt den aktuellen Status.

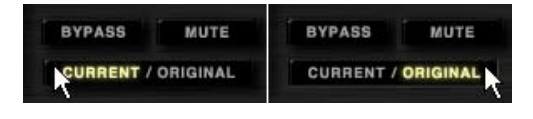

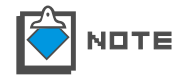

Während die ursprünglichen Einstellungen dargestellt werden, können Sie die Effekt-Einstellungen nicht editieren (Einstellen oder Löschen der Effekt-Typen, Parameter einstellen oder die Schirmung neu verkabeln).

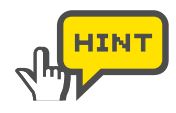

Beachten Sie, das die Originaleinstellungen mit den aktuellen Einstellungen überschrieben werden, wenn das Patch mit [STORE] oder Die [PATCH NEW]-Taste löscht nur die aktuelle Einstellung. ( $\rightarrow$ S 066)

# Tuner

ZFX Plug-In unterstützt neben dem chromatischen Tuner auch noch andere Stimm-Methoden. So können Sie beispielsweise um einen Halb- oder Ganzton verminderte Stimmungen verwenden oder das Stimmgerät kalibrieren (die Referenzfrequenz verändern). Es folgt eine detaillierte Beschreibung:

# Starten des Tuners

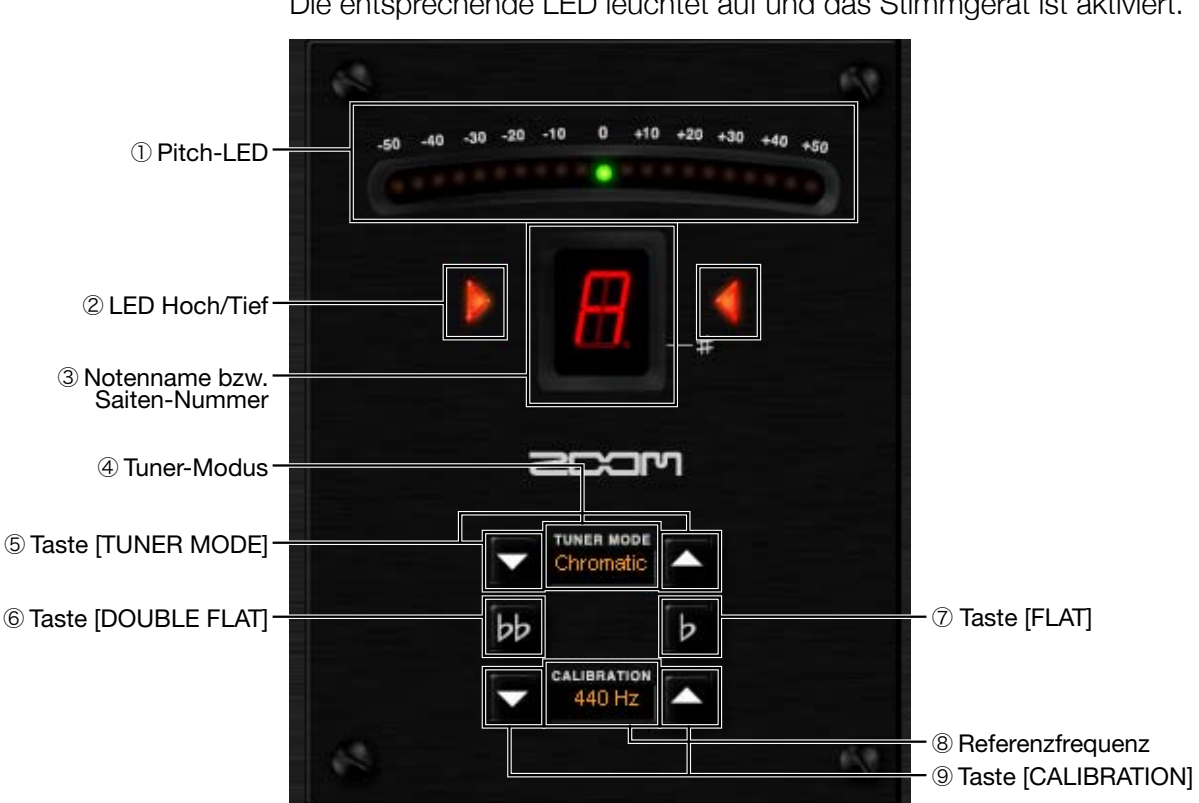

Gehen Sie wie folgt vor, um den Tuner zu starten.

Klicken Sie auf die Taste [TUNER] oben im Werkzeugfenster.

TUNE CATALOG PATCH CONTROL

Die entsprechende LED leuchtet auf und das Stimmgerät ist aktiviert.

① Pitch-LED

Hier wird die exakte Tonhöhe in 5-Cent-Schritten angezeigt. Je stärker die Stimmung von der Referenz nach oben abweicht, desto weiter bewegt sich die Markierung nach rechts; je tiefer, desto weiter nach links. Sobald die exakte Stimmung erreicht ist, leuchtet die mittlere LED auf.

Wenn der Ton zu hoch ist, leuchtet die rechte LED, wenn er zu tief ist, die linke LED. Bei korrekter Stimmung leuchten beide LEDs auf.

② LED Hoch/Tief

| ③ Notenname oder<br>Saiten-Nummer | Im chromatischen Modus wird hier der<br>nächste Ganzton angezeigt. Bei anderen<br>Stimm-Methoden wird hier die gespielte Saite<br>angezeigt. |
|-----------------------------------|----------------------------------------------------------------------------------------------------|
| ④ Tuner-Modus                     | Hier wird die aktive Stimm-Methode ange-<br>zeigt.                                                                                           |
| 5 Taste [TUNER MODE]              | Hier können Sie zwischen den Stimm-<br>Methoden umschalten.                                                                                  |
| 6 Taste [DOUBLE FLAT]             | Mit dieser Taste können Sie Ihre Gitarre einen Ganzton tiefer stimmen.                                                                       |
| 6 Taste [FLAT]                    | Mit dieser Taste können Sie Ihre Gitarre einen Halbton tiefer stimmen.                                                                       |
| 8 Kalibirierung                   | Hier wird angezeigt, auf welche Frequenz das<br>Stimmgerät kalibriert ist.                                                                   |
| ③ Taste [CALIBRATION]             | Mit dieser Taste können Sie die Referenz-<br>frequenz einstellen.                                                                            |

# Stimmen mit dem chromatischen Stimmgerät

Gehen Sie wie folgt vor, um mit dem chromatischen Stimmgerät zu stimmen.

1. Klicken Sie auf die Taste [TUNER] oben im Werkzeugfenster.

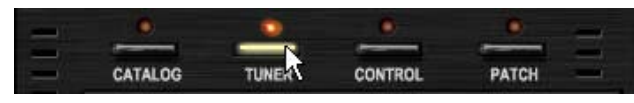

Die entsprechende LED leuchtet auf und das Stimmgerät ist aktiv.

2. Klicken Sie auf die Taste [TUNER MODE], um die Stimm-Methode "Chromatic" auszuwählen.

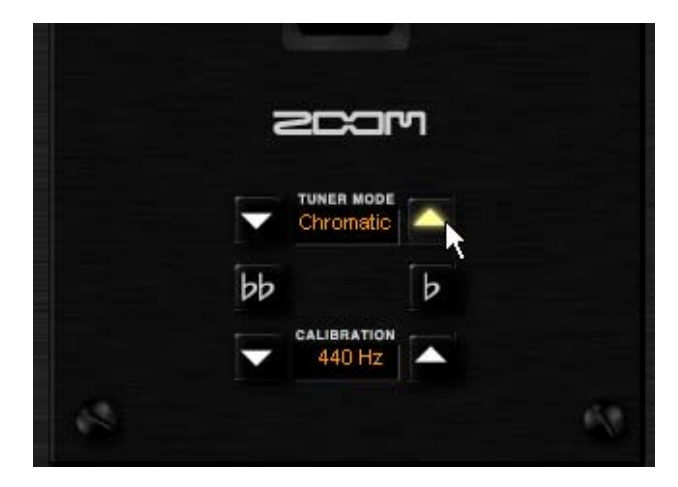

Das chromatische Stimmgerät ist aktiv.

Tuner

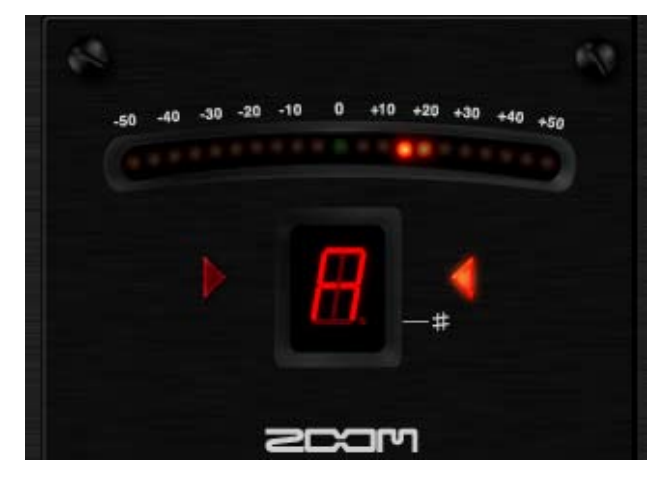

Die Saite wird wie in folgender Tabelle angezeigt.

| Saite | Anzeige   | Saite | Anzeige |
|-------|-----------|-------|---------|
| А     | <u>H</u>  | D#    | Ħ.      |
| A#    | Ħ.        | Е     | E.      |
| В     | <u>B</u>  | F     | E.      |
| С     | Ħ.        | F#    | E.      |
| C#    | Ħ.        | G     | 6       |
| D     | <u>II</u> | G#    | 6.      |

**4.** Stimmen Sie die Saite mit Hilfe der Pitch-LED und den LEDs Hoch/Tief. Bei korrekter Stimmung leuchten die mittlere LED sowie die beiden LEDs Hoch/Tief auf.

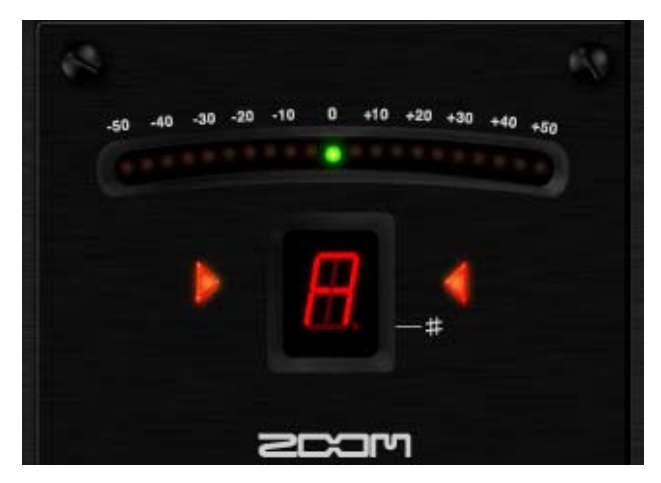

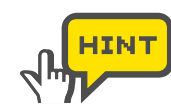

Stimmen Sie die Saite zuerst vor, bis der richtige Saiten-Name angezeigt wird. Dann folgt die Feinstimmung mit Hilfe der Pitch-LED und den LEDs Hoch/Tief.

## Einstellen der Referenzfrequenz

Klicken Sie auf die Taste [CALIBRATION] neben der Anzeige für die Referenzfrequenz (eingestrichenes A) und wählen Sie eine Frequenz zwischen 435 und 445 Hz.

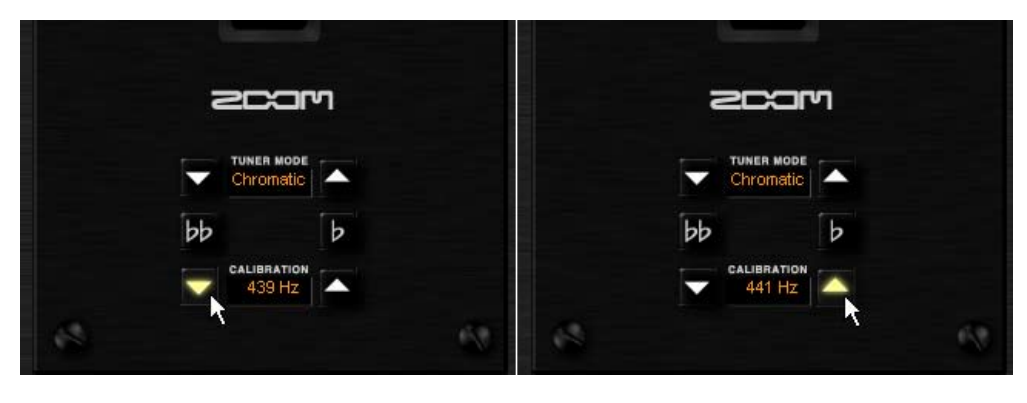

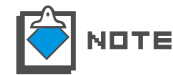

Nach dem Start ist das ZFX-Plug-In standardmäßig auf 440 Hz eingestellt (das eingestrichene A hat die Frequenz 440 Hz).

#### Absenken um einen Halbton

Unabhängig von der Stimm-Methode können Sie die Stimmung um einen Halbton absenken. Um die Stimmung um einen Halbton abzusenken, klicken Sie auf die Taste [FLAT]. Die Taste [FLAT] leuchtet auf und zeigt an, dass die Stimmung um einen Halbton abgesenkt ist.

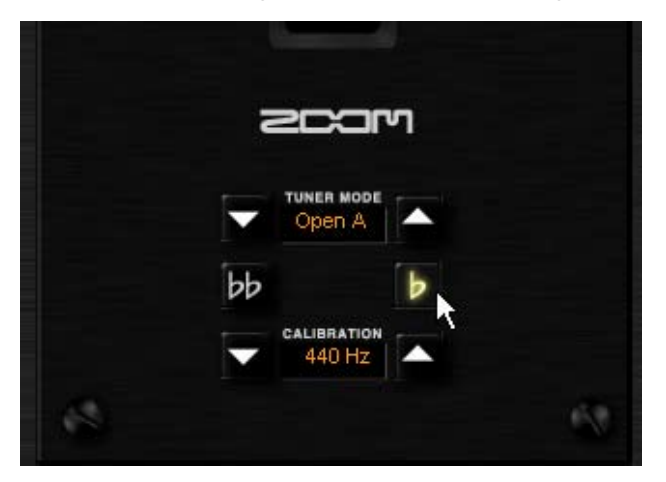

Klicken Sie erneut auf die Taste [FLAT], um die normale Stimmung wiederherzustellen.

#### Absenken um einen Ganzton

Unabhängig von der Stimm-Methode können Sie die Stimmung um einen Ganzton absenken. Um die Stimmung um einen Ganzton abzusenken, klicken Sie auf die Taste [DOUBLE FLAT]. Die Taste [DOUBLE FLAT] leuchtet auf und zeigt an, dass die Stimmung um einen Ganzton abgesenkt ist.

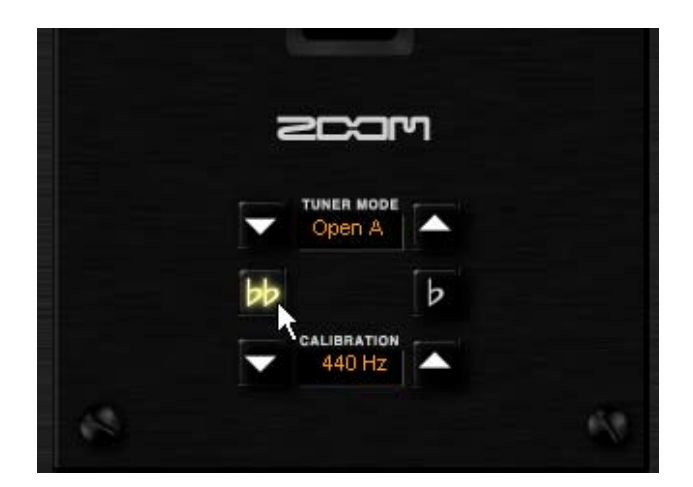

Klicken Sie erneut auf die Taste [DOUBLE FLAT], um die normale Stimmung wiederherzustellen.

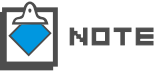

Sie können die Funktionen [FLAT] und [DOUBLE FLAT] nicht gleichzeitig aktivieren.

## Verwenden anderer Stimmungen

Das ZFX-Plug-In bietet neben dem chromatischen Tuner noch weitere Stimmgeräte mit Stimm-Methoden für Gitarre und Bass sowie für offene Stimmungen. Gehen Sie wie folgt vor, um zwischen den Stimm-Methoden umzuschalten.

1. Klicken Sie auf die Taste [TUNER] oben im Werkzeugfenster.

|   | 0       | •     | 0       |       | -          |
|---|---------|-------|---------|-------|------------|
| - |         |       |         |       | -          |
|   | CATALOG | TUNER | CONTROL | PATCH | - <b>1</b> |

Die entsprechende LED leuchtet auf und das Stimmgerät ist aktiv.

2. Klicken Sie auf die Taste [TUNER MODE], um eine Stimm-Methode auszuwählen.

| 202m               | 2COM   |
|--------------------|--------|
|                    | Open A |
| bp p               | bb b   |
| CALIBRATION 440 Hz | 440 Hz |
| 6 6                |        |

In der folgenden Tabelle sind die Stimm-Methoden mit den zugehörigen Stimmungen aufgeführt. Stimm-Methode Gitarre Bass Drop D OPEN A OPEN G OPEN E OPEN D DADGAD

| Stimm-N           | Nethode | Gitarre | Bass | Drop D | OPEN A | OPEN G | OPEN E | OPEN D | DADGAD |
|-------------------|---------|---------|------|--------|--------|--------|--------|--------|--------|
|                   | STR 1   | E       | G    | E      | Ш      | D      | Ш      | D      | D      |
|                   | STR 2   | В       | D    | В      | C#     | В      | В      | А      | А      |
|                   | STR 3   | G       | А    | G      | А      | G      | G#     | F#     | G      |
| Saiten-<br>Nummer | STR 4   | D       | Ш    | D      | Ш      | D      | Ш      | D      | D      |
|                   | STR 5   | А       | В    | А      | А      | G      | В      | А      | А      |
|                   | STR 6   | E       |      | D      | Ш      | D      | Ш      | D      | D      |
|                   | STR 7   | В       |      |        |        |        |        |        |        |

**3.** Stimmen Sie das Instrument wie unter Punkt 3 und 4 im Abschnitt "Stimmen mit dem chromatischen Stimmgerät" beschrieben. Neben der gespielten Saite wird die Saiten-Nummer angezeigt, im übrigen ist die Vorgehensweise identisch.

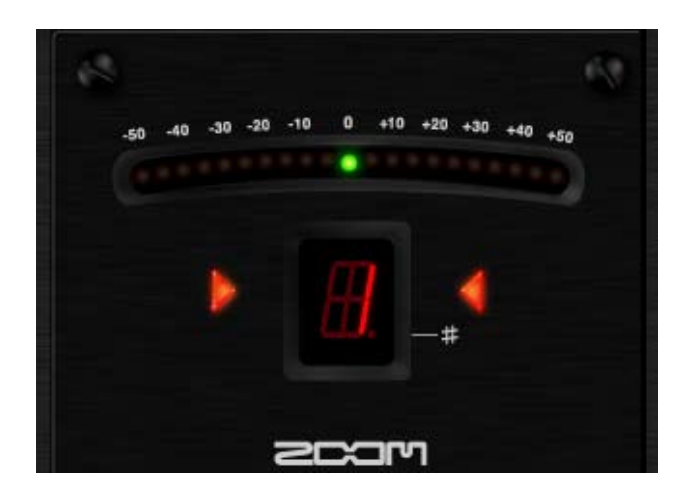

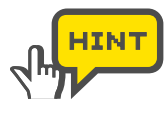

Stimmen Sie die Saite zuerst vor, bis der richtige Saiten-Name angezeigt wird. Dann folgt die Feinstimmung mit Hilfe der Pitch-LED und den LEDs Hoch/Tief.

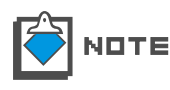

Nach dem Starten des ZFX-Plug-Ins ist das chromatische Stimmgerät standardmäßig als Stimm-Methode ausgewählt.

# **Expression-Pedal und Fußschalter**

Sie können das ZFX-Plug-In in Echtzeit mit dem internen Expression-Pedal und den Fußschaltern des C5.1t oder den optionalen Fußpedalen und -Schaltern des S2t steuern. Die Effektparameter können ihnen zugewiesen werden und zudem können die Fußschalter auch zur Bank-, Patch-, Bypass- und Mute-Schaltung genutzt werden. Die Einzelheiten sind im Folgenden beschrieben.

## Starten des Pedal/Switch Managers

Klicken Sie auf die [CONTROL]-Taste über dem Werkzeug-Bereich.

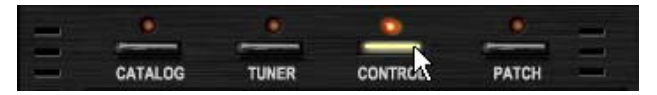

Die zugehörige LED leuchtet auf und der Patch/Switch Manager steht zur Verfügung.

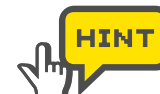

2 [TARGET]-Feld

Achten Sie auf die Gerätedarstellung im unteren Bereich: Hier wird dargestellt, ob das S2t oder C5.1 angeschlossen ist und wie es geschaltet werden kann. ( $\rightarrow$ S 106)

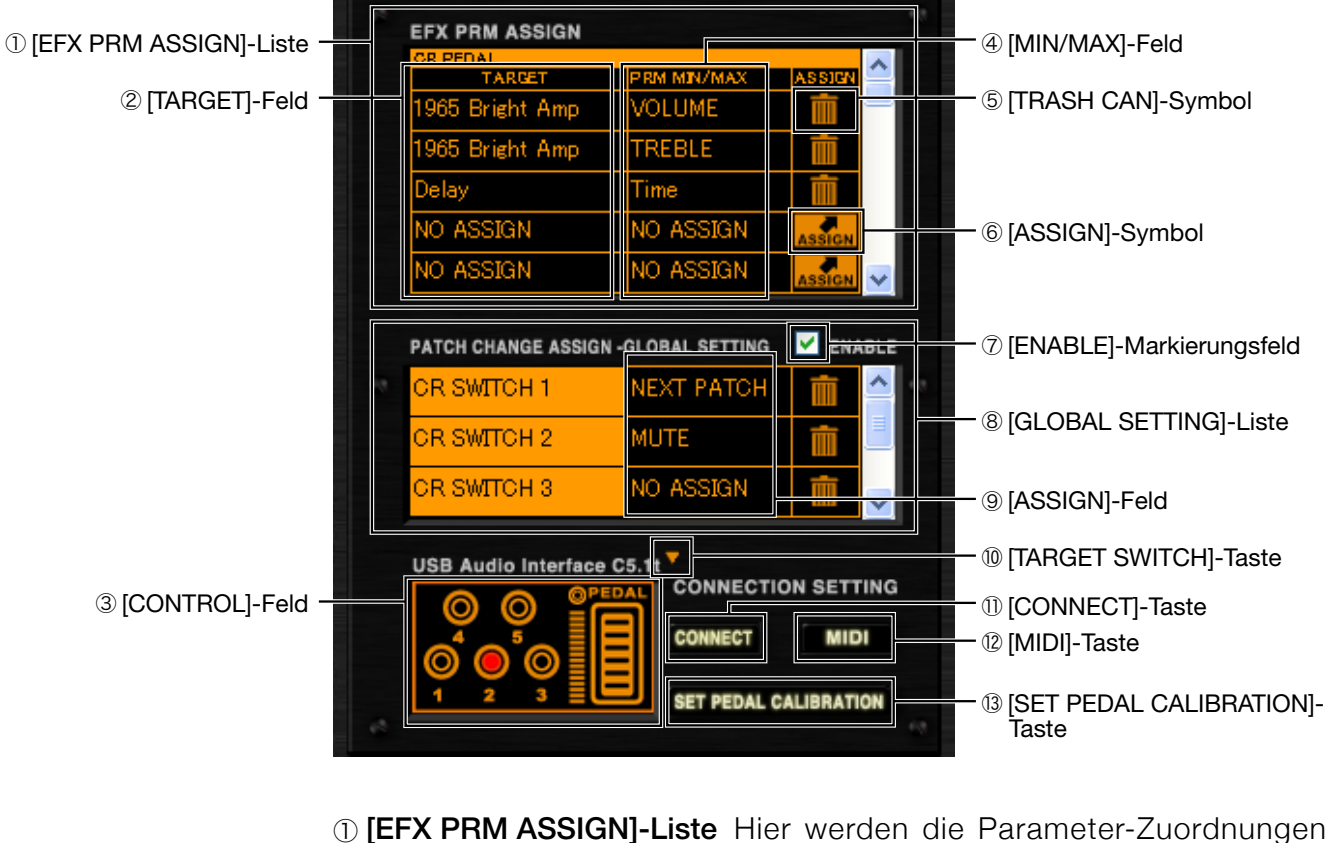

## Der Pedal/Switch Manager bei Anschluss des C5.1t

aufgeführt. Hier wird der zugewiesene Effekt-Typ angezeigt.

| <ul><li>③ [CONTROL]-Feld</li><li>④ [MIN/MAX]-Feld</li></ul>            | Hier können Sie direkt überprüfen, wie das<br>Pedal/der Schalter arbeitet.<br>Hier wird der Name des Effektparameters                                                    |
|------------------------------------------------------------------------|----------------------------------------------------------------------------------------------------|
| 5 [TRASH CAN]-Symbol<br>6 [ASSIGN]-Symbol                              | sowie sein Einstellbereich eingeblendet.<br>Hier können Sie Zuordnungen löschen.<br>Mit diesem Symbol weisen Sie die Effekt-<br>parameter einzelnen Pedalen/Schaltern zu |
| ⑦ [ENABLE]-Feld                                                        | Hier aktivieren Sie die Einstellungen in der<br>[GLOBAL SETTING]-Liste.                                                                                                  |
| ⑧ [GLOBAL SETTING]-Liste                                               | Hier werden die globalen Zuordnungen für die Fußschalter aufgelistet.                                                                                                    |
| <ul><li>     [ASSIGN]-Feld     (Image: Target Switch]-Taste </li></ul> | Hier weisen Sie die globalen Einstellungen zu.<br>Hier schalten Sie die Gerätedarstellung im<br>[CONTROL]-Feld zwischen dem S2t und<br>dem C5.1t um.                     |
| 1) [CONNECT]-Taste                                                     | Hier wird das aktive ZFX-Plug-In angezeigt,<br>das Pedal- und Schalter-Events empfängt,<br>sofern mehrere Instanzen geladen wurden<br>$(\rightarrow S \ 106)$ .          |
| 12 [MIDI]-Taste                                                        | Hier können Sie Pedal-/Schalter-Events<br>empfangen, die über MIDI übermittelt werden.                                                                                   |
| [3] [SET PEDAL<br>CALIBRATION]-Taste                                   | Hier können Sie das interne Pedal des C5.1t einstellen.                                                                                                    |

# Der Pedal/Switch Manager bei Anschluss des S2t.

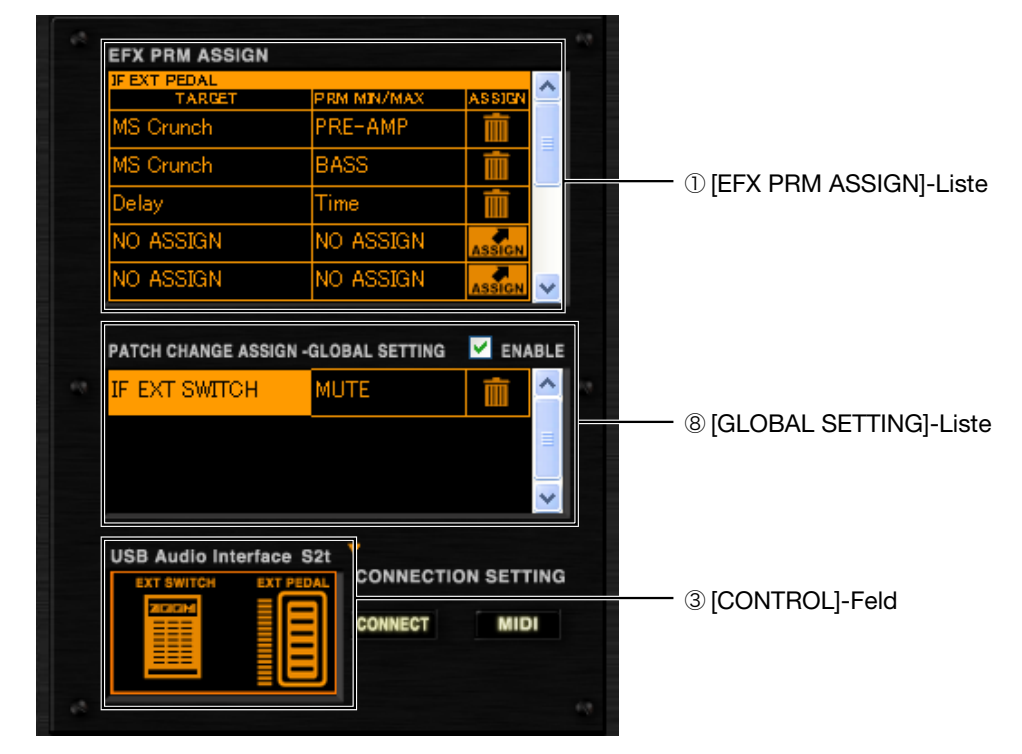

| ① [EFX PRM ASSIGN]-Liste        | Hier werden die Parameter-Zuordnungen      |
|---------------------------------|--------------------------------------------|
|                                 | aufgeführt.                                |
| <b>⑧</b> [GLOBAL SETTING]-Liste | Hier werden die globalen Zuordnungen für   |
|                                 | den externen Fußschalter aufgelistet.      |
| 3 [CONTROL]-Feld                | Hier können Sie direkt überprüfen, wie das |
|                                 | Pedal/der Schalter arbeitet.               |
|                                 |                                            |

#### Zuweisen von Parametern

Um die Effektparameter über die Fußschalter und das Expression-Pedal zu steuern, müssen Sie die Parameter in der [EFX PRM ASSIGN]-Liste zuweisen. Gehen Sie wie folgt vor, um die Parameter zuzuweisen.

#### Zuordnung zwischen Parametern und dem Expression-Pedal

Gehen Sie wie folgt vor, um Parameter dem internen Expression-Pedal des C5.1t oder dem externen Expression-Pedal des S2t zuzuweisen. "PEDAL BOX" ist nur ein Beispiel.

**1.** Klicken Sie auf die [CONTROL]-Taste über dem Werkzeug-Bereich.

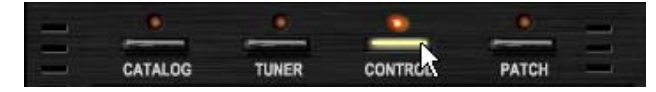

Die zugehörige LED leuchtet auf und der Patch/Switch Manager steht zur Verfügung.

| GR PEDAL<br>TARGET | PBM MIN/MAX | ASSICN |
|--------------------|-------------|--------|
| NO ASSIGN          | NO ASSIGN   | ASSIGN |
| NO ASSIGN          | NO ASSIGN   | ASSIGN |
| NO ASSIGN          | NO ASSIGN   | ASSIGN |
| NO ASSIGN          | NO ASSIGN   | ASSIGN |
| NO ASSIGN          | NO ASSIGN   | ASSIGN |
| OR SWITCH 2        | NO ASSIGN   | 前      |
| CR SWITCH 2        | NO ASSIGN   |        |
|                    |             |        |
| USB Audio Interfac | e C5.1t     |        |
| O O 🔋              |             |        |
|                    | CONNECT     | MIDI   |
|                    |             |        |

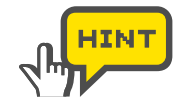

Vergewissern Sie sich, dass die Geräteabbildung im [CONTROL]-Feld der Einheit entspricht, die Sie angeschlossen haben. Wenn es nicht übereinstimmt, drücken Sie die [TARGET SWITCH]-Taste rechts oben im [CONTROL]-Feld und wählen das richtige Gerät aus. ( $\rightarrow$ S 106)

**2.** Scrollen Sie die [EFX PRM ASSIGN]-Liste zum obersten Eintrag. Für das C5.1t wird die Reihe [PEDAL] eingeblendet, für das S2t dagegen [EXT PEDAL].

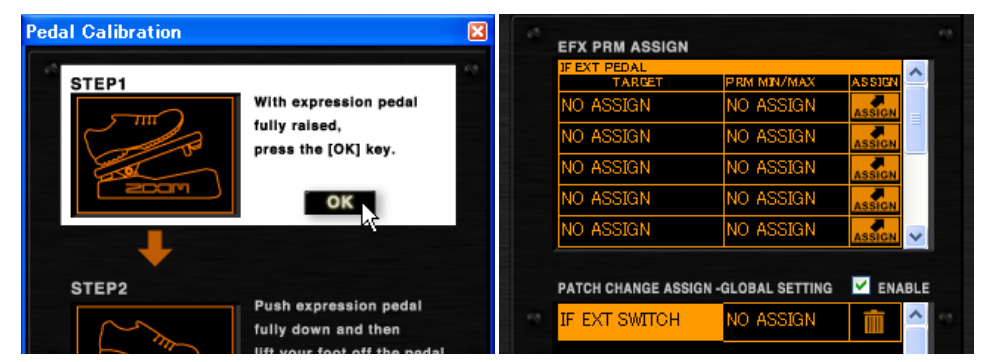

**3.** Klicken, halten und ziehen Sie das [ASSIGN]-Symbol aus der [EFX PRM ASSIGN]-Liste auf das Pedal der "PEDAL BOX".

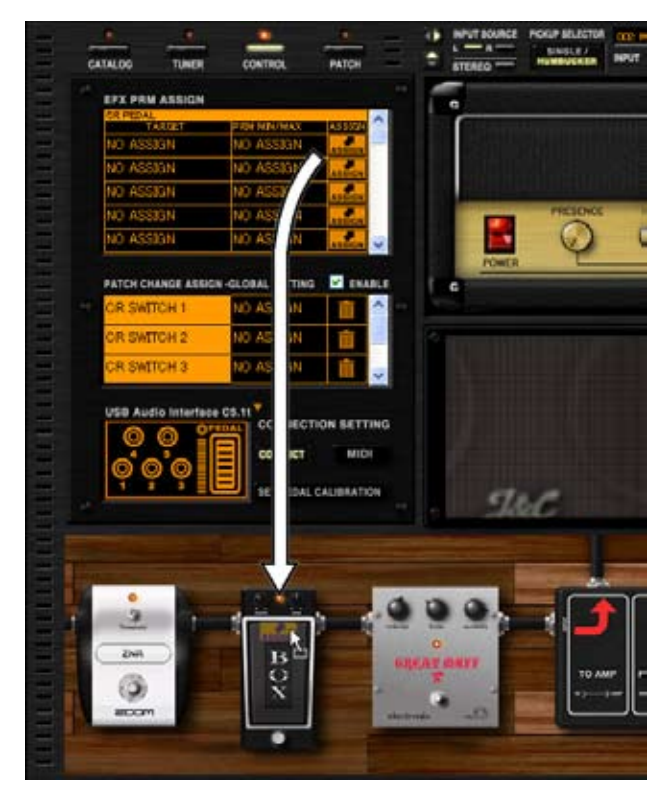

Nun wird der "WAH"-Parameter der "PEDAL BOX" dem Expression-Pedal zugeordnet.

| OR PEDAL           |                    | ^       |   |
|--------------------|--------------------|---------|---|
| TARGET             | P RM MIN/MAX       | ASSIGN  | 1 |
| PEDAL BOX          | Wah                |         | 1 |
| NO ASSIGN          | NO ASSIGN          | ASSIGN  | I |
| NO ASSIGN          | NO ASSIGN          | ASSIGN  | I |
| NO ASSIGN          | NO ASSIGN          | ASSIGN  | I |
| NO ASSIGN          | NO ASSIGN          |         |   |
|                    |                    |         |   |
| PATCH CHANGE ASSIC | GN -GLOBAL SETTING | M ENABL | E |
|                    |                    |         |   |

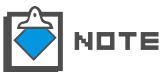

Sie können jedem Schalter/Pedal maximal fünf Parameter zuordnen, die gleichzeitig gesteuert werden können.

#### Zuordnung zwischen Parametern und Fußschaltern

Gehen Sie wie folgt vor, um Parameter dem internen Fußschalter des C5.1t oder dem externen Fußschalter des S2t zuzuweisen. "FUZZ SMILE" ist nur ein Beispiel.

1. Klicken Sie auf die [CONTROL]-Taste über dem Werkzeug-Bereich.

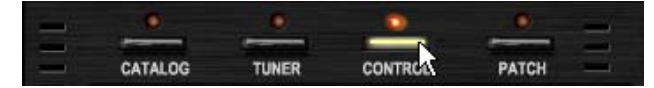

Die zugehörige LED leuchtet auf und der Patch/Switch Manager steht zur Verfügung.

 Scrollen Sie die [EFX PRM ASSIGN]-List bis zu der Reihe, die dem Ziel-Schalter entspricht. Wählen Sie [SWITCH 1] für das C5.1t und [EXT SWITCH] für das S2t.

| CR SWITCH 1 |           | A 100  | IF EXT SWITCH |           |        |
|-------------|-----------|--------|---------------|-----------|--------|
| NO ASSIGN   | NO ASSIGN | ASSIC  | NO ASSIGN     | NO ASSIGN | ASSIC  |
| NO ASSIGN   | NO ASSIGN | ASSIGN | NO ASSIGN     | NO ASSIGN | ASSIGN |
| NO ASSIGN   | NO ASSIGN | ASSIGN | NO ASSIGN     | NO ASSIGN | ASSIGN |
| NO ASSIGN   | NO ASSIGN | ASSIGN | NO ASSIGN     | NO ASSIGN | ASSIGN |
| NO ASSIGN   | NO ASSIGN |        | NO ASSIGN     | NO ASSIGN | ASSIGN |

**3.** Klicken, halten und ziehen Sie das [ASSIGN]-Symbol auf den ON/OFF-Schalter von "FUZZ SMILE".

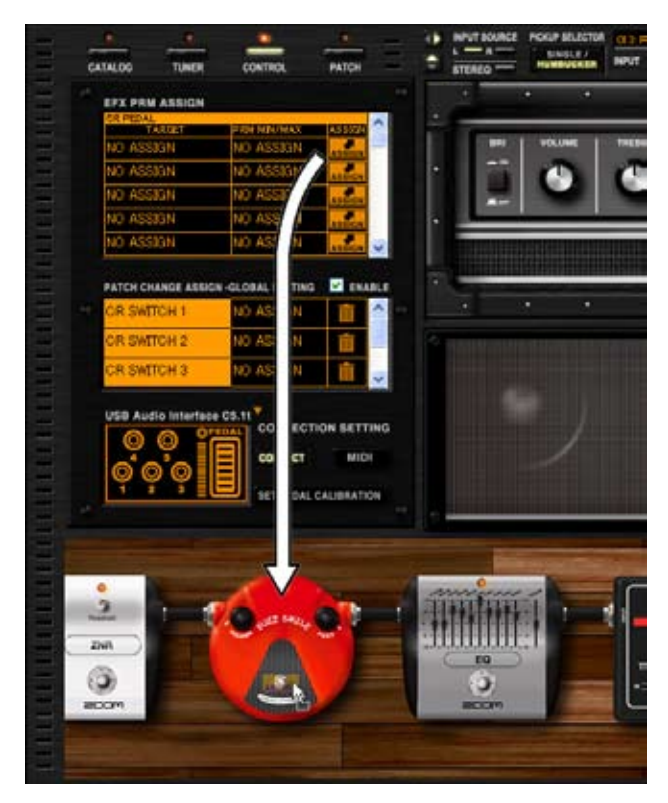

Der ON/OFF-Parameter von "FUZZ SMILE" wird dem Schalter zugewiesen.

| TARRET           | DDM MTV/MAX         | ASSIDA |
|------------------|---------------------|--------|
| FUZZ SMILE       | On/Off              | m      |
| NO ASSIGN        | NO ASSIGN           | ASSIGN |
| NO ASSIGN        | NO ASSIGN           | ASSIGN |
| NO ASSIGN        | NO ASSIGN           | ASSIGN |
| NO ASSIGN        | NO ASSIGN           |        |
| PATCH CHANGE ASS | IGN -GLOBAL SETTING |        |
|                  |                     |        |

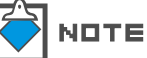

Sie können jedem Schalter/Pedal maximal fünf Parameter zuordnen, die gleichzeitig gesteuert werden können.

#### Einstellen des Parameterbereichs

Sie könnend en Minimal- und Maximalwert für jeden Parameter eingeben und so seinen effektiven Wertebereich festlegen.

1. Klicken Sie auf die [CONTROL]-Taste über dem Werkzeug-Bereich.

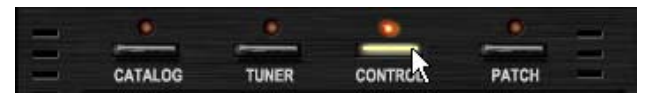

Die zugehörige LED leuchtet auf und der Patch/Switch Manager steht zur Verfügung.

2. Platzieren Sie den Mauszeiger über dem [MIN/MAX]-Feld.

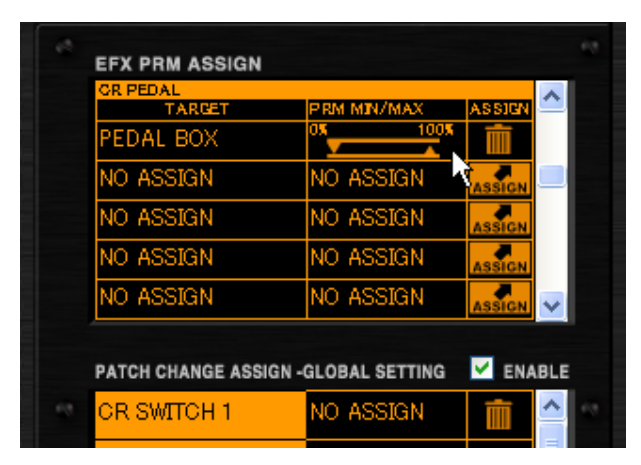

Die Minimal- und Maximalwerte werden nun eingeblendet. Der linke Wert ist das Minimum, der rechte das Maximum.

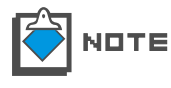

Der Parameterwert wird auf das Minimum gesetzt, wenn das Pedal völlig geöffnet ist. Der Maximalwert wird erreicht, wenn das Pedal vollkommen durchgetreten ist. Bei einem Fußschalter wird der Wert zwischen dem Minimum und dem Maximum umgeschaltet.

**3.** Der Minimalwert wird mit dem nach unten gerichteten Dreieck eingestellt: Verschieben Sie es dazu horizontal.

| PEDAL BOX | 59% 1009  | ASSIGN |
|-----------|-----------|--------|
| NO ASSIGN | NO ASSILN | ASSIGN |
| NO ASSIGN | NO ASSIGN | ASSIGN |
| NO ASSIGN | NO ASSIGN | ASSIGN |
| NO ASSIGN | NO ASSIGN | ASSIGN |

Der Minimalwert wird angepasst.

**4.** Der Maximalwert wird mit dem nach oben gerichteten Dreieck eingestellt: Verschieben Sie es dazu horizontal.

| TARGET            | PRM MIN/MAX        | ASSICN |
|-------------------|--------------------|--------|
| PEDAL BOX         | 0% 36              | * 前    |
| NO ASSIGN         | NO ASSIGN          | ASSIGN |
| NO ASSIGN         | NO ASSA            | ASSIGN |
| NO ASSIGN         | NO ASSIGN          | ASSIGN |
| NO ASSIGN         | NO ASSIGN          |        |
|                   |                    |        |
| PATCH CHANGE ASSI | GN -GLOBAL SETTING | ENABL  |

Der Maximalwert wird angepasst.

Der verfügbare Regelbereich hängt vom zugewiesenen Effektparameter ab. Der Wert für das "Minimum" kann höher als der Wert für das "Maximum" eingestellt werden. In diesem Fall wird der Parameterwert wird auf das Minimum gesetzt, wenn das Pedal völlig durchgetreten ist. Der Maximalwert ist erreicht, wenn das Pedal vollkommen geöffnet ist.

## Löschen von Zuordnungen

Gehen Sie wie folgt vor, um die Zuordnung für ein Pedal/einen Schalter zu löschen.

**1.** Klicken Sie auf die [CONTROL]-Taste über dem Werkzeug-Bereich.

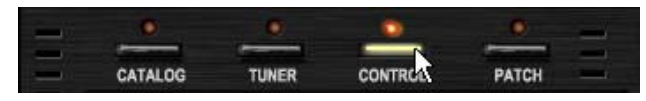

Die zugehörige LED leuchtet auf und der Patch/Switch Manager steht zur Verfügung.

**2.** Klicken Sie auf das [TRASH CAN]-Symbol in der [EFX PRM ASSIGN]-Liste, um die Zuordnung zu löschen.

| TARGET          | PRM MIN/MAX | ASSIGN                                                                                                    |
|-----------------|-------------|----------------------------------------------------------------------------------------------------|
| 1965 Bright Amp | VOLUME      | The second second second second second second second second second second second second second second second se |
| NO ASSIGN       | NO ASSIGN   | ASSIGN                                                                                                    |
| NO ASSIGN       | NO ASSIGN   | ASSIGN                                                                                                    |
| NO ASSIGN       | NO ASSIGN   | ASSIGN                                                                                                    |
| NO ASSIGN       | NO ASSIGN   | ASSIGN                                                                                                    |

Die Zuordnung wird gelöscht.

| TARGET           | PRM MIN/MAX          | ASSIGN |
|------------------|----------------------|--------|
| NO ASSIGN        | NO ASSIGN            | ASSIGN |
| NO ASSIGN        | NO ASSIGN            | ASSIGN |
| NO ASSIGN        | NO ASSIGN            | ASSIGN |
| NO ASSIGN        | NO ASSIGN            | ASSIGN |
| NO ASSIGN        | NO ASSIGN            |        |
|                  |                      |        |
| PATCH CHANGE ASS | GIGN -GLOBAL SETTING | ENABL  |

#### Zuweisen der globalen Einstellungen

Die Patch/Bank-Auswahl und die Funktionen Bypass und Mute können in der Liste [GLOBAL SETTING] den internen Schaltern des C5.1t zugeordnet werden. Gehen Sie wie folgt vor, um diese Funktionen zuzuweisen.

#### Zuweisen der Auswahlfunktion das nächste/vorherige Patch

Im Folgenden ist die Zuordnung der Auswahlfunktion für das nächste/ vorherige Patch beschrieben. Mit dieser Funktion können Sie zum nächsten oder vorherigen Patch umschalten. Der Fußschalter 1 des C5.1t ist nur ein Beispiel.

1. Klicken Sie auf die [CONTROL]-Taste über dem Werkzeug-Bereich.

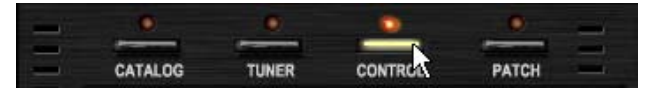

Die zugehörige LED leuchtet auf und der Patch/Switch Manager steht zur Verfügung.

2. Klicken Sie auf die [ASSIGN]-Taste der Regler-Reihe, die Sie zuweisen möchten. "SWITCH 1" ist nur ein Beispiel.

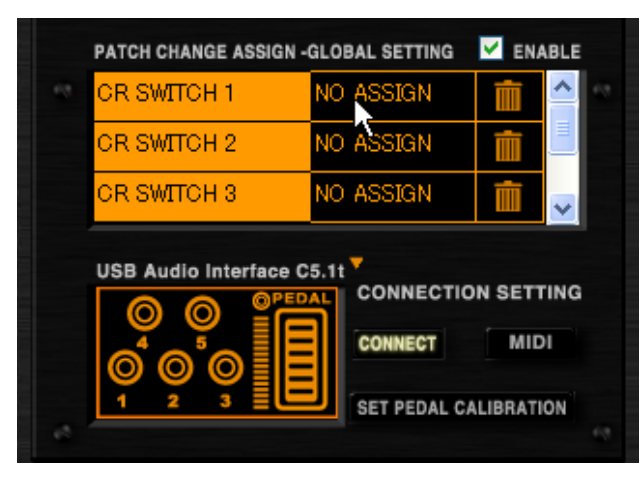

Darunter wird nun die Funktionsliste eingeblendet.

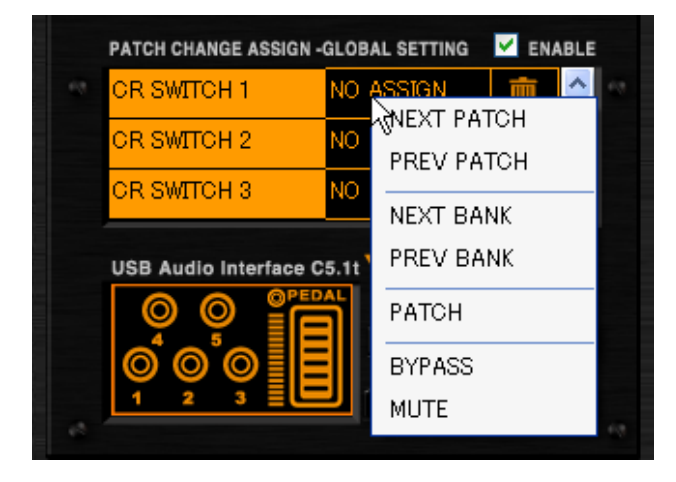

3. Klicken Sie auf den Eintrag "NEXT PATCH" in der Funktionsliste.

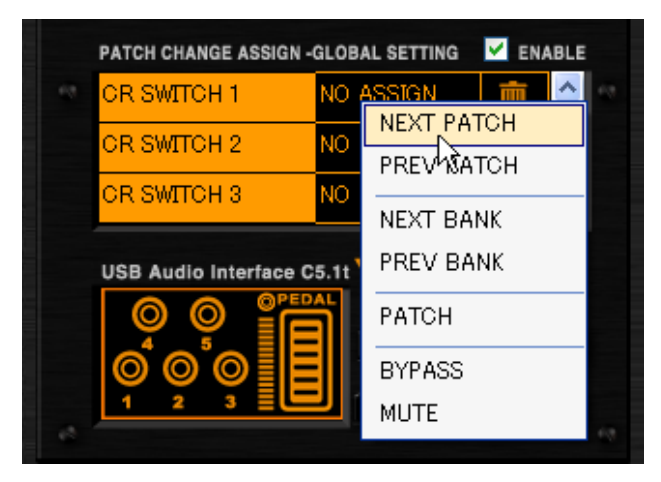

Nun ist die Funktion "NEXT PATCH" dem Fußschalter 1 des C5.1t zugewiesen.

|      | PATCH CHANGE ASSIGN - | GLOBAL SETTING | ENABLE   |
|------|-----------------------|----------------|----------|
| - 69 | CR SWITCH 1           | NEXT PATCH     | <b>i</b> |
|      | CR SWITCH 2           | NO ASSIGN      |          |
|      | CR SWITCH 3           | NO ASSIGN      | 💼 🗸 🗐    |
| 2    | USB Audio Interface C | 5.11 CONNECTIO | MIDI     |

**4.** Um die Auswahlfunktion für das vorherige Patch zuzuordnen, wählen Sie stattdessen den Eintrag "PREV PATCH".

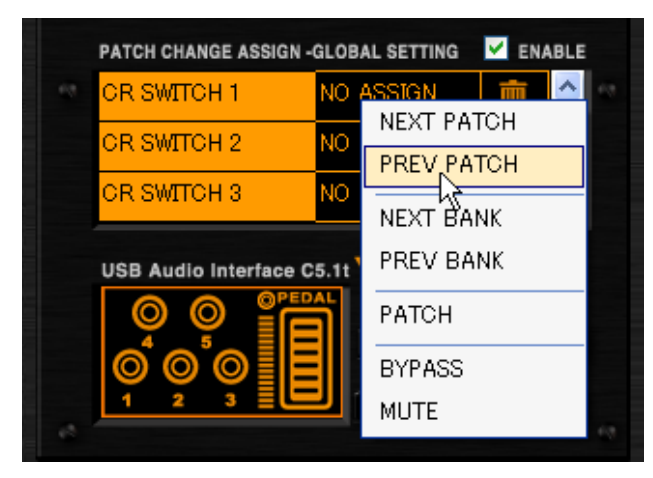

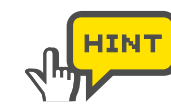

Für den externen Schalter des S2t weisen Sie die Funktion der Reihe "EXT SWITCH" zu.

| USB Audio Interface S2t                                                               | IF | EXT SWIT     | сн        | NO ASSIGN | Ŵ        | ^    |
|---------------------------------------------------------------------------------------|----|--------------|-----------|-----------|----------|------|
|                                                                                       |    |              |           | 7         |          | 1    |
| USB Audio Interface S2t                                                               |    |              |           |           |          | -    |
| USB Audio Interface S2t<br>EXT BWITCH EXT PEDAL<br>CONNECTION SETTING<br>CONNECT MIDI |    |              |           |           |          |      |
|                                                                                       |    | B Audio In   | terface ! | 52t 🔻     |          |      |
| CONNECT MIDI                                                                          | US | SB Audio III |           | CONNEC    | TION SET | TING |
|                                                                                       | US | EXT SWITCH   |           | CONNEC    | TION SET | TING |

Um die Einstellung zu aktivieren, müssen Sie das Markierungsfeld [ENABLE] anklicken. ( $\!\!\rightarrow\!\!$  S102)

#### Zuweisen der Auswahlfunktion die nächste/vorherige Bank

Im Folgenden ist die Zuordnung der Auswahlfunktion für die nächste/ vorherige Bank beschrieben. Mit dieser Funktion können Sie zur nächsten oder vorherigen Bank umschalten. Der Fußschalter 2 des C5.1t ist nur ein Beispiel.

**1.** Klicken Sie auf die [CONTROL]-Taste über dem Werkzeug-Bereich.

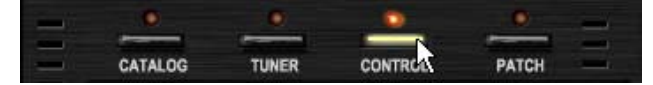

Die zugehörige LED leuchtet auf und der Patch/Switch Manager steht zur Verfügung.

**2.** Klicken Sie auf die [ASSIGN]-Taste der Regler-Reihe, die Sie zuweisen möchten. "SWITCH 2" ist nur ein Beispiel.

| PATCH CHANGE ASSIGN - | GLOBAL SETTING    | M ENABLE           |
|-----------------------|-------------------|--------------------|
| OR SWITCH 1           | NEXT PATCH        |                    |
| OR SWITCH 2           | NO ASSIN          |                    |
| OR SWITCH 3           | NO ASSIGN         | <b>i</b>           |
| USB Audio Interface C | 5.11<br>CONNECTIO | IN SETTING<br>MIDI |

Darunter wird nun die Funktionsliste eingeblendet.

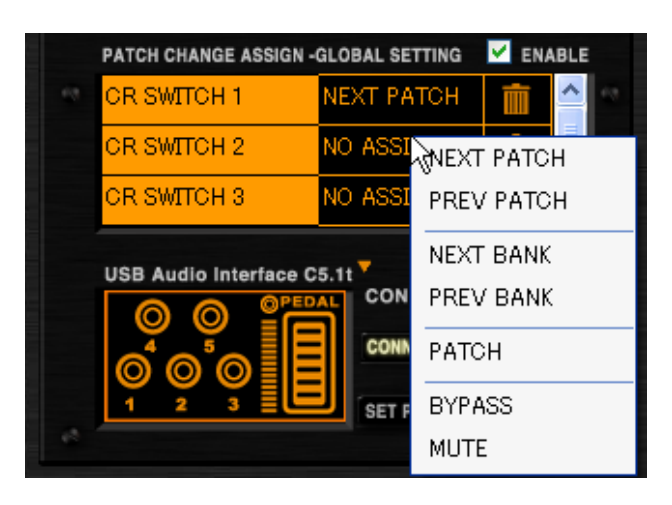

**3.** Klicken Sie auf den Eintrag "NEXT BANK" in der Funktionsliste.

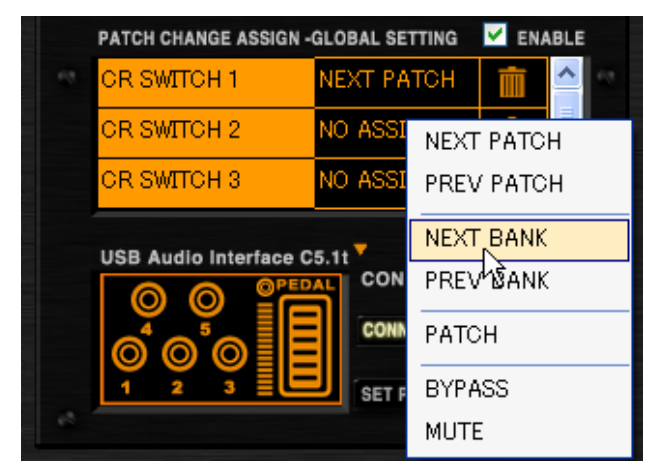

Nun ist die Funktion zur Auswahl der nächsten Bank dem Fußschalter 2 des C5.1t zugewiesen.

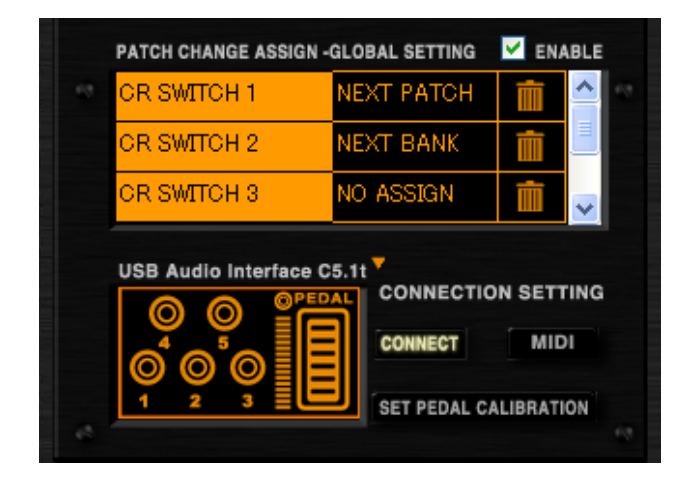

**4.** Um die Auswahlfunktion für die vorherige Bank zuzuordnen, wählen Sie stattdessen den Eintrag "PREV BANK".

|    | PATCH CHANGE ASSIGN - | GLOBAL SE | TTING | 🗹 ENA | BLE      |
|----|-----------------------|-----------|-------|-------|----------|
|    | CR SWITCH 1           | NEXT PA   | тон   | Ē     | <u>^</u> |
|    | OR SWITCH 2           | NO ASSI   | NEXT  | PATC  | +        |
|    | CR SWITCH 3           | NO ASSI   | PREV  | PATC  | н        |
|    | USB Audio Interface C | 5.11      | NEXT  | BANK  |          |
|    |                       | CON       | PREV  |       |          |
|    |                       | CONN      | PATO  | μC    |          |
|    |                       | SET F     | BYPA  | ISS   |          |
| 12 |                       |           | MUTE  | Ξ     |          |

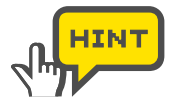

Für den externen Schalter des S2t weisen Sie die Funktion der Reihe "EXT SWITCH" zu. Um die Einstellung zu aktivieren, müssen Sie das Markierungsfeld [ENABLE] anklicken. ( $\rightarrow$ S102)

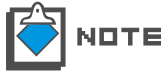

Nach dem Umschalten der Bank erfolgt die Patch-Umschaltung in Abstimmung mit dem aktuellen Patch-Register.

#### Zuordnung der Patch-Auswahl

Im Folgenden ist die Zuordnung der Patch-Bank-Funktion beschrieben. Mit dieser Funktion können Sie zu einem bestimmten Patch-Register springen, das Sie vorher zugewiesen haben. Der Fußschalter 3 des C5.1t und das Patch "015" sind nur Beispiele.

**1.** Klicken Sie auf die [CONTROL]-Taste über dem Werkzeug-Bereich.

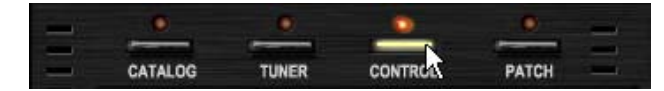

Die zugehörige LED leuchtet auf und der Patch/Switch Manager steht zur Verfügung.

**2.** Klicken Sie auf die [ASSIGN]-Taste der Regler-Reihe, die Sie zuweisen möchten. "SWITCH 3" ist nur ein Beispiel.

| PATCH CHANGE ASSIGN -       | GLOBAL SETTING | M ENABLE                                    |
|-----------------------------|----------------|---------------------------------------------|
| <br>CR SWITCH 3             | NO ASSIGN      |                                             |
| OR SWITCH 4                 | NO ASSIGN      | tin a la la la la la la la la la la la la l |
| CR SWITCH 5                 | NO ASSIGN      | i 🗸                                         |
| \$<br>USB Audio Interface C | 5.11 CONNECTIO | MIDI                                        |

Darunter wird nun die Funktionsliste eingeblendet.

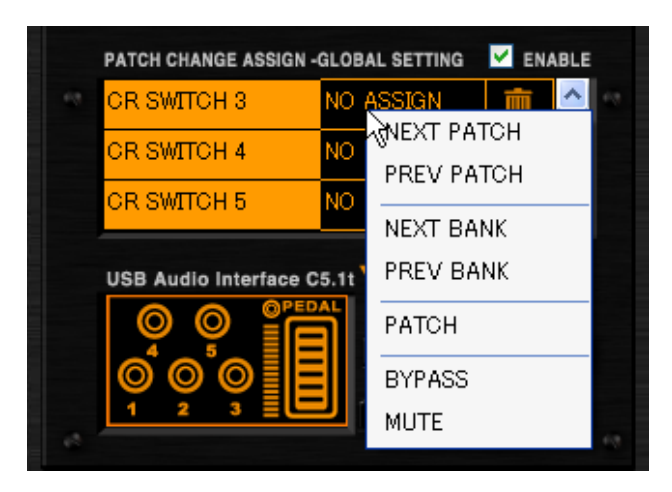

**3.** Klicken Sie auf den Eintrag "PATCH" in der Funktionsliste.

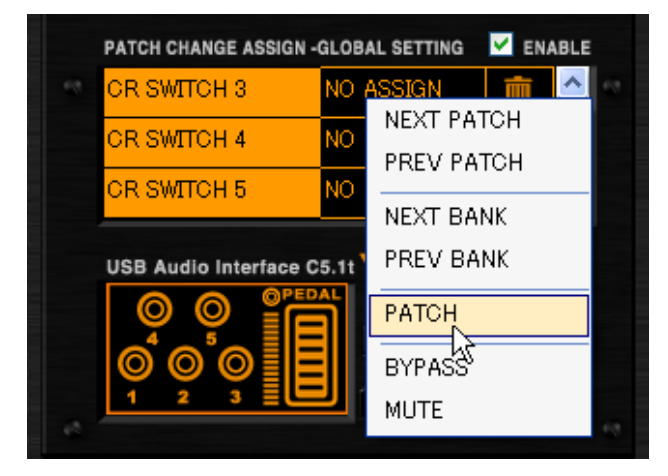

Der folgende Dialog zur Patch-Auswahl wird eingeblendet.

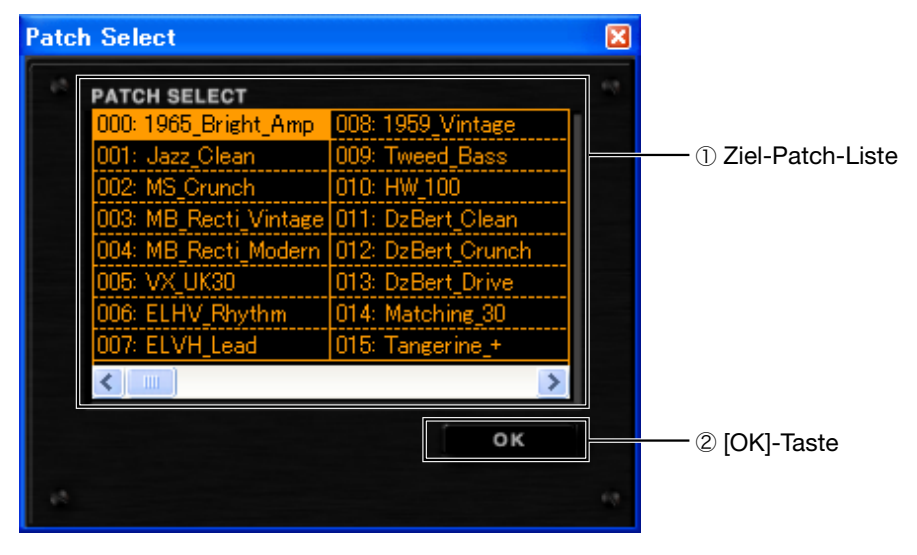

1) Ziel-Patch-Liste

2 [OK]-Taste

Das Ziel-Patch kann hier ausgewählt werden. Hier bestätigen Sie die aktuelle Auswahl. 4. Klicken Sie auf die Patch-Nummer "015".

| Patch Select          |                    | X |
|-----------------------|--------------------|---|
| PATCH SELECT          |                    |   |
| 000: 1965_Bright_Amp  | 008: 1959_Vintage  |   |
| 001: Jazz_Clean       | 009: Tweed_Bass    |   |
| 002: MS_Crunch        | 010: HW_100        |   |
| 003: MB_Recti_Vintage | 011: DzBert_Clean  |   |
| 004: MB_Recti_Modern  | 012: DzBert_Orunch |   |
| 005: VX_UK30          | 013: DzBert_Drive  |   |
| 006: ELHV_Rhythm      | 014: Matching_30   |   |
| 007: ELVH_Lead        | 015: Tangerine_+ 📐 |   |
| <                     | 15                 |   |
|                       | ок                 |   |
| 10                    |                    |   |

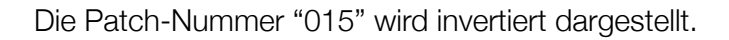

5. Klicken Sie auf die Taste [OK].

| Patch Select          |                    | X |
|-----------------------|--------------------|---|
| PATCH SELECT          |                    |   |
| 000: 1965_Bright_Amp  | 008: 1959_Vintage  |   |
| 001: Jazz_Clean       | 009: Tweed_Bass    |   |
| 002: MS_Crunch        | 010: HW_100        |   |
| 003: MB_Recti_Vintage | 011: DzBert_Clean  |   |
| 004: MB_Recti_Modern  | 012: DzBert_Orunch |   |
| 005: VX_UK30          | 013: DzBert_Drive  |   |
| 006: ELHV_Rhythm      | 014: Matching_30   |   |
| 007: ELVH_Lead        | 015: Tangerine_+   |   |
| <                     | >                  |   |
|                       | OK N               |   |
|                       |                    |   |
| 12                    |                    |   |

Nun ist das Patch "015" dem Fußschalter 3 des C5.1t zugewiesen.

| PATCH CHANGE ASSI  | GN-GLOBAL SETTING | EN/     | ADLE       |
|--------------------|-------------------|---------|------------|
| CR SWITCH 3        | Tangerine_+       | Ē       | <u>^</u>   |
| OR SWITCH 4        | NO ASSIGN         | Ē       |            |
| CR SWITCH 5        | NO ASSIGN         | 庯       |            |
|                    |                   |         | ×.         |
| USB Audio Interfac |                   |         |            |
| USB Audio Interfac |                   | ON SETT | TING       |
| USB Audio Interfac |                   | ON SETT | TING       |
| USB Audio Interfac | C5.11<br>CONNECTI | ON SETT | ring<br>Di |
| USB Audio Interfac | CONNECTI          | ON SETT |            |

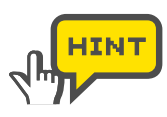

Für den externen Schalter des S2t weisen Sie die Funktion der Reihe "EXT SWITCH" zu. Um die Einstellung zu aktivieren, müssen Sie das Markierungsfeld [ENABLE] anklicken. ( $\rightarrow$ S102)

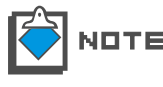

Mit dieser Funktion ist es nicht möglich, ein Patch in einer bestimmten Bank als Ziel auszuwählen. Stattdessen wird das Patch auf das gewählte Register in der aktuellen Bank umgeschaltet.

### Zuweisen der Bypass-/Mute-Funktion

Sie können das ZFX-Plug-In über die Fußschalter auf Bypass/Mute schalten. Gehen Sie wie folgt vor, um diese Funktionen zuzuweisen. Der Fußschalter 4 des C5.1t ist nur ein Beispiel.

1. Klicken Sie auf die [CONTROL]-Taste über dem Werkzeug-Bereich.

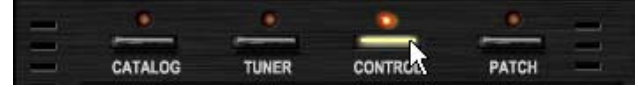

Die zugehörige LED leuchtet auf und der Patch/Switch Manager steht zur Verfügung.

**2.** Klicken Sie auf die [ASSIGN]-Taste der Regler-Reihe, die Sie zuweisen möchten. "SWITCH 4" ist nur ein Beispiel.

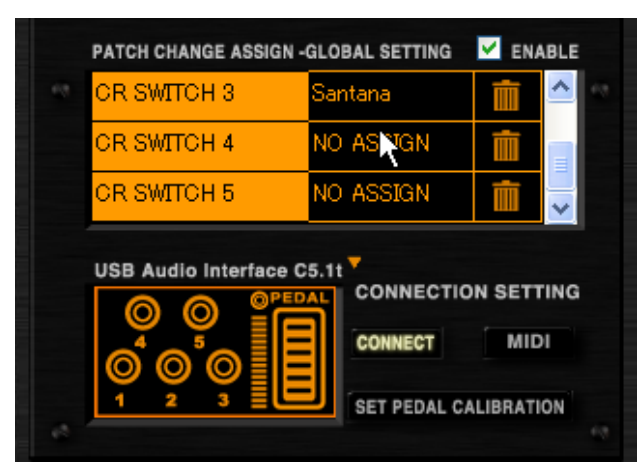

Darunter wird nun die Funktionsliste eingeblendet.

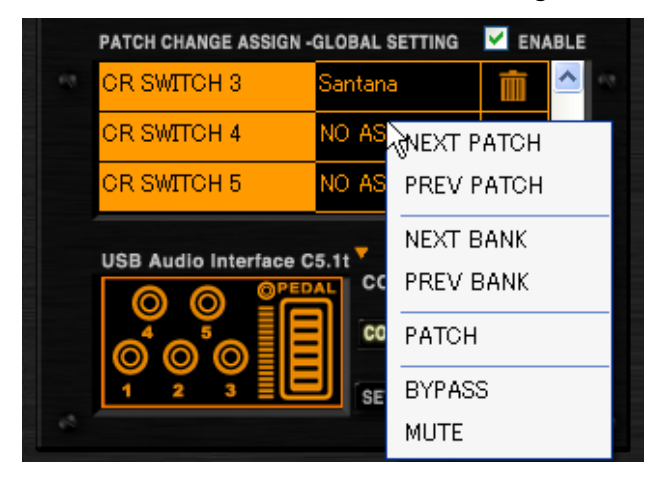

**3.** Klicken Sie auf den Eintrag "BYPASS" in der Funktionsliste.

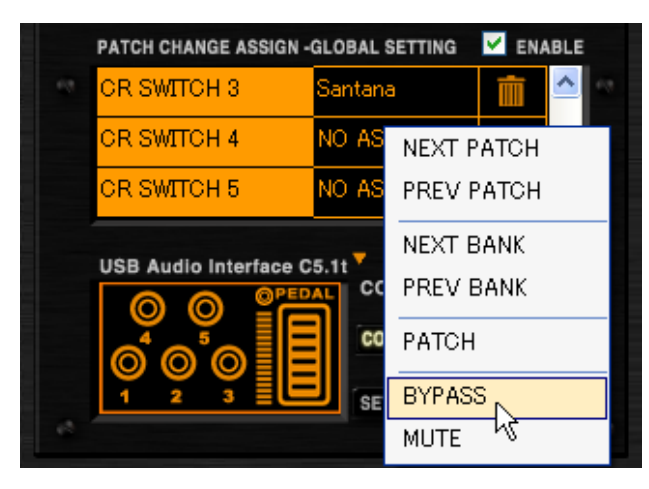

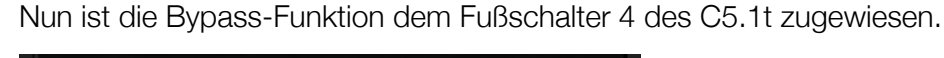

| PATCH CHANGE ASSIGN - | GLOBAL SETTING | M ENABL                                                                                                    | E |
|-----------------------|----------------|----------------------------------------------------------------------------------------------------|---|
| CR SWITCH 3           | Santana        | <b>m</b>                                                                                                    | - |
| OR SWITCH 4           | BYPASS         | The second second secon |   |
| CR SWITCH 5           | NO ASSIGN      | i v                                                                                                    |   |
| USB Audio Interface C | 5.11 CONNECTIO | MIDI                                                                                                    | G |

**4.** Für die Mute-Funktion wählen Sie entsprechend den Eintrag "MUTE" aus der Funktionsliste.

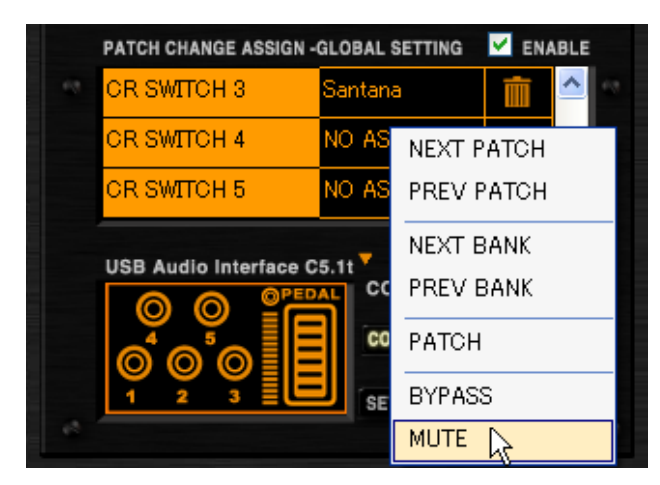

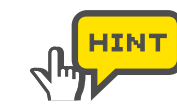

Für den externen Schalter des S2t weisen Sie die Funktion der Reihe "EXT SWITCH" zu. Um die Einstellung zu aktivieren, müssen Sie das Markierungsfeld [ENABLE] anklicken. ( $\rightarrow$ S102)

#### Aktivieren der globalen Einstellungen

Um die Zuordnungen aus der [GLOBAL SETTING]-Liste zu aktivieren, muss das Markierungsfeld [ENABLE] angeklickt und wie unten dargestellt aktiviert werden.

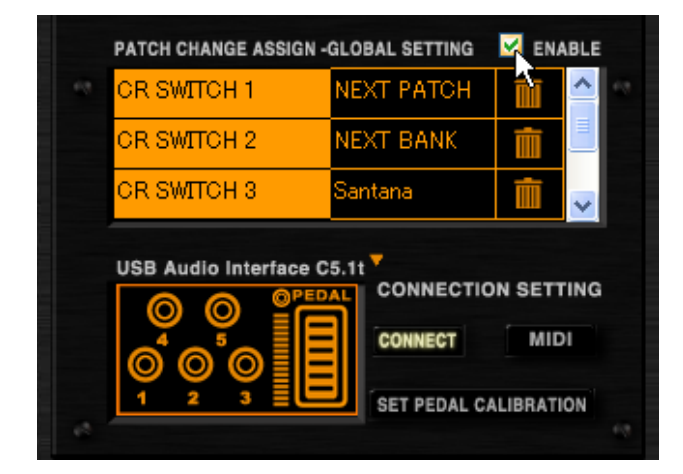

Erst dann sind die [GLOBAL SETTING]-Zuordnungen aktiviert. Wenn sich die [GLOBAL SETTING]- und die [EFX PRM ASSIGN]-Zuordnungen in Bezug auf identische Bedienelemente überschneiden, haben die [GLOBAL SETTING]-Zuordnungen Vorrang.

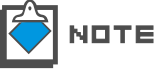

Um die [GLOBAL SETTING]-Liste zu deaktivieren, klicken Sie das Markierungsfeld [ENABLE] erneut an.

#### Aufheben von Zuordnungen

Um eine Zuordnungen in der [GLOBAL SETTING]-Liste zu entfernen, klicken Sie auf das [TRASH CAN]-Symbol in der zugehörigen Reihe.

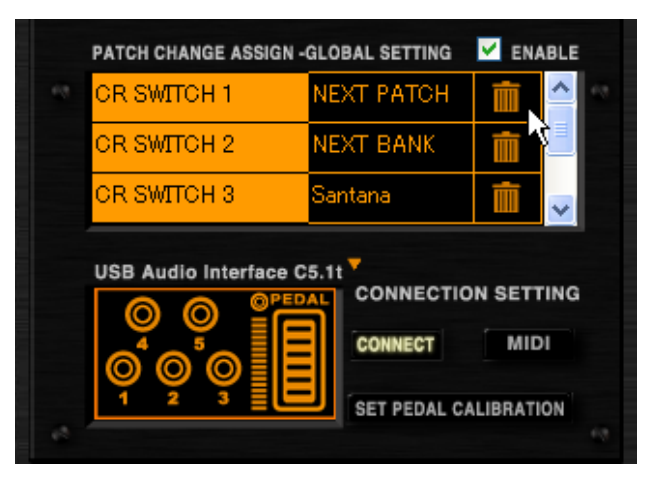

Die Zuordnung wird gelöscht.

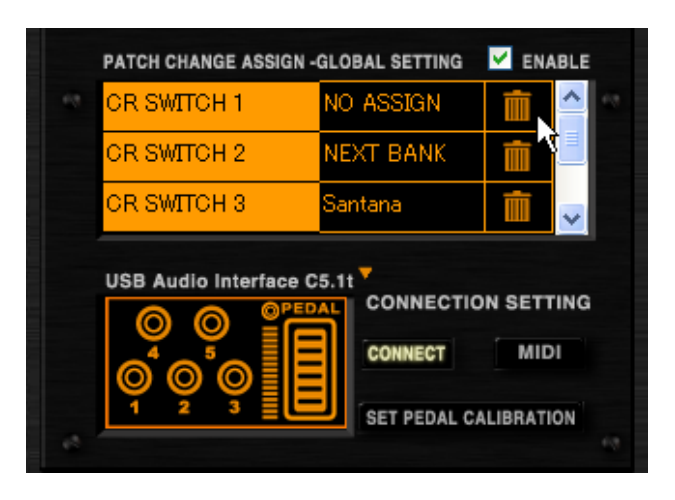

# Bedienung der Gerät-Abbildung

Über das [CONTROL] -Feld im linken unteren Bereich können Sie die Funktion des Pedals/Schalters direkt überprüfen. Gehen Sie dazu wie folgt vor.

## Uberprüfen der Pedal-Zuordnungen

Um festzustellen, wie das Pedal arbeitet, verschieben Sie die Abbildung des Pedals im [CONTROL]-Feld vertikal.

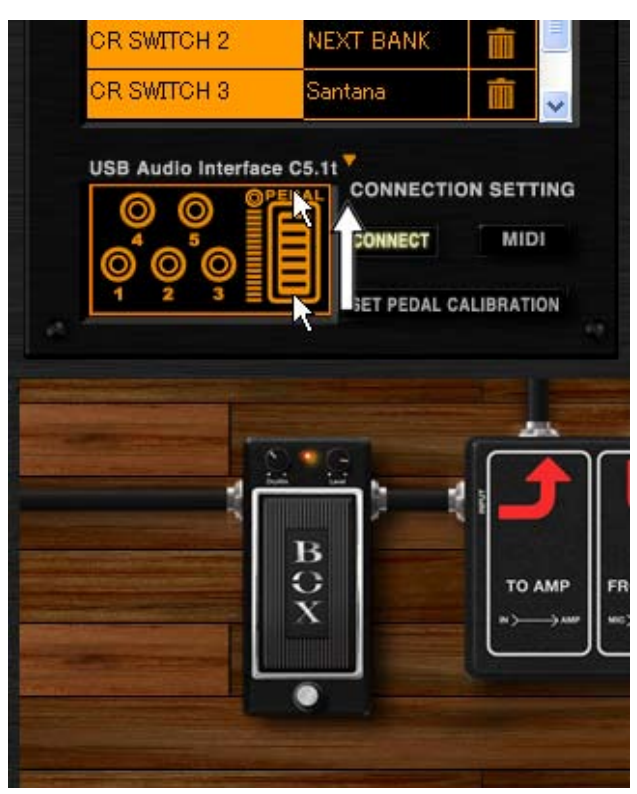

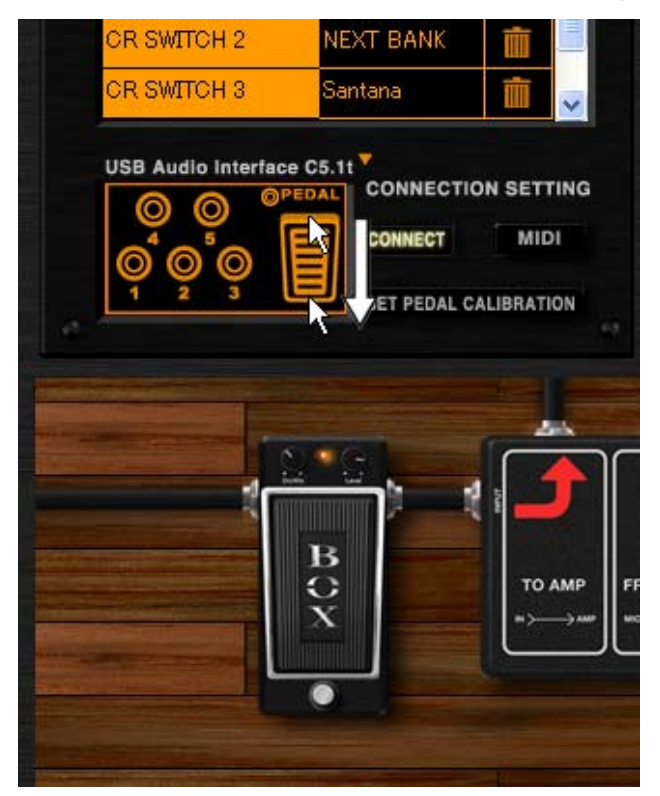

Die Effekt-Parameter werden an die Zuordnung angepasst.

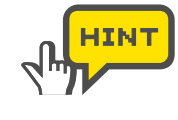

Das interne Pedal des C5.1t verfügt über eine Schaltfunktion, die ausgelöst wird, wenn das Pedal am Endpunkt des Regelwegs nochmals durchgetreten wird. Sie können diesem Schalter in der [EFX PRM ASSIGN]-Liste einen Schalter zuweisen. Um seine Wirkung zu überprüfen, klicken Sie auf den Schalter neben der Pedal-Abbildung.

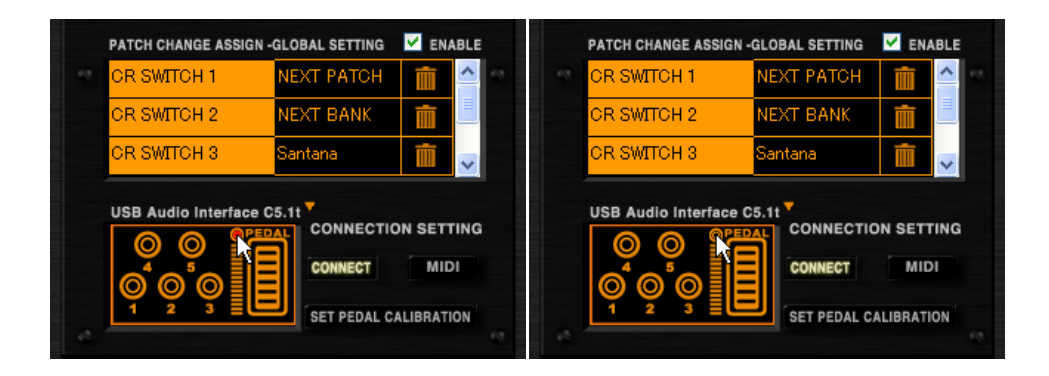

# Überprüfen der Fußschalter-Zuweisungen

Um festzustellen, wie die Fußschalter arbeiten, klicken Sie auf die Schalter-Abbildung im [CONTROL]-Feld.

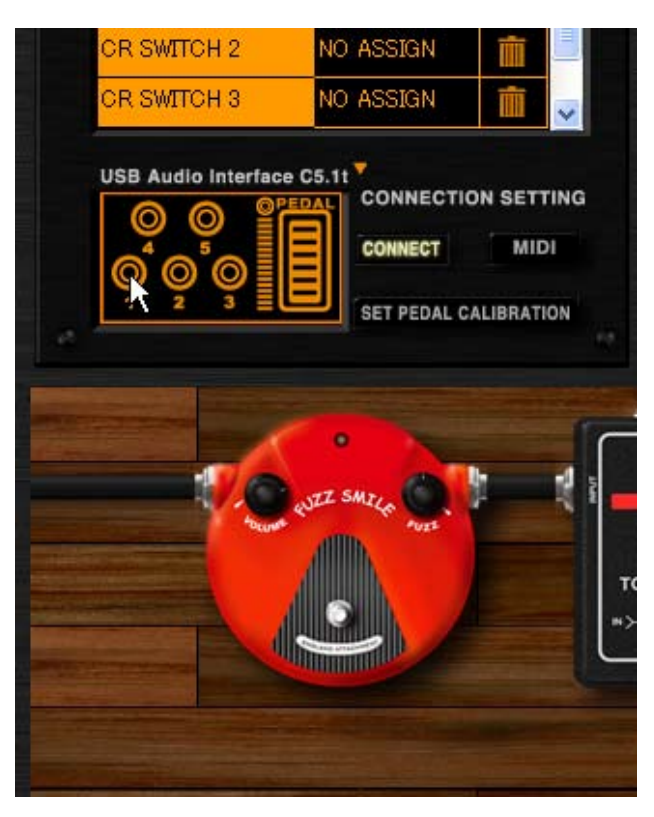

Die Effekt-Parameter werden an die Zuordnung angepasst.

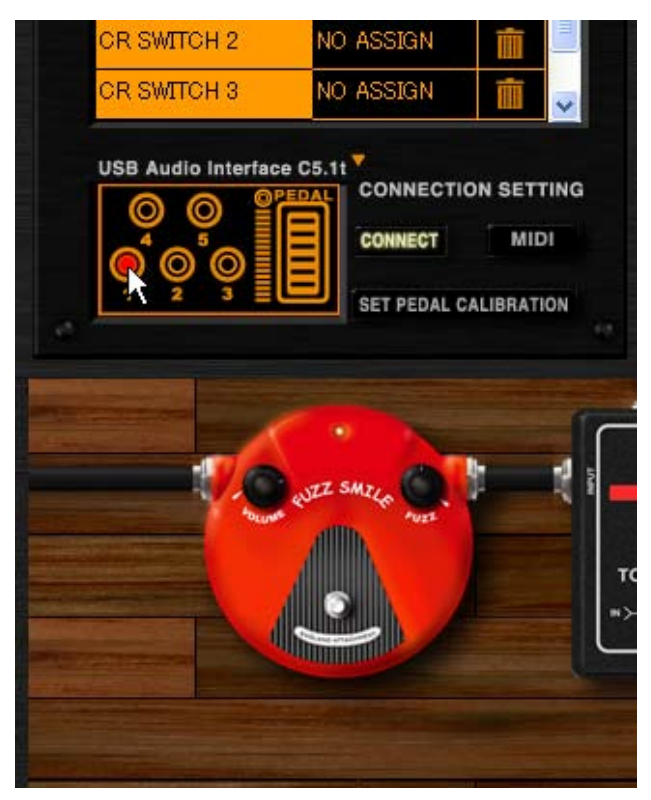

#### Umschalten des USB-Audio-Interfaces S2t / C5.1t

Die Geräte-Abbildungen für das S2t und C5.1t können mit der [TARGET SWITCH]-Taste neben dem Gerätenamen umgeschaltet werden.

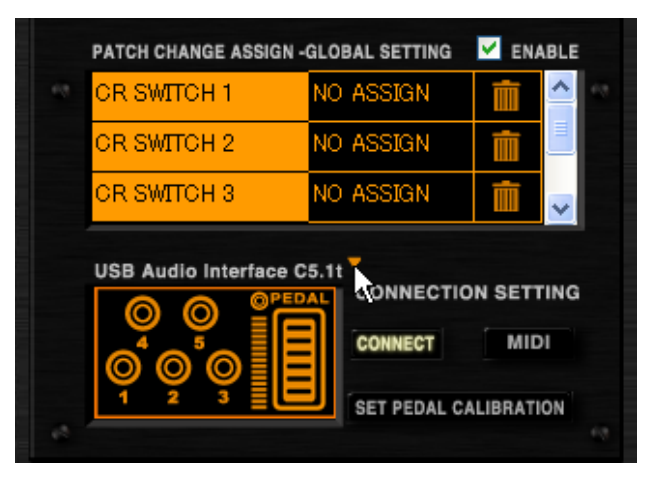

Die Abbildung und die Zuordnungsliste werden umgeschaltet.

|              |                  |                         |                         | ~                       |
|--------------|------------------|-------------------------|-------------------------|-------------------------|
| mene a son s |                  |                         |                         |                         |
| EXT SWITCH   | EXT PEDAL        | ONNECTIO                | ON SETT                 | ING                     |
|              |                  | CONNECT                 | MID                     | 1                       |
|              |                  |                         |                         |                         |
|              | USB Audio Interi | USB Audio Interface S2t | USB Audio Interface S2t | USB Audio Interface S2t |

## Weitere Funktionen

Im Folgenden ist der Vorgang für die anderen Funktionen beschrieben. Hier können Sie die Kalibrierung für das interne Pedal des C5.1 vornehmen. Zudem geben Sie hier an, ob Sie MIDI-Events empfangen oder nicht und bestimmen, welche Instanz des ZFX-Plug-Ins die Pedal- und Schalt-Events empfängt, wenn mehrere Instanzen geöffnet sind.

#### Auswahl der Instanz

Wenn mehrere Instanzen des ZFX.Plug-Ins geladen wurden, kann nur eine dieser Instanzen auch die Pedal- und Schalt-Events empfangen. Um die aktive Instanz auszuwählen, klicken Sie auf die zugehörige [CONNECT]-Taste dieses Plug-Ins.

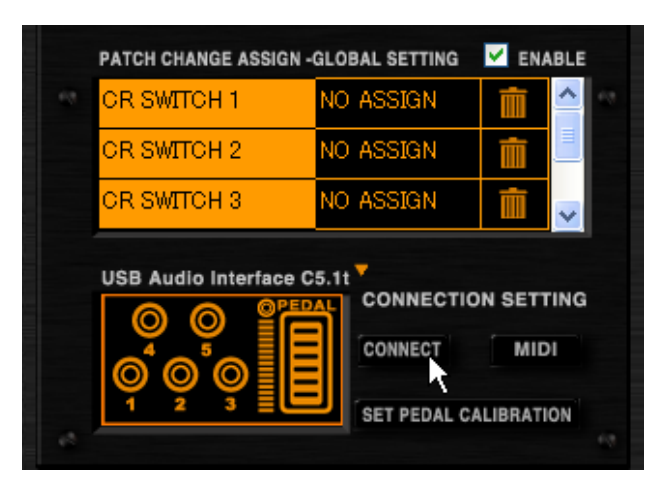

Die [CONNECT]-Taste leuchtet auf und das zugehörige Plug-In empfängt nun die Pedal-/Schalt-Events.

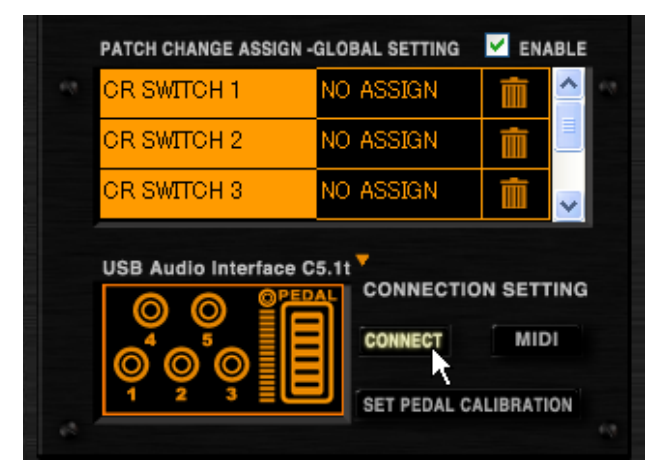

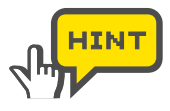

Klicken Sie erneut auf die [CONNECT]-Taste, um den Empfang zu beenden.

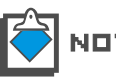

Wenn die [CONNECT]-Taste aktiv ist, wird die Verbindung zu einem anderen ZFX-Plug-In unterbrochen.

## Empfang von MIDI-Befehlen

Die Schalter und Pedale des C5.1t/S2t geben MIDI-Befehle aus. Grundsätzlich können Sie die Effekte und Patches direkt steuern, wenn die [CONNECT]-Taste aktiv ist ( $\rightarrow$ 106). Darüber hinaus können Sie die Parameter jedoch auch aus einer DAW-Anwendung heraus mit MIDI-Befehlen automatisieren. Um die MIDI-Befehle zur Steuerung der Effekte und Patches zu empfangen, klicken Sie auf die [MIDI]-Taste.

Einzelheiten zu den MIDI-Befehlen entnehmen Sie der MIDI-Implementationstabelle. ( $\rightarrow$  Anhang)
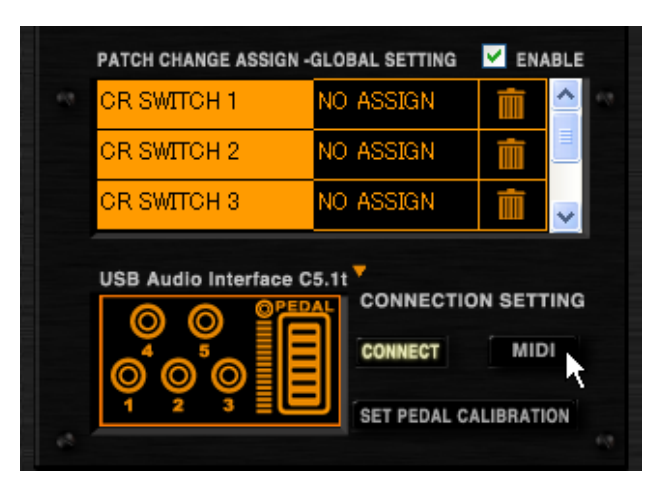

Die [MIDI]-Taste leuchtet auf und das ZFX-Plug-In empfängt nun die MIDI-Befehle. Für eine Automation oder andere Steueranwendungen sollte die [MIDI]-Taste immer aktiv sein.

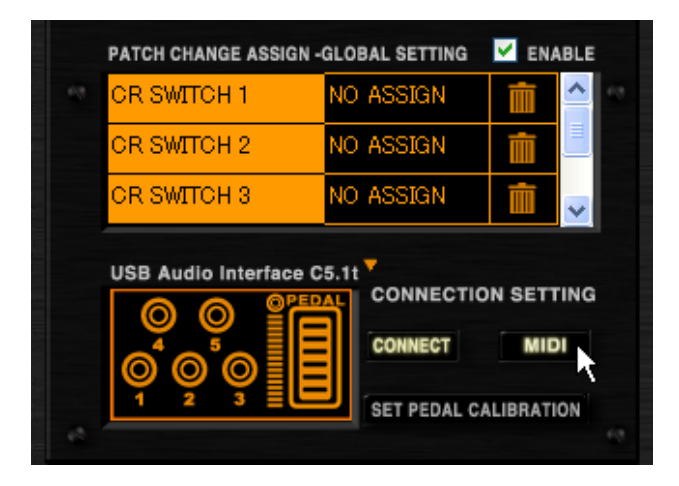

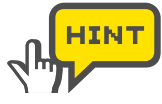

Klicken Sie erneut auf die [MIDI]-Taste, um den Empfang abzuschalten.

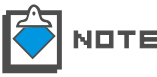

Einzelheiten zur Automation finden Sie in der Bedienungsanleitung Ihrer DAW-Anwendung.

#### Kalibrierung des Pedals

Wenn das C5.1t am Computer angeschlossen ist, wird die [SET PEDAL CALIBRATION]-Taste im Pedal/Switch Manager eingeblendet. Das interne Pedal ist bereits ab Werk kalibriert, allerdings kann es notwendig werden, die Kalibrierung erneut durchzuführen. Wenn das Pedal wenig empfindlich oder ungenauer arbeitet, führen Sie die Kalibrierung wie folgt durch.

**1.** Klicken Sie auf die [CONTROL]-Taste über dem Werkzeug-Bereich.

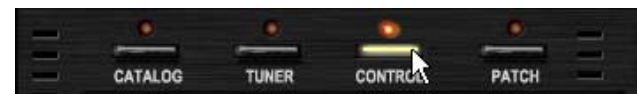

Die zugehörige LED leuchtet auf und der Patch/Switch Manager steht zur Verfügung.

**2.** Klicken Sie auf die [SET PEDAL CALIBRATION]-Taste rechts oben im Pedal/Switch Manager.

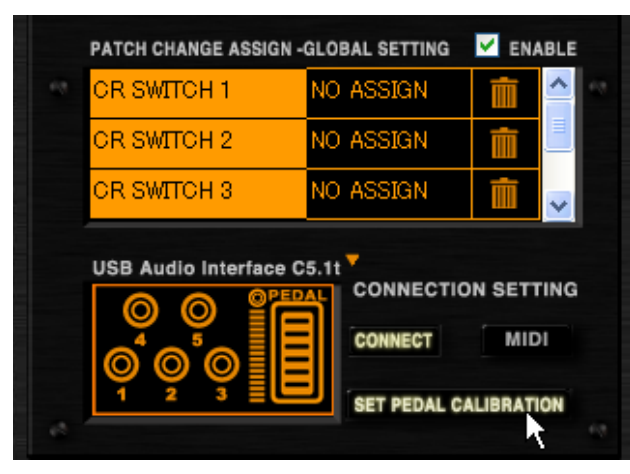

Befolgen Sie die Anleitungen 1, 2 und 3, die im Kalibrierungsdialog eingeblendet werden.

| Pedal Calibration | ×                                                                                                    |                |
|-------------------|----------------------------------------------------------------------------------------------------|----------------|
| STEP1             | With expression pedal<br>fully raised,<br>press the [OK] key.                                        |                |
| STEP2             | Push expression pedal<br>fully down and then<br>lift your foot off the pedal.<br>Press the [OK] key. |                |
| STEP3             | EXIT                                                                                                 | ) [FXITI-Taste |
| e                 |                                                                                                    |                |

1) [OK]-Taste

2 [EXIT]-Taste

Hier bestätigen Sie die Einstellung zu jedem beliebigen Zeitpunkt. Hier können Sie die Kalibrierung abbrechen.

**3.** Wie im Dialog dargestellt öffnen Sie das Expression-Pedal vollständig und klicken dann auf die [OK]-Taste in der Reihe STEP1.

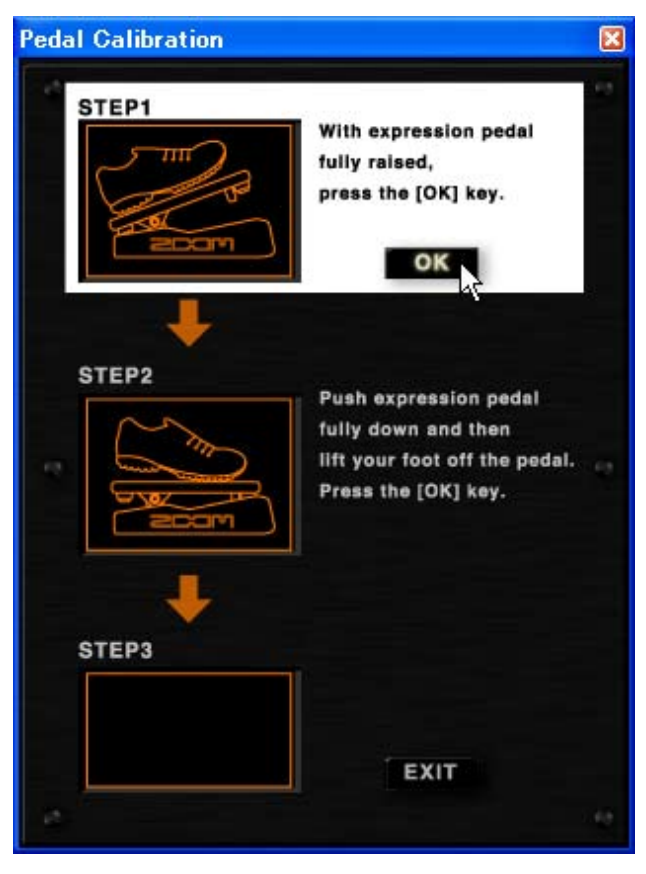

Der Minimalwert wird eingestellt.

**4.** Treten Sie das Pedal nun vollständig durch, heben Sie den Fuß ab und klicken Sie auf die [OK]-Taste in der Reihe STEP2.

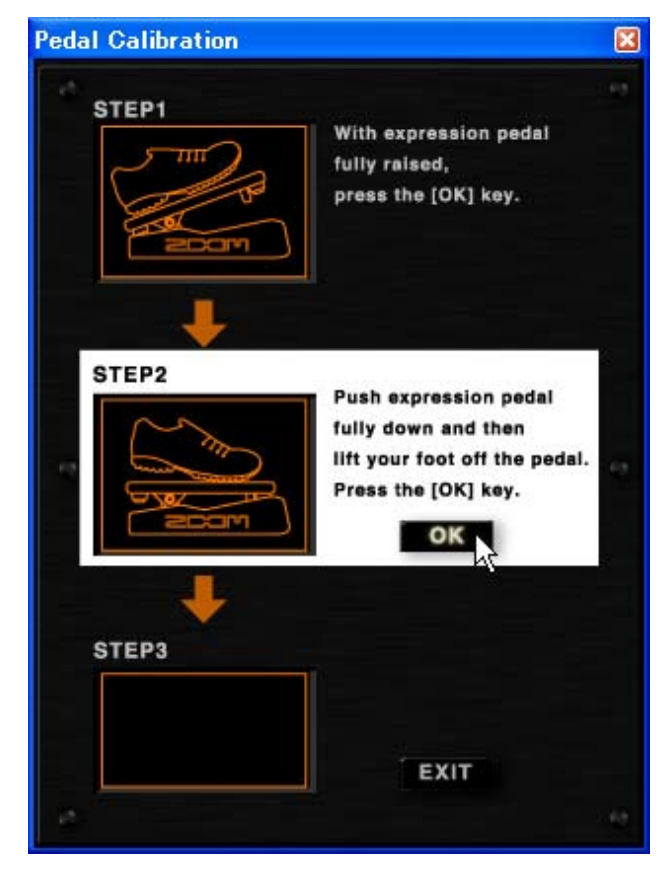

Der Maximalwert wird eingestellt.

**5.** Vergewissern Sie sich, dass die Meldung "COMPLETE!" in STEP 3 eingeblendet wird. Klicken Sie auf die [EXIT]-Taste, um den Dialog zu verlassen.

| Pedal Calibration |                                                                                                    | X |
|-------------------|----------------------------------------------------------------------------------------------------|---|
| STEP1             | With expression pedal<br>fully raised,<br>press the [OK] key.                                        |   |
| STEP2             | Push expression pedal<br>fully down and then<br>lift your foot off the pedal.<br>Press the [OK] key. |   |
| STEP3             | Pedal setting is completed,<br>press the [OK] key.                                                   |   |

Der Dialog wird geschlossen. Mit der [EXIT]-Taste können Sie die Einstellung zu jedem Zeitpunkt abbrechen.

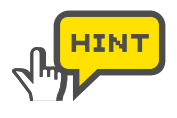

Wenn in STEP 3 "ERROR!" angezeigt wird, beginnen Sie mit der Einstellung wieder bei STEP 1.

| Pedal Calibration |                                                                                                    | × |
|-------------------|----------------------------------------------------------------------------------------------------|---|
| STEP1             | With expression pedal<br>fully raised,<br>press the (OK) key.                                        |   |
| STEP2             | Push expression pedal<br>fully down and then<br>lift your foot off the pedal.<br>Press the [OK] key. |   |
| STEP3             | Setting error,<br>press the [OK] key.<br>OK                                                          |   |

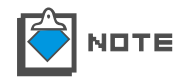

Die [SET PEDAL CALIBRATION]-Taste wird nicht eingeblendet, wenn das S2t angeschlossen ist.

# **Standalone-Modus**

Das ZFX-Plug-In kann wahlweise Standalone über die ZFX-Host-Anwendung oder mit einer DAW-Anwendungen betrieben werden. Die Host-Anwendung bietet die drei Menüs "File", "Device", und "Help". Im File-Menü stellen Sie die BPM ein und beenden das Programm. Im Device-Menü wählen Sie die ASIO-Treiber aus und konfigurieren diese und schließen das C5.1t und das S2t an oder entfernen es. Im Help-Menü können Sie die Version des ZFX-Plug-Ins überprüfen. Weitere Einzelheiten siehe später.

## Starten der Host-Anwendung

Öffnen Sie das "Start"-Menü in Windows und wählen Sie den Eintrag "ZFX-Plug-In" im Pfad "Alle Programme" - "ZOOM" - "ZFX-Plug-In".

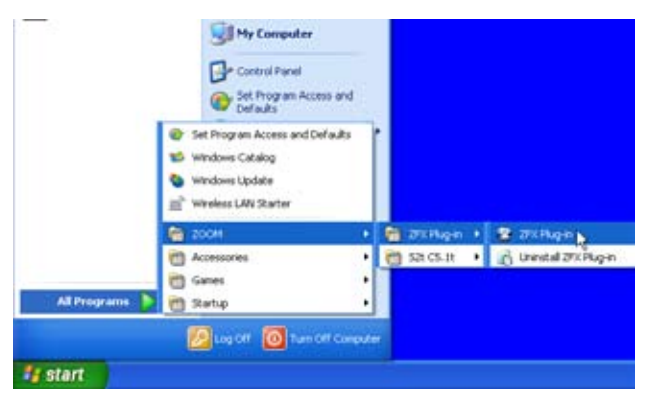

Das ZFX-Plug-In startet im Standalone-Modus.

| Bally File in                                                                                                    |                                                                                                    | S10 S                                                                                                    |
|----------------------------------------------------------------------------------------------------|----------------------------------------------------------------------------------------------------|----------------------------------------------------------------------------------------------------|
| THE Descript Testill                                                                                                    | the second second second second second second second second second second second second second second second se                                                                                                    | and the second second second second second second second second second second second second second second second |
|                                                                                                    | A MARKED MARKED AND AND AN                                                                                                    | -00° 🖉 🚟 🗮 🗶                                                                                                    |
| and the set was                                                                                                    | and the second second s | the set                                                                                                    |
| THE PARTY OF THE PARTY OF THE P |                                                                                                    | -                                                                                                    |
|                                                                                                    |                                                                                                    | a starter                                                                                                    |
| Transformer Conserver                                                                                                    |                                                                                                    |                                                                                                    |
| Concernent Statistics                                                                                                    | and the substitution of the state of the second state of the second state of the secon | A REAL PROPERTY AND INCOME.                                                                                      |
| HILLING DE NUT                                                                                                    |                                                                                                    | Gillerthinide 🔚                                                                                                  |
| Concernance (Concernance)                                                                                                    | 3.5                                                                                                    | 1                                                                                                    |
| VICES PUTIE                                                                                                    |                                                                                                    | 1 (10 - 10)                                                                                                    |
| Contraction Contraction                                                                                                    |                                                                                                    |                                                                                                    |
| Here Developed                                                                                                    |                                                                                                    | Concer 1                                                                                                    |
| The second second                                                                                                    |                                                                                                    |                                                                                                    |
| In the faces Differen                                                                                                    |                                                                                                    |                                                                                                    |
|                                                                                                    |                                                                                                    | Contract of Contract                                                                                             |
|                                                                                                    |                                                                                                    |                                                                                                    |
|                                                                                                    | · · · · ·                                                                                                    |                                                                                                    |
|                                                                                                    | 1222 (12 12 12 12 12 12 12 12 12 12 12 12 12 1                                                                                                    | 2222                                                                                                    |
|                                                                                                    | TIME THE REAL PROPERTY AND ADDRESS OF THE PARTY OF                                                                                                    |                                                                                                    |
| 2                                                                                                    |                                                                                                    | 12                                                                                                    |

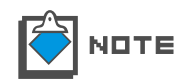

Der Eintrag oben kann eventuell einem anderen Ordner zugeordnet sein, wenn das während der Installation so angepasst wurde.

#### Device-Menü

Um das Device-Menü zu öffnen, klicken Sie auf den Eintrag "Device" in der Menüleiste oder drücken die Tasten [ALT + D]. Folgende Funktionen stehen im Device-Menü zur Verfügung.

#### Auswahl des ASIO-Treibers

Die verfügbaren ASIO-Treiber sind im Device-Menü einzeln aufgeführt. Der aktuelle Treiber ist markiert. Um den Treiber zu wechseln, klicken Sie einfach auf den anderen Treibernamen.

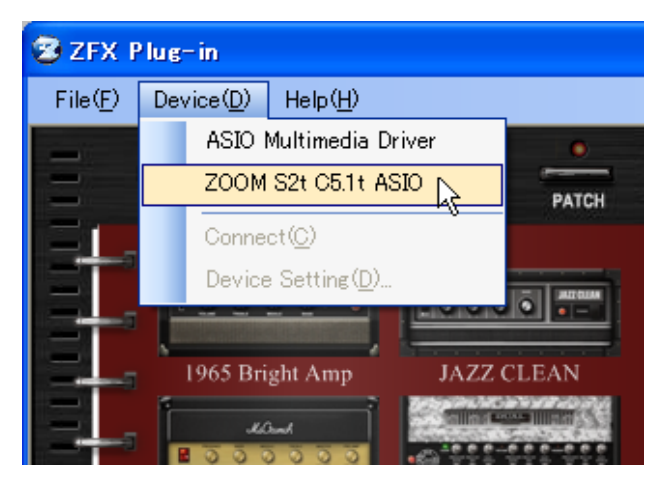

Der ASIO-Treiber wird umgeschaltet. In der Voreinstellung ist der ASIO-Treiber ZOOM S2t C5.1t ASIO markiert. Für andere Audio-Interfaces wählen Sie den zugehörigen Treiber.

#### Konfiguration der ASIO-Treiber

Sie können die aktuellen Einstellungen für das Gerät überprüfen, indem Sie auf den Eintrag "Device Setting" im Device-Menü klicken.

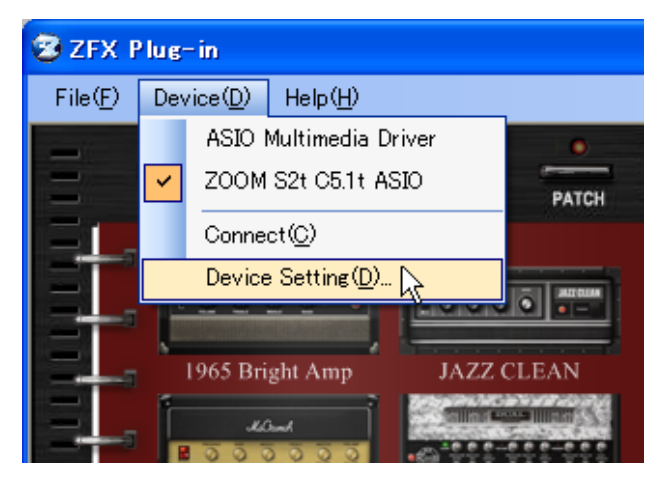

Um die Einstellungen des ASIO-Treibers zu ändern, klicken Sie auf den Eintrag "Control Panel" im Fenster Device Setting.

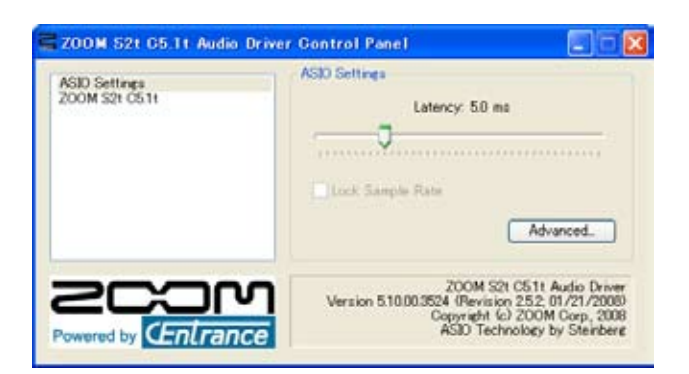

Das Kontrollfeld bietet einen Schieberegler, mit dem Sie die Audio-Latenz einstellen. Wählen Sie damit den niedrigsten Wert, bei dem noch keine Audio-Artefakte (Knackser, Aussetzer etc.) auftreten. Der resultierende Wert hängt stark von der jeweiligen Umgebung ab: Wenn höhere Computerleistung zur Verfügung steht, können entsprechend niedrigere Latenzwerte gewählt werden. Wenn das nicht der Fall ist, sollten Sie zugunsten einer höheren Stabilität auch eine höhere Latenz einstellen. Das Aussehen des Kontrollfelds und der bedienbaren Parameter hängt vom jeweiligen ASIO-Treiber ab.

#### Connect/Disconnect

Um die Verbindung auf Basis des aktuellen ASIO-Treibers einzurichten, klicken Sie auf den Eintrag "Connect" im Device-Menü.

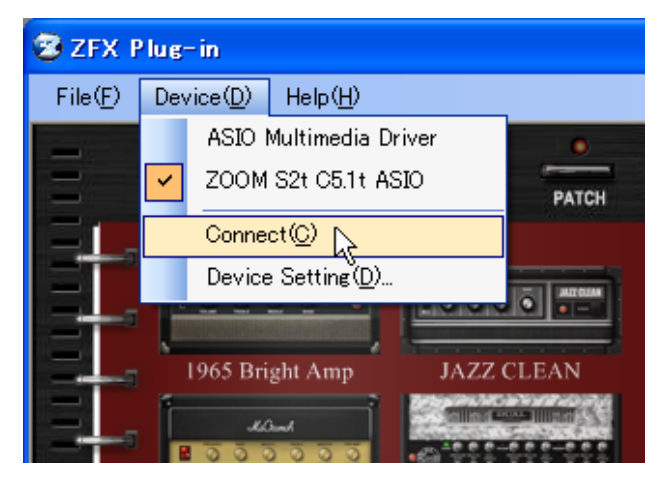

#### File-Menü

Um das File-Menü zu öffnen, klicken Sie auf den Eintrag "File" in der Menüleiste oder drücken die Tasten [ALT + F]. Folgende Funktionen stehen im File-Menü zur Verfügung.

#### Einstellen der BPM

Klicken Sie auf den Eintrag "BPM Setting", um die BPM einzustellen.

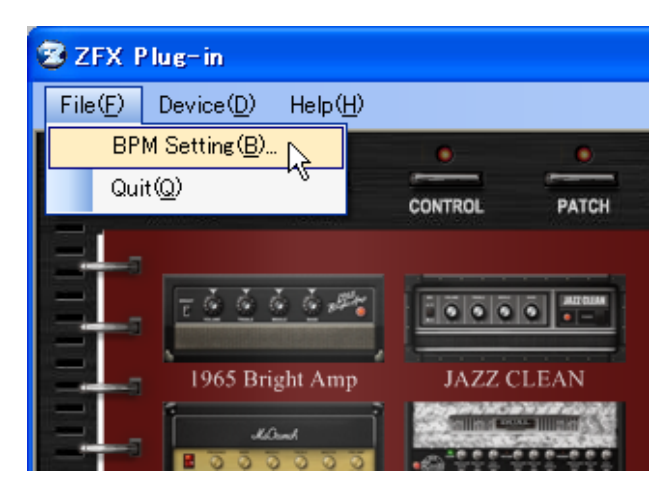

Der Dialog zur Eingabe der BPM wird geöffnet.

| BpmSetting |     |
|------------|-----|
| 120.000 [  | SET |

#### Beenden der Anwendung

Klicken Sie auf den Eintrag "Quit" im File-Menü, um die ZFX-Plug-In-Host-Anwendung zu beenden.

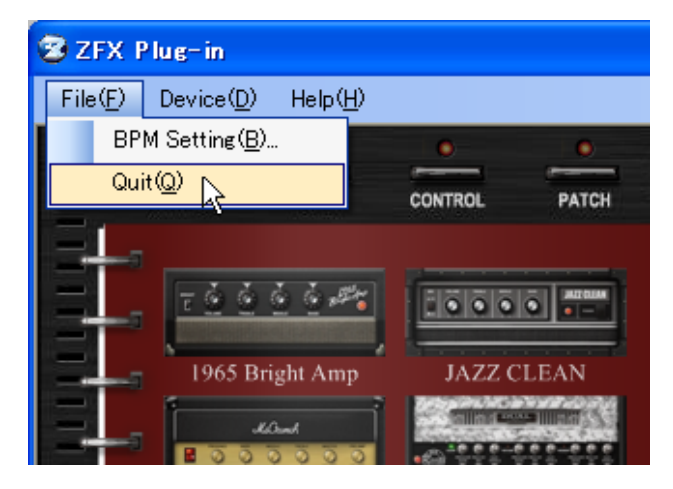

#### Help-Menü

Um das Help-Menü zu öffnen, klicken Sie auf den Eintrag "Help" in der Menüleiste oder drücken die Tasten [ALT + H]. Folgende Funktion steht hier zur Verfügung.

#### Einblenden der aktuellen Version

Um die aktuelle Version des ZFX-Plug-Ins einzublenden, klicken Sie auf den Eintrag "Version Info" im Help-Menü.

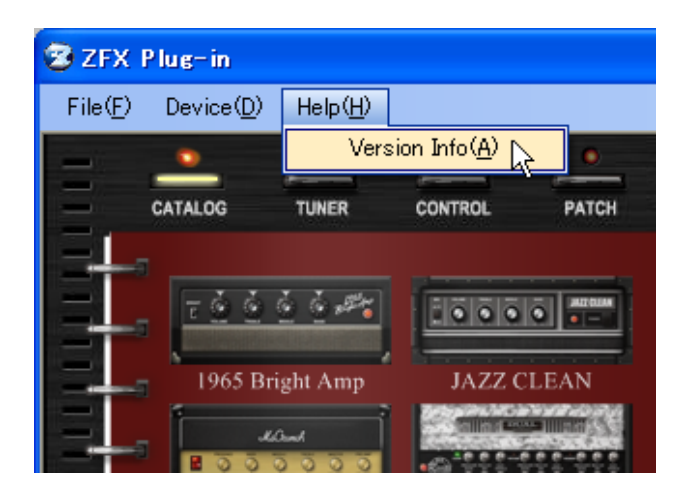

# Fehlerbehebung

#### Kein Sound oder sehr niedrige Lautstärke

- Vergewissern Sie sich, dass das C5.1t/S2t ordnungsgemäß über ein USB-Kabel mit dem Computer verbunden ist.
- Vergewissern Sie sich, dass das C5.1t/S2t ordnungsgemäß über USB-Kabel mit dem Computer verbunden ist.
- Heben Sie die Regler [GAIN], [PHONE] und [OUTPUT] am C5.1t/S2t an.
- Stellen Sie sicher, dass das geschirmte Kabel nicht defekt ist.
- Heben Sie die Regler [PATCH LEVEL] im ZFX-Plug-In an. ( $\rightarrow$ S 021)
- Heben Sie die Regler [MASTER LEVEL] im ZFX-Plug-In an. ( $\rightarrow$ S 021)
- Vergewissern Sie sich, dass das ZFX-Plug-In nicht gemutet ist. ( $\rightarrow$ S 078)
- Bei einigen Patches kann die Lautstärke mit einem Expression-Pedal eingestellt werden. Stellen Sie sicher, dass ein geeigneter Lautstärkewert mit dem Pedal eingestellt wurde.
- Heben Sie die Parameter Gain/Level am Verstärker und den benutzten Effekten an.
- Überprüfen Sie die Einstellung für die Eingangsquelle des ZFX-Plug-Ins. (→S 019)
- Vergewissern Sie sich, dass der PICKUP SELECTOR ordnungsgemäß eingestellt ist. (→S 019)
- Vergewissern Sie sich, dass die Gerätekonfiguration korrekt eingestellt ist. (→S 113)

#### Nebengeräusche sind hörbar

- Setzen Sie das ZNR-Modul in Ihr Patch ein und passen Sie es an.
- Senken Sie die Parameter Gain und Level am Verstärker und den Distortion-Effekten des ZFX-Plug-Ins ab.
- Prüfen Sie die Einstellungen des Expression-Pedals (→S 085). Abhängig von der Parameterzuordnung kann eine Pedaleingabe zu drastischen Parameteränderungen und Nebengeräuschen führen.
- Der Zustand der Gitarre, der Verkabelung oder der Kabel können dafür verantwortlich sein. Überprüfen Sie diese Komponenten zuerst.

#### Das C5.1t/S2t wird vom Computer nicht erkannt

• Verwenden Sie das richtige Betriebssystem?

#### Der Effekt funktioniert nicht

- Überprüfen Sie die LED des eingeschliffenen Effekts. Die LED leuchtet, wenn das Gerät eingeschaltet ist.
- Vergewissern Sie sich, dass die geschirmten Kabel ordnungsgemäß mit dem Insert-Effekt verbunden sind.
- Vergewissern Sie sich, dass das ZFX-Plug-In nicht auf Bypass geschaltet ist. (→S 077)

#### •Der Tuner funktioniert nicht

 Vergewissern Sie sich, dass die Wahl der Eingangsquelle mit Ihren Anschlüssen übereinstimmt. (→S 019)

# Anhang: Effekt-Typen und -Parameter

# Gitarrenverstärker

#### 1965 BRIGHT AMP

Simulation des Fender Twin Reverb '65.

| BRIGHT | ON/OFF<br>Verstärkt den Höhenbereich (Funktion an).             |
|--------|-----------------------------------------------------------------|
| VOLUME | 1.00 - 10.00<br>Steuert das Gain des Preamps (Verzerrungsgrad). |
| TREBLE | 1.00 - 10.00<br>Steuert den Hub im Höhenbereich.                |
| MIDDLE | 1.00 - 10.00<br>Steuert den Hub im Mittenbereich.               |
| • BASS | 1.00 - 10.00<br>Steuert den Hub im Bassbereich.                 |

## JAZZ CLEAN

Simulation des Roland JC-120.

| BRIGHT   | ON/OFF<br>Verstärkt den Höhenbereich (Funktion aktiv).          |
|----------|-----------------------------------------------------------------|
| VOLUME   | 0.00 - 10.00<br>Steuert das Gain des Preamps (Verzerrungsgrad). |
| • TREBLE | 0.00 - 10.00<br>Steuert den Hub im Höhenbereich.                |
| MIDDLE   | 0.00 - 10.00<br>Steuert den Hub im Mittenbereich.               |
| • BASS   | 0.00 - 10.00<br>Steuert den Hub im Bassbereich.                 |

#### **MS CRUNCH**

Simulation des Marshall JCM800.

| • | PRESENCE | 0.00 - 10.00<br>Steuert den Hub im Presenzenbereich. |
|---|----------|------------------------------------------------------|
| • | BASS     | 0.00 - 10.00<br>Steuert den Hub im Bassbereich.      |

- MIDDLE 0.00 10.00 Steuert den Hub im Mittenbereich.
- TREBLE 0.00 10.00 Steuert den Hub im Höhenbereich.
- MASTER VOLUME 0.00 10.00 Steuert den Signalpegel hinter der Preamp-Sektion.
   PRE-AMP VOLUME 0.00 - 10.00
  - Steuert das Gain des Preamps (Verzerrungsgrad).

## MB DUAL HEAD

Simulation des Mesa Boogie Dual Rectifier.

| CHANNEL  | CLEAN:<br>VINTAGE:<br>MODERN:                                      | Kanal für cleane Sounds.<br>High-Gain-Kanal für Lead-Sounds.<br>High-Gain-Kanal mit einer Betonung in den<br>Höhen. |
|----------|--------------------------------------------------------------------|----------------------------------------------------------------------------------------------------|
|          | Dient zur Au                                                       | swahl des Verstärkerkanals.                                                                                         |
| PRESENCE | 0.00 - 10.00<br>Steuert den                                        | Hub im Presenzenbereich.                                                                                            |
| MASTER   | 0.00 - 10.00<br>Steuert den Signalpegel hinter der Preamp-Sektion. |                                                                                                    |
| • GAIN   | 0.00 - 10.00<br>Steuert das                                        | Gain des Preamps (Verzerrungsgrad).                                                                                 |
| • BASS   | 0.00 - 10.00<br>Steuert den                                        | Hub im Bassbereich.                                                                                                 |
| • MID    | 0.00 - 10.00<br>Steuert den                                        | Hub im Mittenbereich.                                                                                               |
| • TREBLE | 0.00 - 10.00<br>Steuert den                                        | Hub im Höhenbereich.                                                                                                |

## **VX UK30**

Simulation des Vox AC30TBX.

| BRILLIANT | 0.00 - 10.00<br>Steuert das Gain des Preamps (Verzerrungsgrad). |
|-----------|-----------------------------------------------------------------|
| • TREBLE  | 0.00 - 10.00<br>Steuert den Hub im Höhenbereich.                |
| • BASS    | 0.00 - 10.00<br>Steuert den Hub im Bassbereich.                 |
| • CUT     | 0.00 - 10.00<br>Steuert die Absenkung im Höhenbereich.          |

## **PV STACK**

Simulation des Peavey 5150.

| CHANNEL             | RHYTHM:<br>LEAD:<br>Dient zur Aus | Kanal für Backing-Parts.<br>Kanal für Lead-Sounds.<br>wahl des Verstärkerkanals. |
|---------------------|-----------------------------------|----------------------------------------------------------------------------------|
| PRE GAIN (für den   | RHYTHM-Kana<br>Steuert das G      | al)    0.00 - 10.00<br>ain des Preamps (Verzerrungsgrad).                        |
| • BRIGHT (für den R | HYTHM-Kanal)<br>Verstärkt den     | ON/OFF<br>Höhenbereich (Funktion aktiv).                                         |
| CRUNCH              | CLEAN/CRUNG<br>CLEAN:<br>CRUNCH:  | CH<br>Der cleane Sound wird erzeugt.<br>Der Crunch-Sound wird erzeugt.           |
| PRE GAIN (für den   | LEAD-Kanal)<br>Steuert das G      | 0.00 - 10.00<br>ain des Preamps (Verzerrungsgrad).                               |
| • LOW               | 0.00 - 10.00<br>Steuert den H     | ub im Bassbereich.                                                               |
| • MID               | 0.00 - 10.00<br>Steuert den H     | ub im Mittenbereich.                                                             |
| • HIGH              | 0.00 - 10.00<br>Steuert den H     | ub im Höhenbereich.                                                              |
| POST GAIN           | 0.00 - 10.00<br>Steuert den S     | ignalpegel hinter der Preamp-Sektion.                                            |
| RESONANCE           | 0.00 - 10.00<br>Steuert den H     | ub im Subbass-Bereich.                                                           |
| PRESENCE            | 0.00 - 10.00<br>Steuert den H     | ub im Presenzenbereich.                                                          |

## 1959

Simulation des Marshall 1959.

| PRESENCE        | 0.00 - 10.00<br>Steuert den Hub im Presenzenbereich.                |
|-----------------|---------------------------------------------------------------------|
| • BASS          | 0.00 - 10.00<br>Steuert den Hub im Bassbereich.                     |
| MIDDLE          | 0.00 - 10.00<br>Steuert den Hub im Mittenbereich.                   |
| • TREBLE        | 0.00 - 10.00<br>Steuert den Hub im Höhenbereich.                    |
| HIGH TREBLE LOU | DNESS1 0.00 - 10.00<br>Steuert den Verzerrungsgrad im Höhenbereich. |
| NORMAL LOUDNES  | S2 0.00 - 10.00<br>Steuert den Verzerrungsgrad im Bassbereich.      |

### TWEED BASS

Simulation des Fender Bassman.

| PRESENCE | 1.00 - 12.00<br>Steuert den Hub im Presenzenbereich.            |
|----------|-----------------------------------------------------------------|
| MIDDLE   | 1.00 - 12.00<br>Steuert den Hub im Mittenbereich.               |
| • BASS   | 1.00 - 12.00<br>Steuert den Hub im Mittenbereich.               |
| TREBLE   | 1.00 - 12.00<br>Steuert den Hub im Mittenbereich.               |
| VOLUME   | 1.00 - 12.00<br>Steuert das Gain des Preamps (Verzerrungsgrad). |

#### HW 100 CUSTOM

Simulation des Hiwatt Custom 100.

| NORMAL VOL | 0.00 - 10.00<br>Steuert das Gain des Preamps (Verzerrungsgrad).    |
|------------|--------------------------------------------------------------------|
| • BASS     | 0.00 - 10.00<br>Steuert den Hub im Bassbereich.                    |
| • TREBLE   | 0.00 - 10.00<br>Steuert den Hub im Höhenbereich.                   |
| MIDDLE     | 0.00 - 10.00<br>Steuert den Hub im Mittenbereich.                  |
| PRESENCE   | 0.00 - 10.00<br>Steuert den Hub im Presenzenbereich.               |
| MASTER VOL | 0.00 - 10.00<br>Steuert den Signalpegel hinter der Preamp-Sektion. |

#### **DZ BERT**

Simulation des Diezel Herbert.

| CHANNEL  | CHANNEL1: Kanal für cleane Sounds.<br>CHANNEL2: Kanal für Crunch-Sounds.<br>CHANNEL3: Kanal für High-Gain-Sounds.<br>Dient zur Auswahl des Verstärkerkanals. |
|----------|----------------------------------------------------------------------------------------------------|
| • GAIN   | 0.00 - 10.00<br>Steuert das Gain des Preamps (Verzerrungsgrad).                                                                                              |
| VOLUME   | 0.00 - 10.00<br>Steuert den Signalpegel hinter der Preamp-Sektion.                                                                                           |
| • TREBLE | 0.00 - 10.00<br>Steuert den Hub im Höhenbereich.                                                                                                    |

- MIDDLE 0.00 10.00 Steuert den Hub im Mittenbereich.
- BASS 0.00 10.00 Steuert den Hub im Bassbereich.
- MID CUT ON/OFF
- Dämpft den Mittenbereich (Funktion aktiv).
- INTENSE 0.00 10.00 Steuert die Absenkung für den MID CUT.
   LEVEL 0.00 - 10.00 Steuert den Signalpegel hinter der Mittendämpfung.
   PRESENCE 0.00 - 10.00 Steuert den Hub im Presenzenbereich.
   DEEP 0.00 - 10.00 Steuert den Hub im Subbass-Bereich.

## MATCHING30

Simulation des Matchless DC-30.

| • VOLUME (FÜR CH   | I) 0.00 - 10.00                            |                                                                   |
|--------------------|--------------------------------------------|-------------------------------------------------------------------|
|                    | Steuert das Gall                           | n des Preamps (Verzerrungsgrad).                                  |
| • BASS (FÜR CH I)  | 0.00 - 10.00<br>Steuert den Hub            | ) im Bassbereich.                                                 |
| • TREBLE (FÜR CH I | ) 0.00 - 10.00<br>Steuert den Hut          | ) im Höhenbereich.                                                |
| • VOLUME (FÜR CH   | II) 0.00 - 10.00<br>Steuert das Gaiı       | n des Preamps (Verzerrungsgrad).                                  |
| • TONE (FÜR CH II) | 1-6<br>Steuert die Abse                    | enkung im Bassbereich.                                            |
| • CUT              | 0.00 - 10.00<br>Steuert die Abse           | enkung im Höhenbereich.                                           |
| MASTER             | 0.00 - 10.00<br>Steuert den Sig            | nalpegel hinter der Preamp-Sektion.                               |
| CHANNEL            | CHANNEL<br>CH I (CLEAN):<br>CH II (DRIVE): | CLEAN/DRIVE<br>Kanal für cleane Sounds.<br>Kanal für Lead-Sounds. |

# TANGERINE

Simulation des Orange Graphic 120.

| • F.A.C  | 1 - 6<br>Steuert die Absenkung im Bassbereich.                  |
|----------|-----------------------------------------------------------------|
| • TREBLE | 0.00 - 10.00<br>Steuert den Hub im Höhenbereich.                |
| • BASS   | 0.00 - 10.00<br>Steuert den Hub im Bassbereich.                 |
| HF DRIVE | 0.00 - 10.00<br>Steuert den Hub im Presenzenbereich.            |
| • GAIN   | 0.00 - 10.00<br>Steuert das Gain des Preamps (Verzerrungsgrad). |

# Bassverstärker

## **CLASSIC AMP**

Simulation des Ampeg SVT.

| • GAIN       | 0.00 - 10.00<br>Steuert das Gain des Preamps (Verzerrungsgrad).                                           |
|--------------|----------------------------------------------------------------------------------------------------|
| • ULTRA HIGH | ON/OFF<br>Verstärkt den Höhenbereich (Funktion aktiv).                                                    |
| ULTRA LOW    | ON/OFF<br>Verstärkt den Bassbereich (Funktion aktiv).                                                     |
| • BASS       | 0.00 - 10.00<br>Steuert den Hub im Bassbereich.                                                           |
| MID RANGE    | 0.00 - 10.00<br>Steuert den Hub im Mittenbereich.                                                         |
| FREQUENCY    | 220Hz/450Hz/800Hz/1600Hz/3000Hz<br>Dient zur Auswahl der Scheitelfrequenz für den Parameter<br>MID RANGE. |
| • TREBLE     | 0.00 - 10.00<br>Steuert den Hub im Höhenbereich.                                                          |
| MASTER       | 0.00 - 10.00<br>Steuert den Signalpegel hinter der Preamp-Sektion.                                        |

## 100BASSMAN

Simulation eines Fender Bassman 100.

| • DEEP | ON/OFF<br>Verstärkt den Bassbereich (Funktion aktiv).              |
|--------|--------------------------------------------------------------------|
| VOLUME | 1.00 - 10.00<br>Steuert das Gain des Preamps (Verzerrungsgrad).    |
| TREBLE | 1.00 - 10.00<br>Steuert den Hub im Höhenbereich.                   |
| • BASS | 1.00 - 10.00<br>Steuert den Hub im Bassbereich.                    |
| MASTER | 1.00 - 10.00<br>Steuert den Signalpegel hinter der Preamp-Sektion. |

#### MS SUPER B

Simulation des Marshall Super Bass.

| PRESENCE  | 0.00 - 10.00<br>Steuert den Hub im Presenzenbereich.         |
|-----------|--------------------------------------------------------------|
| • BASS    | 0.00 - 10.00<br>Steuert den Hub im Bassbereich.              |
| MIDDLE    | 0.00 - 10.00<br>Steuert den Hub im Mittenbereich.            |
| TREBLE    | 0.00 - 10.00<br>Steuert den Hub im Höhenbereich.             |
| VOLUME I  | 0.00 - 10.00<br>Steuert den Verzerrungsgrad im Höhenbereich. |
| VOLUME II | 0.00 - 10.00<br>Steuert den Verzerrungsgrad im Bassbereich.  |

## AC BASS370

Simulation des Acoustic 370.

| • BRT           | ON/OFF<br>Verstärkt den Höhenbereich (Funktion aktiv).          |
|-----------------|-----------------------------------------------------------------|
| VOLUME          | 0.00 - 10.00<br>Steuert das Gain des Preamps (Verzerrungsgrad). |
| TREBLE          | -5.00 - 5.00<br>Steuert den Hub im Höhenbereich.                |
| MID-RANGE       | -5.00 - 5.00<br>Steuert den Hub im Mittenbereich.               |
| • BASS          | -5.00 - 5.00<br>Steuert den Hub im Bassbereich.                 |
| GRAPHIC EQUALIZ | ZER                                                             |

- 50Hz -5.00 5.00
  - Steuert den Hub an der Scheitelfrequenz 50Hz.
  - 100Hz -5.00 5.00 Steuert den Hub an der Scheitelfrequenz 100Hz.
  - 200Hz -5.00 5.00 Steuert den Hub an der Scheitelfrequenz 200Hz.
  - 300Hz -5.00 5.00 Steuert den Hub an der Scheitelfrequenz 300Hz.
  - 400Hz -5.00 5.00 Steuert den Hub an der Scheitelfrequenz 400Hz.

#### HRT3500

Simulation des Hartke HA3500.

| • | TUBE            | 0.00 - 10.00<br>Steuert das Mischungsverhältnis des simulierten<br>Röhrenverstärkers.   |
|---|-----------------|-----------------------------------------------------------------------------------------|
| • | SOLID STATE     | 0.00 - 10.00<br>Steuert das Mischungsverhältnis des simulierten<br>Transistorschaltung. |
| • | COMP            | OFF/ 0.00 – Inf<br>Steuert die Empfindlichkeit des Kompressors.                         |
| • | IN/OUT          | IN(ON)/OUT(OFF)<br>Schaltet den GRAPHIC EQUALIZER an/aus.                               |
| • | GRAPHIC EQUALIZ | ZER                                                                                     |
|   | • 30Hz          | -15.00 - 15.00<br>Steuert den Hub an der Scheitelfrequenz 30Hz.                         |
|   | • 64Hz          | -15.00 - 15.00<br>Steuert den Hub an der Scheitelfrequenz 64Hz.                         |
|   | • 125Hz         | -15.00 - 15.00<br>Steuert den Hub an der Scheitelfrequenz 125Hz.                        |
|   | • 250Hz         | -15.00 - 15.00<br>Steuert den Hub an der Scheitelfrequenz 250Hz.                        |
|   | • 500Hz         | -15.00 - 15.00<br>Steuert den Hub an der Scheitelfrequenz 500Hz.                        |
|   | • 1kHz          | -15.00 - 15.00<br>Steuert den Hub an der Scheitelfrequenz 1kHz.                         |
|   | • 2kHz          | -15.00 - 15.00<br>Steuert den Hub an der Scheitelfrequenz 2kHz.                         |
|   | • 3kHz          | -15.00 - 15.00<br>Steuert den Hub an der Scheitelfrequenz 3kHz.                         |
|   | • 5kHz          | -15.00 - 15.00<br>Steuert den Hub an der Scheitelfrequenz 5kHz.                         |
|   | • 8kHz          | -15.00 - 15.00<br>Steuert den Hub an der Scheitelfrequenz 8kHz.                         |
| • | CONTOUR LOW PA  | SS -18.00 - 18.00<br>Steuert global den Bassbereich aus.                                |
| • | CONTOUR HIGH PA | ASS -18.00 - 18.00<br>Steuert global den Höhenbereich aus.                              |
| • | MASTER VOLUME   | 0.00 - 10.00                                                                            |

Steuert den Signalpegel hinter der Preamp-Sektion.

# Lautsprecher

#### **Gemeinsame Parameter**

• DISTANCE 0.00-10.00 Hebt den Raumanteil bei höherem Abstand zum Lautsprecher an.

## **BRIGHT COMBO 2x12**

Simulation der 2x12" Fender Twin Reverb '65 Lautsprecher.

## JAZZ COMBO 2x12

Simulation der 2x12" Roland JC-120 Lautsprecher.

# MS CRUNCH STACK 4x12

Simulation der 4x12" Marshall 1960A.

#### MB DUAL STACK 4x12

Simulation der 4x12" Mesa/Boogie Recto Standard Armor.

## UK30 COMBO 2x12

Simulation der 2x12" Vox AC30TBX Lautsprecher.

## PV STACK 4x12

Simulation der 4x12" Peavey 5150SL.

#### B/M COMBO 4x10

Simulation der 4x10" Fender-Bassman-Lautsprecher.

## HC100 STACK 4x12

Simulation der 4x12" Hiwatt SE-4123.

## TANGERINE STACK 4x12

Simulation der 4x12" Orange PPC412.

## DZ BERT STACK 4x12

Simulation der 4x12" Diezel V412FD.

## DC COMBO 2x12

Simulation der 2x12" Matchless DC-30-Lautsprecher.

## CLASSIC AMP STACK 8x10

Simulation der 8x10" Ampeg SVT-810E.

## B/M100 STACK 4x12

Simulation der 4x12" Fender-Bassman-Lautsprecher.

## MS SUPER BASS 4x12

Simulation der 4x12" Marshall 1953A.

## AC BASS370 STACK 1x18

Simulation der 1x18" Acoustic 301.

## HRT STACK 4x10

Simulation der 4x10" Hartke4.5XL.

# Mic

## **Gemeinsame Parameter**

• POSITION L10.00 - C10.00 - R10.00 Steuert die Mikrofonposition.

## DYNAMIC57

Simulation des Shure SM57.

## CONDENSER414

Simulation des AKG C414.

## DYNAMIC421

Simulation des Sennheiser MD421.

## CONDENSER87

Simulation des Neumann U 87.

## **DYNAMIC COMPRESSOR**

Simulation des MXR DynaComp.

| • LEVEL     | 0.00 - 10.00<br>Steuert den Signalpegel hinter der Preamp-Sektion.                                                           |
|-------------|----------------------------------------------------------------------------------------------------|
| SENSITIVITY | 0.00 - 10.00<br>Steuert die Empfindlichkeit des Kompressors. Höhere<br>Einstellungen sorgen für eine höhere Empfindlichkeit. |

### COMPRESSOR

Kompressor mit detaillierter Parametrierung.

| THRESHOLD | 0.00 - 10.00<br>Steuert den Referenzpegel für die Kompressionsschaltung.                                          |
|-----------|----------------------------------------------------------------------------------------------------|
| • RATIO   | 1.00:1 - 20.00:1<br>Steuert das Kompressionsverhältnis.                                                           |
| • ATTACK  | 0.1ms -99.0ms<br>Steuert die Attack-Geschwindigkeit des Kompressors.                                              |
| • RELEASE | 0.00ms - 999.00ms<br>Steuert die Release-Ansprache der Kompression, wenn das<br>Signal unter den Threshold fällt. |

#### LIMITER

Der Limiter regelt Signalspitzen über einem bestimmten Referenzpegel zurück.

| THRESHOLD | 0.00 - 10.00<br>Steuert den Referenzpegel für die Kompressionsschaltung. |
|-----------|--------------------------------------------------------------------------|
| • RATIO   | 1.00:1 - ∞:1<br>Steuert das Kompressionsverhältnis.                      |
| • LEVEL   | 0.00 - 10.00<br>Steuert den Signalpegel hinter der Bearbeitungsstufe.    |

## AUTO WAH

Dieser Effekt variiert den Wah-Effekt in Abhängigkeit der Anschlagsstärke.

| • | SENSE     | 0.00 - 10.00                             |
|---|-----------|------------------------------------------|
|   |           | Steuert die Empfindlichkeit des Effekts. |
| • | RESONANCE | 0.00 - 10.00                             |

Steuert die Intensität des Resonanzklangs.

• LEVEL 0.00 - 10.00 Steuert den Signalpegel hinter der Bearbeitungsstufe.

## **RING MODULATOR**

Dieser Effekt erzeugt einen metallisch klirrenden Sound. Mit dem Parameter "Freq" können Sie drastische Klangänderungen erzeugen.

| FREQUENCY | 41.00Hz - 2093.00Hz<br>Steuert die Modulationsfrequenz.                                |
|-----------|----------------------------------------------------------------------------------------|
| BALANCE   | 0.00 - 10.00<br>Steuert das Verhältnis zwischen dem Original- und dem<br>Effekt-Sound. |
| • TONE    | 0.00 - 10.00<br>Steuert die Klangqualität des Sounds.                                  |
| LEVEL     | 0.00 - 10.00<br>Steuert den Signalpegel hinter der Bearbeitungsstufe.                  |

#### PEDAL BOX

Simulation des klassischen Vox-Wah-Pedals.

| DRY MIX        | 0.00 - 10.00<br>Steuert den Pegel des Originalsignals bezogen auf den<br>Effekt-Sound.                                                                           |
|----------------|----------------------------------------------------------------------------------------------------|
| LEVEL          | 0.00 - 10.00<br>Steuert den Signalpegel hinter der Bearbeitungsstufe.                                                                                            |
| PEDAL POSITION | 0.00 - 10.00<br>Steuert die Frequenz, die verstärkt wird. Wenn das<br>Expression-Pedal nicht benutzt wird, entspricht der Effekt<br>einem halb geöffneten Pedal. |

## PEDAL CRY

Simulation des klassischen Wah-Pedals Dunlop Cry Baby.

| • | DRY MIX        | 0.00 - 10.00<br>Steuert den Pegel des Originalsignals bezogen auf den<br>Effekt-Sound.                                                                           |
|---|----------------|----------------------------------------------------------------------------------------------------|
| • | LEVEL          | 0.00 - 10.00<br>Steuert den Signalpegel hinter der Bearbeitungsstufe.                                                                                            |
| • | PEDAL POSITION | 0.00 - 10.00<br>Steuert die Frequenz, die verstärkt wird. Wenn das<br>Expression-Pedal nicht benutzt wird, entspricht der Effekt<br>einem halb geöffneten Pedal. |

# Distortion

## **OVER DRIVEN**

Simulation des Boss OD-1.

| LEVEL | 0.00 - 10.00<br>Steuert den Signalpegel hinter der Bearbeitungsstufe. |
|-------|-----------------------------------------------------------------------|
| DRIVE | 0.00 - 10.00<br>Steuert das Gain des Preamps (Verzerrungsgrad).       |

# TUBE SCREAMEN

Simulation des Ibanez TS808.

| OVERDRIVE | 0.00 - 10.00<br>Steuert das Gain des Preamps (Verzerrungsgrad).       |
|-----------|-----------------------------------------------------------------------|
| • TONE    | 0.00 - 10.00<br>Steuert die Klangqualität des Sounds.                 |
| LEVEL     | 0.00 - 10.00<br>Steuert den Signalpegel hinter der Bearbeitungsstufe. |

## THE GOVERNOR

Simulation des Marshall The Guv'nor.

| • GAIN  | 0.00 - 10.00<br>Steuert das Gain des Preamps (Verzerrungsgrad).       |
|---------|-----------------------------------------------------------------------|
| • BASS  | 0.00 - 10.00<br>Steuert den Hub im Bassbereich.                       |
| MIDDLE  | 0.00 - 10.00<br>Steuert den Hub im Mittenbereich.                     |
| TREBLE  | 0.00 - 10.00<br>Steuert den Hub im Höhenbereich.                      |
| • LEVEL | 0.00 - 10.00<br>Steuert den Signalpegel hinter der Bearbeitungsstufe. |

# SQUEAK

Simulation des Pro Co Rat.

| • | DISTORTION | 0.00 - 10.00                                    |
|---|------------|-------------------------------------------------|
|   |            | Steuert das Gain des Preamps (Verzerrungsgrad). |

| • FILTER | 0.00 - 10.00<br>Steuert die Klangqualität des Sounds.                 |
|----------|-----------------------------------------------------------------------|
| VOLUME   | 0.00 - 10.00<br>Steuert den Signalpegel hinter der Bearbeitungsstufe. |

### **FUZZ SMILE**

Simulation des Dunlop Dallas Arbiter Fuzz Face.

| VOLUME | 0.00 - 10.00<br>Steuert den Signalpegel hinter der Bearbeitungsstufe. |
|--------|-----------------------------------------------------------------------|
| • FUZZ | 0.00 - 10.00<br>Steuert das Gain des Preamps (Verzerrungsgrad).       |

## +DISTORTION

Simulation des MXR Distortion+.

| • OUTPUT   | 0.00 - 10.00<br>Steuert den Signalpegel hinter der Bearbeitungsstufe. |
|------------|-----------------------------------------------------------------------|
| DISTORTION | 0.00 - 10.00<br>Steuert das Gain des Preamps (Verzerrungsgrad).       |

## **GREAT MUFF**

Simulation des Electro-Harmonix Big Muff.

| VOLUME    | 0.00 - 10.00<br>Steuert den Signalpegel hinter der Bearbeitungsstufe. |
|-----------|-----------------------------------------------------------------------|
| • TONE    | 0.00 - 10.00<br>Steuert die Klangqualität des Sounds.                 |
| • SUSTAIN | 0.00 - 10.00<br>Steuert das Gain des Preamps (Verzerrungsgrad).       |

### **METAL WORLD**

Simulation des Boss Metal Zone MT-2.

| • LEVEL       | 0.00 - 10.00<br>Steuert den Signalpegel hinter der Bearbeitungsstufe.                       |
|---------------|---------------------------------------------------------------------------------------------|
| • LOW         | -15.00dB - 15.00db<br>Steuert den Hub im Bassbereich.                                       |
| • HIGH        | -15.00dB - 15.00db<br>Steuert den Hub im Höhenbereich.                                      |
| MID FREQUENCY | 200.00Hz - 5000.00Hz<br>Dient zur Auswahl der Scheitelfrequenz für den Parameter<br>MIDDLE. |

| MIDDLE     | -15.00dB - 15.00db<br>Steuert den Hub im Mittenbereich.         |
|------------|-----------------------------------------------------------------|
| DISTORTION | 0.00 - 10.00<br>Steuert das Gain des Preamps (Verzerrungsgrad). |

## BOOSTER

Mit dem Booster heben Sie das Signal-Gain an.

| • TYPE  | BASS BOOST:<br>MID BOOST:<br>TREBLE BOOST:<br>Dient zur Auswah | Boostet den Bassbereich.<br>Boostet den Mittenbereich.<br>Boostet den Höhenbereich.<br>I des Boost-Typs. |
|---------|----------------------------------------------------------------|----------------------------------------------------------------------------------------------------|
| • TONE  | 0.00 - 10.00<br>Steuert die Klange                             | qualität des Sounds.                                                                                     |
| • BOOST | 0.00 - 10.00<br>Steuert den Boost                              | -Grad.                                                                                                   |

# ACOUSTIC SIMULATOR

Dieser Effekt lässt eine E-Gitarre wie eine Akustische klingen.

| • TOP   | 0.00 - 10.00<br>Steuert den charakteristischen Saiten-Sound einer<br>Akustikgitarre. |
|---------|--------------------------------------------------------------------------------------|
| • BODY  | 0.00 - 10.00<br>Steuert den charakteristischen Korpus-Sound einer<br>Akustikgitarre. |
| • LEVEL | 0.00 - 10.00<br>Steuert den Signalpegel hinter der Bearbeitungsstufe.                |

# Modulation

## **CHORUS**

Dieser Effekt mischt das Originalsignal mit variablen verstimmten Versionen, was zu einem vollen resonierenden Klang führt.

- DEPTH 0.00 10.00 Steuert die Effekttiefe.
- RATE 0.10Hz 5.10Hz Steuert die Modulationsgeschwindigkeit.
   TONE 0.00 - 10.00
- Steuert die Klangqualität des Sounds.
- MIX 0.00 10.00
   Steuert den Pegel des Effektsignals bezogen auf den
   Originalsound.

#### ENSEMBLE

Hierbei handelt es sich um ein Chorus-Ensemble mit dreidimensionalen Verschiebungen.

| • DEPTH | 0.00 - 10.00<br>Steuert die Effekttiefe.                                              |
|---------|---------------------------------------------------------------------------------------|
| • RATE  | 0.10Hz - 10.00Hz<br>Steuert die Modulationsgeschwindigkeit.                           |
| • MIX   | 0.00 - 10.00<br>Steuert den Pegel des Effektsignals bezogen auf den<br>Originalsound. |

## **CHORUS VIBRATO**

Simulation des Boss CE-1.

- LEVEL CONTROL 0.00 10.00 Steuert den Signalpegel vor der Bearbeitungsstufe.
- CHORUS INTENSITY 0.00 10.00 Steuert die Chorus-Intensität.
- DEPTH (FÜR VIBRATO) 0.00 10.00 Steuert die Effekttiefe.
- RATE (FÜR VIBRATO) 2.86Hz 10.82Hz Steuert die Modulationsgeschwindigkeit.
- VIBRATO CHORUS Chorus/Vibrato Schaltet den Effekt zwischen Chorus und Vibrato um.

#### TREMOLO

Dieser Effekt moduliert die Lautstärke periodisch.

- DEPTH 0.00 10.00 Steuert die Effekttiefe.
- RATE 0.50Hz 19.50Hz
   Steuert die Modulationsgeschwindigkeit.

• LFO CLIP 0.00 - 10.00 Verstärkt den Effekt durch Übersteuerung der Signalspitzen.

- WAVE TRIANGLE (Dreieckwelle) /SAW (Sägezahn) /RV.SAW (Invertierter Sägezahn) Dient zur Auswahl einer dieser Modulationswellen.
   BPM SYNC ON/OFF
  - Synchronisiert sich abhängig vom SYNC PATTERN auf die BPM (wenn aktiv).
- SYNC PATTERN Siehe Tabelle 1.
- TAP Stellt die Modulationsgeschwindigkeit auf das Tap-Intervall ein.

#### Tabelle 1

| Bild | Wert                    | Bild  | Wert               |
|------|-------------------------|-------|--------------------|
|      | Zweiunddreißigstel      | )     | Punktierte Achtel  |
| R    | Sechszehntel            |       | Viertel            |
| • 3  | Viertel-Triole          |       | Punktierte Viertel |
| N.   | Punktierte Sechszehntel | • ×2  | Viertel x 2        |
|      | Achtelnote              | :     |                    |
| 03   | Halben-Triole           | • ×20 | Viertel x 20       |

\* Für Delay-Effekte sind 16-tel-Noten und darüber hinaus

#### FLANGER

Dieser Effekt erzeugt einen resonierenden und stark pulsierenden Klang.

| • DEPTH   | 0.00 - 10.00<br>Steuert die Effekttiefe.                               |
|-----------|------------------------------------------------------------------------|
| • RATE    | 0.04Hz - 15.00Hz<br>Steuert die Modulationsgeschwindigkeit.            |
| • Manual  | 0.00-10.00<br>Steuert den Frequenzbereich, in dem der Effekt arbeitet. |
| RESONANCE | 0.00 - 10.00<br>Steuert die Intensität der Resonanz.                   |

- INVERT ON/OFF Invertiert die Phasenlage des Feedbacks.
- BPM SYNC ON/OFF Synchronisiert sich abhängig vom SYNC PATTERN auf die BPM (wenn aktiv).
- SYNC PATTERN Siehe Tabelle 1 (Anhang-20).
- TAP Stellt die Modulationsgeschwindigkeit auf das Tap-Intervall ein.

#### PHASER

Dieser Effekt erzeugt einen schwebenden Sound.

| • RATE       | 0.10Hz - 8.50Hz<br>Steuert die Modulationsgeschwindigkeit.                           |
|--------------|--------------------------------------------------------------------------------------|
| COLOR        | 4STAGE/4STAGE INV/8STAGE/8STAGE INV<br>Steuert die Klangfarbe.                       |
| BPM SYNC     | ON/OFF<br>Synchronisiert sich abhängig vom SYNC PATTERN auf die BPM<br>(wenn aktiv). |
| SYNC PATTERN | Siehe Tabelle 1 (Anhang-20).                                                         |
| • TAP        | Stellt die Modulationsgeschwindigkeit auf das Tap-Intervall ein.                     |

#### OCTAVE

Dieser Effekt den Sound mit einem um eine und zwei Oktaven tieferen Signalabgriff.

| • 1 OCT LEVEL | 0.00 -10.00<br>Steuert den Pegel des um eine Oktave tieferen Signalabgriffs.     |
|---------------|----------------------------------------------------------------------------------|
| 2 OCT LEVEL   | 0.00 -10.00<br>Steuert den Pegel des um zwei Oktaven tieferen<br>Signalabgriffs. |
| DRY LEVEL     | 0.00 - 10.00<br>Steuert den Signalpegel des Originalsignals.                     |

#### CRY

Dieser Effekt variiert den Klang wie ein Talking Modulator.

| <ul> <li>SENSE</li> </ul> | 0.00 - 10.00<br>Steuert die Empfindlichkeit des Effekts.                            |
|---------------------------|-------------------------------------------------------------------------------------|
| RESONANCE                 | 0.00 - 10.00<br>Steuert die Intensität der Resonanz.                                |
| • RANGE                   | 0.00 - 10.00<br>Steuert den Frequenzbereich, der von dem Effekt bearbeitet<br>wird. |

| BALANCE  | 0.00 - 10.00<br>Steuert das Verhältnis zwischen dem Original- und dem<br>Effekt-Sound. |
|----------|----------------------------------------------------------------------------------------|
| • INVERT | ON/OFF<br>Invertiert die Hüllkurve.                                                    |

#### H.P.S

Dieser intelligente Pitch Shifter generiert in Abhängigkeit eines voreingestellten Grundtons und einer Skala automatisch Harmonische.

| • TONE | 0.00 - 10.00                          |
|--------|---------------------------------------|
|        | Steuert die Klangqualität des Sounds. |

| • MIX | 0.00 - 10.00                                                          |
|-------|-----------------------------------------------------------------------|
|       | Steuert den Pegel des Effektsignals bezogen auf den<br>Originalsound. |
|       | 5                                                                     |

- KEY C, C#, D, D#, E, F, F#, G, G#, A, A#, B Dient zur Auswahl des Grundtons der Skala, auf der das Pitch Shifting basiert.
- TYPE Of Scale Siehe Tabelle 2 Dient zur Auswahl der Skala für die Tonhöhenänderung des Signals.
- INTERVAL Siehe Tabelle 2 Dient zur Auswahl des Intervalls für die Tonhöhenänderung des Signals.

| <b>T</b> abe | lle  | 2 |
|--------------|------|---|
| abc          | ii C | ~ |

| Skalentyp | Intervall |
|-----------|-----------|
| Dur       | -6        |
|           | -5        |
|           | -4        |
|           | -3        |
| Moll      | -3        |
| MOII      | 3         |
| Dur       | 3         |
|           | 4         |
|           | 5         |
|           | 6         |

#### **PITCH SHIFTER**

Dieser Effekt transponiert die Tonhöhe nach oben oder unten.

| • SHIFT | -12 - 12/24<br>Dient zur Eingabe der Tonhöhenänderung in Halbtonschritten.                                        |
|---------|----------------------------------------------------------------------------------------------------|
| • FINE  | -25cent – 25cent<br>Erlaubt eine Feinanpassung der Tonhöhenänderung in<br>Prozent-Schritten (1/100-stel Halbton). |
| • TONE  | 0.00 - 10.00<br>Steuert die Klangqualität des Sounds.                                                             |
| BALANCE | 0.00 - 10.00<br>Steuert das Verhältnis zwischen dem Original- und dem<br>Effekt-Sound.                            |

#### MONO PITCH

Dieser Pitch-Shifter ist speziell für monophone Sounds (Single-Notes) mit geringen Soundschwankungen vorgesehen.

| • SHIFT   | -12 - 12 / 24<br>Dient zur Eingabe der Tonhöhenänderung in Halbtonschritten.                                      |
|-----------|----------------------------------------------------------------------------------------------------|
| • FINE    | -25cent – 25cent<br>Erlaubt eine Feinanpassung der Tonhöhenänderung in<br>Prozent-Schritten (1/100-stel Halbton). |
| • TONE    | 0.00 - 10.00<br>Steuert die Klangqualität des Sounds.                                                             |
| • BALANCE | 0.00 - 10.00<br>Steuert das Verhältnis zwischen dem Original- und dem<br>Effekt-Sound.                            |

## PEDAL PITCH

Bei diesem Effekt können Sie die Tonhöhe mit dem Pedal in Echtzeit anheben.

| • TONE | 0.00 - 10.00<br>Steuert die Klangqualität des Sounds.                                                          |
|--------|----------------------------------------------------------------------------------------------------|
| COLOR  | Siehe Tabelle 1 (Anhang-24)<br>Dient zur Auswahl der Tonhöhenänderung, die über das Pedal<br>vorgenommen wird. |

 PEDAL POSITION 0.00 - 10.00 Stellt den Grad der Tonhöhenänderung ein. Abhängig von dem Wert für "Color" ändert sich entsprechend auch die Balance zwischen Original und Effektklang.

#### **PEDAL MONO PITCH**

Dieser Pitch-Shifter ist speziell für monophone Sounds (Single-Notes) vorgesehen und erlaubt eine Echtzeit-Steuerung der Transposition mit dem Expression-Pedal.

• TONE 0.00 - 10.00 Steuert die Klangqualität des Sounds.

- COLOR Siehe Tabelle 3
   Dient zur Auswahl der Tonhöhenänderung, die über das Pedal vorgenommen wird.
- PEDAL POSITION 0.00 10.00 Stellt den Grad der Tonhöhenänderung ein. Abhängig von dem Wert für "Color" ändert sich entsprechend auch die Balance zwischen Original und Effektklang.

#### Tabelle 3

| MAX               | MIN             |
|-------------------|-----------------|
| +1 Oktave + Dry   | -1 Oktave + Dry |
| +500 Cent + Dry   | -700 Cent + Dry |
| +1 Oktave         | -∞ + Dry        |
| +1 Oktave + Dry   | -∞ + Dry        |
| Nur Originalsound | -100 Cent       |
| Detune + Dry      | Doubling        |
| +1 Oktave         | 0 Cent          |
| -2 Oktave         | 0 Cent          |

#### **STEP**

Spezialeffekt, der den Klang stufenweise verändert.

| • DEPTH                          | 0.00 - 10.00<br>Steuert die Modulationstiefe.                                        |
|----------------------------------|--------------------------------------------------------------------------------------|
| • RATE                           | 0.40Hz - 20.00Hz<br>Steuert die Modulationsgeschwindigkeit.                          |
| RESONANCE                        | 0.00 - 10.00<br>Steuert die Intensität der Resonanz.                                 |
| BPM SYNC                         | ON/OFF<br>Synchronisiert sich abhängig vom SYNC PATTERN auf die BPM<br>(wenn aktiv). |
| <ul> <li>SYNC PATTERN</li> </ul> | Siehe Tabelle 1 (Anhang-20).                                                         |
| • TAP                            | Stellt die Modulationsgeschwindigkeit auf das Tap-Intervall ein.                     |

## VIBRATO

Dieser Effekt erzeugt ein automatisches Vibrato.

| • | DEPTH | 0.00 - 10.00<br>Steuert die Effekttiefe.                    |
|---|-------|-------------------------------------------------------------|
| • | RATE  | 0.40Hz - 10.00Hz<br>Steuert die Modulationsgeschwindigkeit. |

- BALANCE 0.00 10.00
   Steuert das Verhältnis zwischen dem Original- und dem
   Effekt-Sound.
- BPM SYNC ON/OFF Synchronisiert sich abhängig vom SYNC PATTERN auf die BPM (wenn aktiv).
- SYNC PATTERN Siehe Tabelle 1 (Anhang-20).
- TAP Stellt die Modulationsgeschwindigkeit auf das Tap-Intervall ein.

# Delay/Reverb

## DELAY、TAPE ECHO、ANALOG DELAY、REVERSE DELAY Gemeinsame Parameter

| • TIME        | 10ms - 5000ms<br>Dient zur Eingabe der Delay-Zeit.                                                                      |                                                                                   |
|---------------|----------------------------------------------------------------------------------------------------|-----------------------------------------------------------------------------------|
| FEEDBACK      | 0.00 - 10.00<br>Steuert den Feedback-Anteil. Höhere Werte sorgen für eine<br>höhere Anzahl an Delay-Wiederholungen.     |                                                                                   |
| • HI-DAMP     | 0.00 - 10.00<br>Steuert die Höhendämpfung des Delay-Sounds. Niedrigere<br>Werte sorgen für einen weicheren Delay-Klang. |                                                                                   |
| • MIX         | 0.00 - 10.00<br>Steuert den Po<br>Originalsound                                                                         | egel des Effektsignals bezogen auf den                                            |
| MONO/PINGPONG | MONO:<br>PINGPONG:<br>rechts aus.                                                                                       | Gibt das Delay-Signal in mono aus.<br>Gibt das Delay-Signal abwechselnd links und |
| BPM SYNC      | ON/OFF<br>Synchronisier<br>(wenn aktiv).                                                                                | t sich abhängig vom SYNC PATTERN auf die BPM                                      |
| SYNC PATTERN  | Siehe Tabelle                                                                                                    | 1 (Anhang-20).                                                                    |
| • TAP         | Stellt die Dela                                                                                                    | y-Zeit auf das Tap-Intervall ein.                                                 |

#### DELAY

Hierbei handelt es sich um eine Delay mit der maximalen Verzögerung von 5000 ms.

#### TAPE ECHO

Dieser Effekt simuliert ein Tape-Echo mit einer langen Delay-Zeit bis 5.000 ms.

## ANALOG DELAY

Dieser Effekt simuliert ein analoges Delay mit einer langen Delay-Zeit bis 5.000 ms.

### **REVERSE DELAY**

Hierbei handelt es sich um eine Reverse-Delay mit einer langen Verzögerungszeit bis zu 5000 ms.

## HALL

Dieses Reverb simuliert die Akustik einer Konzerthalle.

| DECAY     | 0.00 - 10.00<br>Steuert die Abklingphase des Reverbs.                                                          |
|-----------|----------------------------------------------------------------------------------------------------|
| PRE-DELAY | 10.50ms - 90.50ms<br>Steuert die Verzögerung zwischen dem Eingangssignal und<br>der Ausgabe des Reverb-Sounds. |
| • TONE    | 0.00 - 10.00<br>Steuert die Klangqualität des Sounds.                                                          |
| • MIX     | 0.00 - 10.00<br>Steuert den Pegel des Effektsignals bezogen auf den<br>Originalsound.                          |

### ROOM

Dieses Reverb simuliert die Akustik in einem Raum.

| • DECAY   | 0.00 - 10.00<br>Steuert die Abklingphase des Reverbs.                                                         |
|-----------|----------------------------------------------------------------------------------------------------|
| PRE-DELAY | 2.00ms - 50.00ms<br>Steuert die Verzögerung zwischen dem Eingangssignal und<br>der Ausgabe des Reverb-Sounds. |
| • TONE    | 0.00 - 10.00<br>Steuert die Klangqualität des Sounds.                                                         |
| • MIX     | 0.00 - 10.00<br>Steuert den Pegel des Effektsignals bezogen auf den<br>Originalsound.                         |

## PLATE

Dieser Effekt simuliert einen Plattenhall.
| • DECAY   | 0.00 - 10.00<br>Steuert die Abklingphase des Reverbs.                                                           |
|-----------|----------------------------------------------------------------------------------------------------|
| PRE-DELAY | 10.50ms - 100.00ms<br>Steuert die Verzögerung zwischen dem Eingangssignal und<br>der Ausgabe des Reverb-Sounds. |
| • TONE    | 0.00 - 10.00<br>Steuert die Klangqualität des Sounds.                                                           |
| • MIX     | 0.00 - 10.00<br>Steuert den Pegel des Effektsignals bezogen auf den<br>Originalsound.                           |

# SPRING

Dieser Effekt simuliert einen Federhall.

| • DECAY | 0.00 - 10.00<br>Steuert die Abklingphase des Reverbs.                                 |
|---------|---------------------------------------------------------------------------------------|
| • MIX   | 0.00 - 10.00<br>Steuert den Pegel des Effektsignals bezogen auf den<br>Originalsound. |

# Tools

# ZNR

Dieses Modul dient zur Absenkung von Störgeräuschen in Spielpausen. Es bietet eine Auswahl zwischen einer Noise Reduction und einem Noise Gate (Stummschaltung in Spielpausen).

• THRESHOLD 0.00 - 10.00 Steuert die ZNR-Empfindlichkeit. Stellen Sie den Wert so hoch wie möglich ein, ohne dass das Nutzsignal an- oder abgeschnitten wird.

# **VOLUME PEDAL**

Mit diesem Modul können Sie die Lautstärke einstellen.

| <ul> <li>TYPE</li> </ul> | 1: Ändert die Lautstärke linear.                      |  |
|--------------------------|-------------------------------------------------------|--|
|                          | <ol><li>Ändert die Lautstärke schrittweise.</li></ol> |  |
|                          | <ol><li>Ändert die Lautstärke sofort.</li></ol>       |  |
|                          | Dient zur Auswahl der Lautstärke-Änderung.            |  |
| VOLUME                   | 0.00 - 10.00<br>Steuert den Signalpegel.              |  |

# EQ

Bei diesem Modul handelt es sich um einen 10-Band-Equalizer.

| • 31.25Hz | -12.00 - 12.00<br>Steuert den Hub an der Scheitelfrequenz 31.25Hz. |
|-----------|--------------------------------------------------------------------|
| • 62.5Hz  | -12.00 - 12.00<br>Steuert den Hub an der Scheitelfrequenz 62.5Hz.  |
| • 125Hz   | -12.00 - 12.00<br>Steuert den Hub an der Scheitelfrequenz 125Hz.   |
| • 250Hz   | -12.00 - 12.00<br>Steuert den Hub an der Scheitelfrequenz 250Hz.   |
| • 500Hz   | -12.00 - 12.00<br>Steuert den Hub an der Scheitelfrequenz 500Hz.   |
| • 1kHz    | -12.00 - 12.00<br>Steuert den Hub an der Scheitelfrequenz 1kHz.    |
| • 2kHz    | -12.00 - 12.00<br>Steuert den Hub an der Scheitelfrequenz 2kHz.    |
| • 4kHz    | -12.00 - 12.00<br>Steuert den Hub an der Scheitelfrequenz 4kHz.    |
|           |                                                                    |

| • | 8kHz   | -12.00 - 12.00<br>Steuert den Hub an der Scheitelfrequenz 8kHz.         |
|---|--------|-------------------------------------------------------------------------|
| • | 16kHz  | -12.00 - 12.00<br>Steuert den Hub an der Scheitelfrequenz 16kHz.        |
| • | VOLUME | -InfdB - 6.02dB<br>Steuert den Signalpegel hinter der Bearbeitungsstufe |

# AMP MODULE

Dieses Modul dient dazu, weitere Verstärker hinzuzufügen.

# **SPLITTER**

Dieses Modul splittet ein Eingangssignal in zwei Ausgangssignale auf.

# **MIXER**

Dieses Modul mischt zwei Eingangssignale zusammen.

| • L | EVEL A | -Inf dB - 6.02dB<br>Steuert den Pegel von Input A.   |
|-----|--------|------------------------------------------------------|
| • P | PAN A  | L100 - C0 - R100<br>Steuert das Panning von Input A. |
| • L | EVEL B | -Inf dB - 6.02dB<br>Steuert den Pegel von Input B.   |
| • P | PAN B  | L100 - C0 - R100<br>Steuert das Panning von Input B. |

# **ISOLATOR**

Dieses Modul splittet das Eingangssignal an einer bestimmten Frequenz.

• FREQUENCY 0.00Hz – 11000.00Hz Steuert die Frequenz, an der das Signal gesplittet wird.

# **USB-Audio-Interface S2t/C5.1t**

# MIDI-IMPLEMENTATION

**REVISION HISTORY;** 

Ver 1,00 20,February,2008 - First Issue

ZOOM Corporation TOKYO, JAPAN

Z4E-0034-A4P

# 1, Transmitted Messages

# 1) CHANNEL VOICE MESSAGE

\*Control Change

| STATUS                                                                                                    | SECOND                                        | THIRD                              | DESCRIPTION                                                                                                    |                                                                                                    |
|----------------------------------------------------------------------------------------------------|-----------------------------------------------|------------------------------------|----------------------------------------------------------------------------------------------------|----------------------------------------------------------------------------------------------------|
| BOH<br>BOH                                                                                                    | 01H<br>04H                                    | SS<br>VV                           | Externer Fußschalter(S2t)<br>Externes Fußpedal(S2t)                                                                                                    | ss: Schalter-Status (siehe NOTE 1)<br>vv: Pedalwert (siehe NOTE 2)                                                                                                    |
| ВОН<br>ВОН<br>ВОН<br>ВОН<br>ВОН<br>ВОН<br>ВОН                                                                                                    | 04H<br>06H<br>41H<br>44H<br>46H<br>47H<br>48H | VV<br>SS<br>SS<br>SS<br>SS<br>SS   | Expression-Pedal(C5.1t)<br>Kickdown-Schalter(C5.1t)<br>Fußschalter1(C5.1t)<br>Fußschalter2(C5.1t)<br>Fußschalter3(C5.1t)<br>Fußschalter4(C5.1t)<br>Fußschalter5(C5.1t) | <pre>vv: Pedalwert (siehe NOTE 2) ss: Schalter-Status (siehe NOTE 1) ss: Schalter-Status (siehe NOTE 1) ss: Schalter-Status (siehe NOTE 1) ss: Schalter-Status (siehe NOTE 1) ss: Schalter-Status (siehe NOTE 1) ss: Schalter-Status (siehe NOTE 1)</pre> |
| ANMERKUNG :                                                                                                    | 1. Das c<br>7FH<br>00H                        | lritte Byt<br>Fußschal<br>Fußschal | e eines Control Changes (ss<br>ter ist gedrückt<br>ter ist nicht gedrückt                                                                                              | ) wird folgendermaßen übertragen;                                                                                                    |
| <ol> <li>Das dritte Byte eines Control Changes (ss) wird folgendermaßen übertragen;</li> <li>7FH Pedal ist offen<br/>00H Pedal ist geschlossen<br/>Pedal-Wert ändert sich von 00H auf 7FH.</li> </ol> |                                               |                                    |                                                                                                    |                                                                                                    |

MIDI-Kanal-Nummer ist fest auf '1' eingestellt.

# 2, Empfangene Nachrichten

KEINE

# 3,System-Exklusive-Nachrichten

KEINE

# 4. Anhang

# 1). MIDI Implementation Chart

| [USB Audio Interface]                              |                                                                | Date : 20,Feb. 2008           |                                                                                                    |
|----------------------------------------------------|----------------------------------------------------------------|-------------------------------|----------------------------------------------------------------------------------------------------|
| Model S2t/C5.1t MIDI Implementation Chart          |                                                                | Version :1,00                 |                                                                                                    |
| <br> <br>  Function                                | Transmitted                                                    | Recognized                    | Remarks  <br>                                                                                                    |
| +<br> Basic Default<br> Channel Changed            | 0<br>  x                                                       | x<br>  x                      |                                                                                                    |
| Default                                            | x                                                              | 3                             |                                                                                                    |
| Mode Messages                                      | x                                                              | x                             |                                                                                                    |
| Altered                                            |                                                                |                               |                                                                                                    |
| +<br> Note<br> Number   True voice                 | x<br>  x                                                       | x<br>  x                      | +                                                                                                    |
| +                                                  |                                                                |                               |                                                                                                    |
| Velocity Note ON                                   | x                                                              |                               |                                                                                                    |
| Note OFF                                           | x                                                              |                               |                                                                                                    |
| +                                                  | x                                                              | x                             | +                                                                                                    |
| After Key's                                        | x                                                              | x                             |                                                                                                    |
| Touch Ch's                                         | x                                                              | x                             |                                                                                                    |
| +                                                  | +                                                              | +                             | +++                                                                                                    |
| Pitch Bend                                         | x                                                              | x                             |                                                                                                    |
| <br> Control<br> <br> <br> Change<br> <br> <br>    | 1<br>  4<br>  4<br>  6<br>  65<br>  68<br>  70<br>  71<br>  72 |                               | External Foot Switch  <br>(S2t)<br>Expression/External  <br>Foot Pedal<br>(S2t/C5.1t)<br>Pedal Switch(C5.1t)<br>Foot Switch1(C5.1t)<br>Foot Switch2(C5.1t)<br>Foot Switch3(C5.1t)<br>Foot Switch4(C5.1t)<br>Foot Switch5(C5.1t) |
| Prog                                               | x                                                              | x                             |                                                                                                    |
| Change   True #                                    | x                                                              | x                             |                                                                                                    |
| System Exclusive                                   | 0                                                              | 0                             |                                                                                                    |
| Qtr Frame                                          | x                                                              | x                             |                                                                                                    |
| System   Song Pos                                  | x                                                              | x                             |                                                                                                    |
| Song Sel                                           | x                                                              | x                             |                                                                                                    |
| Common   Tune                                      | x                                                              | x                             |                                                                                                    |
| System   Clock                                     | x                                                              | x                             |                                                                                                    |
| Real Time   Commands                               | x                                                              | x                             |                                                                                                    |
| Aux   Local ON/OFF                                 | x                                                              | x                             |                                                                                                    |
| All Notes OFF                                      | x                                                              | x                             |                                                                                                    |
| Mes-   Active Sense                                | x                                                              | x                             |                                                                                                    |
| sages   Reset                                      | x                                                              | x                             |                                                                                                    |
| Notes                                              | ·                                                              |                               | ·                                                                                                    |
| +<br>Mode 1 : OMNI ON, PO<br>Mode 3 : OMNI OFF, PO | LY Mode 2<br>LY Mode 4                                         | OMNION, MONO<br>OMNIOFF, MONO | +                                                                                                    |

# ZEX PLUG-IN SOFTWARE Start-up Guide

# **Read This First**

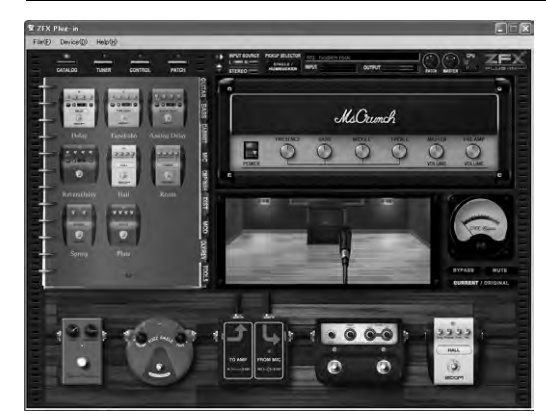

Thank you for selecting the ZFX Stack package/ZFX Control package. The ZFX Stack package/ZFX Control package includes the ZFX Plug-in which gives access to a wide range of amplifier sounds and effects, with amazingly versatile settings. The ZFX Plug-in can of course be used on its own, but it also works great in combination with the bundled DAW application or other DAW applications that you may own.

This Startup Guide explains the necessary steps for installing the ZFX Plugin on your computer and provides basic information about how to produce sound.

For details regarding operation, please see the PDF Manual.

# Do not plug the unit into the computer until prompted to do so!

# **ZFX Plug-in installation**

# [Precautions]

- You must have Administrator privileges to install the software. If your user level does not provide this, please contact your system administrator
- Before starting the installation, shut down all other applications.
- When performing the installation, do NOT plug in the USB cable connecting the S2t/C5.1t to the computer before being prompted to do so. • During the S2t/C5.1t driver installation process, you will be prompted to connect the USB cable to the computer. Connect the cable and then do not disconnect it until the installation is completed.
- To start the ZFX Plug-in, .NET Framework 2.0 must be present on the computer. If this is not installed, a prompt will appear to confirm installation of .NET Framework 2.0.

# Insert the ZFX Plug-in installation disc into the CD-ROM drive of the computer

The contents of the disc will be displayed automatically.

\* If the contents of the disc are not displayed automatically, go to My Computer and open the CD-ROM drive.

Do not connect the USB cable yet!

Double-click on the "ZFX Plug-in Setup.exe" file to start the installation process.

# Select setup language

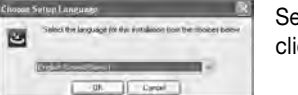

Select the language to use, and click [OK].

\* If .NET Framework 2.0 is not installed on the computer, a prompt will appear to confirm installation of .NET Framework 2.0.

# Installation wizard start

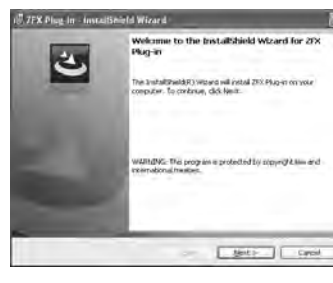

Click [Next] to begin the installation.

# End User License Agreement

The End User License Agreement is displayed. Read the agreement and click [Next] to confirm your acceptance of the agreement.

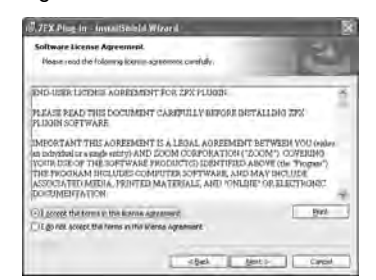

# Warning message

A message telling you not to connect the USB cable yet appears.

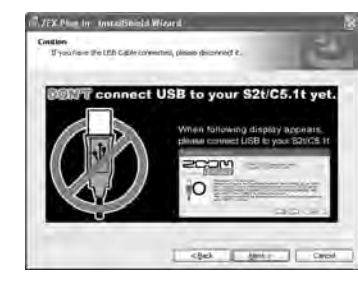

# Installation target folder

- To accept the default installation target folder, click [Next].
- To select a different folder, click [Change].
- \* If you do not want a shortcut to be created on the Desktop, remove the check mark from the box.

# ■ VST plug-in folder

The installation will use this folder. Click [Next].

# Ready to Install the Program

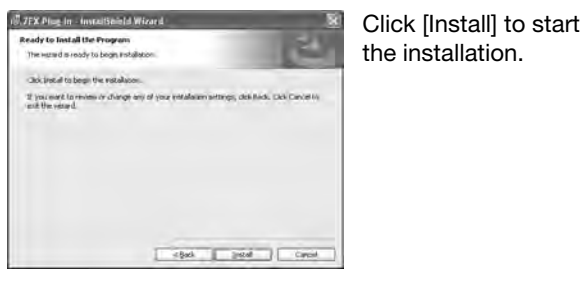

# ■ Continue with driver installation

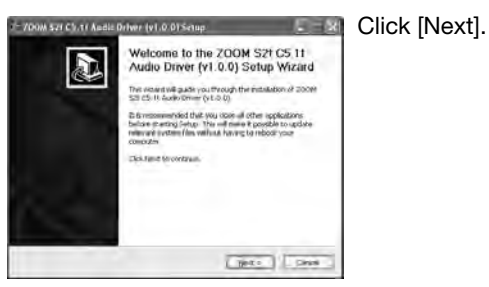

\* If the driver install wizard window is not visible, click on "ZOOM S2t C5.1t Audio Driver" in the task bar.

ZOOM S2t C5, 1t Audi,...

# License Agreement

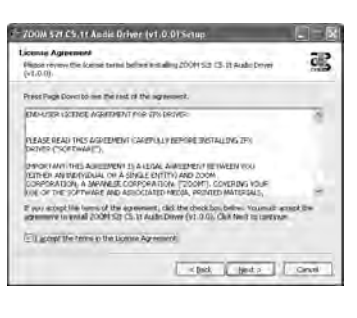

The License Agreement is displayed. Read the agreement and place a check mark in the "I accept the terms in the License Agreement" box to confirm your acceptance of the agreement. Then click [Next].

# Choose Start Menu Folder

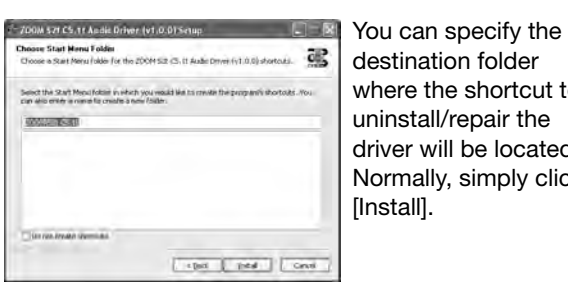

destination folder where the shortcut to uninstall/repair the driver will be located. Normally, simply click [Install].

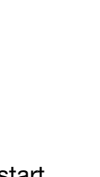

# ■ Welcome to ZOOM Driver Setup!

| COM S /r CS. 11 Audio Drives  |                                                                        |
|-------------------------------|------------------------------------------------------------------------|
|                               | TOCH SIZE CS. Jr. Audio Dover Servap<br>Corporate (c) TOCH Carp., 2008 |
| Information Contracting       |                                                                        |
| Roll (All in frond) the Steel | ni kiin poon                                                           |
| Pres 16/7 b-overse            |                                                                        |
|                               | Frank Frank                                                            |

A dialog box such as shown above will appear three times. Click [Next] every time to proceed.

If a software installation warning dialog box is shown, click [Continue].

If a Windows Security message indicating that the driver software publisher cannot be verified appears. click [Install this driver].

\* In this case, the message "ZOOM S2t C5.1t Audio Driver (Not Responding)" may appear, but this is not a problem.

# Please plug in the device now

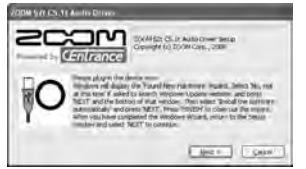

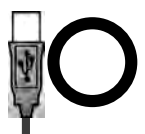

Connect the USB cable!

When the "PLEASE PLUG IN AUDIO DEVICE NOW" dialog box appears, connect the unit and the computer with the USB cable and click [Next]. After plugging in the USB cable, do not disconnect it until the installation is completed.

When the message "Welcome to the Hardware Update Wizard" (Windows XP) appears, select "Install the software automatically" and click [Next] to complete the process.

When the message "Found New Hardware" (Windows Vista) appears, select "Locate and install driver software" and click [Continue] to complete the process.

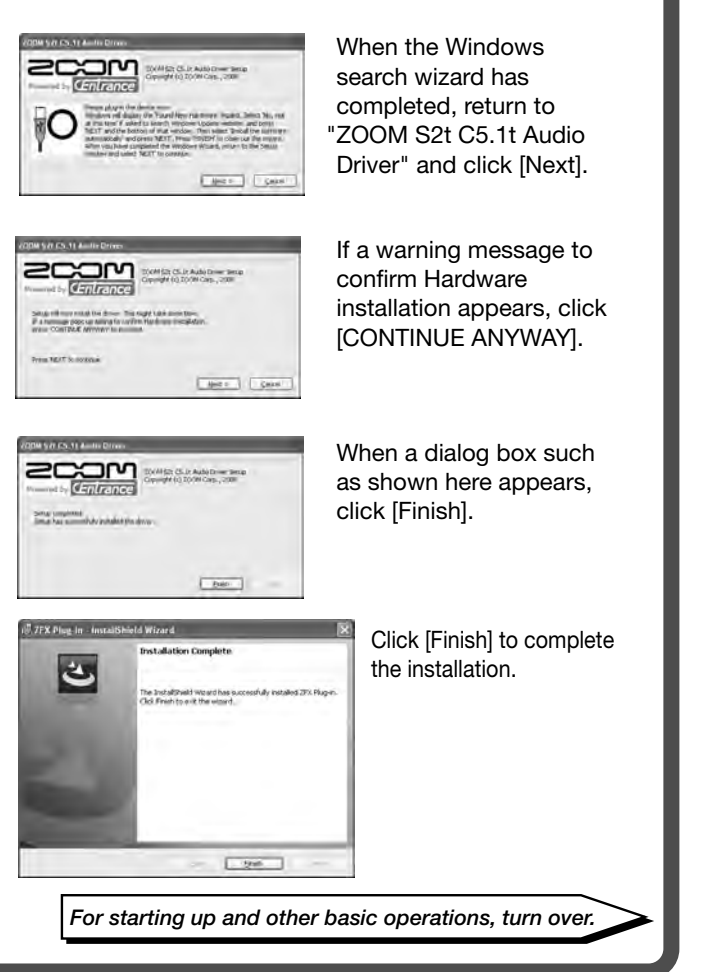

# ZFX PLUG-IN SOFTWARE Basic Operation Guide

# **Starting up**

Make sure that C5.1t/S2t is connected properly to your computer.

Open the "Start" menu of the Windows, and select the item "ZFX Plug-in" in the folder "Program"-"ZOOM"-"ZFX Plug-in".

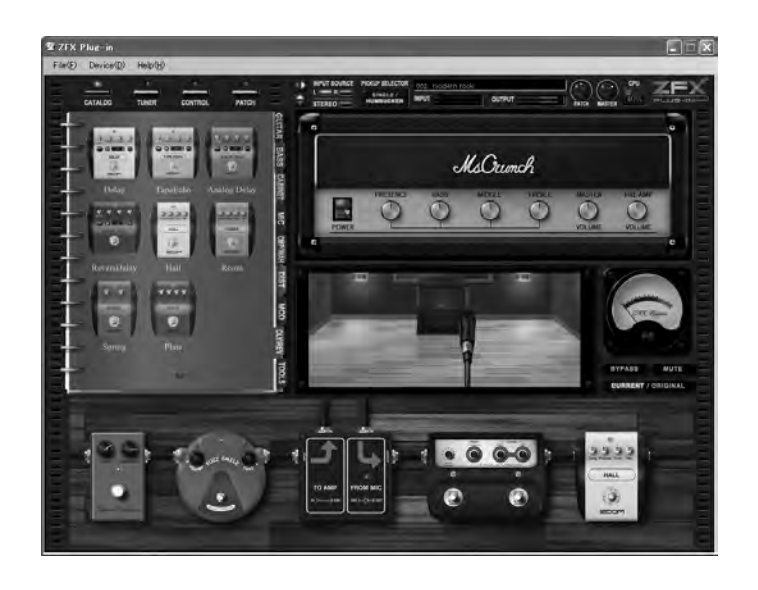

ZFX Plug-in starts up as a standalone program.

# **Configuring the S2t/C5.1t driver**

To configure the S2t/C5.1t driver, start up "ZOOM S2t C5.1t Audio" in the Windows control panel.

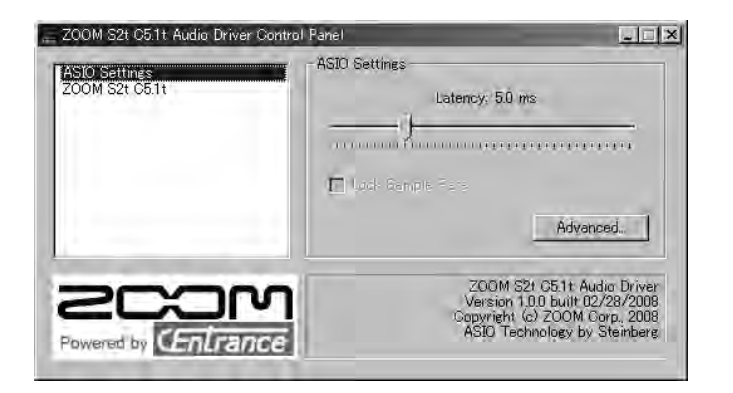

Adjust the audio latency with the "ASIO Settings" bar to the position where there is no noise.

\* The available latency depends on your environments.

# **Basic Operation**

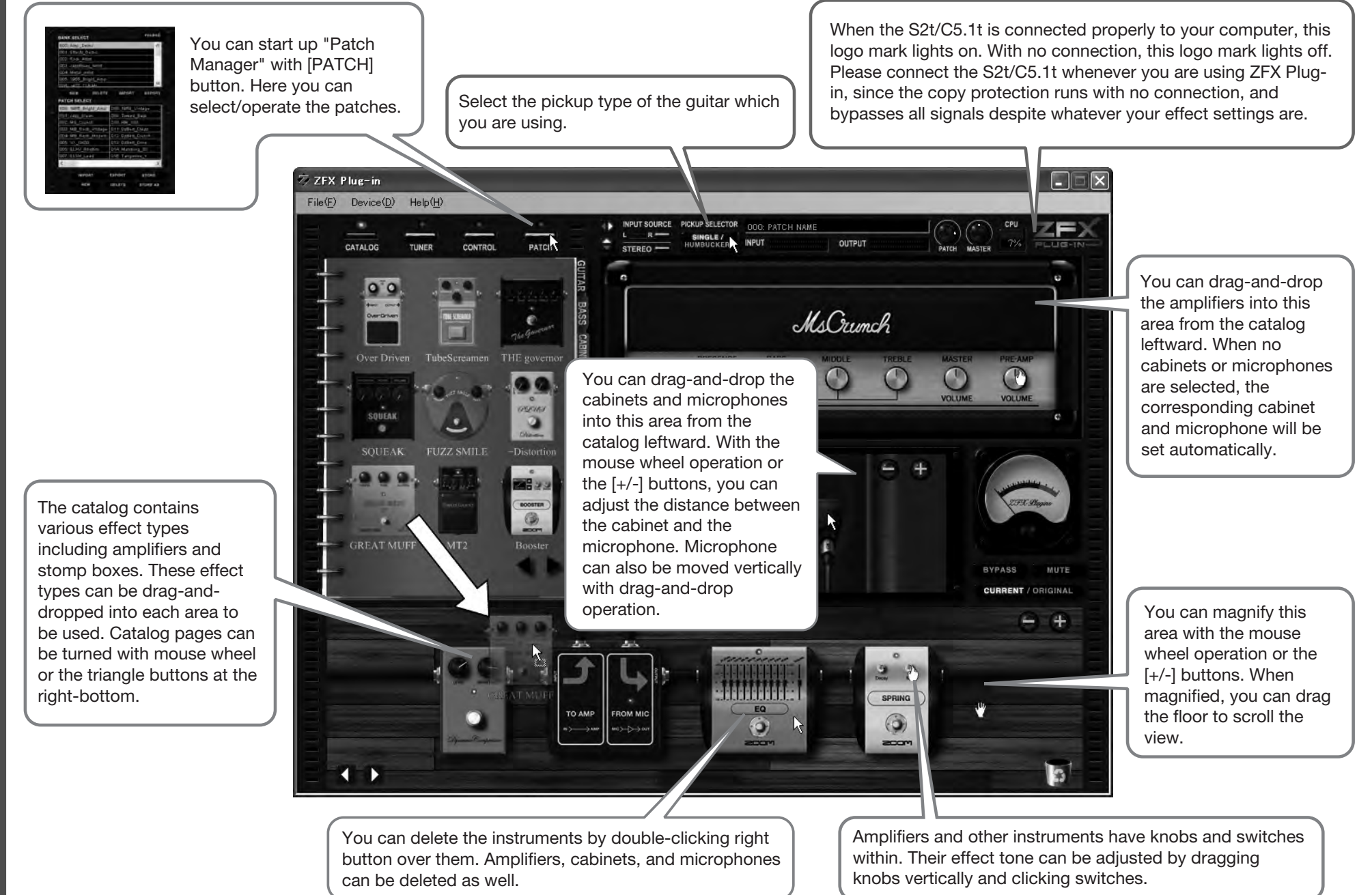

# Trademarks

- \* Microsoft, Windows XP and Windows Vista are registered trademarks of Microsoft Corporation in the U.S.A. and in other countries.
- \* Intel and Pentium are the registered trademark of Intel Corporation.
- \* AMD and Athlon are the registered trademark of Advanced Micro Devices Inc.
- \* VST PlugIn Interface Technology by Steinberg Media Technologies GmbH.
- \* Steinberg, Cubase and VST are registered trademarks of Steinberg Media Technologies GmbH.
- \* Adobe and Adobe Acrobat are registered trademarks of Adobe Systems Incorporated.
- \* MIDI is registered trademark of Association of Musical Electronics Industry (AMEI).
- \* All other trademarks, product names, and company names mentioned in this document are the property of their respective owners.
- All trademarks and registered trademarks mentioned in this manual are for identification purposes only and are not

# **System Requirements** Windows XP(SP2)/Windows Vista

- Pentium4 1.4GHz/Athlon 64 or higher 512MB RAM(1GB or higher suggested) Display resolution 1024x768 or higher USB 1.1 or 2.0 compatible port Supported plug-in format: VST2.4
- \* ZFX Plug-in includes stand-alone application.
- \* 64bit operating system is not supported.
- \* USB hub is not supported.
- \* Intel Chipset is recommended.

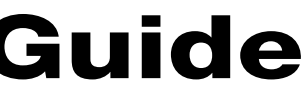

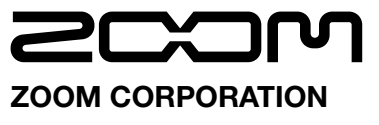

ITOHPIA Iwamotocho 2chome Bldg. 2F, 2-11-2, Iwamoto-cho, Chiyoda-ku, Tokyo 101-0032, Japan Web Site: http://www.zoom.co.ip

© ZOOM Corporation Reproduction of this manual, in whole or in part, by any means, is prohibited.

ZFX-Startup-E-1.0.0.0

# S2t usb audio interface hardware manual

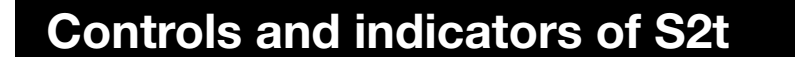

# **Connections and Functions**

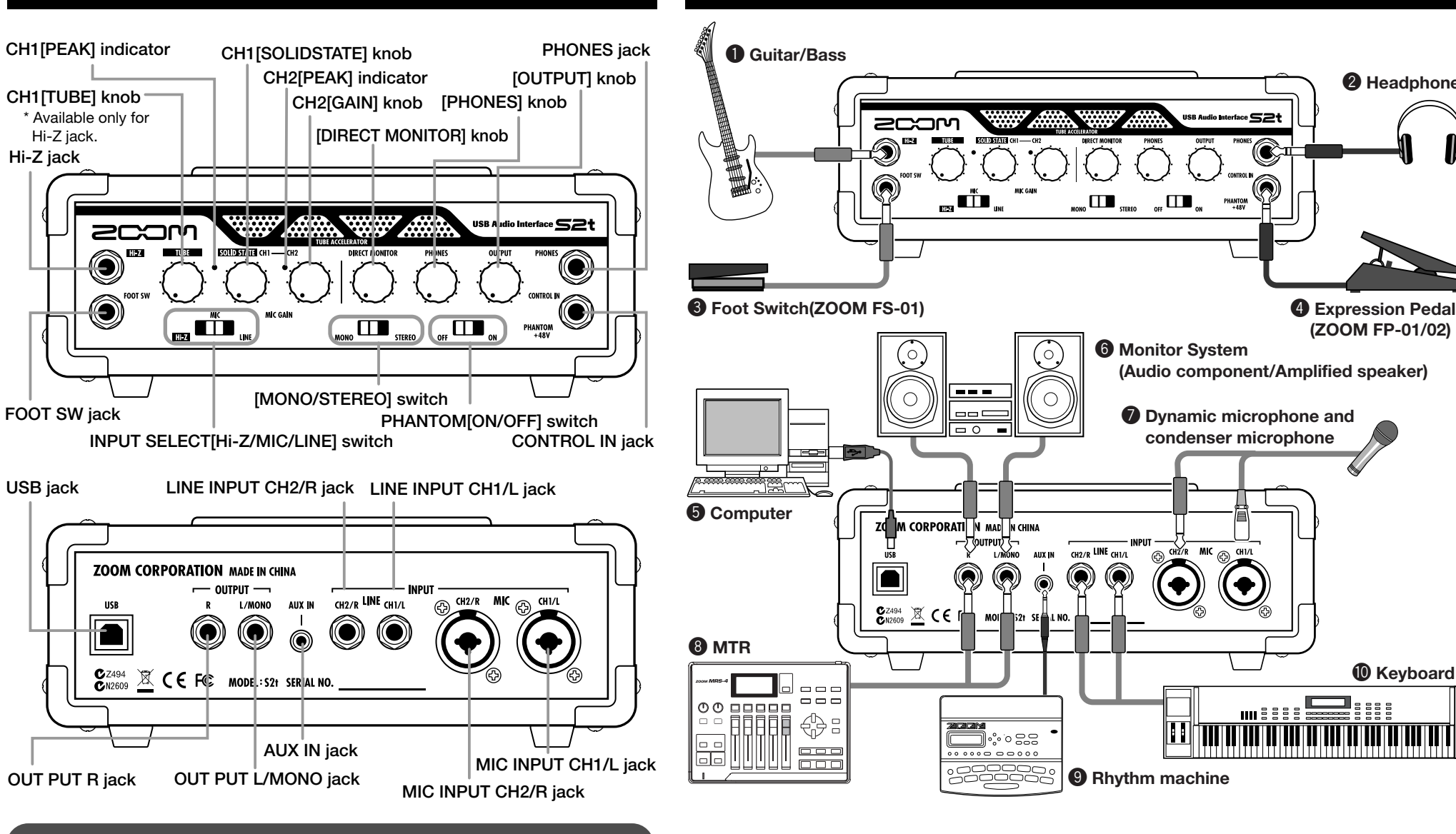

CH1 [TUBE] knob

The Hi-Z jack input can be gained through a tube with CH1 [TUBE] knob. CH1 [PEAK] indicator lights on when the signal is too large.

### CH1 [SOLIDSTATE] knob

The input signals from Hi-Z and MIC INPUT CH1/L jacks can be gained with CH1 [SOLIDSTATE] knob. CH1 [PEAK] indicator lights on when the signal is too large. With these knobs, you can mix the tube gained sound and the transistor gained sound for the guitar/bass inputs.

### CH2 [GAIN] knob

The MIC INPUT CH2/R jack input can be gained with CH2 [GAIN] knob. CH2 [PEAK] indicator lights on when the signal is too large.

### [DIRECT MONITOR] knob

The input sounds to Hi-Z, MIC INPUT and other jacks can be sent to OUTPUT L(MONO)/R and PHONES jacks to get

monitored directly. Monitoring volume is adjustable with [DIRECT MONITOR] knob.

# [PHONES] knob

Headphone volume can be adjusted with [PHONES] knob.

### [OUTPUT] knob

Output volume of the output jacks can be adjusted with [OUTPUT] knob.

INPUT SELECT [Hi-Z/MIC/LINE] switch This switches the available input jacks. When the Hi-Z jack is on use, switch this to "Hi-Z". As well, "MIC" is for MIC INPUT jacks, and "LINE" is for line input jacks.

[MONO/STEREO] switch This switches the direct monitor sound between monaural and stereo.

### PHANTOM [ON/OFF] switch To supply the phantom power to a condenser microphone, turn on the PHANTOM [ON/OFF] switch.

Frequency Response Inputs Standard mono phone jack Hi-z Input MIC Input

Number of Audio Record/

Playback Channels

Audio Sampling

USB

•AUX Input

•LINE INPUT

## Record: 1 pair of stereo Playback: 1 pair of stereo 24bit 48kHz/44.1kHz 48 kHz: 20 Hz to 22 kHz (+0 dB/-1 dB) 44.1 kHz: 20 Hz to 20 kHz (+0 dB/-0.5 dB) TypeB USB 1.1 Full Speed

Input impedance: 470 kiloohm Input level: -17dBm to +4dBm XLR/standard phone combo jack x2 (pin 2:HOT, Tip:HOT, Ring:COLD, Sleeve:GND) (Balanced and Unbalanced operation) Input impedance: 1 kiloohm or more Input level: -38dBm to +1dBm Standard mono phone jack(L/R) Input impedance: 47 kiloohm Rated input level: -10dBm Mini phone jack (stereo) Input impedance: 15 kiloohm Rated input level: -10dBm

# Phantom powersupply Outputs

Line Output

# Headphone

Residual Noise Level

- Control input (S2t only) •FOOT SW CONTROL IN
- Tube circuitry Power requirements
- Current Draw Dimensions

•USB Audio Interface S2t

222mm(W) x145mm(D) x82.5mm(H) •USB Audio Interface C5.1t 390mm(W) x245mm(D) x83mm(H)

Standard mono phone jack (L/R)

Rated output level:-10dBm

Standard phone jack (stereo)

(Input short. At the unity gain.

Output Jack: -96 dBm

IHF-A typ.)

For FS01

12AX7

480mA

For FP02/FP01

USB bus power

Output impedance: 5 kiloohm or less

Connect your guitar/bass to the Hi-Z jack with a monaural shielded cable. To enable the Hi-Z input, turn the INPUT SELECT [Hi-Z/MIC/LINE] switch at the front panel to "Hi-Z' Headphone

# be adjusted with [PHONES]knob.

Guitar/Bass

**2** Headphone

Keyboard

Soot Switch(ZOOM FS-01) The foot switch ZOOM FS-01 (optional) can be connected to the FOOT SW jack as an external control interface of effect parameters.

 Expression Pedal(ZOOM FP-01/02)
 The foot pedal ZOOM FP-01/02 (optional) can be connected to the CONTROL IN jack as an external control interface of effect parameters.

**6** Computer The S2t/C5.1t should be connected to your computer with the USB port.

# 6 Monitor System Its volume is adjustable through [OUTPUT]knob.

**O** Dynamic microphone and condenser microphone When connecting microphones, use MIC INPUT CH1/L jack or MIC INPUT

48V

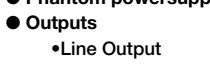

Headphones should be connected to the PHONES jack, and its volume can

The monitor system such as audio components and amplified speakers can be connected to OUTPUT jack.

### CH/R jack.

XLR plugs, stereo phone plugs (balanced), and monaural phone plugs (unbalanced) can be connected.

To enable, turn the INPUT SELECT [Hi-Z/MIC/LINE]switch to "MIC". Phantom power might be supplied to the condenser microphones with turning on the PHANTOM [ON/OFF] switch.

# **8** MTR

MTR can be connected to OUTPUT L(MONO)/R jacks with monaural cables. For the monaural use, choose the OUTPUT L(MONO) jack. Adjust the output volume with the [OUTPUT] knob at front panel.

# Rhythm machine

Rhythm machines and CD/MD players can be connected to the AUX IN jack with stereo cables (usually Y-cables). The signal will not be sent to the computer, but directly to OUTPUT L/MONO and OUTPUT R jacks, with no effects.

# Keyboard

The instruments with stereo outputs, typically keyboards, should be connected to the line inputs. The L side to LINE INPUT CH1/L jack, and the R side to LINE INPUT CH2/R jack. These inputs will be available when the INPUT SELECT [Hi-Z/MIC/LINE]switch is turned to "I INF"

# USB Audio Interface S2t / USB Audio Interface C5.1t : hardware specifications

Weight

•USB Audio Interface S2t 1.1kg •USB Audio Interface C5.1t 3.2kg

\*0 dBm = 0.775 Vrms

\*Design and specifications subject to change without notice.

Output impedance: 10 ohm Rated output 20mW (32 ohm load)

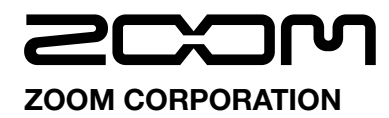

ITOHPIA Iwamotocho 2chome Bldg. 2F, 2-11-2, Iwamoto-cho, Chiyoda-ku, Tokyo 101-0032, Japan Web Site: http://www.zoom.co.jp

© ZOOM Corporation Reproduction of this manual, in whole or in part, by any means, is prohibited

ZFX-Hardware-E-1

# **C5.1t** USB AUDIO INTERFACE HARDWARE MANUAL

**Controls and indicators of S2t** 

# **Connections and Functions**

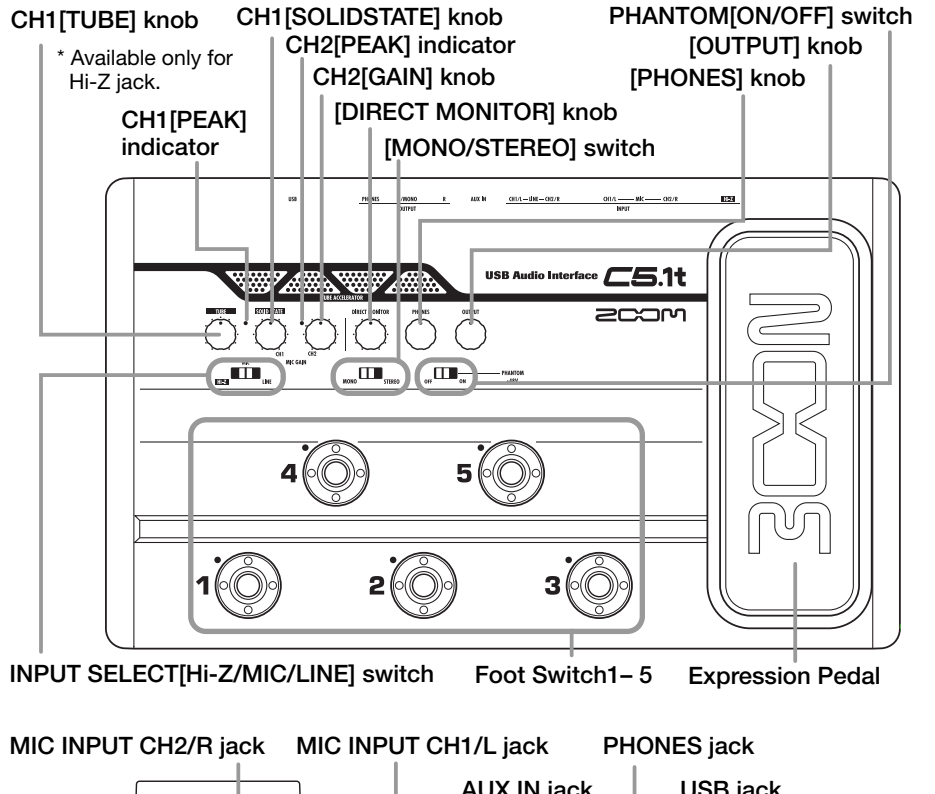

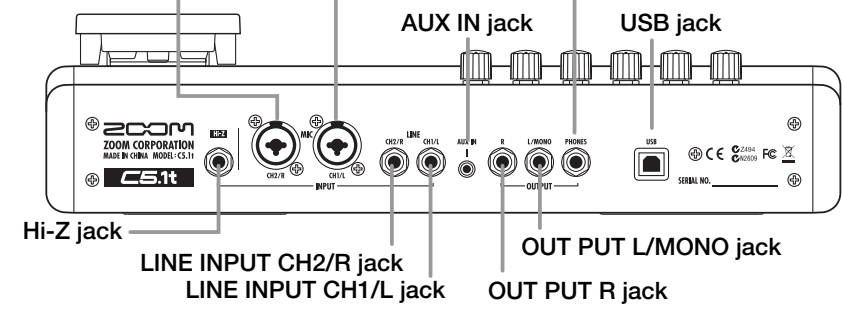

# CH1 [TUBE] knob

The Hi-Z jack input can be gained through a tube with CH1 [TUBE] knob. CH1 [PEAK] indicator lights on when the signal is too large.

### CH1 [SOLIDSTATE] knob

The input signals from Hi-Z and MIC INPUT CH1/L jacks can be gained with CH1 [SOLIDSTATE] knob. CH1 [PEAK] indicator lights on when the signal is too large. With these knobs, you can mix the tube gained sound and the transistor gained sound for the guitar/bass inputs.

### CH2 [GAIN] knob

The MIC INPUT CH2/R jack input can be gained with CH2 [GAIN] knob. CH2 [PEAK] indicator lights on when the signal is too large.

# [DIRECT MONITOR] knob

The input sounds to Hi-Z, MIC INPUT and other jacks can be sent to OUTPUT L(MONO)/R and PHONES jacks to get

monitored directly. Monitoring volume is adjustable with [DIRECT MONITOR] knob.

# [PHONES] knob

Headphone volume can be adjusted with [PHONES] knob.

# [OUTPUT] knob

Output volume of the output jacks can be adjusted with [OUTPUT] knob.

INPUT SELECT [Hi-Z/MIC/LINE] switch This switches the available input jacks. When the Hi-Z jack is on use, switch this to "Hi-Z". As well, "MIC" is for MIC INPUT jacks, and "LINE" is for line input jacks.

[MONO/STEREO] switch This switches the direct monitor sound between monaural and stereo.

PHANTOM [ON/OFF] switch To supply the phantom power to a condenser microphone, turn on the PHANTOM [ON/OFF] switch.

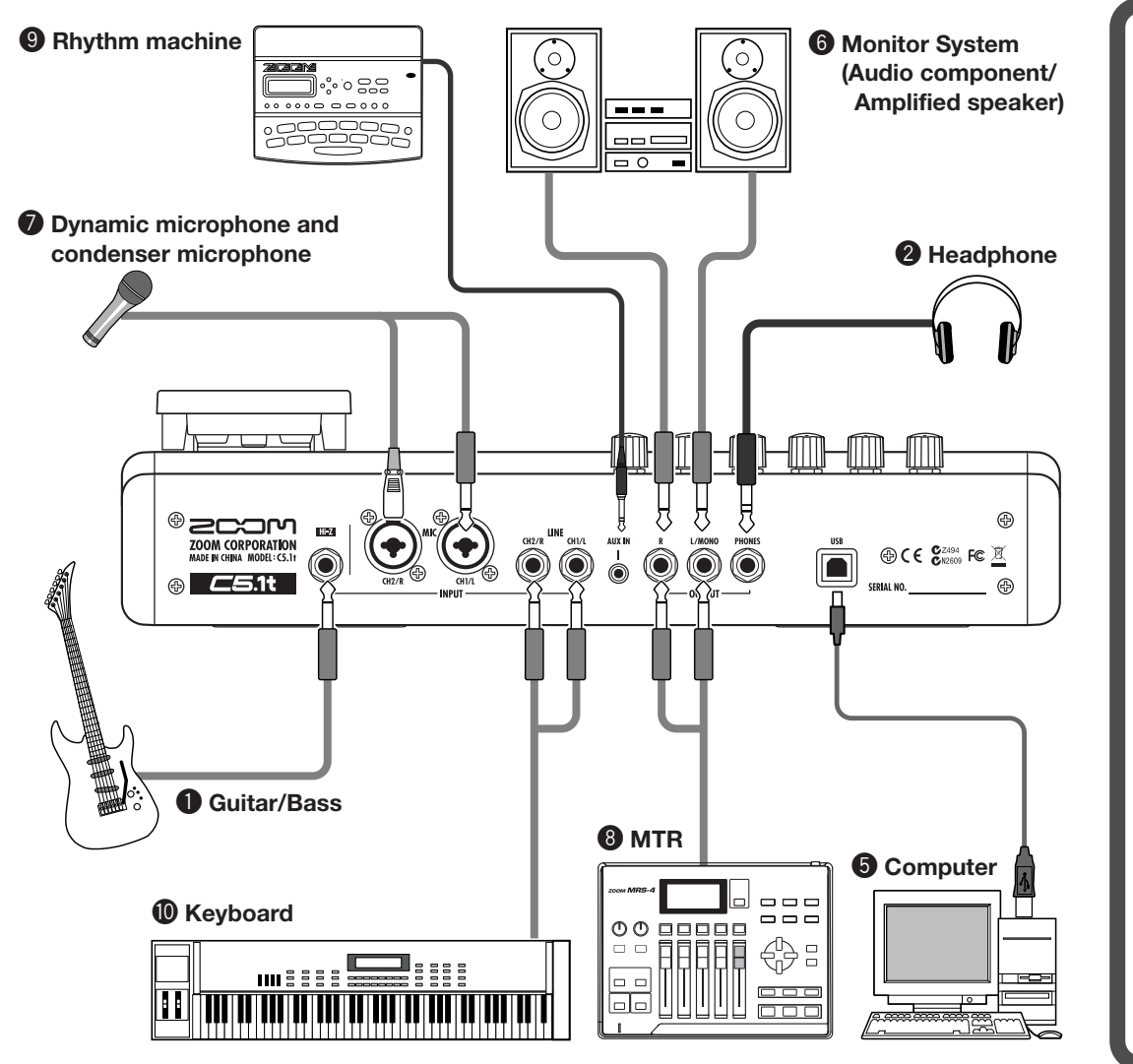

# USB Audio Interface S2t / USB Audio Interface C5.1t : hardware specifications

48V

 Number of Audio Record/ Record: 1 pair of stereo Playback Channels Playback: 1 pair of stereo 24bit 48kHz/44.1kHz Audio Sampling 48 kHz: 20 Hz to 22 kHz (+0 dB/-1 dB) Frequency Response 44.1 kHz: 20 Hz to 20 kHz (+0 dB/-0.5 dB) TypeB USB 1.1 Full Speed Standard mono phone jack Hi-z Input

USB

Inputs

MIC Input

•LINE INPUT

•AUX Input

Input impedance: 470 kiloohm Input level: -17dBm to +4dBm XLR/standard phone combo jack x2 (pin 2:HOT, Tip:HOT, Ring:COLD, Sleeve:GND) (Balanced and Unbalanced operation) Input impedance: 1 kiloohm or more Input level: -38dBm to +1dBm Standard mono phone jack(L/R) Input impedance: 47 kiloohm Rated input level: -10dBm Mini phone jack (stereo) Input impedance: 15 kiloohm

Rated input level: -10dBm

Phantom powersupply Outputs Line Output

# Headphone

Residual Noise Level

- Control input (S2t only) •FOOT SW CONTROL IN • Tube circuitry
- Power requirements
- Current Draw Dimensions

•USB Audio Interface S2t

222mm(W) x145mm(D) x82.5mm(H) •USB Audio Interface C5.1t 390mm(W) x245mm(D) x83mm(H)

Standard mono phone jack (L/R)

Rated output level:-10dBm

Standard phone jack (stereo)

(Input short. At the unity gain.

Output Jack: -96 dBm

IHF-A typ.)

For FS01

12AX7

480mA

For FP02/FP01

USB bus power

Output impedance: 5 kiloohm or less

 Guitar/Bass Connect your guitar/bass to the Hi-Z jack with a monaural shielded cable. To enable the Hi-Z input, turn the INPUT SELECT [Hi-Z/MIC/LINE] switch at the front panel to "Hi-Z'

# 2 Headphone

Soot Switch(ZOOM FS-01) The foot switch ZOOM FS-01

 Expression Pedal(ZOOM FP-01/02)
 The foot pedal ZOOM FP-01/02 (optional) can be connected to the CONTROL IN jack as an external control interface of effect parameters.

**6** Computer The S2t/C5.1t should be connected to your computer with the USB port.

6 Monitor System

The monitor system such as audio components and amplified speakers can be connected to OUTPUT jack. Its volume is adjustable through [OUTPUT]knob.

# **Ø** Dynamic microphone and condenser microphone When connecting microphones, use MIC INPUT CH1/L jack or MIC INPUT

Headphones should be connected to the PHONES jack, and its volume can be adjusted with [PHONES]knob.

(optional) can be connected to the FOOT SW jack as an external control interface of effect parameters.

### CH/R jack.

XLR plugs, stereo phone plugs (balanced), and monaural phone plugs (unbalanced) can be connected.

To enable, turn the INPUT SELECT [Hi-Z/MIC/LINE]switch to "MIC". Phantom power might be supplied to the condenser microphones with turning on the PHANTOM [ON/OFF] switch.

# **8** MTR

MTR can be connected to OUTPUT L(MONO)/R jacks with monaural cables. For the monaural use, choose the OUTPUT L(MONO) jack. Adjust the output volume with the [OUTPUT] knob at front panel.

# Rhythm machine

Rhythm machines and CD/MD players can be connected to the AUX IN jack with stereo cables (usually Y-cables). The signal will not be sent to the computer, but directly to OUTPUT L/MONO and OUTPUT R jacks, with no effects.

# Keyboard

The instruments with stereo outputs, typically keyboards, should be connected to the line inputs. The L side to LINE INPUT CH1/L jack, and the R side to LINE INPUT CH2/R jack. These inputs will be available when the INPUT SELECT [Hi-Z/MIC/LINE]switch is turned to "I INF"

Weight

•USB Audio Interface S2t 1.1kg •USB Audio Interface C5.1t 3.2kg

\*0 dBm = 0.775 Vrms

\*Design and specifications subject to change without notice.

Output impedance: 10 ohm Rated output 20mW (32 ohm load)

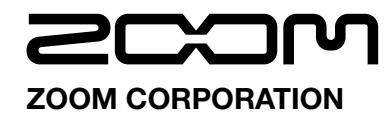

ITOHPIA Iwamotocho 2chome Bldg. 2F, 2-11-2, Iwamoto-cho.Chivoda-ku, Tokvo 101-0032, Japan Web Site: http://www.zoom.co.ip

© ZOOM Corporation Reproduction of this manual, in whole or in part, by any means, is prohibited

ZFX-Hardware-E-1

# **USB/Cubase LE 4 Startup Guide**

This USB/Cubase LE 4 Startup Guide explains how to install Cubase LE 4 on a computer, make connections and settings for this unit, and perform recording.

# Cubase LE 4 installation >

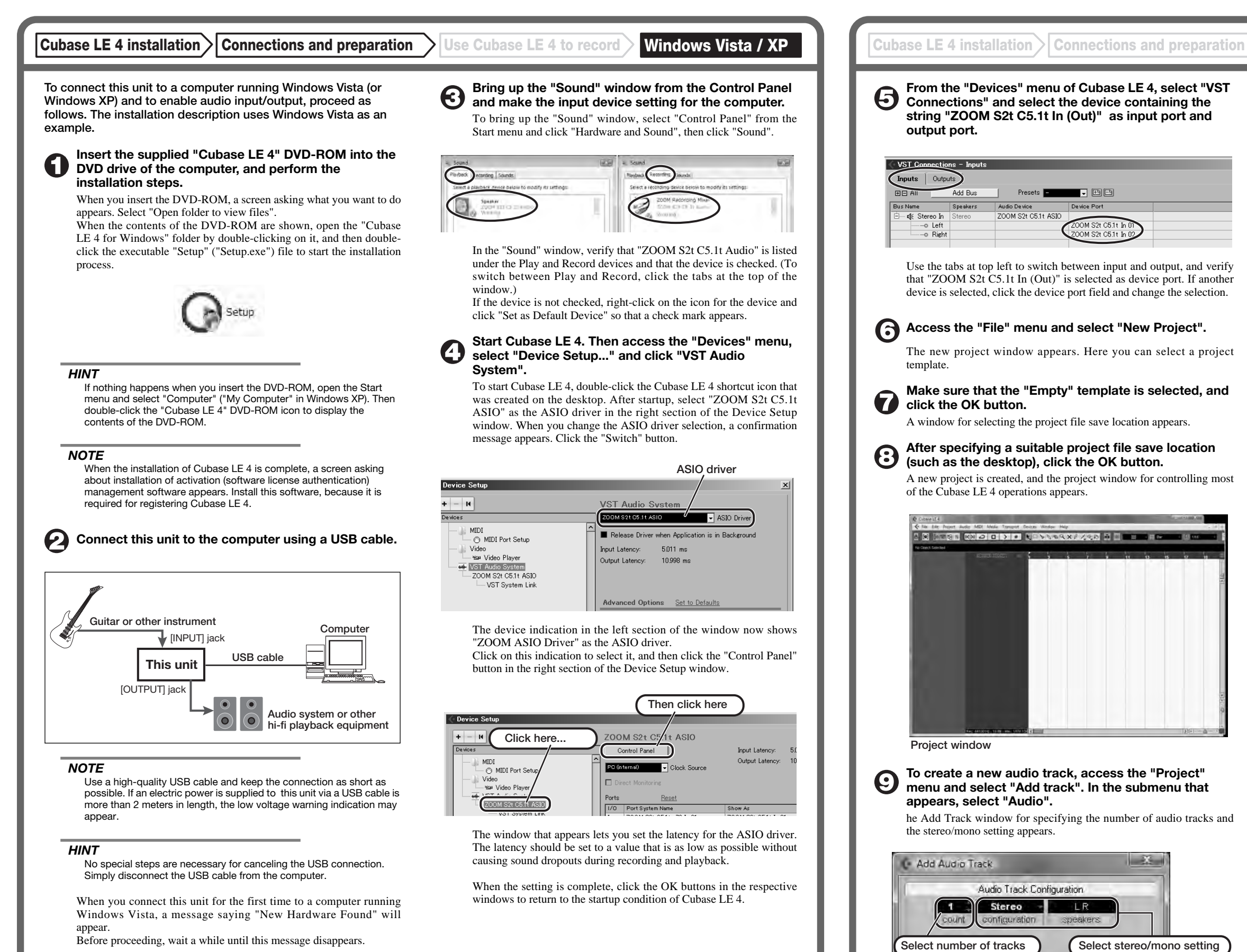

In this example, set the number of tracks to "1" and select stereo, then click the OK button

# To create a new audio track, access the "Project" menu and select "Add track". In the submenu that

he Add Track window for specifying the number of audio tracks and

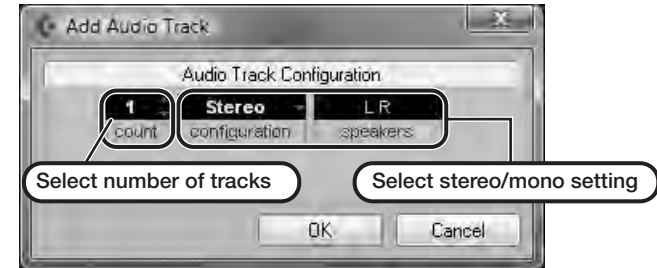

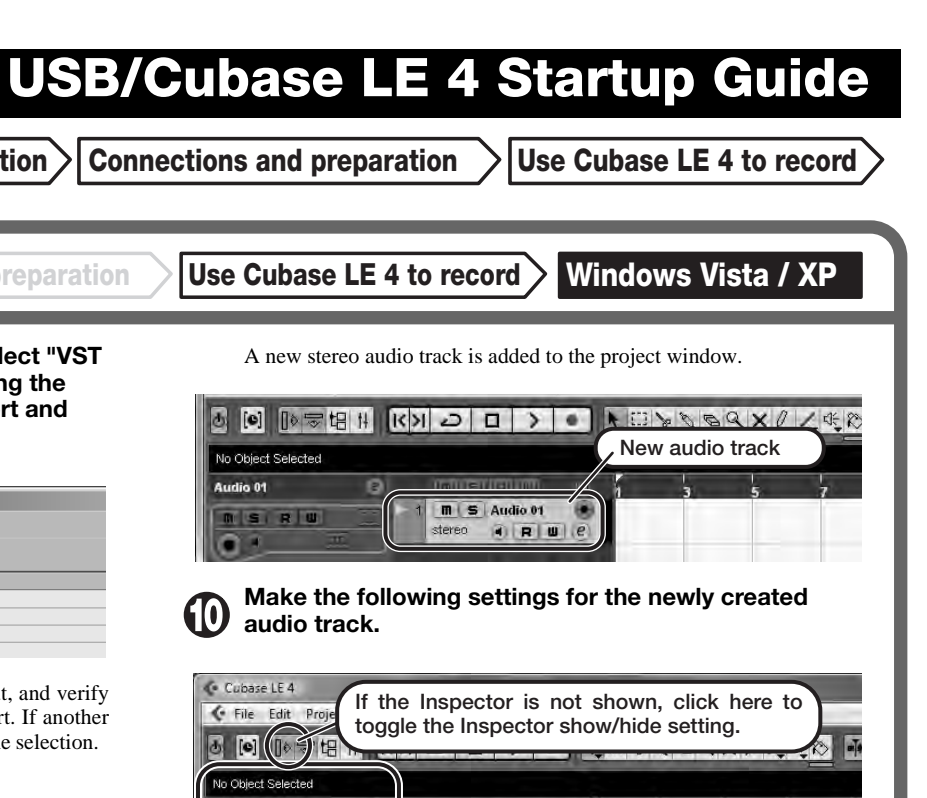

# HINT

udio 01

SRM

The Inspector shows information about the currently selected track. If nothing is shown, click on the track to select it.

Inspector (area for making detailed

Select the input/output path for the

track. (The path name assigned to the

this unit in step 6 is shown here.) To

select a different path, click this section

and select a new path from the menu

track settings)

that appears.

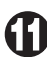

## Connect the guitar or other instrument to the [INPUT] jack of this unit.

To use the ZOOM ZFX Plug-in for recording, select it for insertion as follows.

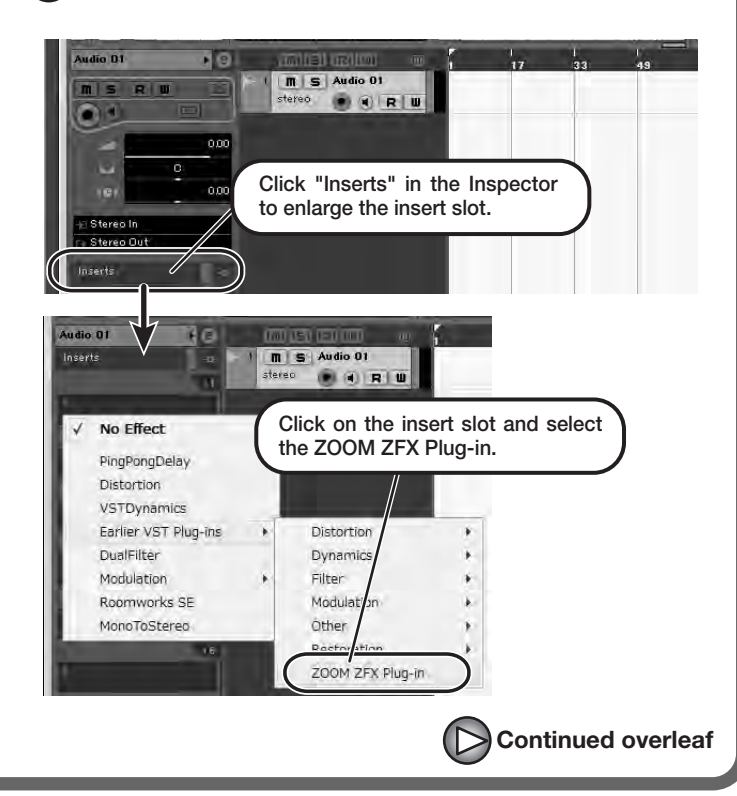

# If the ZFX Plug-in is not shown

If the ZFX Plug-in does not appear in the list of insert effects, perform the following steps to specify the folder where it is located.

- (1) From the "Devices" menu of Cubase LE 4, select "Plug-in Information" to open the window.
- (2) In the "Plug-in Information" window, click the "VST 2x Plug-in Paths" button.

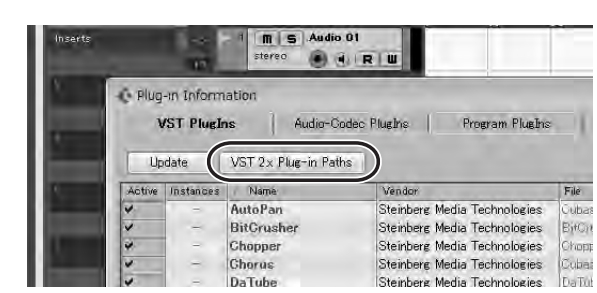

### (3) Click the "Add" button.

| VST 2.x Plug-in Paths                               | - • × |
|-----------------------------------------------------|-------|
| C:¥Program Files¥Steinberg¥Cubase LE 4¥VSTPlugIns   | ^     |
| C:¥Program Files¥Steinberg¥Vstplugins               |       |
|                                                     |       |
|                                                     |       |
|                                                     |       |
|                                                     |       |
|                                                     |       |
|                                                     |       |
|                                                     | ~     |
| <                                                   | >     |
|                                                     |       |
| Add Remove Set as Shared Folder                     | Reset |
| Shared Folder: O#Program Files#Steinberg#Vstplugins |       |
|                                                     |       |
|                                                     | OK    |

(4) In the tree display that appears, select the folder where the ZOOM ZFX Plug-in is located (C:\Program Files\Zoom\ZFX) and click the [OK] button.

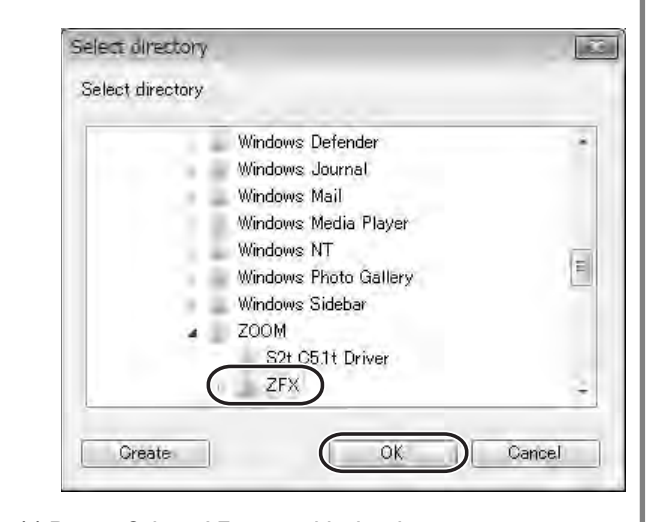

(5) Restart Cubase LE 4 to enable the change.

### HINT

The plug-in effect is inserted in the track output (after recording), not in the track input (before recording). Therefore you can try out various effects without altering the recorded data.

# Access the "Devices" menu of Cubase LE 4 and select "Mixer".

The mixer window appears. This window shows the channel assigned to the created track, and the master channel.

Perform the following steps here.

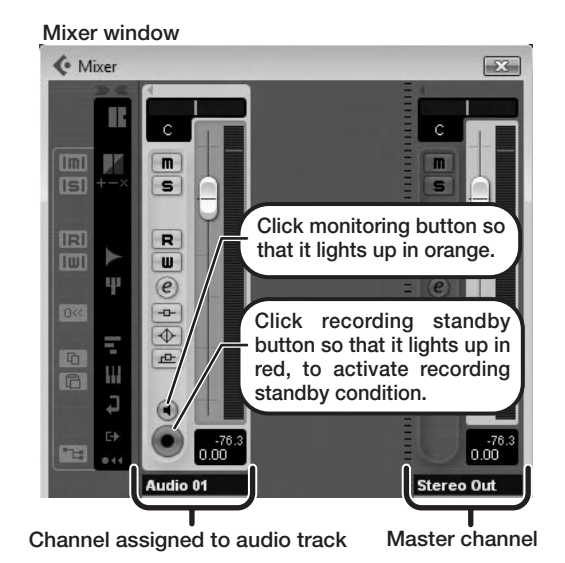

While playing your instrument, adjust the output level of this unit to achieve a suitable recording level for Cubase LE 4.

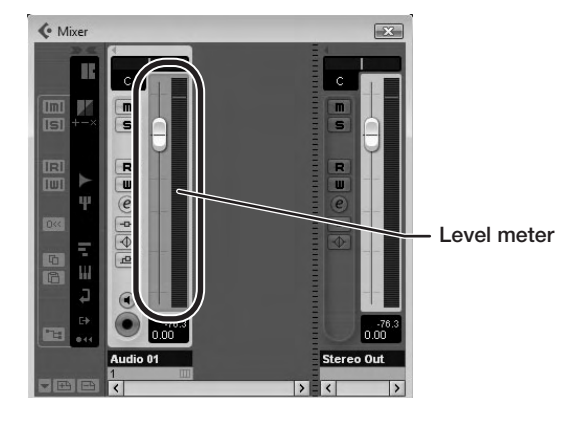

The recording level for Cubase LE 4 can be checked with the level meter for the channel that is assigned to the recording standby track. Set the level as high as possible without causing the meter to reach the end of the scale.

To adjust the level, do not use the fader of Cubase LE 4. Instead change the recording level and gain settings at this unit.

### NOTE

The level meter as in the above illustration shows the signal level after processing in this unit. When you pluck a guitar string the meter may register with a slight delay, but this is not a defect.

### Click on the monitoring button to turn it off and use the [DIRECT MONITOR] knob of this unit to adjust the monitoring volume.

This will allow adjustment with less latency than when going through Cubase LE 4.

### NOTE

Contrary to the above recommendation, when a plug-in effect is inserted, the monitoring button should be lit in orange and the [DIRECT MONITOR] knob of this unit should be turned down. If the knob is turned up, the sound will have a flanger-like quality.

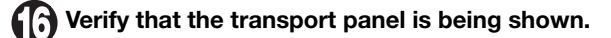

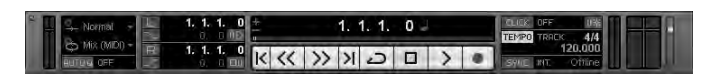

If the transport panel is not shown, access the "Transport" menu and select "Transport Panel".

To start recording, click the Record button in the transport panel.

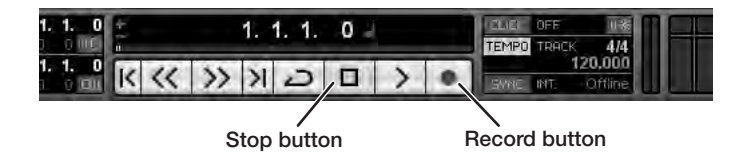

Recording starts.

As you play your instrument, the waveform appears in real time in the project window.

To stop recording, click the Stop button in the transport panel.

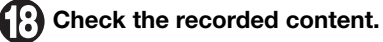

To play the recording, perform the following steps.

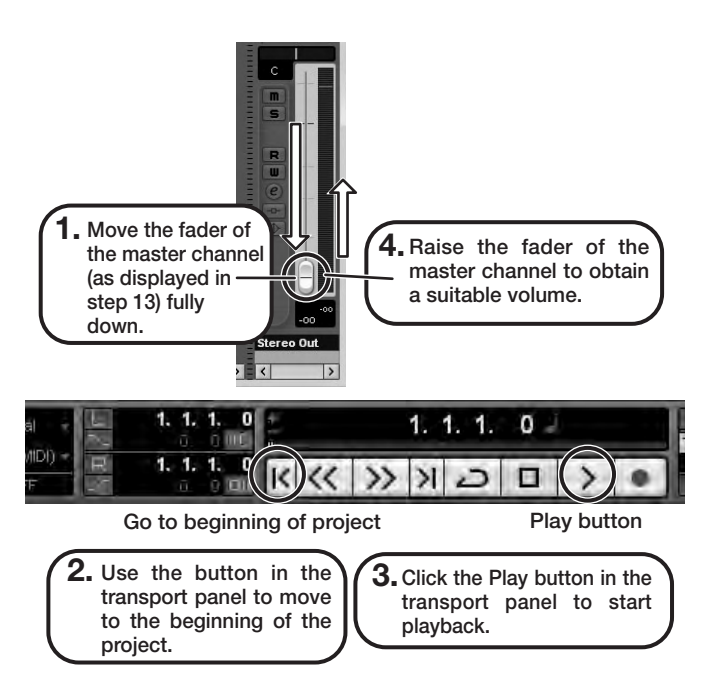

### HINT

If no sound is heard when you click the Play button after recording, check the VST connection settings (step 6) once more.

### NOTE

To continue using Cubase LE 4, a process called activation (license authentication and product registration) is necessary. When you start Cubase LE 4, a screen offering to register the product will appear. Select "Register Now". A web site for registration will open in your Internet browser. Follow the instructions on that page to register and activate the product.

## For optimum enjoyment

While using Cubase LE 4, other applications may slow down drastically or a message such as "Cannot synchronize with USB audio interface" may appear. If this happens frequently, consider taking the following steps to optimize the operation conditions for Cubase LE 4.

(1) Shut down other applications besides Cubase LE 4. In particular, check for resident software and other utilities.

### (2) Reduce plug-ins (effects, instruments) used by Cubase LE

When there is a high number of plug-ins, the computer's processing power may not be able to keep up. Reducing the number of tracks for simultaneous playback can also be helpful.

If applications still run very slowly or the computer itself does not function properly, disconnect this unit from the computer and shut down Cubase LE 4. Then reconnect the USB cable and start Cubase LE 4 again.